VERSJON 2.1 AUGUST 2022 702P08892

## Xerox<sup>®</sup> B225/B235 multifunksjonsskriver

Brukerhåndbok

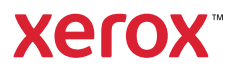

© 2022 Xerox Corporation. Forbeholdt alle rettigheter. Xerox<sup>®</sup> er et varemerke for Xerox Corporation i USA og i andre land.

Adobe<sup>°</sup>, Adobe PDF-logo, Adobe<sup>°</sup> Reader<sup>°</sup>, Adobe<sup>°</sup> Type Manager<sup>°</sup>, ATM<sup>°</sup>, Flash<sup>°</sup>, Macromedia<sup>°</sup>, Photoshop<sup>°</sup> og PostScript<sup>°</sup> er varemerker eller registrerte varemerker for Adobe Systems, Inc.

Apple<sup>°</sup>, Bonjour<sup>°</sup>, EtherTalk<sup>°</sup>, TrueType<sup>°</sup>, iPad<sup>°</sup>, iPhone<sup>°</sup>, iPod<sup>°</sup>, iPod touch<sup>°</sup>, AirPrint<sup>°</sup> og AirPrint-logoen<sup>°</sup>, Mac<sup>°</sup>, Mac OS<sup>°</sup> og Macintosh<sup>°</sup> er varemerker eller registrerte varemerker for Apple Inc. i USA og andre land.

Gmail<sup>-</sup>-webmail og Android<sup>-</sup>-mobilteknologiplattform er varemerker for Google, Inc.

HP-GL°, HP-UX° og PCL° er registrerte varemerker for Hewlett-Packard Corporation i USA og/eller andre land.

IBM<sup>®</sup> og AIX<sup>®</sup> er registrerte varemerker for International Business Machines Corporation i USA og/eller andre land.

McAfee°, ePolicy Orchestrator° og McAfee ePO° er varemerker eller registrerte varemerker for McAfee, Inc. i USA og andre land.

Microsoft<sup>°</sup>, Windows Vista<sup>°</sup>, Windows<sup>°</sup>, Windows Server<sup>°</sup> og OneDrive<sup>°</sup> er registrerte varemerker for Microsoft Corporation i USA og andre land.

Mopria er et varemerke for Mopria Alliance.

PANTONE<sup>®</sup> og andre varemerker for Pantone, Inc. tilhører Pantone, Inc.

UNIX<sup>®</sup> er et varemerke i USA og andre land og er lisensiert utelukkende via X/Open Company Limited.

Linux<sup>®</sup> er et registrert varemerke for Linus Torvalds.

Wi-Fi CERTIFIED Wi-Fi Direct® er et varemerke for Wi-Fi Alliance.

PCL<sup>®</sup> er et registrert varemerke for Hewlett-Packard Company. PCL er et sett med skriverkommandoer (språk) og funksjoner som hører til selskapets skriverprodukter. Denne skriveren er ment å være kompatibel med PCL-språket. Dette betyr at skriveren gjenkjenner PCL-kommandoer som brukes av ulike programmer, og at skriveren emulerer funksjonene som tilsvarer kommandoene.

Alle andre varemerker tilhører de respektive eierne.

## Innholdsfortegnelse

| 1 Sikkerhet                                                                             | 11 |
|-----------------------------------------------------------------------------------------|----|
| Konvensjoner                                                                            | 12 |
| Produkterklæringer                                                                      | 13 |
| Sikkerhet ved vedlikehold                                                               | 16 |
| Informasjon om forbruksartikler                                                         | 17 |
| 2 Bli kjent med skriveren                                                               | 19 |
|                                                                                         | 20 |
| Skriverkonfigurasjon                                                                    | 20 |
| Bruk av kontrollpanelet                                                                 |    |
| Modell uten berøringsskjerm                                                             |    |
| Modell med berøringsskjerml                                                             |    |
| Tilpasse startskjermen                                                                  | 23 |
| Endre språk for skjermtastaturet                                                        | 24 |
| Lære om status for av/på-knappen og indikatorlampen                                     | 25 |
| Velge papir                                                                             | 26 |
| Retningslinjer for papir                                                                | 26 |
| Papiregenskaper                                                                         | 26 |
| Papir som ikke kan brukes                                                               | 27 |
| Velge fortrykte skjemaer og brevpapir                                                   | 27 |
| Oppbevare papir                                                                         |    |
| Egnede papirstørrelser                                                                  |    |
| Egnede papirtyper                                                                       | 31 |
| Støttede papirvekter                                                                    |    |
| 3 Sett opp, installer og konfigurer                                                     |    |
| Velge en plassering for skriveren                                                       |    |
| Koble til kabler                                                                        |    |
| Finne IP-adressen til skriveren                                                         |    |
| Konfiaurere skriveren til å fakse                                                       |    |
| Konfigurere faksfunksionen                                                              | 39 |
| Konfigurer faks ved hjelp av en standard telefonlinje                                   | 40 |
| Konfigurer faks i land eller regioner med forskjellige telefonveggkontakter og -plugger |    |
| Koble til en tjeneste for bestemt ringemønster                                          | 43 |
| Angi dato og klokkeslett for faks                                                       | 43 |
| Konfigurere sommertid                                                                   | 44 |
| Konfigurere innstillinger for fakshøyttaler                                             | 44 |
| Konfigurering av enhetlyder-innstillinger                                               | 45 |
| Konfigurere SMTP-innstillinger for e-post                                               | 46 |
| Bruk veiviseren for e-nostonnsett i skriveren                                           | 46 |
| Bruk av innstillingsmenven på skriveren                                                 |    |
| Bruk av EWS (Embedded Web Server)                                                       |    |
| E-posttjenesteleverandører                                                              |    |
| Legge i papir og spesialpapir                                                           | 55 |

| Angi papirstørrelse og -type                                                     |    |
|----------------------------------------------------------------------------------|----|
| Konfigurere innstillinger for universalpapir                                     |    |
| Fylling dv skuffen                                                               |    |
|                                                                                  |    |
| Installere og oppdatere programvare, arivere og fastvare                         |    |
| Installere programvaren                                                          |    |
| Oppaatering av programvare                                                       |    |
|                                                                                  |    |
| Xelox Easy Assist-app                                                            |    |
| Koble til Xerox" Easy Assist-appen for installerte skrivere                      |    |
| Nettverksutskrift                                                                |    |
| Koble skriveren til et Wi-Fi-nettverk                                            |    |
| Koble skriveren til et trådløst nettverk ved å bruke Wi-Fi Protected Setup (WPS) |    |
| Konfigurere WI-FI Direct                                                         |    |
| Koble en datamaskin til skriveren                                                |    |
| Deaktivering av Wi-Fi-nettverket                                                 | 70 |
| Kontrollere skriverens tilkobling                                                |    |
| Skrive ut menvinnstillingsiden                                                   | 71 |
|                                                                                  |    |
| 4 Sikre skriveren                                                                | 73 |
| Sletting av skriverminne                                                         | 74 |
| Gienopprette fabrikkinnstillingene                                               | 75 |
| Frklæring om flyktighet                                                          | 76 |
|                                                                                  |    |
| 5 Utskrift                                                                       | 77 |
| Skrive ut fra en datamaskin                                                      | 78 |
| Skrive ut fra en mobilenhet                                                      | 79 |
| Utskrift fra en mobil enhet med Mopria <sup>®</sup> Print Service                | 79 |
| Utskrift fra en mobil enhet med AirPrint <sup>®</sup>                            | 79 |
| Utskrift fra en mobilenhet ved hjelp av Wi-Fi Direct®                            | 79 |
| Skrive ut fra en flash-stasjon                                                   | 81 |
| Støttede flash-stasjoner og filtyper                                             | 82 |
| Flash-stasjoner                                                                  |    |
| Filtyper                                                                         | 82 |
| Konfigurere konfidensielle jobber                                                | 83 |
| Bruk av kontrollpanelet                                                          |    |
| Bruk av EWS (Embedded Web Server)                                                |    |
| Skrive ut konfidensielle og andre holdte jobber                                  |    |
| For Windows-brukere                                                              |    |
| For Macintosh-brukere                                                            | 84 |
| Skrive ut en liste med skrifteksempler                                           |    |
| Legge skilleark mellom kopiene                                                   |    |
| Avbryte en utskriftsjobb                                                         |    |
| Fra skriverens kontrollpanel                                                     | 88 |
| Fra datamaskinen                                                                 |    |
| Justere tonermørkhet                                                             |    |
|                                                                                  |    |
| 6 Корі                                                                           | 91 |

| Bruk av den automatiske dokumentmateren og skannerens glassplate |    |
|------------------------------------------------------------------|----|
| Kopiere                                                          | 93 |
| Kopiere fotografier                                              |    |
| Kopiere på papir med brevhode                                    |    |
| Skrive ut på begge sider av papiret                              |    |
| Forminske eller forstørre kopier                                 |    |
| Kopiere flere sider til et enkeltark                             |    |
| Sortere kopier                                                   |    |
| Kopiere kort                                                     |    |
| Opprettelse av en snarvei-kopi                                   |    |
| 7 E-post                                                         |    |
| Bruk av den automatiske dokumentmateren og skannerens glassplate |    |
| Sende e-post                                                     |    |
| Bruk av kontrollpanelet                                          |    |
| Bruk av et snarvei-nummer                                        |    |
| 8 Fakse                                                          |    |
| Bruk av den automatiske dokumentmateren og skannerens glassplate |    |
| Sende en faks                                                    |    |
| Bruk av kontrollpanelet                                          |    |
| Planlegge en faks                                                |    |
| Opprette faksmålsnarvei                                          |    |
| Endre oppløsning                                                 |    |
| Justere faksmørkheten                                            |    |
| Skrive ut en fakslogg                                            |    |
| Blokkere søppelfakser                                            |    |
| Sette faks på vent                                               |    |
| Videresende en faks                                              |    |
| Bruk av kontrollpanelet                                          |    |
| Bruk av EWS (Embedded Web Server)                                |    |
| 9 Skanning                                                       |    |
| Bruk av den automatiske dokumentmateren og skannerens glassplate |    |
| Skanne til en PC                                                 |    |
| For Windows-brukere                                              |    |
| For Macintosh-brukere                                            |    |
| Skanne til en flash-stasjon                                      |    |
| Skanne til en FTP-server                                         |    |
| Skanne til en nettverksmappe                                     |    |
| 10 Bruk αv skrivermenyer                                         |    |
| Menykart                                                         |    |
| Enhet                                                            |    |
| Innstillinger                                                    |    |
| Øko-modus                                                        |    |
| Eksternt kontrollpanel                                           |    |

| Varsler                                     |            |
|---------------------------------------------|------------|
| Strømstyring                                |            |
| Gjenopprett standardinnstillinger           | 134        |
| Vedlikehold                                 | 134        |
| Synlige ikoner på startskjermen             | 138        |
| Om denne skriveren                          | 138        |
| Utskrift                                    |            |
| Oversikt                                    |            |
| Oppsett                                     |            |
| Kvalitet                                    |            |
| PDF                                         | 141        |
| PostScript                                  | 142        |
| PCL                                         | 142        |
| Bilde                                       | 144        |
| Papir                                       |            |
| Skuffkonfigurering                          | 145        |
| Papirtypekonfigurering                      |            |
| Koni                                        | 1/18       |
| Kanistan darduardiar                        | 170        |
|                                             |            |
| Fakse                                       |            |
| Faksstandardverdier                         | 150        |
| E-post                                      | 158        |
| E-postoppsett                               | 158        |
| Standardinnstillinger for e-post            | 159        |
| FTP                                         | 163        |
| Standardinnstillinger for FTP               |            |
| LISB-stasion                                | 167        |
| Elech Drive Scan (Skapping av minopping)    | 167        |
| Flush Drive Scall (Skalling av Inninepinne) |            |
|                                             |            |
| Nettverk/porter                             | 1/2        |
| Nettverksoversikt                           |            |
| Trådløs                                     |            |
| Wi-Fi Direct                                |            |
| AirPrint                                    |            |
| Administrasjon av mobiltjenester            | 1/8        |
| Ethernet                                    | 1/8        |
|                                             | 180        |
|                                             | 103<br>10E |
| 17 Sec                                      | 105        |
| 002.1X                                      | 100        |
| LFD-Kollingulasjon                          | 100        |
|                                             | 188        |
| Bearens tilaana til eksternt nettverk       | 189        |
| Universal Print                             | 189        |
| Sikkorbat                                   | 102        |
|                                             |            |
| Paloggingsmetoder                           |            |
| Serun Kataaministrasjon                     | 195        |
| Normaensien utskintsoppsett                 | 195        |
| riunieyy USD-ennieten                       | 190<br>107 |
| רמוטקטו וקצטפט פרוא וווז פר                 |            |

| Slett midlertidige datafiler                         |     |
|------------------------------------------------------|-----|
| Løsninger LDAP-innstillinger                         |     |
| Diverse                                              |     |
| Rapporter                                            |     |
| Menyinnstillingsside                                 |     |
| Enhet                                                |     |
| Utskrift                                             |     |
| Snarveier                                            |     |
| Fükse                                                | 200 |
| Dign for relativity                                  | 200 |
| Plan oltiverie e                                     |     |
| Plankanvertering                                     |     |
| Abonnementtieneste                                   |     |
| Feilsøking                                           | 207 |
|                                                      |     |
| 11 Vedlikeholde skriveren                            |     |
|                                                      | 20/ |
| Kontrollere status pa rekvisita                      |     |
| Konfigurere varsler for rekvisita                    |     |
| Opprette e-postvarslinger                            |     |
| Vise rapporter                                       |     |
| Bestille rekvisita                                   |     |
| Bruke ekte forbrukartikler fra Xerox                 |     |
| Erstatte rekvisita                                   |     |
| Bytte tonerkassetten                                 |     |
| Erstatning av bildeenheten                           |     |
| Rengjøre skriverdelene                               |     |
| Rengjøring av skriveren                              |     |
| Rengjøring av berøringsskjermen                      |     |
| Rengjøre skanneren                                   |     |
| Slik sparer du strøm og papir                        |     |
| Konfigurere innstillinger for strømsparingsmodusen   |     |
| Justere lysstyrken på skjermen                       |     |
| Spare rekvisita                                      |     |
| Flytte skriveren til et annet sted                   |     |
| 12 Feilsøk et problem                                |     |
| Problemer med utskriftskvalitet                      | 220 |
| Utskriftsproblemer                                   | 220 |
| l Itskriftskvaliteten er dårlig                      | 221 |
| Utskriftsjobber skrives ikke ut.                     |     |
| Jobben skrives ut fra feil skuff eller på feil papir |     |
| Treg utskriftsprosess                                |     |
| Skriveren svarer ikke                                |     |
| Kan ikke lese flash-stasjon                          |     |
| Aktivere USB-porten                                  |     |
| Nettverkstilkoblingsproblemer                        |     |
| Kan ikke åpne Embedded Web Server                    | 265 |
| Koble skriveren til et Wi-Fi-nettverk                |     |
|                                                      |     |

| Problemer med rekvisita                                                            |             |
|------------------------------------------------------------------------------------|-------------|
| Bytt kassetten, feil region for skriveren — bruk 708699                            |             |
| Ikke-Xerox rekvisita                                                               |             |
| Fjerne fastkjørt papir                                                             |             |
| Unngå papirstopp                                                                   |             |
| Identifisere hvor papiret har kjørt seg fast                                       |             |
| Papirstopp i skuffen                                                               |             |
| Papirstopp i frontdekselet                                                         |             |
| Papirstopp i bakdekselet                                                           |             |
| Papirstopp i dupleksenheten                                                        |             |
| Papirstopp i standard utskuffen                                                    |             |
| Papirstopp i den manuelle materen                                                  |             |
| Papirstopp i den automatiske dokumentmateren                                       |             |
| Problemer med papirmating                                                          |             |
| Konvolutten limes igjen ved utskrift                                               |             |
| Sortert utskrift fungerer ikke                                                     |             |
| Papiret kjører seg ofte fast                                                       |             |
| Fastkjørte sider skrives ikke ut på nytt                                           |             |
| Problemer med å sende via e-post                                                   |             |
| Deaktivering av SMTP-server SMTP-serveren er ikke konfigurert                      |             |
| feilmelding                                                                        |             |
| Sender e-postmeldinger                                                             |             |
| Fakseproblemer                                                                     | 287         |
| Kan ikko sondo ollor motta faksor                                                  | ,207<br>דסר |
| Kan motta, mon ikko sondo faksor                                                   | 207<br>280  |
| Kan sende men ikke motta fakser                                                    |             |
| Dårlig utskriftskvalitet på fakser                                                 | 290<br>291  |
| Skannenrohlemer                                                                    | 291<br>202  |
| Kan ille elemente for an determination                                             |             |
| Kan ikke skanne fra en aatamaskin                                                  | 292         |
| Skanne ut en neuverksmappe                                                         |             |
| Skappoiobbon blo ikko fullfart                                                     | 293<br>۵۵۶  |
|                                                                                    | 290<br>207  |
| Vartikale marke striper på utskriften pår du skapper fra den automatiske dekumenta |             |
|                                                                                    | 207         |
| Skanneren kan ikke lukkes                                                          | ر 2<br>۲۹۶  |
| Skanningen tar lang tid eller datamaskinen krasier                                 | 290         |
| Skanneren svarer ikke                                                              | 290         |
| lustering av skannerregistrering                                                   | 299         |
| Justering av ADF-registreringen                                                    |             |
| Hvordan du kan kontakte brukerstøtte                                               | 301         |
|                                                                                    |             |
| odkjenning og sertifisering                                                        |             |
| Grunnleggende bestemmelser                                                         |             |
| Støynivåer                                                                         |             |
| EU Lot 19 Ecodesign-direktiv                                                       |             |
| Varsel om statisk elektrisitet                                                     |             |
| ENERGY STAR                                                                        |             |
| Temperaturinformasjon                                                              |             |
| Información de la energía de México                                                |             |
| Lasermerknad                                                                       | 305         |

| Strøm                                                                        | . 305 |
|------------------------------------------------------------------------------|-------|
| Spesielle bestemmelser for telekommunikasjon                                 | . 307 |
| Forskriftsmessige merknader for trådløse produkter                           | . 310 |
| Samsvarserklæring – Federal Communications Commission (FCC)                  | . 311 |
| ISED-samsvarserklæring (Innovation, Science and Economic Development Canada) | . 312 |
| Tyskland                                                                     | . 312 |
| Tyrkia RoHS-forskrift                                                        | . 312 |
| RoHS-etterlevelse for Ukraina                                                | . 312 |
| Bestemmelser for kopiering                                                   | . 314 |
| USA                                                                          | . 314 |
| Canada                                                                       | . 315 |
| Andre land                                                                   | . 316 |
| Sikkerhetsdatablader                                                         | . 317 |
| B Resirkulering og avfallshåndtering                                         | . 319 |
| Resirkulering og avfallshåndtering                                           | . 320 |
| Nord-Amerika                                                                 | . 321 |
| Xerox Green World Alliance                                                   | . 322 |
| WEEE-direktivet (Waste Electrical and Electronic Equipment)                  | . 323 |
| Merknad om elektrisk avfall for India                                        | . 323 |

Innholdsfortegnelse

## Sikkerhet

Dette kapitlet inneholder:

| Konvensjoner                    | 12 |
|---------------------------------|----|
| Produkterklæringer              | 13 |
| Sikkerhet ved vedlikehold       | 16 |
| Informasjon om forbruksartikler |    |

Skriveren og anbefalte forbruksartikler er utviklet og testet slik at de oppfyller strenge krav til sikkerhet. Les informasjonen på de neste sidene nøye for å sikre at du bruker Xerox-skriveren på en trygg måte.

#### Konvensjoner

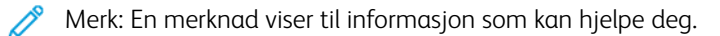

Advarsel: En advarsel viser til noe som kan skade produktets maskinvare eller programvare.

**Forsiktig:** Forholdsregelen Forsiktig viser til en potensielt farlig situasjon som kan skade deg.

Det finnes ulike typer erklæringer, blant annet:

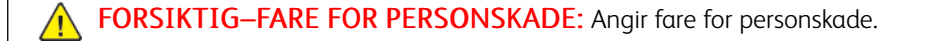

**FORSIKTIG–STØTFARE:** Angir fare for elektrisk støt.

**FORSIKTIG–VARM OVERFLATE:** Angir fare for forbrenning ved berøring.

**FORSIKTIG–STØTFARE:** Angir fare for å komme i klem mellom bevegelige deler.

Reversion of the second second

#### Produkterklæringer

**FORSIKTIG–FARE FOR PERSONSKADE:** Unngå risiko for brann eller elektrisk støt. Kople strømledningen til en jordet stikkontakt med riktig klassifisering, som er i nærheten av produktet og lett tilgjengelig.

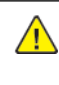

**FORSIKTIG–FARE FOR PERSONSKADE:** Bruk kun strømledningen som følger med dette produktet, eller en strømledning som er godkjent av produsenten, for å unngå risiko for brann eller elektrisk støt.

FORSIKTIG–FARE FOR PERSONSKADE: Ikke bruk dette produktet med skjøteledninger, grenuttak med flere kontakter, skjøteledninger med flere kontakter eller UPS-enheter. Denne typen tilbehør kan fort bli overbelastet av en laserskriver, noe som kan føre til brannfare, skade på eiendom og dårlig skriverytelse.

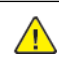

**FORSIKTIG–FARE FOR PERSONSKADE:** Dette produktet må ikke brukes med overspenningsvern. Bruk av overspenningsvern kan føre til brannfare, skade på eiendom og dårlig skriverytelse.

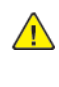

4

**FORSIKTIG–FARE FOR PERSONSKADE:** Bruk bare en 26 AWG eller bedre telefonledning (RJ-11) ved tilkopling av produktet til det offentlige telenettet for å redusere brannfaren. For brukere i Australia må ledningen godkjennes av den australske tilsynsmyndigheten (Australian Communications and Media Authority).

**FORSIKTIG–STØTFARE:** Ikke plasser dette produktet i nærheten av vann eller fuktige områder, da dette medfører fare for elektrisk støt.

**FORSIKTIG–STØTFARE:** Ikke installer dette produktet eller foreta elektriske eller andre tilkoplinger, for eksempel med strømledningen, faksfunksjonen eller telefonen, i tordenvær, da dette medfører fare for elektrisk støt.

FORSIKTIG–FARE FOR PERSONSKADE: Ikke kutt, vri, knyt eller klem sammen strømledningen, og ikke plasser tunge gjenstander på den. Strømledningen må ikke utsettes for unødvendig slitasje eller belastning. Pass på at strømledningen ikke kommer i klem, for eksempel mellom møbler og vegger. Hvis strømledningen utsettes for slike situasjoner, kan det forårsake brann eller elektrisk støt. Kontroller strømledningen jevnlig. Kople strømledningen fra stikkontakten før den kontrolleres.

**FORSIKTIG–STØTFARE:** Kontroller at alle eksterne tilkoplinger (for eksempel Ethernet- og telefonsystemtilkoplinger) er riktig koplet til de riktige portene, for å unngå fare for elektrisk støt.

**FORSIKTIG–STØTFARE:** Hvis du vil ha tilgang til kontrollerkortet eller installere ekstra maskinvare eller minneenheter etter installering av skriveren, må du slå av skriveren og trekke strømledningen ut av strømuttaket før du fortsetter. Hvis du ikke gjøre dette, utsetter du deg for fare for elektrisk støt. Dersom andre enheter er tilkoplet skriveren, må disse også slås av, og alle ledninger som er tilkoplet skriveren, må trekkes ut.

**FORSIKTIG–STØTFARE:** Ikke bruk faksfunksjonen når det er tordenvær, da dette medfører fare for elektrisk støt.

4

<u>/</u>

**FORSIKTIG–STØTFARE:** Kople strømledningen fra strømuttaket og kople alle kabler fra skriveren for å unngå elektrisk støt under rengjøring av utsiden av skriveren.

<u>^</u>

FORSIKTIG–FARE FOR PERSONSKADE: Hvis skriveren veier mer enn 20 kg (44 pund), trengs det to eller flere personer for å løfte den på en sikker måte.

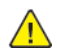

**FORSIKTIG–FARE FOR PERSONSKADE:** Hvis du skal flytte skriveren, må du følge disse retningslinjene for å unngå personskade og skade på skriveren:

- Kontroller at alle dører og magasiner er lukket.
- Slå av skriveren, og kople strømledningen fra strømuttaket.
- Kople alle ledninger og kabler fra skriveren.
- Hvis skriveren har separate, gulvstående magasiner eller tilkoplede utmatingsalternativer, må du kople fra disse før skriveren flyttes.
- Hvis skriveren har hjulsokkel, ruller du skriveren forsiktig dit du vil plassere den. Utvis forsiktighet ved flytting over terskler og i overganger fra en gulvtype til en annen.
- Hvis skriveren ikke har hjulsokkel, men er konfigurert med ekstra magasiner eller utmatingsalternativer, fjerner du utmatingsalternativene og løfter skriveren av magasinene. Ikke løft skriveren og tilleggsutstyret samtidig.
- Bruk alltid håndtakene på skriveren når du løfter den.
- Hvis skriveren flyttes på en vogn eller lignende, må denne vognen ha en overflate som har plass til hele bunnplaten på skriveren.
- Vogner som brukes til å flytte tilleggsutstyr, må ha en overflate som er stor nok til tilleggsutstyret.
- Hold skriveren oppreist.
- Unngå kraftig risting og sammenstøt.
- Pass på at fingrene dine ikke kommer i klem under skriveren når du setter den ned.
- Sørg for at det er nok ledig plass rundt skriveren.

**FORSIKTIG–VARM OVERFLATE:** Skriveren kan være varm innvendig. Hvis du vil redusere risikoen for skader, må du la overflaten kjøles ned før du berører den.

**FORSIKTIG–STØTFARE:** For å unngå klemskader må du være forsiktig i områder merket med denne etiketten. Klemskader kan oppstå rundt bevegelige deler, for eksempel tannhjul, skuffer og deksler.

FORSIKTIG-BEVEGELIGE DELER: Angir en fare for kutt- eller skrubbsår fra roterende deler.

**FORSIKTIG–FARE FOR PERSONSKADE:** Dette produktet bruker en laser. Bruk av andre kontroller, justeringer eller prosedyrer enn det som er angitt i brukerhåndboken, kan utsette deg for farlig stråling.

**FORSIKTIG–FARE FOR PERSONSKADE:** Litiumbatteriet i dette produktet er ikke utskiftbart. Det kan føre til eksplosjonsfare hvis et litiumbatteri ikke skiftes ut på riktig måte. Du må aldri lade opp, ta fra hverandre eller destruere et litiumbatteri. Kast brukte litiumbatterier i henhold til produsentens instruksjoner og lokale regelverk.

Dette produktet er utviklet, testet og godkjent i henhold til strenge, globale sikkerhetsstandarder ved bruk av komponenter fra spesifikke produsenter. Sikkerhetsfunksjonene til delene kan være skjult. Produsenten er ikke ansvarlig for bruk av andre reservedeler.

Bruk profesjonelt servicepersonell til service og reparasjoner utenom det som er beskrevet i brukerhåndboken.

Produktet bruker en utskriftsprosess som varmer opp utskriftsmaterialet, og varmen kan gjøre at materialet avgir avgasser. Du må gjøre deg kjent med og forstå den delen av brukerveiledningen som omhandler retningslinjer for valg av utskriftsmateriale, slik at du unngår mulige farlige avgasser.

Dette produktet kan produsere små mengder ozon under normal bruk og kan være utstyrt med et filter som er utviklet for å begrense ozonkonsentrasjonen til nivåer som er betydelig lavere enn anbefalt eksponering mot radiofrekvensstråling. Hvis du vil unngå høye nivåer av ozonkonsentrasjon under omfattende bruk, må du installere dette produktet i et område med god ventilasjon og bytte ut ozon- og utblåsingsfiltrene hvis dette er angitt i vedlikeholdsinstruksjonene for produktet. Hvis filtre ikke nevnes i vedlikeholdsinstruksjonene for produktet, har ikke dette produktet filtre som må skiftes ut.

TA GODT VARE PÅ DISSE INSTRUKSJONENE.

#### Sikkerhet ved vedlikehold

Ikke utfør noe vedlikehold på dette produktet som ikke er beskrevet i kundedokumentasjonen.

**FORSIKTIG–FARE FOR PERSONSKADE:** Ikke bruk rengjøringsmidler på sprayboks. Rengjøringsmidler på sprayboks kan forårsake eksplosjoner eller brann hvis de brukes på elektromekanisk utstyr.

Bruk forbruksartikler og rengjøringsmidler bare slik det er anvist.

Fjern aldri deksler eller beskyttelsesanordninger som er festet med skruer. Det er bare serviceteknikere som kan vedlikeholde og etterse deler bak disse dekslene.

Rengjør eventuelt fargepulversøl med en kost eller en fuktig klut. Kost forsiktig for å unngå at det virvles opp støv under rengjøringen. Bruk ikke støvsuger. Hvis du må bruke støvsuger, bør du bare bruke støvsugere som er utformet for bruk med eksplosivt støv (f.eks. motor med eksplosjonsbeskyttelse og ikke-ledende slange).

**FORSIKTIG–VARM OVERFLATE:** Metalloverflatene i fikseingsområdet er varme. Vær forsiktig når du fjerne papir som sitter fast i dette området, og unngå å berøre metalloverflater.

#### Informasjon om forbruksartikler

FORSIKTIG-FARE FOR PERSONSKADE: Når du håndterer kassetter, for eksempel fargepulverkassetter eller fikseringsmoduler, må du unngå kontakt med hud eller øyne. Kontakt med øynene kan forårsake irritasjon og betennelse. Ikke forsøk å åpne kassetten. Det kan øke faren for kontakt med hud eller øyne.

Oppbevar alle forbruksartikler i samsvar med instruksjonene på pakken eller beholderen.

Hold alle forbruksartikler utenfor barns rekkevidde.

Du må aldri kaste fargepulver, fargepulver-/trommelkassetter eller avfallsbeholdere på åpen ild.

Du finner informasjon om resirkulering av Xerox<sup>®</sup>-forbruksartikler under: https://www.xerox.com/recycling.

Sikkerhet

## 2

## Bli kjent med skriveren

Dette kapitlet inneholder:

| Skriverkonfigurasjon                                | 20 |
|-----------------------------------------------------|----|
| Bruk av kontrollpanelet                             | 21 |
| Tilpasse startskjermen                              | 23 |
| Endre språk for skjermtastaturet                    | 24 |
| Lære om status for av/på-knappen og indikatorlampen | 25 |
| Velge papir                                         | 26 |

#### Skriverkonfigurasjon

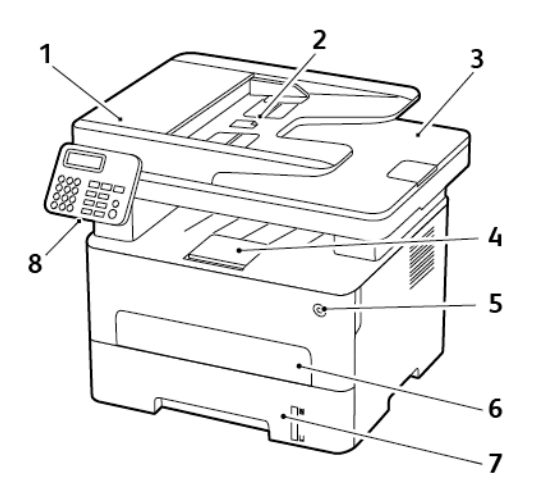

- 1. Automatisk dokumentmater (ADF)
- 2. ADF-innskuff
- 3. ADF-utskuff

D

4. Standard utskuff

- 5. På/av-knapp
- 6. Manuell arkmater
- 7. 250-arksskuff
- 8. Kontrollpanel
- Merk: Utseendet kan variere avhengig av skrivermodellen din.

### Bruk av kontrollpanelet

#### MODELL UTEN BERØRINGSSKJERM

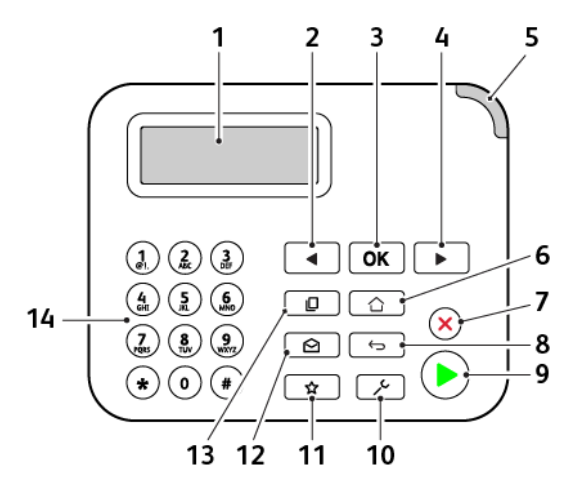

| NUMMER | KONTROLLPANELDEL          | FUNKSJON                                                                                                    |
|--------|---------------------------|----------------------------------------------------------------------------------------------------|
| 1      | Skjerm                    | <ul><li>Vise skrivermeldinger og rekvisitastatus.</li><li>Konfigurere og bruke skriveren.</li></ul>                                               |
| 2      | Venstre pilknapp          | <ul><li>Bla gjennom menyer, eller veksle mellom skjermbilder og<br/>menyvalg.</li><li>Reduser den numeriske verdien til en innstilling.</li></ul> |
| 3      | Velg-knapp                | <ul><li>Velg et menyalternativ.</li><li>Lagre endringene i en innstilling.</li></ul>                                                              |
| 4      | Høyre pilknapp            | <ul> <li>Bla gjennom menyer, eller veksle mellom skjermbilder og<br/>menyvalg.</li> <li>Øk den numeriske verdien til en innstilling.</li> </ul>   |
| 5      | Lampe                     | Kontrollere statusen for skriveren.                                                                                                    |
| 6      | Hjem-knapp                | Gå til startskjermen.                                                                                                    |
| 7      | Stopp- eller avbryt-knapp | Stopp den gjeldende jobben.                                                                                                    |
| 8      | Tilbake-knapp             | Gå tilbake til forrige skjerm.                                                                                                    |
| 9      | Start-knapp               | Start en jobb, avhengig av hvilken modus som er valgt.                                                                                            |
| 10     | Meny-knapp                | Vise skrivermenyene.                                                                                                    |
| 11     | Snarveiknapp              | Få tilgang til snarveier til funksjoner som brukes ofte, med<br>tidligere lagrede innstillinger.                                                  |

| NUMMER | KONTROLLPANELDEL  | FUNKSJON                                   |
|--------|-------------------|--------------------------------------------|
| 12     | E-post knapp      | Angi epost-modus.                          |
| 13     | Kopier-knapp      | Angi Kopi-modus.                           |
| 14     | Numerisk tastatur | Angi tall eller symboler i et inndatafelt. |

#### MODELL MED BERØRINGSSKJERML

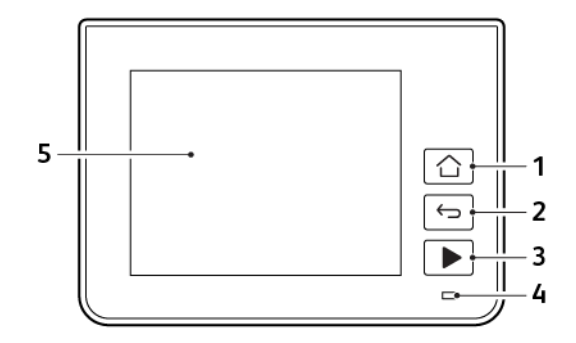

| NUMMER | KONTROLLPANELDEL | FUNKSJON                                                                                            |
|--------|------------------|----------------------------------------------------------------------------------------------------|
| 1      | Hjem-knapp       | Gå til startskjermen.                                                                               |
| 2      | Tilbake-knapp    | Gå tilbake til forrige skjerm.                                                                      |
| 3      | Start-knapp      | Start en jobb, avhengig av hvilken modus som er valgt.                                              |
| 4      | Lampe            | Kontrollere statusen for skriveren.                                                                 |
| 5      | Skjerm           | <ul><li>Vise skrivermeldinger og rekvisitastatus.</li><li>Konfigurere og bruke skriveren.</li></ul> |

#### Tilpasse startskjermen

- 1. På kontrollpanelet, trykk Innstillinger > Enhet > Synlige ikoner på startskjermen.
- 2. Velg ikonene som du vil skal vises på startskjermen.
- 3. Bruk endringene.

Endre språk for skjermtastaturet.

Merk: Du kan bare endre tastaturspråket i oppgaver som krever alfanumeriske inndata, for eksempel epost eller skanning.

- 1. Trykk på inndatafeltet.
- 2. Trykk og hold inne språktasten på tastaturet.
- 3. Velg språk.

### Lære om status for av/på-knappen og indikatorlampen

| LAMPE PÅ AV/PÅ-KNAPP | SKRIVERSTATUS                               |
|----------------------|---------------------------------------------|
| Av                   | Skriveren er av, klar eller behandler data. |
| Hvit                 | Skriveren er i hvilemodus.                  |

#### Modell uten berøringsskjerm

| LAMPE         | SKRIVERSTATUS                             |
|---------------|-------------------------------------------|
| Av            | Skriveren er slått av eller i hvilemodus. |
| Grønt         | Skriveren er slått på eller klar.         |
| Blinker grønt | Skriveren behandler data.                 |
| Blinker rødt  | Skriveren trenger tilsyn.                 |

#### Berøringsskjerm

| LAMPE         | SKRIVERSTATUS                             |
|---------------|-------------------------------------------|
| Av            | Skriveren er slått av eller i hvilemodus. |
| Blått         | Skriveren er slått på eller klar.         |
| Blinker blått | Skriveren behandler data.                 |
| Blinker rødt  | Skriveren trenger tilsyn.                 |

#### Velge papir

#### **RETNINGSLINJER FOR PAPIR**

Bruk riktig papir for å forhindre papirstopp og sikre problemfri utskrift.

- Bruk alltid nytt, feilfritt papir.
- Før du legger i papir, må du vite hva som er den anbefalte utskriftssiden på papiret. Denne informasjonen finner du vanligvis på emballasjen til papiret.
- Ikke bruk papir som er klippet eller beskåret for hånd.
- Ikke bland flere papirstørrelser, -typer eller papir med forskjellig vekt i samme skuff.
- Det kan forårsake papirstopp. Ikke bruk bestrøket papir med mindre det er spesielt utviklet for elektrofotografisk utskrift.

#### PAPIREGENSKAPER

Papiregenskapene nedenfor påvirker utskriftskvalitet og pålitelighet. Tenk over disse faktorene før utskrift.

#### Vekt

Skuffen kan mate smalbanepapir med en vekt på mellom 60 og 105g/m<sup>2</sup> (16 to 28 lb). Papir som veier under 60g/m<sup>2</sup> er kanskje ikke stivt nok til å mates inn på riktig måte og kan forårsake papirstopp.

#### Krøll

Krøll er tendensen papiret har til å bli krøllet i kantene. For mye krøll kan føre til problemer med papirinntrekkingen. Krøll kan oppstå etter at papir har passert gjennom skriveren, der det utsettes for høye temperaturer. Hvis du oppbevarer papiret uten at det er pakket inn, i varme, fuktige, kalde eller tørre omgivelser, kan det bidra til at papiret krøller seg før det brukes til utskrift, og du risikerer problemer med inntrekkingen.

#### Glatthet

Papirets glatthet påvirker utskriftskvaliteten direkte. Hvis papiret er for grovt, festes ikke toneren skikkelig til papiret. Hvis papiret er for glatt, kan det føre til problemer med papirinntrekkingen og utskriftskvaliteten. Vi anbefaler bruk av papir med 50 Sheffield-punkter.

#### Fuktinnhold

Fuktmengden i papiret påvirker både utskriftskvaliteten og skriverens evne til å trekke inn papiret på riktig måte. La papiret ligge i originalemballasjen inntil du skal bruke det. Da utsettes ikke papiret for fuktighetsendringer som kan redusere kvaliteten.

Oppbevar papiret i originalemballasjen i det samme miljøet som skriveren i 24 til 48 timer før det skal brukes. Utvid tiden med flere dager hvis oppbevarings- eller transportmiljøet er svært ulikt skrivermiljøet. Det kan også hende at tykt papir trenger en lengre behandlingsperiode.

#### Fiberretning

Fiberretningen henviser til retningen på papirfibrene på et papirark. Papiret er enten *smalbane*, der fibrene løper langs papirets lengde, eller *bredbane*, der fibrene løper langs papirets bredde.

For 60-105g/m<sup>2</sup> anbefales det at du bruker smalbanepapir.

#### Fiberinnhold

Kopipapir av høy kvalitet er som oftest fremstilt av 100% kjemisk behandlet tremasse. Innholdet gir papiret en høy grad av stabilitet, noe som fører til færre problemer med papirinntrekkingen og bedre utskriftskvalitet. Papir som inneholder fiber fra for eksempel bomull, kan ha negativ innvirkning på papirhåndteringen.

#### PAPIR SOM IKKE KAN BRUKES

Følgende papirtyper anbefales ikke for bruk i skriveren:

- Kjemisk behandlet papir som brukes til å kopiere uten karbonpapir, også kjent som karbonfritt papir, karbonfritt kopipapir (CCP) eller NCR-papir ("no carbon required").
- Fortrykt papir som er produsert med kjemikalier som kan smitte av i skriveren.
- Fortrykt papir som kan påvirkes av temperaturen i fikseringsenheten.
- Fortrykt papir som krever registrering (nøyaktig utskriftsplassering på siden) større enn ±2,3 mm (±0,09 tommer), som OCR-skjemaer (Optical Character Recognition).

I noen tilfeller kan du justere registreringen ved hjelp av et program, for å skrive ut på disse skjemaene.

- Bestrøket papir (utviskbart bankpostpapir), syntetisk papir, termisk (varmefølsomt) papir.
- Papir med ujevne kanter eller grov struktur, eller krøllet papir.
- Resirkulert papir som ikke kan brukes i henhold til EN12281:2002 (Europa).
- Papir som er lettere enn 60 g/m<sup>2</sup>.
- Skjemaer eller dokumenter som består av flere deler.

#### VELGE FORTRYKTE SKJEMAER OG BREVPAPIR

- Bruk smalbanepapir.
- Bruk bare skjemaer og brevpapir som er trykt i offset eller dyptrykk.
- Unngå papir med grov eller sterkt profilert overflate.
- Bruk trykkfarge som ikke blir påvirket av harpiksen i toneren. Oksidert eller oljebasert trykkfarge bør oppfylle disse kravene. Det kan hende at lateksbasert trykkfarge ikke oppfyller dem.
- Skriv ut prøver på forhåndsutskrevne skjemaer og brevpapir som du vurderer å bruke, før du kjøper inn større mengder. Dette viser om blekket på det forhåndsutskrevne skjemaet eller brevpapiret påvirker utskriftskvaliteten.
- Kontakt papirleverandøren hvis du er i tvil.

• Når du skal skrive ut på papir med brevhode, legger du i papiret i riktig retning for skriveren din. Se håndboken Veiledning for papir og spesialpapir hvis du vil ha mer informasjon.

#### **OPPBEVARE PAPIR**

Følg disse retningslinjene for oppbevaring av papir for å unngå papirstopp og ujevn utskriftskvalitet:

- Oppbevar papiret i originalemballasjen i det samme miljøet som skriveren i 24 til 48 timer før det skal brukes.
- Utvid tiden med flere dager hvis oppbevarings- eller transportmiljøet er svært ulikt skrivermiljøet. Det kan også hende at tykt papir trenger en lengre behandlingsperiode.
- Resultatene blir best hvis papiret oppbevares ved 21°C og 40 prosent relativ luftfuktighet.
- De fleste etikettprodusenter anbefaler å skrive ut i et temperaturområde på 18–24°C med 40–60 prosent relativ luftfuktighet.
- Papiret bør oppbevares i esker, på paller eller hyller, og ikke på gulvet.
- Oppbevar enkeltpakker på en flat overflate.
- Ikke sett noe oppå enkeltpakkene med papir.
- Ta ikke papiret ut av esken eller innpakningen før du er klar til å legge det i skriveren. Esken og innpakningen bidrar til å holde papiret rent, tørt og flatt.

#### EGNEDE PAPIRSTØRRELSER

- Papir som er mindre enn 210 mm (8,3") bredt, skrives alltid ut ved redusert hastighet.
- Bruk den manuelle arkmateren når du skriver ut på papir som er mindre enn 105 mm (4,1") bredt.
- Den minste papirstørrelsen som støttes for tosidig utskrift, er 210 x 279,4 mm (8,3 x 11").
- Den maksimale papirlengden som støttes av skannerens glassplate, er 297 mm (11,7").
- For tosidig utskrift på papir i Letter-, Legal-, Oficio- eller folio-format må du kontrollere at innstillingen for papirstørrelse i dupleksenheten er satt til Letter.

| PAPIRSTØRRELSE                                           | 250-<br>ARKSSKUFF | MANUELL<br>ARKMATER | TOSIDIG<br>UTSKRIFT | SKANNERENS<br>GLASSPLATE | AUTOMATISK<br>DOKUMENT-<br>MATER |
|----------------------------------------------------------|-------------------|---------------------|---------------------|--------------------------|----------------------------------|
| <b>A4</b><br>210 x 297 mm<br>(8,27 x 11,7 t.)            | $\checkmark$      | $\checkmark$        | $\checkmark$        | $\checkmark$             | $\checkmark$                     |
| A5<br>(kortsidemating)<br>148 x 210 mm<br>(5,83 x 8,27") | $\checkmark$      | $\checkmark$        | x                   | $\checkmark$             | $\checkmark$                     |
| A5                                                       | $\checkmark$      | $\checkmark$        | х                   | $\checkmark$             | $\checkmark$                     |

| PAPIRSTØRRELSE                     | 250-<br>ARKSSKUFF | MANUELL<br>ARKMATER | TOSIDIG<br>UTSKRIFT | SKANNERENS<br>GLASSPLATE | AUTOMATISK<br>DOKUMENT-<br>MATER |
|------------------------------------|-------------------|---------------------|---------------------|--------------------------|----------------------------------|
| (langsidemating)                   |                   |                     |                     |                          |                                  |
| 210 x 148 mm<br>(8,27 x 5,83")     |                   |                     |                     |                          |                                  |
| A6                                 | $\checkmark$      | $\checkmark$        | х                   | $\checkmark$             | $\checkmark$                     |
| 105 x 148 mm<br>(4,13 x 5,83")     |                   |                     |                     |                          |                                  |
| JIS B5                             | $\checkmark$      | $\checkmark$        | х                   | $\checkmark$             | $\checkmark$                     |
| 182 x 257 mm<br>(7,17 x 10,1")     |                   |                     |                     |                          |                                  |
| Oficio (Mexico)                    | $\checkmark$      | $\checkmark$        | $\checkmark$        | х                        | $\checkmark$                     |
| 215,9 x 340,4 mm<br>(8,5 x 13,4")  |                   |                     |                     |                          |                                  |
| Hagaki                             | х                 | $\checkmark$        | х                   | $\checkmark$             | Х                                |
| 100 x 148 mm<br>(3,94 x 5,83")     |                   |                     |                     |                          |                                  |
| Statement                          | $\checkmark$      | $\checkmark$        | х                   | $\checkmark$             | $\checkmark$                     |
| 139,7 x 215,9 mm<br>(5,5 x 8,5")   |                   |                     |                     |                          |                                  |
| Executive                          | $\checkmark$      | $\checkmark$        | х                   | $\checkmark$             | $\checkmark$                     |
| 184,2 x 266,7 mm<br>(7,25 x 10,5") |                   |                     |                     |                          |                                  |
| Letter                             | $\checkmark$      | $\checkmark$        | $\checkmark$        | $\checkmark$             | $\checkmark$                     |
| 215,9 x 279,4 mm<br>(8,5 x 11")    |                   |                     |                     |                          |                                  |
| Legal                              | $\checkmark$      | $\checkmark$        | $\checkmark$        | х                        | $\checkmark$                     |
| 215,9 x 355,6 mm<br>(8,5 x 14")    |                   |                     |                     |                          |                                  |
| Folio                              | $\checkmark$      | $\checkmark$        | $\checkmark$        | х                        | $\checkmark$                     |
| 215,9 x 330,2 mm<br>(8,5 x 13")    |                   |                     |                     |                          |                                  |
| Universal                          | Х                 | $\checkmark$        | х                   | $\checkmark$             | $\checkmark$                     |
| 98 x 148 mm (3,9                   |                   |                     |                     |                          |                                  |

| PAPIRSTØRRELSE                                                        | 250-<br>ARKSSKUFF | MANUELL<br>ARKMATER | TOSIDIG<br>UTSKRIFT | SKANNERENS<br>GLASSPLATE | AUTOMATISK<br>DOKUMENT-<br>MATER |
|-----------------------------------------------------------------------|-------------------|---------------------|---------------------|--------------------------|----------------------------------|
| x 5,8") til 216 x<br>356 mm (8,5 x 14")                               |                   |                     |                     |                          |                                  |
| Universal                                                             | $\checkmark$      | $\checkmark$        | х                   | $\checkmark$             | $\checkmark$                     |
| 105 x 148 mm (4,1<br>x 5,8") til 216 x<br>356 mm (8,5 x 14")          |                   |                     |                     |                          |                                  |
| 7 3/4-konvolutt<br>(Monarch)                                          | Х                 | $\checkmark$        | x                   | $\checkmark$             | X                                |
| 98,4 x 190,5 mm<br>(3,875 x 7,5")                                     |                   |                     |                     |                          |                                  |
| 9-konvolutt                                                           | Х                 | $\checkmark$        | Х                   | $\checkmark$             | х                                |
| 98,4 x 225,4 mm<br>(3,875 x 8,9")                                     |                   |                     |                     |                          |                                  |
| 10-konvolutt                                                          | Х                 | $\checkmark$        | Х                   | $\checkmark$             | х                                |
| 104,8 x 241,3 mm<br>(4,12 x 9,5")                                     |                   |                     |                     |                          |                                  |
| DL-konvolutt                                                          | Х                 | $\checkmark$        | Х                   | $\checkmark$             | X                                |
| 110 x 220 mm<br>(4,33 x 8,66")                                        |                   |                     |                     |                          |                                  |
| C5 Konvolutt                                                          | х                 | $\checkmark$        | Х                   | $\checkmark$             | х                                |
| 162 x 229 mm<br>(6,38 x 9,01")                                        |                   |                     |                     |                          |                                  |
| B5 Konvolutt                                                          | Х                 | $\checkmark$        | Х                   | $\checkmark$             | Х                                |
| 176 x 250 mm<br>(6,93 x 9,84")                                        |                   |                     |                     |                          |                                  |
| Universell<br>konvolutt                                               | X                 | $\checkmark$        | x                   | $\checkmark$             | X                                |
| 98,4 x 162 mm<br>(3,87 x 6,38") til<br>176 x 250 mm<br>(6,93 x 9,84") |                   |                     |                     |                          |                                  |

#### EGNEDE PAPIRTYPER

Merk: Etiketter, konvolutter og kartong skrives alltid ut ved redusert hastighet.

| PAPIRTYPE    | 250-ARKSSKUFF | MANUELL<br>ARKMATER | TOSIDIG<br>UTSKRIFT | AUTOMATISK<br>DOKUMENTMA-<br>TER |
|--------------|---------------|---------------------|---------------------|----------------------------------|
| Vanlig papir | $\checkmark$  | $\checkmark$        | $\checkmark$        | $\checkmark$                     |
| Kartong      | Х             | $\checkmark$        | Х                   | Х                                |
| Etiketter    | Х             | $\checkmark$        | Х                   | Х                                |
| Standard     | $\checkmark$  | $\checkmark$        | $\checkmark$        | $\checkmark$                     |
| Konvolutt    | Х             | $\checkmark$        | Х                   | Х                                |
| Brevark      | $\checkmark$  | $\checkmark$        | $\checkmark$        | $\checkmark$                     |
| Fortrykt     | $\checkmark$  | $\checkmark$        | $\checkmark$        | $\checkmark$                     |
| Farget papir | $\checkmark$  | $\checkmark$        | $\checkmark$        | $\checkmark$                     |
| Lys          | $\checkmark$  | $\checkmark$        | $\checkmark$        | $\checkmark$                     |
| Tungt        | $\checkmark$  | $\checkmark$        | $\checkmark$        | $\checkmark$                     |
| Resirkulert  | $\checkmark$  | $\checkmark$        | $\checkmark$        | $\checkmark$                     |

#### **STØTTEDE PAPIRVEKTER**

| 250-ARKSSKUFF        | MANUELL ARKMATER     | TOSIDIG UTSKRIFT     | AUTOMATISK<br>DOKUMENTMATER |
|----------------------|----------------------|----------------------|-----------------------------|
| 60–105g/m² (16–28-lb | 60-200g/m² (16-54-lb | 60-105g/m² (16-28-lb | 60-105g/m² (16-28-lb        |
| bond)                | bond)                | bond)                | bond)                       |

Bli kjent med skriveren

# 3

## Sett opp, installer og konfigurer

Dette kapitlet inneholder:

| Velge en plassering for skriveren                        | 34 |
|----------------------------------------------------------|----|
| Koble til kabler                                         | 36 |
| Finne IP-adressen til skriveren                          |    |
| Konfigurere skriveren til å fakse                        |    |
| Konfigurering av enhetlyder-innstillinger                | 45 |
| Konfigurere SMTP-innstillinger for e-post                | 46 |
| Legge i papir og spesialpapir                            | 55 |
| Installere og oppdatere programvare, drivere og fastvare | 58 |
| Xerox® Easy Assist-app                                   | 63 |
| Nettverksutskrift                                        | 67 |
| Skrive ut menyinnstillingssiden                          | 71 |

#### Velge en plassering for skriveren

- La det være nok plass rundt skriveren til å kunne åpne skuffer og deksler og til å installere tilleggsutstyr.
- Plasser skriveren i nærheten av et strømuttak.

Advarsel: Unngå risiko for brann eller elektrisk støt. Kople strømledningen til en jordet stikkontakt med riktig klassifisering, som er i nærheten av produktet og lett tilgjengelig.

**FORSIKTIG–STØTFARE:** Ikke plasser dette produktet i nærheten av vann eller fuktige områder, da dette medfører fare for elektrisk støt.

- Det må være tilstrekkelig luftsirkulasjon i rommet til å oppfylle de nyeste kravene i ASHRAE 62-standarden eller CEN Technical Committee 156-standarden.
- Sett skriveren på en flat, solid og stabil overflate.
- Hold skriveren:

4

- ren, tørr og fri for støv
- borte fra løse stifter og binders
- borte fra den direkte luftstrømmen fra klimaanlegg, ovner eller vifter
- slik at den ikke utsettes for direkte sollys eller svært tørre eller fuktige forhold
- Vær oppmerksom på de anbefalte temperaturene, og unngå temperatursvingninger.
  - Romtemperatur: 10 til 32,2°C (50 til 90°F)
  - Lagringstemperatur: -40 til 43,3°C (-40 til 110°F)
- La det være god nok plass rundt skriveren til at lufttilførselen blir god:

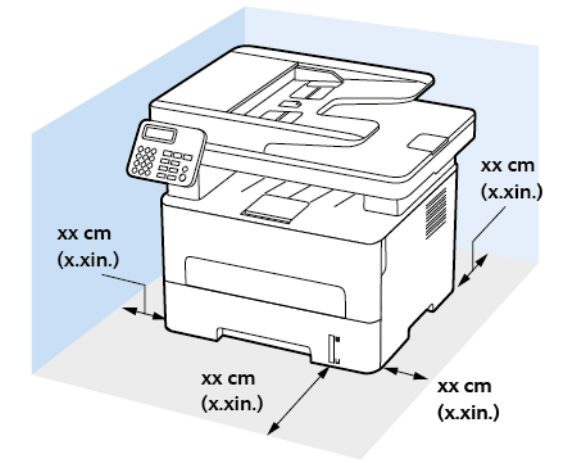

- 1. Topp: 360 mm (14")
- 2. Bak: 260 mm (10")
- 3. Høyre side: 200 mm (8")

4. Front: 550 mm (22")

Det må minst være 76 mm (3") ledig plass foran skriveren.

5. Venstre side: 200 mm (8")

#### Koble til kabler

**FORSIKTIG–STØTFARE:** Ikke installer dette produktet eller foreta elektriske eller andre tilkoplinger, for eksempel med strømledningen, faksfunksjonen eller telefonen, i tordenvær, da dette medfører fare for elektrisk støt.

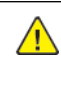

**FORSIKTIG–FARE FOR PERSONSKADE:** Unngå risiko for brann eller elektrisk støt. Kople strømledningen til en jordet stikkontakt med riktig klassifisering, som er i nærheten av produktet og lett tilgjengelig.

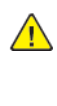

**FORSIKTIG–FARE FOR PERSONSKADE:** Bruk bare strømledningen som følger med dette produktet, eller en strømledning som er godkjent av produsenten, for å unngå risiko for brann eller elektrisk støt.

**FORSIKTIG–FARE FOR PERSONSKADE:** Bruk bare en 26 AWG eller bedre telefonledning (RJ-11) ved tilkobling av produktet til det offentlige telenettet for å redusere brannfaren. For brukere i Australia må ledningen godkjennes av den australske tilsynsmyndigheten (Australian Communications and Media Authority).

**Advarsel:** For å unngå skriverfeil eller tap av data må du ikke ta på USB-kabelen, eventuelle trådløse nettverkskort eller de viste områdene på skriveren under utskrift.

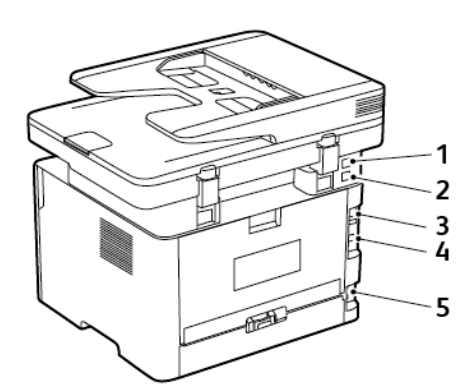

| NUMMER | SKRIVERPORT | FUNKSJON                                                                                                    |
|--------|-------------|----------------------------------------------------------------------------------------------------|
| 1      | EXT-port    | Koble til flere enheter (telefon eller<br>telefonsvarer) til skriveren og tele-<br>fonlinjen. Bruk denne porten hvis<br>du ikke har en dedikert fakslinje for<br>skriveren, og hvis denne tilko-<br>blingsmetoden støttes i ditt land<br>eller din region. |
| 2      | LINE-port   | Koble skriveren til en aktiv telefon-<br>linje med en standard veggkontakt<br>(RJ-11), et DSL-filter, en VoIP-                                                                                                    |
| NUMMER | SKRIVERPORT              | FUNKSJON                                                                                                    |
|--------|--------------------------|----------------------------------------------------------------------------------------------------|
|        |                          | adapter eller en annen adapter<br>som gir tilgang til telefonlinjen, slik<br>at du kan sende og motta fakser. |
| 3      | Ethernet-port            | Koble skriveren til et nettverk.                                                                              |
| 4      | USB-skriverport          | Koble skriveren til en datamaskin.                                                                            |
| 5      | Kontakt for strømledning | Koble skriveren til et jordet<br>strømuttak.                                                                  |

# Finne IP-adressen til skriveren

For å vise IP-adressen til skriveren, åpne skriverens startskjerm. IP-adressen vises som 4 sett med tall atskilt med punktum, for eksempel 123.123.123.123.

Hvis du bruker en proxyserver, må den deaktiveres midlertidig slik at nettsiden kan lastes inn på riktig måte.

# Konfigurere skriveren til å fakse

## **KONFIGURERE FAKSFUNKSJONEN**

- Noen tilkoblingsmetoder gjelder bare i enkelte land eller regioner.
- Hvis faksfunksjonen er aktivert og ikke fullstendig konfigurert, så kan indikatorlampen blinke rødt.
- Hvis du ikke har et TCP/IP-miljø, må du bruke kontrollpanelet for å sette opp faks.

Advarsel: Hvis du vil unngå tap av data eller feilfunksjon på skriveren, må du ikke berøre ledninger eller skriveren i området som vises, mens du aktivt sender eller mottar en faks.

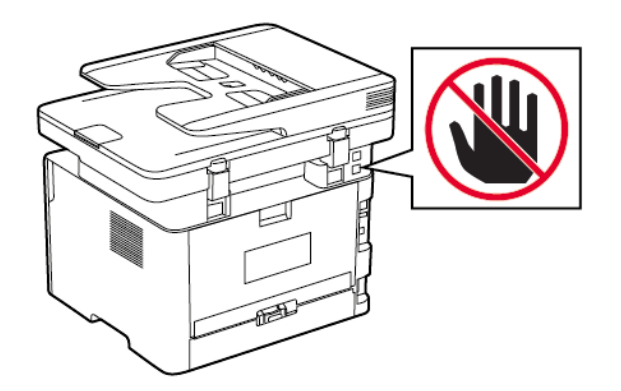

## Bruk av av den trådløse installasjonveiviseren på skriveren

- Installasjonsveiviseren er bare tilgjengelig hvis analog faks ikke er konfigurert.
- Denne veiviseren konfigurerer kun den analoge faksen. For oppsett av faksmodus, gå til Innstillinger > Faks
   > Faks oppsett.
- Disse instruksjonene gjelder bare for noen skrivermodeller.
- Før du bruker veiviseren, må du forsikre deg om at skriverens fastvare er oppdatert. Se Bruk av av den trådløse installasjonveiviseren på skriveren hvis du vil ha mer informasjon.
- 1. På startskjermen, trykk Faks.
- 2. Trykk Sett opp nå.
- 3. Skriv inn brukernavnet ditt, og trykk deretter på Neste.
- 4. Angi mottakerens nummer, og trykk deretter på Ferdig.

## Bruk av innstillingsmenyen på skriveren

1. Gå til følgende på kontrollpanelet:

## Innstilinger > Faks > Faks oppsett > Generelle faksinnstillinger

På skrivermodeller uten berøringsskjerm trykker du OK for å bla gjennom innstillingene.

2. Konfigurer innstillingene.

# Bruk av EWS (Embedded Web Server)

- 1. Åpne en nettleser og skriv inn IP-adressen til skriveren i adressefeltet.
  - Vis IP-adressen til skriveren på startskjermen. IP-adressen vises som 4 sett med tall atskilt med punktum, for eksempel 123.123.123.
  - Hvis du bruker en proxyserver, må den deaktiveres midlertidig, slik at nettsiden kan lastes inn på riktig måte.
- 2. Klikk Innstillinger > Faks > Faks oppsett > Generelle faksinnstillinger.
- 3. Konfigurer innstillingene.
- 4. Bruk endringene.

# KONFIGURER FAKS VED HJELP AV EN STANDARD TELEFONLINJE

**FORSIKTIG–STØTFARE:** Ikke installer dette produktet eller foreta elektriske eller andre tilkoplinger, for eksempel med strømledningen, faksfunksjonen eller telefonen, i tordenvær, da dette medfører fare for elektrisk støt.

**FORSIKTIG–STØTFARE:** Ikke bruk faksfunksjonen når det er tordenvær, da dette medfører fare for elektrisk støt.

FORSIKTIG—FARE FOR PERSONSKADE: Bruk bare en 26 AWG eller bedre telefonledning (RJ-11) ved tilkobling av produktet til det offentlige telenettet for å redusere brannfaren. For brukere i Australia må ledningen godkjennes av den australske tilsynsmyndigheten (Australian Communications and Media Authority).

## Oppsett 1: Skriveren er koblet til en dedikert fakslinje

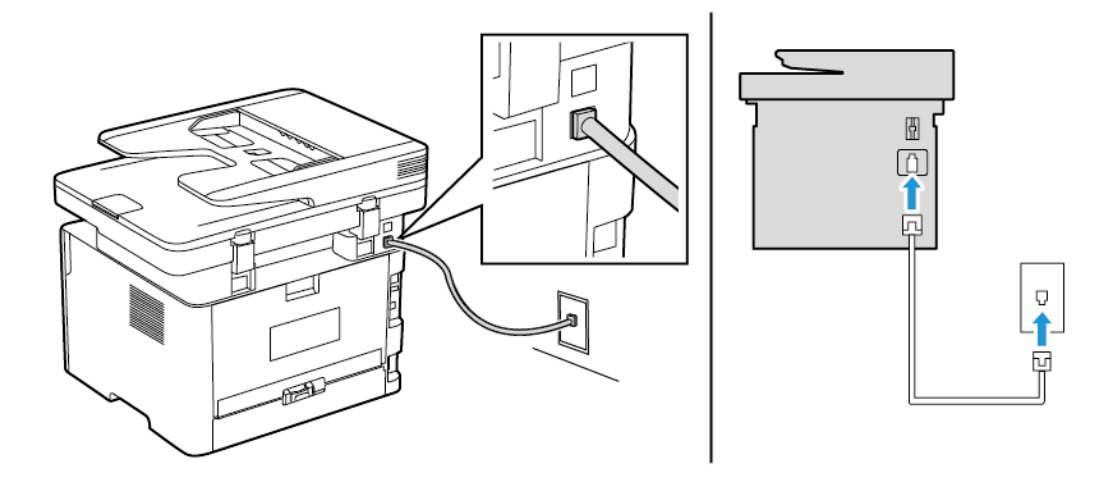

- 1. Koble den ene enden av telefonledningen til skriverens line-port.
- 2. Koble den andre enden av ledningen til en aktiv analog veggkontakt.
- Du kan konfigurere skriveren slik at fakser mottas automatisk (sett Automatisk svar til **På**) eller manuelt (sett Automatisk svar til **Av**).
- Hvis du vil motta fakser automatisk, angir du at skriveren skal svare etter et bestemt antall ringesignaler.

# Oppsett 2: Skriveren deler linjen med en telefonsvarer

Merk: Hvis du abonnerer på en tjeneste for bestemt ringemønster, må du velge det riktige ringemønsteret for skriveren. Hvis ikke, vil ikke skriveren motta fakser selv om du har angitt at den skal motta fakser automatisk.

## Koblet til forskjellige veggkontakter

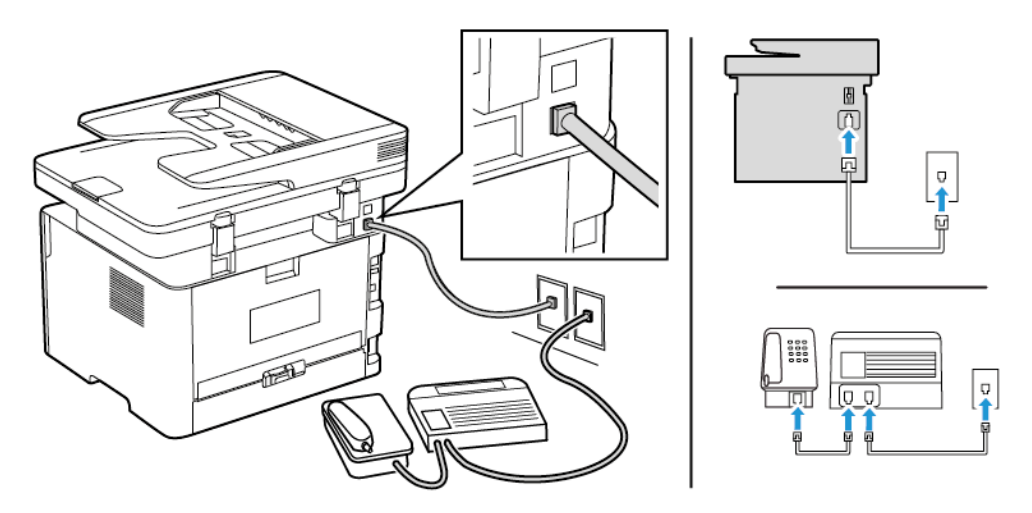

- 1. Koble den ene enden av telefonledningen til skriverens line-port.
- 2. Koble den andre enden av ledningen til en aktiv analog veggkontakt.
- Hvis du bare har ett telefonnummer på linjen, må du angi at skriveren skal motta fakser automatisk.
- Angi at skriveren skal besvare anrop to ringesignaler etter telefonsvareren. Hvis for eksempel telefonsvareren besvarer anrop etter fire ring, kan du sette skriverens innstilling for Antall ring før svar til **6**.

# KONFIGURER FAKS I LAND ELLER REGIONER MED FORSKJELLIGE TELEFONVEGGKONTAKTER OG -PLUGGER

**FORSIKTIG–STØTFARE:** Ikke installer dette produktet eller foreta elektriske eller andre tilkoplinger, for eksempel med strømledningen, faksfunksjonen eller telefonen, i tordenvær, da dette medfører fare for elektrisk støt.

**FORSIKTIG–STØTFARE:** Ikke bruk faksfunksjonen når det er tordenvær, da dette medfører fare for elektrisk støt.

Advarsel: Bruk bare en 26 AWG eller bedre telefonledning (RJ-11) ved tilkobling av produktet til det offentlige telenettet for å redusere brannfaren. For brukere i Australia må ledningen godkjennes av den australske tilsynsmyndigheten (Australian Communications and Media Authority).

Standardveggkontakten som brukes i de fleste land eller regioner, er RJ11. Hvis veggkontakten eller utstyret på stedet ikke er kompatibelt med denne typen tilkobling, må du bruke en telefonadapter. En adapter for ditt land eller din region følger kanskje ikke med skriveren, og du må kanskje kjøpe den i tillegg.

En adapterplugg kan være installert i skriverens telefonport. Ikke fjern adapterpluggen fra skriverens telefonport hvis du kobler til et serie- eller toportssystem.

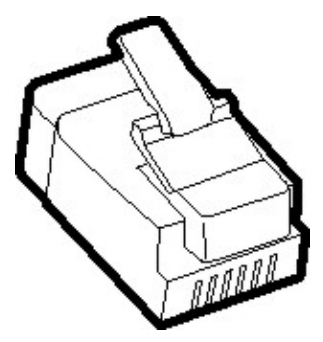

# Koble skriveren til en annen type veggkontakt enn RJ11

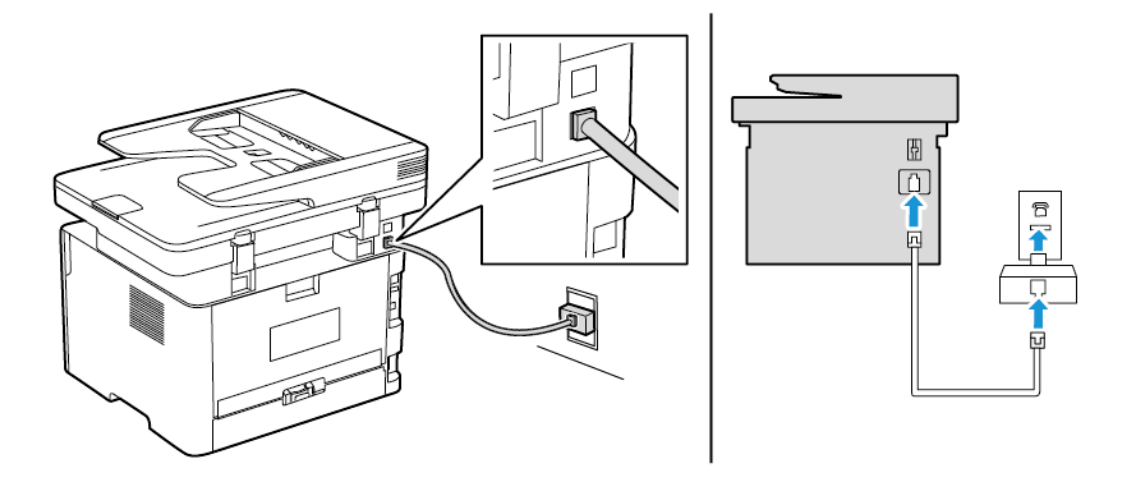

- 1. Koble den ene enden av telefonledningen til skriverens line-port.
- 2. Koble den andre enden av ledningen til RJ11-adapteren, og koble deretter adapteren til veggkontakten.
- 3. Hvis du vil koble en annen enhet til den samme veggkontakten, og hvis enheten har en annen type kontakt enn RJ11, må du koble den direkte til telefonadapteren.

# Koble skriveren til en veggkontakt i Tyskland

Veggkontakter i Tyskland har to typer porter. N-portene er for faksmaskiner, modemer og telefonsvarere. Fporten er for telefoner. Koble skriveren til en N-port.

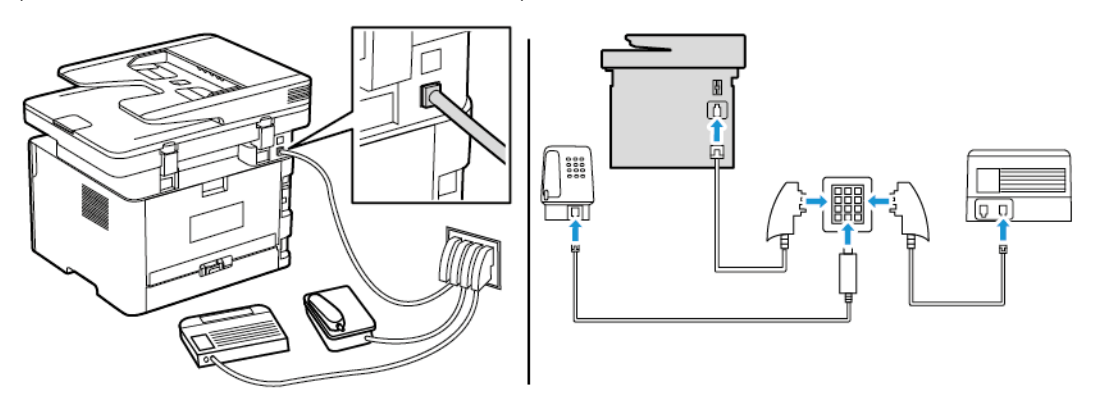

- 1. Koble den ene enden av telefonledningen til skriverens line-port.
- 2. Koble den andre enden av ledningen til RJ11-adapteren, og koble deretter adapteren til en N-port.
- 3. Hvis du vil koble en telefon og en telefonsvarer til den samme veggkontakten, må du koble til enhetene som vist.

# KOBLE TIL EN TJENESTE FOR BESTEMT RINGEMØNSTER

En tjeneste for bestemt ringemønster gjør det mulig å ha flere telefonnumre på én telefonlinje. Hvert telefonnummer tildeles et eget ringemønster.

1. Gå til følgende på kontrollpanelet:

Innstillinger > Faks > Oppsett av faks > Innstillinger for mottak av faks > Admin-kontroller > Svar på

På skrivermodeller uten berøringsskjerm trykker du OK for å bla gjennom innstillingene.

- 2. Velg et ringemønster.
- 3. Bruk endringene.

# ANGI DATO OG KLOKKESLETT FOR FAKS

1. Gå til følgende på kontrollpanelet:

Innstillinger > Enhet > Preferanser > Dato og tid > Konfigurer

På skrivermodeller uten berøringsskjerm trykker du OK for å bla gjennom innstillingene.

2. Konfigurer innstillingene.

# **KONFIGURERE SOMMERTID**

1. Fra startskjermen går du til Innstillinger > Enhet > Preferanser > Dato og tid > Konfigurer

På skrivermodeller uten berøringsskjerm trykker du OK for å bla gjennom innstillingene.

- 2. I menyen Tidssone velger du (UTC+bruker) Tilpasset.
- 3. I menyen UTC-forskyvning angir du sommertidsforskyvningen.

# KONFIGURERE INNSTILLINGER FOR FAKSHØYTTALER

1. Gå til følgende på kontrollpanelet:

# Innstillinger > Faks > Faks oppsett > Høyttalerinnstillinger

På skrivermodeller uten berøringsskjerm trykker du OK for å bla gjennom innstillingene.

- 2. Gjør følgende:
  - Sett høyttalermodus til Alltid på.
  - Sett høyttalervolumet til Høy.
  - Aktiver ringevolumet.

# Konfigurering av enhetlyder-innstillinger

Merk: Enhetlyder-ikonet er bare tilgjengelig på enkelte skrivermodeller.

1. På kontrollpanelet, berør ikonet **Enhetlyder**.

Skjermen Status/rekvisita vises.

2. På skjermen Status/rekvisita, berør enhetlyder: På.

Skjermen Enhetlyder vises.

- 3. Fra skjermen Enhetlyder kan du aktivere eller deaktivere følgende lydinnstillinger:
  - Demp alle lyder
  - Knapptilbakemelding
  - Få tilgang til tilbakemeldinger på enheten
  - Volum
  - Pip ved fylt ADF
  - Alarminnstilling
  - Kassettalarm
  - Høyttalermodus
  - Ringevolum

# Konfigurere SMTP-innstillinger for e-post

Konfigurer SMTP-innstillingene (Simple Mail Transfer Protocol) for å sende et skannet dokument via e-post. Innstillingene varierer med hver tjenesteleverandør. Se E-posttjenesteleverandører hvis du vil ha mer informasjon.

Før du begynner, må du forsikre deg om at skriveren er koblet til et nettverk og at nettverket er koblet til Internett.

## **BRUK VEIVISEREN FOR E-POSTOPPSETT I SKRIVEREN**

- Før du bruker veiviseren, må du kontrollere at skriverens fastvare er oppdatert. Se Oppdatering av programvare hvis du vil ha mer informasjon.
- For skrivermodeller uten berøringsskjerm trykker du på **OK** for å bla gjennom innstillingene.
- 1. På startskjermen, trykk E-post.
- 2. Trykk Sett opp nå, og skriv deretter inn e-postadressen din.
- 3. Skriv inn passordet.
  - Avhengig av e-posttjenesteleverandøren, skriver du inn konto-, app- eller autentiseringspassordet. For mer informasjon om passordet, se E-posttjenesteleverandører, og deretter se etter enhetpassordet.
  - Hvis leverandøren din ikke er oppført, kan du kontakte leverandøren din og be om innstillingene for primær SMTP-gateway, primær SMTP-gateway-port, bruk SSL / TLS og SMTP-serverautentisering.
- 4. Trykk på OK.

## BRUK AV INNSTILLINGSMENYEN PÅ SKRIVEREN

- 1. Fra startskjermen, trykk Innstillinger > E-post > E-postoppsett.
- 2. Konfigurer innstillingene.
  - Se E-posttjenesteleverandører hvis du vil ha mer informasjon.
  - For leverandører av e-posttjenester som ikke er på listen, kontakt leverandøren din og be om innstillingene.
  - For skrivermodeller uten berøringsskjerm trykker du **OK** for å bla gjennom innstillingene.

## BRUK AV EWS (EMBEDDED WEB SERVER)

- 1. Åpne en nettleser og skriv inn IP-adressen til skriveren i adressefeltet.
  - a. Vis IP-adressen til skriveren på skriverens startskjerm.
     IP-adressen vises som 4 sett med tall atskilt med punktum, for eksempel 123.123.123.123.
  - b. Hvis du bruker en proxyserver, må den deaktiveres midlertidig, slik at nettsiden kan lastes inn på riktig måte.
- 2. Click Innstillinger > E-post.
- 3. Fra seksjonen Oppsett av e-post konfigurerer du innstillingene.

# 4. Klikk Lagre.

- a. Se E-posttjenesteleverandører hvis du vil ha mer informasjon.
- b. For leverandører av e-posttjenester som ikke er på listen, kontakt leverandøren din og be om innstillingene.

## E-POSTTJENESTELEVERANDØRER

For å bestemme SMTP-innstillingene til e-posttjenesteleverandøren din, bruk følgende tabeller.

Merk: For hver e-posttjenesteleverandør kan portnummeret være forskjellig i henhold til den primære SMTP-gatewayen.

# Gmail

Merk: Sørg for at totrinnsbekreftelse er aktivert på Google-kontoen din.

For å aktivere totrinnsbekreftelse, gå til siden Google kontosikkerhet logg deg på kontoen din, deretter fra Innlogging på Google-delen, klikk **2-trinnsbekreftelse**.

| INNSTILLING               | VERDI                                                                                                    |
|---------------------------|----------------------------------------------------------------------------------------------------|
| Primær SMTP-gateway       | smtp.gmail.com                                                                                                    |
| Primær SMTP-gatewayport   | <ul> <li>587</li> <li>Merk: Portnummeret kan være forskjellig i henhold til den primære SMTP-gatewayen. For eksempel kan det være 25, 465 eller 587.</li> </ul>                                        |
| Bruk SSL/TLS              | Påkrevet                                                                                                    |
| Krever klarert sertifikat | Deaktivert                                                                                                    |
| Svaradresse               | E-postadressen din                                                                                                    |
| SMTP-servergodkjenning    | Pålogging/vanlig                                                                                                    |
| Enhetsinitiert e-post     | Bruk SMTP-enhetsidentifikasjon                                                                                                    |
| Bruker-ID for enhet       | E-postadressen din                                                                                                    |
| Enhetspassord             | App-passord<br>Merk: For å aktivere totrinnsbekreftelse, gå til siden Google-<br>kontosikkerhet, logg deg på kontoen din, og klikk deretter<br>fra delen Google-innloggging klikk <b>App-passord</b> . |

# Yahoo!° Mail

| INNSTILLING               | VERDI                                                                                                    |
|---------------------------|----------------------------------------------------------------------------------------------------|
| Primær SMTP-gateway       | smtp.mail.yahoo.com                                                                                                    |
| Primær SMTP-gatewayport   | 587                                                                                                    |
| Bruk SSL/TLS              | Påkrevet                                                                                                    |
| Krever klarert sertifikat | Deaktivert                                                                                                    |
| Svaradresse               | E-postadressen din                                                                                                    |
| SMTP-servergodkjenning    | Pålogging/vanlig                                                                                                    |
| Enhetsinitiert e-post     | Bruk SMTP-enhetsidentifikasjon                                                                                                    |
| Bruker-ID for enhet       | E-postadressen din                                                                                                    |
| Enhetspassord             | App-passord                                                                                                    |
|                           | Merk: For å opprette et app-passord, gå til siden Yahoo-<br>kontosikkerhet logg deg på kontoen din, og klikk deretter<br>Generer app-passord |

# **Outlook Live**

Disse innstillingene gjelder e-postdomener for outlook.com og hotmail.com

| INNSTILLING               | VERDI                                                                                                    |
|---------------------------|----------------------------------------------------------------------------------------------------|
| Primær SMTP-gateway       | smtp.office365.com                                                                                                    |
| Primær SMTP-gatewayport   | 587                                                                                                    |
| Bruk SSL/TLS              | Påkrevet                                                                                                    |
| Krever klarert sertifikat | Deaktivert                                                                                                    |
| Svaradresse               | E-postadressen din                                                                                                    |
| SMTP-servergodkjenning    | Pålogging/vanlig                                                                                                    |
| Enhetsinitiert e-post     | Bruk SMTP-enhetsidentifikasjon                                                                                                    |
| Bruker-ID for enhet       | E-postadressen din                                                                                                    |
| Enhetspassord             | <ul> <li>Kontopassord eller app-passord</li> <li>For kontoer med totrinnsbekreftelse deaktivert, bruk<br/>kontopassordet ditt.</li> <li>For kontoer med totrinnsbekreftelse deaktivert, bruk et app-<br/>passord. For å opprette et app-passord, gå til siden Outlook<br/>Live-kontostyring, logg deretter på kontoen din.</li> </ul> |

# AOL Mail

| INNSTILLING               | VERDI                                                                                                    |
|---------------------------|----------------------------------------------------------------------------------------------------|
| Primær SMTP-gateway       | smtp.aol.com                                                                                                    |
| Primær SMTP-gatewayport   | 587                                                                                                    |
| Bruk SSL/TLS              | Påkrevet                                                                                                    |
| Krever klarert sertifikat | Deaktivert                                                                                                    |
| Svaradresse               | E-postadressen din                                                                                                    |
| SMTP-servergodkjenning    | Pålogging/vanlig                                                                                                    |
| Enhetsinitiert e-post     | Bruk SMTP-enhetsidentifikasjon                                                                                                    |
| Bruker-ID for enhet       | E-postadressen din                                                                                                    |
| Enhetspassord             | App-passord                                                                                                    |
|                           | Merk: For å opprette et app-passord, gå til siden AOL-<br>kontosikkerhet logg deg på kontoen din, og klikk deretter<br>Generer app-passord. |

# iCloud Mail

Merk: Sørg for at totrinnsbekreftelse er aktivert på kontoen din.

| INNSTILLING               | VERDI                                                                                                    |
|---------------------------|----------------------------------------------------------------------------------------------------|
| Primær SMTP-gateway       | smtp.mail.me.com                                                                                                    |
| Primær SMTP-gatewayport   | 587                                                                                                    |
| Bruk SSL/TLS              | Påkrevet                                                                                                    |
| Krever klarert sertifikat | Deaktivert                                                                                                    |
| Svaradresse               | E-postadressen din                                                                                                    |
| SMTP-servergodkjenning    | Pålogging/vanlig                                                                                                    |
| Enhetsinitiert e-post     | Bruk SMTP-enhetsidentifikasjon                                                                                                    |
| Bruker-ID for enhet       | E-postadressen din                                                                                                    |
| Enhetspassord             | App-passord                                                                                                    |
|                           | Merk: For å opprette et app-passord, gå til siden iCloud<br>kontoadministrasjon, logg deg på kontoen din, og klikk<br>deretter Sikkerhet-delen, klikk <b>Generer passord</b> . |

# Comcast Mail

| INNSTILLING               | VERDI                          |
|---------------------------|--------------------------------|
| Primær SMTP-gateway       | smtp.comcast.net               |
| Primær SMTP-gatewayport   | 587                            |
| Bruk SSL/TLS              | Påkrevet                       |
| Krever klarert sertifikat | Deaktivert                     |
| Svaradresse               | E-postadressen din             |
| SMTP-servergodkjenning    | Pålogging/vanlig               |
| Enhetsinitiert e-post     | Bruk SMTP-enhetsidentifikasjon |
| Bruker-ID for enhet       | E-postadressen din             |
| Enhetspassord             | Konto-passord                  |

# Mail.com

| INNSTILLING               | VERDI                          |
|---------------------------|--------------------------------|
| Primær SMTP-gateway       | smtp.mail.com                  |
| Primær SMTP-gatewayport   | 587                            |
| Bruk SSL/TLS              | Påkrevet                       |
| Krever klarert sertifikat | Deaktivert                     |
| Svaradresse               | E-postadressen din             |
| SMTP-servergodkjenning    | Pålogging/vanlig               |
| Enhetsinitiert e-post     | Bruk SMTP-enhetsidentifikasjon |
| Bruker-ID for enhet       | E-postadressen din             |
| Enhetspassord             | Konto-passord                  |

# Zoho Mail

| INNSTILLING             | VERDI         |
|-------------------------|---------------|
| Primær SMTP-gateway     | smtp.zoho.com |
| Primær SMTP-gatewayport | 587           |
| Bruk SSL/TLS            | Påkrevet      |

| INNSTILLING               | VERDI                                                                                                    |
|---------------------------|----------------------------------------------------------------------------------------------------|
| Krever klarert sertifikat | Deaktivert                                                                                                    |
| Svaradresse               | E-postadressen din                                                                                                    |
| SMTP-servergodkjenning    | Pålogging/vanlig                                                                                                    |
| Enhetsinitiert e-post     | Bruk SMTP-enhetsidentifikasjon                                                                                                    |
| Bruker-ID for enhet       | E-postadressen din                                                                                                    |
| Enhetspassord             | <ul> <li>Kontopassord eller app-passord</li> <li>For kontoer med totrinnsbekreftelse deaktivert, bruk<br/>kontopassordet ditt.</li> <li>For kontoer med totrinnsbekreftelse deaktivert, bruk et app-<br/>passord. For å opprette et app-passord, gå til siden Zoho Mail-<br/>kontosikkerhet, logg deg på kontoen din, og deretter fra den<br/>applikasjonsspesifikke passord-delen, klikk Generer nytt<br/>passord.</li> </ul> |

# QQ Mail

Merk: Sørg for at SMTP er aktivert på kontoen din.

For å aktivere tjenesten, fra QQ Mail-hjemmesiden, klikk **Innstillinger > Konto**, deretter fra POP3/IMAP/SMTP/ Exchange/CardDAV/CalDAV Service-avsnittet aktivere enten **POP3/SMTP-service** eller **IMAP/SMTP-service**.

| INNSTILLING               | VERDI                                                                                                    |
|---------------------------|----------------------------------------------------------------------------------------------------|
| Primær SMTP-gateway       | smtp.qq.com                                                                                                    |
| Primær SMTP-gatewayport   | 587                                                                                                    |
| Bruk SSL/TLS              | Påkrevet                                                                                                    |
| Krever klarert sertifikat | Deaktivert                                                                                                    |
| Svaradresse               | E-postadressen din                                                                                                    |
| SMTP-servergodkjenning    | Pålogging/vanlig                                                                                                    |
| Enhetsinitiert e-post     | Bruk SMTP-enhetsidentifikasjon                                                                                                    |
| Bruker-ID for enhet       | E-postadressen din                                                                                                    |
| Enhetspassord             | Authorisasjonkode<br>Merk: For å aktivere tjenesten, fra QQ Mail-hjemmesiden,<br>klikk Innstillinger > Konto, deretter fra POP3/IMAP/<br>SMTP/Exchange/CardDAV/CalDAV Service-avsnittet, klikk<br>Generer autorisasjonskode |

# NetEase Mail (mail.163.com)

I

Merk: Sørg for at SMTP er aktivert på kontoen din.

For å aktivere tjenesten, fra NetEase Mail-hjemmesiden, click **Innstillinger > POP3/SMTP/IMAP** og deretter aktivere **IMAP/SMTP-service** eller **POP3/SMTP-service**.

| INNSTILLING               | VERDI                                                                                               |
|---------------------------|----------------------------------------------------------------------------------------------------|
| Primær SMTP-gateway       | smtp.163.com                                                                                        |
| Primær SMTP-gatewayport   | 465                                                                                                 |
| Bruk SSL/TLS              | Påkrevet                                                                                            |
| Krever klarert sertifikat | Deaktivert                                                                                          |
| Svaradresse               | E-postadressen din                                                                                  |
| SMTP-servergodkjenning    | Pålogging/vanlig                                                                                    |
| Enhetsinitiert e-post     | Bruk SMTP-enhetsidentifikasjon                                                                      |
| Bruker-ID for enhet       | E-postadressen din                                                                                  |
| Enhetspassord             | Authorisasjon-passord                                                                               |
|                           | Merk: Autorisasjonspassordet gis når IMAP/SMTP-<br>tjenesten eller POP3/SMTP-tjenesten er aktivert. |

# NetEase Mail (mail.126.com)

Merk: Sørg for at SMTP er aktivert på kontoen din.

For å aktivere tjenesten, fra NetEase Mail-hjemmesiden, klikk **Innstillingene > POP3/SMTP/IMAP**, aktiver deretter enten **IMAP/SMTP-service** eller **POP3/SMTP-service**.

| INNSTILLING               | VERDI                          |
|---------------------------|--------------------------------|
| Primær SMTP-gateway       | smtp.126.com                   |
| Primær SMTP-gatewayport   | 465                            |
| Bruk SSL/TLS              | Påkrevet                       |
| Krever klarert sertifikat | Deaktivert                     |
| Svaradresse               | E-postadressen din             |
| SMTP-servergodkjenning    | Pålogging/vanlig               |
| Enhetsinitiert e-post     | Bruk SMTP-enhetsidentifikasjon |

| INNSTILLING         | VERDI                                                                                               |
|---------------------|----------------------------------------------------------------------------------------------------|
| Bruker-ID for enhet | E-postadressen din                                                                                  |
| Enhetspassord       | Authorisasjon-passord                                                                               |
|                     | Merk: Autorisasjonspassordet gis når IMAP/SMTP-<br>tjenesten eller POP3/SMTP-tjenesten er aktivert. |

# NetEase Mail (mail.yeah.net)

Merk: Sørg for at SMTP er aktivert på kontoen din.

For å aktivere tjenesten, fra NetEase Mail-hjemmesiden, klikk **Innstillinger > POP3/SMTP/IMAP**, og deretter aktivere **IMAP/SMTP-service** eller **POP3/SMTP-service**.

| INNSTILLING               | VERDI                                                                                               |
|---------------------------|----------------------------------------------------------------------------------------------------|
| Primær SMTP-gateway       | smtp.yeah.net                                                                                       |
| Primær SMTP-gatewayport   | 465                                                                                                 |
| Bruk SSL/TLS              | Påkrevet                                                                                            |
| Krever klarert sertifikat | Deaktivert                                                                                          |
| Svaradresse               | E-postadressen din                                                                                  |
| SMTP-servergodkjenning    | Pålogging/vanlig                                                                                    |
| Enhetsinitiert e-post     | Bruk SMTP-enhetsidentifikasjon                                                                      |
| Bruker-ID for enhet       | E-postadressen din                                                                                  |
| Enhetspassord             | Authorisasjon-passord                                                                               |
|                           | Merk: Autorisasjonspassordet gis når IMAP/SMTP-<br>tjenesten eller POP3/SMTP-tjenesten er aktivert. |

# Sohu Mail

Merk: Sørg for at SMTP er aktivert på kontoen din.

For å aktivere tjenesten, fra hjemmesiden til Sohu Mail, klikk **Alternativer > Innstillinger > POP3/SMTP/IMAP**, og aktiver deretter enten **IMAP/SMTP-service** eller **POP3/SMTP-service**.

| INNSTILLING             | VERDI         |
|-------------------------|---------------|
| Primær SMTP-gateway     | smtp.sohu.com |
| Primær SMTP-gatewayport | 465           |

| INNSTILLING               | VERDI                                                                                             |
|---------------------------|---------------------------------------------------------------------------------------------------|
| Bruk SSL/TLS              | Påkrevet                                                                                          |
| Krever klarert sertifikat | Deaktivert                                                                                        |
| Svaradresse               | E-postadressen din                                                                                |
| SMTP-servergodkjenning    | Pålogging/vanlig                                                                                  |
| Enhetsinitiert e-post     | Bruk SMTP-enhetsidentifikasjon                                                                    |
| Bruker-ID for enhet       | E-postadressen din                                                                                |
| Enhetspassord             | Uavhengig passord                                                                                 |
|                           | Merk: Det uavhengige passordet gis når IMAP/SMTP-tjenesten eller POP3/SMTP-tjenesten er aktivert. |

# Sina Mail

Merk: Sørg for at POP3/SMTP er aktivert på kontoen din.

For å aktivere tjenesten, fra startsiden til Sina Mail, klikk **Innstillinger > Flere innstillinger > Bruker POP/ IMAP/SMTP**, og aktiver deretter **POP3/SMTP-service**.

| INNSTILLING               | VERDI                                                                                                    |
|---------------------------|----------------------------------------------------------------------------------------------------|
| Primær SMTP-gateway       | smtp.sina.com                                                                                                    |
| Primær SMTP-gatewayport   | 587                                                                                                    |
| Bruk SSL/TLS              | Påkrevet                                                                                                    |
| Krever klarert sertifikat | Deaktivert                                                                                                    |
| Svaradresse               | E-postadressen din                                                                                                    |
| SMTP-servergodkjenning    | Pålogging/vanlig                                                                                                    |
| Enhetsinitiert e-post     | Bruk SMTP-enhetsidentifikasjon                                                                                                    |
| Bruker-ID for enhet       | E-postadressen din                                                                                                    |
| Enhetspassord             | Authorisasjonkode                                                                                                    |
|                           | Merk: For å opprette en autorisasjonskode, klikk Innstillinger ><br>Flere innstillinger > Bruker POP/IMAP/SMTP, og aktiver<br>deretter Status for autorisasjonskode. |

- Hvis du støter på feil ved å bruke innstillingene, kontakt leverandøren av e-posttjenesten.
- For leverandører av e-posttjenester som ikke er på listen, kontakt leverandøren din og be om innstillingene.

# Legge i papir og spesialpapir

## ANGI PAPIRSTØRRELSE OG -TYPE

- 1. På kontrollpanelet **InnstillingerPapirSkuffkonfigurasjonPapirstørrelse/-type**, velg deretter en papirkilde. For skrivermodeller uten berøringsskjerm trykker du **OK** for å bla gjennom innstillingene.
- 2. Angi papirstørrelse og -type.
  - For tosidig utskrift på papir i A4-størrelse må du kontrollere at innstillingen for papirstørrelse i dupleksenheten er satt til A4.
  - For tosidig utskrift på papir i Letter-, Legal-, Oficio- eller folio-format må du kontrollere at innstillingen for papirstørrelse i dupleksenheten er satt til Letter.

# KONFIGURERE INNSTILLINGER FOR UNIVERSALPAPIR

1. Gå til følgende på kontrollpanelet:

# Innstillinger > Papir > Papirtypekonfigurering > Universal-oppsett

På skrivermodeller uten berøringsskjerm trykker du OK for å bla gjennom innstillingene.

2. Konfigurer innstillingene.

## FYLLING AV SKUFFEN

1. Ta ut skuffen.

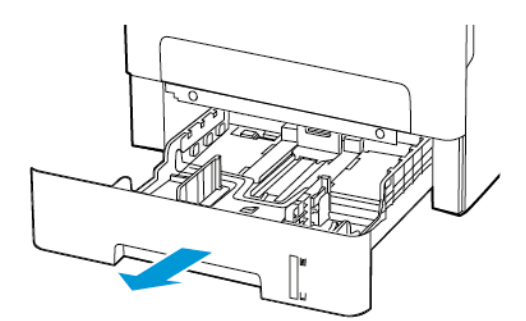

- 2. Juster papirskinnene slik at de samsvarer med størrelsen på papiret du legger i.

3. Bøy, luft og juster papirkantene før du legger det i.

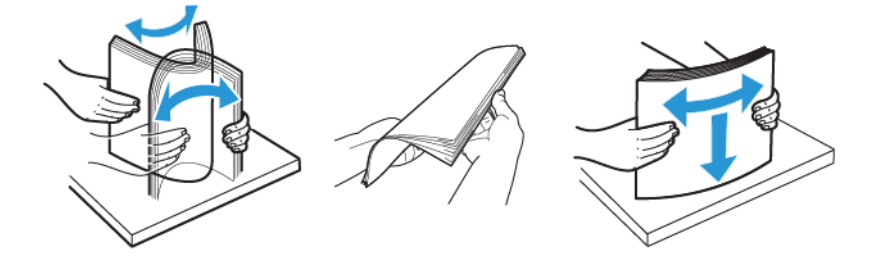

4. Legg i papirbunken med utskriftssiden ned, og kontroller at sideskinnene ligger tett inntil papiret.

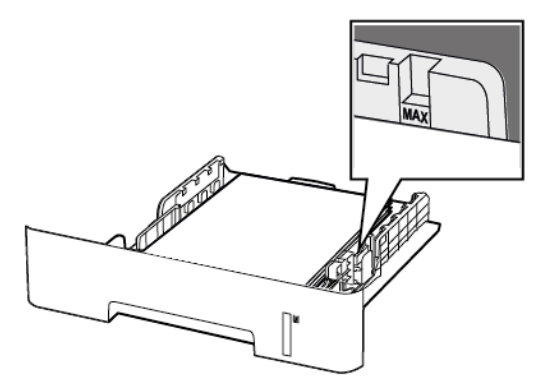

- For ensidig utskrift legger du i brevpapir med utskriftssiden ned og den øverste kanten mot forsiden av skuffen.
- For tosidig utskrift legger du i brevpapir i med utskriftssiden opp og den nederste kanten mot forsiden av skuffen.
- Ikke skyv papir inn i skuffen.
- Kontroller at papirbunken ikke er høyere enn kapasitetsmerket for å unngå at papir setter seg fast.

5. Sett inn skuffen.

Hvis det er nødvendig, angir du papirstørrelsen og -typen på kontrollpanelet, slik at de samsvarer med papiret som er lagt i.

# LEGGE I DEN MANUELLE MATEREN

1. Åpne den manuelle materen.

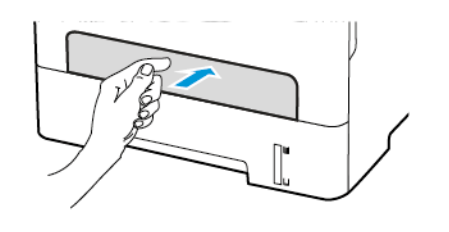

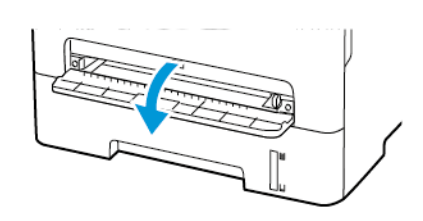

2. Juster skinnen slik at de samsvarer med størrelsen på papiret du legger i.

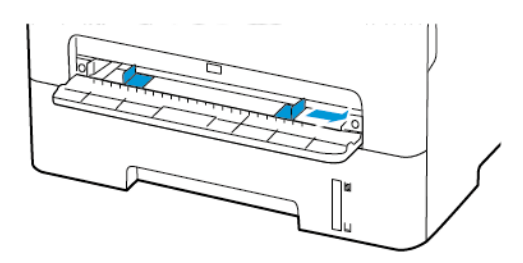

- 3. Legg i et papirark med utskriftssiden opp.
  - Legg i brevpapir med utskriftssiden opp, og slik at den øverste kanten kommer først inn i skriveren, for enkeltsidig utskrift.
  - Legg i brevpapir med utskriftssiden ned, og slik at den øverste kanten kommer sist inn i skriveren, for tosidig utskrift.
  - Legg i konvolutt med klaffsiden ned og mot venstre side av papirskinnen.

Advarsel: Hvis du vil unngå papirstopp, må du ikke presse papiret inn i den manuelle materen.

# Installere og oppdatere programvare, drivere og fastvare

# **INSTALLERE PROGRAMVAREN**

Før du installerer skriverdriverprogramvaren, må du kontrollere at skriverens strømkabel er koplet til en stikkontakt, at skriveren er slått på, at den er koplet til, og at den har en gyldig IP-adresse. IP-adressen vises vanligvis i det øverste høyre hjørnet på kontrollpanelet.

For å vise IP-adressen til skriveren, se Finne IP-adressen til skriveren.

Merk: Hvis CD-en med *programvare og dokumentasjon* ikke er tilgjengelig, laster du ned de siste driverne fra www.xerox.com/drivers

## Krav til operativsystem

- Windows 7 SP1, Windows 8, Windows 8.1, Windows 10, Windows 11, Windows Server 2008 R2, Windows Server 2012, Windows Server 2016, Windows Server 2019 og Windows Server 2022.
- MacOS-versjon 10.14 og nyere.
- UNIX og Linux: Skriveren støtter tilkopling til ulike UNIX-plattformer via nettverksgrensesnittet.

#### Installere skriverdrivere for en Windows nettverksskriver

- 1. Sett inn *Software and Documentation disc (CD med programvare og dokumentasjon)* i riktig stasjon på datamaskinen. Hvis installasjonsprogrammet ikke startes automatisk, går du til stasjonen og dobbeltklikker på installasjonsfilen **Setup.exe**.
- 2. Klikk på Xerox Smart Start installasjonsprogram for driver (anbefalt).
- 3. Klikk på Godtatt i lisensavtalen.
- Velg skriveren fra listen over registrerte skrivere.
   Klikk på Ser ikke skriveren? hvis skriveren ikke vises i listen over nettverksskrivere når du installerer drivere for en nettverksskriver, og angi deretter skriverens IP-adresse.

For å vise IP-adressen til skriveren kan du se Finne IP-adressen til skriveren.

5. Klikk på Hurtiginstallasjon.

Det vises en melding om at installasjonen var vellykket.

6. Klikk på **Ferdig** for å fullføre installasjnen og lukke installasjonsvinduet.

## Installere Windows Print Driver ZIP-filen

Du kan laste ned skriverdrivere fra Xerox.com i en ZIP-file, og deretter bruke veiviseren for skriver i Window for å installere skriverdriveren på datamaskinen.

Slik installerer du skriverdriveren fra ZIP-filen:

1. Last ned og trekk ut ZIP-filen til en lokal katalog på datamaskinen.

- 2. På datamaskinen åpner du Kontrollpanel, og velger deretter Enheter og skrivere > Legg til en skriver.
- 3. Klikk på **Skriveren jeg vil bruke, vises ikke**, og klikk deretter på **Legg til en lokal skriver eller nettverksskriver med manuelle innstillinger**.
- 4. Hvis du vil bruke en tidligere opprettet port, velger du **Bruk en eksisterende port** og deretter en standard TCP/IP-port fra listen.
- 5. Slik oppretter du en standard TCP/IP-port:
  - a. Velg Opprett en ny Port.
  - b. Velg Standard TCP/IP-port for Porttype, og klikk detter på Neste.
  - c. Skriv inn IP-adressen eller vertsnavnet for skriveren i feltet Vertsnavn eller IP-adresse.
  - d. Hvis du vil deaktivere funksjonen, fjerner du merket i avmerkingsboksen for **Spør skriveren, og velg** hvilken driver som skal brukes automatisk og klikker deretter på **Neste**.
- 6. Klikk på Har disk.
- 7. Klikk på **Bla gjennom**. Bla til og velg filen driver.inf for skriveren. Klikk på Åpne.
- 8. Velg skrivermodell, og klikk deretter på Neste.
- 9. Hvis det vises en melding fordi skriverdriveren er installert tidligere, klikker du på **Bruk driveren som** allerede er installert (anbefales).
- 10. Skriv inn et navn for skriveren feltet for skrivernavn.
- 11. Klikk på **Neste** for å installere skriverdriveren.
- 12. Angi eventuelt om skriveren skal være standardskriver.

Merk: Ta kontakt med systemadministratoren før du velger **Del skriver**.

- 13. Klikk på **Skriv ut testark** for å skrive ut et testark.
- 14. Klikk på **Fullfør**.

## Installere skriverdriverne for en Windows USB-skriver

- 1. Kople B-enden av en standard A/B USB 2.0-kabel eller USB 3.0-kabel til USB-porten på baksiden av skriveren.
- 2. Kople A-enden av USB-kabelen til USB-porten på datamaskinen.
- 3. Hvis veiviseren for Ny maskinvare funnet i Windows åpnes, trykker du på Avbryt.
- 4. Sett inn *Software and Documentation disc (CD med programvare og dokumentasjon)* i riktig stasjon på datamaskinen. Hvis installasjonsprogrammet ikke startes automatisk, går du til stasjonen og dobbeltklikker på installasjonsfilen **Setup.exe**.
- 5. Klikk på Xerox Smart Start installasjonsprogram for driver (anbefalt).
- 6. Klikk på Godtatt i lisensavtalen.
- 7. Velg skriveren fra listen over skrivere som er funnet, og klikk på Hurtiginstallasjon.

Det vises en melding om at installasjonen var vellykket.

8. Klikk på Ferdig for å fullføre installasjonen og lukke installasjonsvinduet.

## Installere skriveren som en WSD-enhet

Med WSD (Web Services on Devices) kan en klient finne og få tilgang til en ekstern enhet og tilhørende tjenester over et nettverk. WSD støtter registrering, kontroll og bruk av eksterne enheter.

#### Installere en WSD-skriver ved hjelp av Veiviser for legg til enhet

- 1. Klikk på Start på datamaskinen, og velg Skrivere og skannere.
- 2. Klikk på Legg til en skriver eller skanner for å legge til den aktuelle skriveren.
- 3. Velg enheten du vil bruke i listen over tilgjengelige enheter, og klikk på Neste.

Merk: Hvis du ikke finner skriveren du vil bruke i listen, klikker du på **Avbryt**. Du kan legge til skriveren manuelt ved å bruke skriverens IP-adresse. Se Installere Windows Print Driver ZIP-filen hvis du vil ha mer informasjon.

4. Klikk på Lukk.

#### Installere drivere og verktøy for MacOS

- 1. Last ned den nyeste skriverdriver fra https://www.xerox.com/office/drivers.
- 2. Åpne riktig Xerox<sup>®</sup> skriverdrivere 5.xx.x.dmg/.pkg for skriveren.
- 3. Dobbeltklikk på det relevante filnavnet for å kjøre Xerox<sup>®</sup> skriverdrivere 5.xx.x.dmg/.pkg.
- 4. Klikk på Fortsett når du blir bedt om det.
- 5. Klikk på Godtatt for å godta lisensavtalen.
- 6. Klikk på **Installer** for å godta gjeldende installasjonsmappe, eller velg en annen mappe for installasjonsfilene, og klikk på **Installer**.
- 7. Skriv inn passordet ditt hvis meldingen kommer opp, og klikk på OK.
- 8. Velg skriveren fra listen over skrivere som er funnet, og klikk på Neste.
- 9. Gjør følgende hvis skriveren ikke vises i listen over registrerte skrivere:
  - a. Klikk på ikonet **Nettverksskriver**.
  - b. Skriv inn IP-adressen til skriveren, og klikk på Fortsett.
  - c. Velg skriveren i listen over registrerte skrivere, og klikk deretter på Fortsett.
- 10. Hvis skriveren ikke ble funnet, bør du kontrollere at skriveren er slått på og at Ethernet- eller USB-kabelen er riktig tilkoplet.
- 11. Klikk på **OK** for å godta utskriftskømeldingen.
- 12. Merk av for eller opphev merkingen av Gjør skriver til standardskriver og Skriv ut testark.
- 13. Klikk på **Fortsett** og deretter på **Lukk**.

## Legg til skriveren for MacOS

Hvis skriveren er koplet til et nettverk, kan du konfigurere skriveren ved hjelp av Bonjour<sup>®</sup> (mDNS), eller ved å angi skriverens IP-adresse for en LDP/LPR-tilkopling. Opprett forbindelse via en USB-hub for skrivere som ikke er nettverkstilkoplet.

Gå til på Online Support Assistant (Støtteassistent på Internett) på for mer informasjon på: https://www.xerox. com/support.

# Legge til skriveren med Bonjour

Slik legger du til skriveren med Bonjour®:

- 1. Åpne Systemvalg i **Programmer**-mappen eller fra Dock.
- 2. Klikk på Skrivere og skannere.

Listen over skrivere vises på venstre side av vinduet.

- 3. Klikk på plussknappen (+) for skriverlisten.
- 4. Klikk på ikonet Standard øverst i vinduet.
- 5. Velg en skriver fra listen og klikk Legg til.

Merk: Hvis skriveren ikke blir funnet, bør du kontrollere at skriveren er slått på og at Ethernet-kabelen er riktig tilkoplet.

## Legge til skriveren ved å spesifisere IP-adressen

Slik legger du til skriveren ved å spesifisere IP-adressen:

- 1. Åpne **Systemvalg** i programmappen eller fra Dock.
- 2. Klikk på Skrivere og skannere.

Listen over skrivere vises på venstre side av vinduet.

- 3. Klikk på plussknappen (+) for skriverlisten.
- 4. Klikk på IP.
- 5. Velg protokollen fra Protokoll-listen.
- 6. Angi skriverens IP-adresse i Adresse-feltet.
- 7. Skriv inn et navn for skriveren i Navn-feltet.
- 8. Velg Velg driveren som skal brukes fra Bruk-listen.
- 9. Velg skriverdriveren for din skrivermodell fra listen over skriverprogramvare.
- 10. Klikk på Legg til.

## Installere skriverdrivere og verktøy for UNIX og Linux

Se https://www.xerox.com/office/drivers hvis du vil vite mer om installasjon av drivere og verktøy for UNIX og Linux.

# **OPPDATERING AV PROGRAMVARE**

Noen programmer krever et minimumsnivå for enhetprogramvare for å fungere på riktig måte.

For mer informasjon om hvordan du oppdaterer enhetprogramvaren, ta kontakt

- 1. Åpne en nettleser og skriv inn IP-adressen til skriveren i adressefeltet.
  - Vis IP-adressen til skriveren på skriverens startskjern. IP-adressen vises som fire sett med tall atskilt med punktum, for eksempel 123.123.123.123.
  - Hvis du bruker en proxyserver, må den deaktiveres midlertidig, slik at nettsiden kan lastes inn på riktig måte.
- 2. Klikk Innstillinger > Enhet > programvare oppdatering.
- 3. Velg ett av følgende:
  - Klikk Se etter oppdateringer > Jeg er enig, start oppdatering.

• For å laste opp programvarefilen, utfør følgende trinn Gå til www.xerox.comfor å få den nyeste programvaren og søk etter skrivermodellen.

1. Bla deg frem til programvarefilen.

Merk: Sørg for at du har hentet filen software.zip.

2. Klikk Last opp > Start.

## **EKSPORTERE ELLER IMPORTERE EN KONFIGURASJONSFIL**

Du kan eksportere konfigurasjonsinnstillingene til skriveren din til en tekstfil, og deretter importere filen for å bruke innstillingene på andre skrivere.

- 1. Åpne en nettleser og skriv inn IP-adressen til skriveren i adressefeltet.
  - Vis IP-adressen til skriveren på skriverens startskjerm. IP-adressen vises som 4 sett med tall atskilt med punktum, for eksempel 123.123.123.123.
  - Hvis du bruker en proxyserver, må den deaktiveres midlertidig slik at nettsiden kan lastes inn på riktig måte.
- 2. Klikk Eksport konfigurasjon eller Import konfigurasjon fra den innebygde webserveren.
- 3. Følg instruksjonene på skjermen.
- 4. Hvis skriveren støtter applikasjoner, gjør du følgende:
  - a. Klikk på Programmer, velg programmet og klikk deretter på Konfigurer.
  - b. Klikk Eksport eller Import.

# Xerox<sup>®</sup> Easy Assist-app

For å få tilgang til skriveren fra smarttelefonen, last ned og installer Xerox Easy Assist-appen på mobilenheten. Ved å installere Xerox Easy Assist-appen på smarttelefonen din, kan du enkelt konfigurere den nye skriveren, administrere konfigurasjonen, se varsler som indikerer forsyningsbehov og bestille dem, og få direkte feilsøkingsstøtte for skriveren din.

Xerox Easy Assist-appen har instruksjoner og videolenker som hjelper deg med å pakke ut skriveren fra forsendelseboksen. For å installere Xerox Easy Assist-appen på smarttelefonen din, må du skanne en QR-kode. Det finnes to typer QR-koder:

- Den første QR-koden er for den første installasjonen av appen. Du finner denne QR-koden på emballasjeboksen eller installasjonsveiledningen som følger med skriveren. For å installere Xerox Easy Assistappen for første gang, må du skanne denne QR-koden med smarttelefonkameraet.
- Den andre QR-koden bruker du til å sette opp en trådløs nettverkstilkobling mellom smarttelefonen og skriveren. For eksempel, tilkobling til Wi-Fi Direct. For skrivere med brukergrensesnitt med berøringsskjerm eller større enn 2-linjers skjermgrensesnitt, finner du denne QR-koden på skriverens kontrollpanel. For mer informasjon, se Koble til Xerox<sup>®</sup> Easy Assist-appen for installerte skrivere. Du må skanne den andre QR-koden gjennom Xerox Easy Assist-appen.

Gjør følgende for å installere og bruke Xerox Easy Assist-appen:

1. For å se en nyttig video for å pakke ut skriveren, skann QR-koden fra esken eller installasjonveiledningen som fulgte med skriveren, med smarttelefonkameraet.

Basert på smarttelefonen din blir du bedt om å laste ned appen fra Apple App Store eller Google Play Store. Godta sluttbrukerlisensavtalen (EULA), følg deretter instruksjonene som vises på appen.

- 2. For førstegangsoppsett når skriveren slås på for første gang, vises veiviseren for innledende oppsett. Gjør følgende på skriverens kontrollpanel:
  - a. Velg Språk, deretter trykk Neste.

Skjermen for Xerox Easy Assist-mobilapp vises.

b. For å bruke mobilenheten til å konfigurere og administrere skriveren, trykk på Ja.

Skjermen 'Get the App' vises for å bekrefte mobilenhettypen din. Velg et hvilket som helst alternativ:

- iOS: For å installere Xerox Easy Assist-appen for iPhone, velg dette alternativet.
- Android: For å installere Xerox Easy Assist-appen på Android mobilenheten din, velg dette alternativet.
- Jeg har appen: Hvis du allerede har installert Xerox Easy Assist-appen på mobilenheten din, velg dette alternativet.
- 3. Hvis du har valgt iOS- eller Android-alternativet, vises en skjerm som hjelper deg å laste ned appen. På kontrollpanelet, trykk alternativet **Vis QR-kode**.

En skjerm vises med QR-koden. For å installere appen, skann QR-koden med smarttelefonkameraet.

- 4. Last ned og installer Xerox Easy Assist-appen på smarttelefonen:
  - For Android-telefoner: Gå til Google Play Store, og søk etter Xerox Easy Assist-appen.
  - For iOS eller iPhones: Gå til Apple App Store, og søk etter Xerox Easy Assist-appen.
- 5. Når du installerer appen for første gang på smarttelefonen, for sluttbrukerlisensavtale (EULA), trykk på **Jeg** er enig.
- 6. Følg instruksjonene som vises på appen. For å koble smarttelefonen til skriveren, trykk **Koble til skriveren min**.
- 7. På kontrollpanelet, for å koble til appen, trykk på alternativet Vis QR-koden. Den andre QR-koden vises.

Viktig: For skrivere med 2-linjers skjermgrensesnitt er det ingen QR-kode på kontrollpanelet. For å koble skriveren til den mobile enheten, følg instruksjonene som vises på kontrollpanelet. Når du blir bedt om det, skriv inn Wi-Fi Direct SSID-navnet og passordet for skriveren. Skriveren og appen er koblet sammen via Wi-Fi Direct.

8. Skann den andre QR-koden gjennom Xerox Easy Assist-appen. Følg instruksjonene som vises på appen.

Når tilkoblingen er konfigurert, deler smarttelefonen og skriveren det samme trådløse nettverket, midlertidig.

9. Med støtte fra Xerox Easy Assist-appen, fullfør de generelle innstillingene og registrer skriveren på nettverket.

Generelle innstillinger inkluderer Admin-passord, tilkoblinger, målinger, dato og tid, lyd, strømsparingsinnstillinger og mer.

Merk: Sørg for at smarttelefonen er koblet til det samme trådløse eller kablede nettverket som skriveren, og at de kan kommunisere etter at oppsettet er fullført.

10. For å fullføre det innledende oppsettet i appen, skriv inn nødvendig informasjon for skriveren din, og trykk deretter **Fullfør oppsett**.

Velkommen-skjermen vises.

11. Når det første oppsettet er fullført, med Xerox Easy Assist-appen, kan du utføre følgende:

## Oppsett av en ny skriver

Hvis du har QR-koden eller IP-adressen tilgjengelig, kan du sette opp en ny Xerox-skriver ved hjelp av Xerox Easy Assist-appen. På Mine skrivere-skjermen i appen, trykk +-ikonet og deretter **Sett opp en ny skriver**. Følg instruksjonene på appen.

# Skriverstatus

Statusen viser skriverinformasjonen, for eksempel skriverens beredskap, tonernivå og papirskuffstatus for hver skuff. Du kan bestille deler og rekvisita gjennom Xerox Easy Assist-appen. Hvis tonernivået ser ut til å være lavt, for å bestille en ny toner, velg **Toner**-ikonet og trykk deretter **Ombestille**.

# Varsler

Xerox Easy Assist-appen kan varsle deg om eventuelle feil eller problemer i skriveren. For å se feilmeldingen, trykk **Bjelleikonet**.

# Utskrift

Du kan utføre en utskriftsjobb gjennom Xerox Easy Assist-appen. I appen, velg skriveren din og trykk deretter **Skriv ut**. Velg dokumentet du trenger å skrive ut fra mobilenheten, bekreft utskriftsinnstillingene, og trykk deretter**Skriv ut**.

# Enhetsinnstillinger

Du kan vise og redigere skriverinnstillingene fra fanen for **Enhetsinnstillinger**. Hvis du ikke har satt opp et passord under det første oppsettet, for å vise eller redigere eksisterende skriverinnstillinger, må du angi et passord.

# Support

Du kan be om støtte og finne løsninger for skriverrelaterte problemer gjennom Xerox Easy Assist-appen. I appen, velg skriveren din og trykk deretter **Support**. Den kobler deg til Xeroxs Support-agent Live Chatbot.

# Skrive- og skannedrivere

Du kan laste ned utskrifts- og skannedrivere for skriveren din via Xerox Easy Assist-appen. I appen, velg skriveren din og trykk deretter **Skriv ut- og skannedrivere**. I E-postfeltet, skriv inn den registrerte epostadressen din og trykk deretter **+**-ikonet for å legge til e-postadressen din. For å laste ned og installere utskrifts- og skannedriverne sender appen en Hurtigkobling til e-postadressen din

# Skriv ut testside.

For å laste ned og installere utskrifts- og skannedriver-appen og hurtigkoblingen til e-postadressen din. I appen, velg skriveren din og trykk deretter **Skriv ut testside**.

# Fjerne en skriver

Du kan fjerne en skriver fra Xerox Easy Assist-appen I appen, velg en skriver, og trykk deretter Fjern.

# KOBLE TIL XEROX° EASY ASSIST-APPEN FOR INSTALLERTE SKRIVERE

For å installere og bruke Xerox Easy Assist (XEA)-appen for en skriver som ikke krever innledende installasjonsoppsett, kan du finne QR-koden fra kontrollpanelet **Notification Center > Tilkoblet nettverket > Koble til Xerox Easy Assist-app > Vis QR-kode**. Skann QR-koden, og følg deretter instruksjonene som vises på kontrollpanelet og mobilenheten din:

- Basert på smarttelefonen din, for å installere appen for første gang, blir du bedt om å laste ned appen fra Apple App Store eller Google Play Store.
- Hvis du allerede har appen installert, kobler du til skriveren med smarttelefonen for å få tilgang til Xerox Easy Assist-funksjoner.

Viktig: For skrivere med 2-linjers skjermgrensesnitt er det ingen QR-kode på kontrollpanelet. For å koble skriveren til den mobile enheten, følg instruksjonene som vises på kontrollpanelet. Når du blir bedt om det, skriv inn Wi-Fi Direct SSID-navnet og passordet for skriveren. Skriveren og appen er koblet sammen via Wi-Fi Direct.

Hvis skriveren din allerede er konfigurert på nettverket og veiviseren for førstegangsoppsett er fullført, kan du via XEA-appen legge skriveren direkte til listen over mine skrivere. Du kan se skriverstatusen, få skriverdrivere og få Chatbot-støtte. For å legge til en skriver som er på nettverket, åpne XEA-appens hjemmeside. På skjermen for Mine skrivere trykk +-ikonet. Appen ser etter skrivere i nærheten på nettverket:

- Hvis appen finner skriveren din, kan du velge og legge til skriveren direkte.
- Hvis appen ikke finner skriveren du leter etter, kan du legge til skriveren ved å skrive inn IP-adressen.

Hvis skriveren og mobilenheten ikke kan kommunisere, sørg for at de er på samme nettverk.

# Nettverksutskrift

# KOBLE SKRIVEREN TIL ET WI-FI-NETTVERK

Før du starter, påse at du:

Aktiv adapter er satt til Auto. På kontrollpanelet, gå til Innstillinger > Nettverk/porter > Nettverk-oversikt
 > Aktiv adapter.

På skrivermodeller uten berøringsskjerm trykker du OK for å bla gjennom innstillingene.

• Ethernet-kabelen er ikke koblet til skriveren.

## Bruk veiviseren for trådløs-oppsett i skriveren

- Disse instruksjonene gjelder bare for noen skrivermodeller.
- Før du bruker veiviseren, må du kontrollere at skriverens fastvare er oppdatert. Se Oppdatering av programvare hvis du vil ha mer informasjon.
- 1. På startskjermen, trykker du på Wi-Fi-ikonet, og deretter på Sett opp nå.
- 2. Velg et Wi-Fi-nettverk, og skriv deretter inn nettverkpassordet.
- 3. Trykk på Ferdig.

## Bruk av innstillingsmenyen på skriveren

1. Gå til følgende på kontrollpanelet:

# Innstillinger > Nettverk/porter > Trådløs > Oppsett på skriverkontrollpanelet

På skrivermodeller uten berøringsskjerm trykker du på 🚾 for å bla gjennom innstillingene.

2. Velg et Wi-Fi-nettverk, og skriv deretter inn nettverkspassordet.

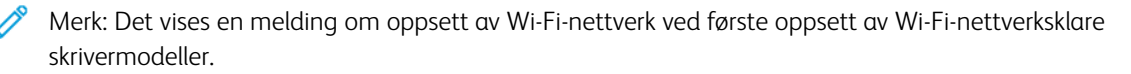

# KOBLE SKRIVEREN TIL ET TRÅDLØST NETTVERK VED Å BRUKE WI-FI PROTECTED SETUP (WPS)

Før du starter, påse at du:

- Tilgangspunktet (den trådløse ruteren) er WPS-sertifisert eller WPS-kompatibelt. Du finner mer informasjon i dokumentasjonen som fulgte med tilgangspunktet.
- Det er installert et trådløst nettverkskort i skriveren. Du finner mer informasjon i instruksjonene som fulgte med adapteren.
- Aktiv adapter er satt til Auto. Gå til følgende på kontrollpanelet:

# Innstillinger > Nettverk/porter > Nettverk oversikt > Aktiv adapter

På skrivermodeller uten berøringsskjerm trykker du OK for å bla gjennom innstillingene.

## Bruk av trykknappmetoden

1. Gå til følgende på kontrollpanelet:

# Innstillinger > Nettverk/porter > Trådløs > Wi-Fi Protected Setup > Start trykknappmetoden

På skrivermodeller uten berøringsskjerm trykker du OK for å bla gjennom innstillingene.

2. Følg instruksjonene på displayet.

# Bruk av PIN-metoden

1. Gå til følgende på kontrollpanelet:

# Innstillinger > Nettverk/porter > Trådløs > Wi-Fi beskyttet oppsett > Start PIN-metoden

På skrivermodeller uten berøringsskjerm trykker du OK for å bla gjennom innstillingene.

- 2. Kopier den åttesifrede WPS-PIN-koden.
- 3. Åpne en nettleser, og skriv inn IP-adressen til tilgangspunktet i adressefeltet.
  - Du finner informasjon om IP-adresse i dokumentasjonen som fulgte med tilgangspunktet.
  - Hvis du bruker en proxyserver, må den deaktiveres midlertidig, slik at nettsiden kan lastes inn på riktig måte.
- 4. Åpne WPS-innstillingene. Du finner mer informasjon i dokumentasjonen som fulgte med tilgangspunktet.
- 5. Angi den åttesifrede PIN-koden, og lagre endringene.

## **KONFIGURERE WI-FI DIRECT**

Wi-Fi Direct er en Wi-Fi-basert peer-to-peer-teknologi som gjør at trådløse enheter kan koble seg direkte til en Wi-Fi Direct-aktivert skriver uten å bruke et tilgangspunkt (trådløs ruter).

1. Gå til følgende på kontrollpanelet:

## Innstilinger > Nettverk/porter > Wi-Fi Direct

På skrivermodeller uten berøringsskjerm trykker du på OK for å bla gjennom innstillingene.

- 2. Konfigurer innstillingene.
  - Aktiver Wi-Fi Direct—Gjør det mulig for skriveren å kringkaste sitt eget Wi-Fi Direct-nettverk.
  - Wi-Fi Direct navn—Tilordner et navn til Wi-Fi Direct-nettverket.
  - Wi-Fi Direct passord—Tilordner passordet for å sikre trådløs tilkobling når du bruker peer-to-peertilkoblingen.
  - Vis passord på oppsettside—Viser passordet på nettverksoppsettsiden.

• Godta forespørsler om trykknapper automatisk—Lar skriveren godta tilkoblingsforespørsler automatisk.

Merk: Å akseptere trykknappforespørsler automatisk er ikke sikret.

- Wi-Fi Direct-nettverkspassordet er som standard ikke synlig på skriverens skjerm. For å vise passordet, aktiver passordikonet. På kontrollpanelet, gå til Innstillinger > Sikkerhet > Diverse > Aktiver passord/ vis PIN-kode.
- For å kjenne passordet til Wi-Fi Direct-nettverket uten å vise det på skriverens skjerm, på kontrollpanelet gå til Innstillinger > Rapporter > Nettverk > Nettverksoppsettside.

# KOBLE EN MOBILENHET TIL SKRIVEREN

Før du kobler til mobilenheten, må du kontrollere at Wi-Fi Direct er konfigurert Se Konfigurere Wi-Fi Direct hvis du vil ha mer informasjon.

## Tilkobling med Wi-Fi Direct

- Merk: Disse instruksjonene gjelder kun Android-mobilenheter.
- 1. Gå til menyen for innstillinger på mobilenheten.
- 2. Aktiver Wi-Fi, og trykk deretter på Wi-Fi Direct.
- 3. Velg Wi-Fi Direct-navnet på skriveren.
- 4. Bekreft tilkoblingen på skriverkontrollpanelet

## Koble til med Wi-Fi

- 1. Gå til menyen for innstillinger på mobilenheten.
- 2. Trykk Wi-Fi, og velg deretter skriverens Wi-Fi Direct-navn.

Merk: Strengen DIRECT-xy (der x og y er 2 tilfeldige tegn) legges til foran Wi-Fi Direct-navnet.

3. Skriv inn Wi-Fi Direct-passordet.

# KOBLE EN DATAMASKIN TIL SKRIVEREN

Før du kobler til mobilenheten, må du gjøre følgende:

• Aktiver Wi-Fi Direct i skriveren. Gå til følgende på kontrollpanelet:

# Innstillinger > Nettverk/porter > Wi-Fi Direct > Aktiver Wi-Fi Direct > På

• Notér Wi-Fi Direct-navnet. Gå til følgende på kontrollpanelet:

## Innstillinger > Nettverk/porter > Wi-Fi Direct > Wi-Fi Direct navn

• Notér Wi-Fi Direct-navnet. Gå til følgende på kontrollpanelet:

Innstillinger > Nettverk/porter > Wi-Fi Direct > Wi-Fi Direct passord

Merk: Du kan også konfigurere Wi-Fi Direct-navnet og passordet.

På skrivermodeller uten berøringsskjerm trykker du på 🚾 for å bla gjennom innstillingene.

#### For Windows-brukere

- 1. Åpne Skrivere og skannere, og klikk deretter Legg til en skriver eller skanner.
- 2. Klikk Vis Wi-Fi Direct-skrivere, og velg deretter Wi-Fi Direct-skrivernavnet.
- 3. På skriver-displayet, notér den åttesifrede PIN-koden til skriveren.
- 4. Angi PIN-koden på datamaskinen.

 $^{st}$  Merk: Hvis skriverdriveren ikke allerede er installert, laster Windows ned den aktuelle driveren.

#### For Macintosh-brukere

- 1. Klikk på trådløsikonet, og velg deretter Wi-Fi Direct-navnet til skriveren.
  - Merk: Strengen DIRECT-xy (der x og y er 2 tilfeldige tegn) legges til foran Wi-Fi Direct-navnet.
- 2. Skriv inn Wi-Fi Direct-passordet.

Merk: Bytt datamaskinen din tilbake til det tidligere nettverket etter å ha koblet fra Wi-Fi Directtilkoblingen.

## DEAKTIVERING AV WI-FI-NETTVERKET

1. Gå til følgende på skriverens kontrollpanel:

# Innstillinger > Nettverk/porter > Nettverk oversikt > Aktiv adapter > Standard nettverk

På skrivermodeller uten berøringsskjerm trykker du OK for å bla gjennom innstillingene.

2. Følg instruksjonene på displayet.

# KONTROLLERE SKRIVERENS TILKOBLING

1. Skriv ut nettverksoppsettsiden.

Gå til følgende på kontrollpanelet:

# Innstillinger > Rapporter > Nettverk > Nettverk oppsettside

På skrivermodeller uten berøringsskjerm trykker du OK for å bla gjennom innstillingene.

2. Kontroller den første delen av siden, og kontroller at statusen er tilkoblet.

Hvis statusen er Ikke tilkoblet, kan det hende at nettverkskontakten ikke er aktiv, nettverkskabelen er frakoblet eller at det er feil på den. Kontakt administrator for å få hjelp.

# Skrive ut menyinnstillingssiden

Gå til følgende på kontrollpanelet:

# Innstillinger > Rapporter > Menyinnstillingsside

På skrivermodeller uten berøringsskjerm trykker du OK for å bla gjennom innstillingene.

Sett opp, installer og konfigurer
# 4

# Sikre skriveren

# Dette kapitlet inneholder:

| Sletting av skriverminne           | 74 |
|------------------------------------|----|
| Gjenopprette fabrikkinnstillingene | 75 |
| Erklæring om flyktighet            | 76 |

## Sletting av skriverminne

Hvis du vil slette flyktig minne eller bufrede data, må du slå av skriveren.

Hvis du vil slette ikke-flyktig minne eller individuelle innstillinger, enhets- og nettverksinnstillinger, sikkerhetsinnstillinger og innebygde løsninger, gjør du følgende:

1. Gå til følgende på kontrollpanelet:

#### Innstillinger > Enhet > Vedlikehold > Ute av drift, slett > Rydd all informasjon på ikke-flyktig minne

På skrivermodeller uten berøringsskjerm trykker du OK for å bla gjennom innstillingene.

2. Velg enten Start førsteoppsettet or La skriver være frakoblet.

# Gjenopprette fabrikkinnstillingene

1. Gå til følgende på kontrollpanelet:

# Innstillinger > Enhet > Gjenopprett fabrikkinnstillinger

På skrivermodeller uten berøringsskjerm trykker du OK for å bla gjennom innstillingene.

2. Velg Gjenopprett alle innstilinger.

# Erklæring om flyktighet

Skriveren inneholder ulike typer minner som kan lagre enhets- og nettverksinnstillinger og brukerdata.

| MINNETYPER         | BESKRIVELSE                                                                                                    |
|--------------------|----------------------------------------------------------------------------------------------------|
| Flyktig minne      | Skriveren bruker standard <i>RAM</i> (Random Access Me-<br>mory) til å bufre brukerdata midlertidig for enkle<br>utskriftsjobber.                                                            |
| Ikke-flyktig minne | Skriveren kan bruke to typer ikke-flyktig minne: EE-<br>PROM og NAND (flash-minnekort). Begge typene<br>brukes til å lagre operativsystemet, enhetsinnstillinger<br>og nettverksinformasjon. |

Slett innholdet av installert skriverminne under følgende omstendigheter:

- Skriveren skal trekkes tilbake.
- Skriveren skal flyttes til en annen avdeling eller til et annet sted.
- Det skal utføres service på skriveren av en person utenfor organisasjonen.
- Skriveren skal fjernes fra lokalene for å få utført service.
- Skriveren skal selges til en annen organisasjon.

# 5

# Utskrift

Dette kapitlet inneholder:

| Skrive ut fra en datamaskin                     | 78 |
|-------------------------------------------------|----|
| Skrive ut fra en mobilenhet                     | 79 |
| Skrive ut fra en flash-stasjon                  | 81 |
| Støttede flash-stasjoner og filtyper            | 82 |
| Konfigurere konfidensielle jobber               | 83 |
| Skrive ut konfidensielle og andre holdte jobber |    |
| Skrive ut en liste med skrifteksempler          |    |
| Legge skilleark mellom kopiene                  |    |
| Avbryte en utskriftsjobb                        |    |
| Justere tonermørkhet                            |    |

## Skrive ut fra en datamaskin

Merk: For etiketter, kartong og konvolutter angir du papirstørrelsen og -typen på skriveren før du skriver ut dokumentet.

- 1. Gå til dokumentet du prøver å skrive ut, og åpne dialogboksen Skriv ut.
- 2. Endre innstillingene ved behov.
- 3. Skriv ut dokumentet.

#### Skrive ut fra en mobilenhet

#### UTSKRIFT FRA EN MOBIL ENHET MED MOPRIA<sup>®</sup> PRINT SERVICE

Mopria Print Service er en mobil utskriftsløsning for mobile enheter som kjører på Android™-versjon 5.0 eller nyere. Den gjør det mulig å skrive ut direkte til hvilken som helst Mopria-sertifisert skriver.

Merk: Last ned Mopria Print Service-programmet fra Google Play<sup>TM</sup>-butikken, og aktiver det på mobilenheten.

- 1. Start et kompatibelt program på Android-mobilenheten din, eller velg et dokument fra filbehandlingsverktøyet.
- 2. Trykk Flere alternativer > Skriv ut.
- 3. Velg en skriver, og juster innstillingene om nødvendig.
- 4. Trykk på Skriv ut.

#### UTSKRIFT FRA EN MOBIL ENHET MED AIRPRINT°

Programvarefunksjonen AirPrint er en mobil utskriftsløsning som gjør det mulig å skrive ut direkte fra Appleenheter til en AirPrint-sertifisert skriver.

- Kontroller at Apple-enheten og skriveren er koblet til samme nettverk. Hvis nettverket har flere trådløse hubber, må du kontrollere at begge enhetene er koblet til samme subnett.
- Dette programmet støttes bare på enkelte Apple-enheter.
- 1. Fra den mobile enheten din velger du et dokument fra filbehandlingsverktøyet eller starter et kompatibelt program.
- 2. Trykk Del/last opp > Skriv ut.
- 3. Velg en skriver, og juster innstillingene om nødvendig.
- 4. Skriv ut dokumentet.

#### UTSKRIFT FRA EN MOBILENHET VED HJELP AV WI-FI DIRECT°

Wi-Fi Direct er en utskriftstjeneste som gjør det mulig å skrive ut til enhver Wi-Fi Direct-klar skriver.

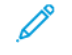

Merk: Kontroller at mobilenheten er koblet til skriverens trådløse nettverk. Se Koble en mobilenhet til skriveren hvis du vil ha mer informasjon.

- 1. Start et kompatibelt program fra mobilenheten din, eller velg et dokument fra filbehandlingsverktøyet.
- 2. Gjør ett av følgende, avhengig av mobilenheten:
  - Trykk <sup>•</sup> > Skriv ut.
  - Trykk 🗘 > Skriv ut
  - Trykk \*\*\* > Skriv ut.

Utskrift

- 3. Velg en skriver, og juster innstillingene om nødvendig.
- 4. Skriv ut dokumentet.

## Skrive ut fra en flash-stasjon

Denne funksjonen er bare tilgjengelig på enkelte skrivermodeller.

1. Sett inn flash-stasjonen.

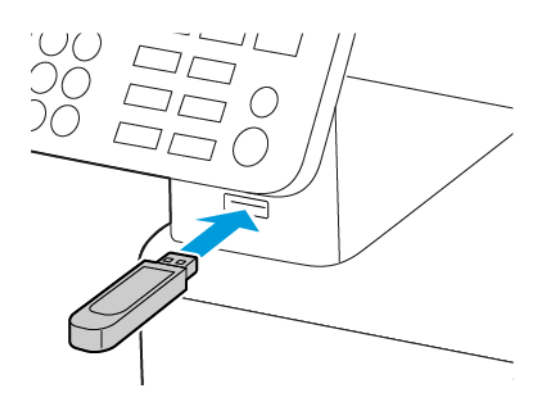

- Hvis du setter inn flash-stasjonen mens det vises en feilmelding, vil skriveren ignorere flash-stasjonen.
- Hvis du kobler til flash-enheten mens skriveren behandler andre utskriftsjobber, vises meldingen Opptatt på skjermen.
- 2. Velg dokumentet du vil skrive ut.

Endre eventuelt utskriftsinnstillingene.

3. Skriv ut dokumentet.

For å skrive ut et annet dokument, velg **USB-stasjon**.

Advarsel: For å unngå tap av data eller feil på skriveren må du ikke ta på flash-enheten eller skriveren i området som vises nedenfor, mens du aktivt skriver ut, leser eller skriver fra minneenheten.

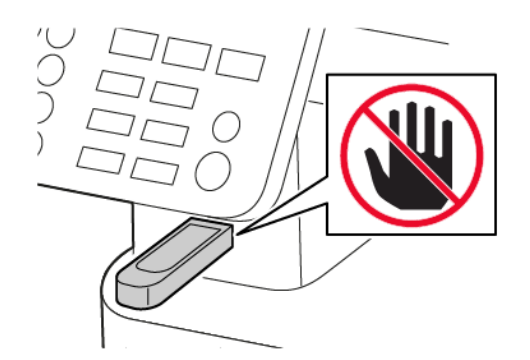

# Støttede flash-stasjoner og filtyper

#### **FLASH-STASJONER**

- Lexar JumpDrive S70 (16 GB og 32 GB)
- SanDisk Cruzer (16 GB og 32 GB)
- PNY Attache (16 GB og 32 GB)
  - Skriveren støtter høyhastighets flash-stasjoner med fullhastighetsstandard.
  - Flash-stasjonene må støtte FAT-filsystemet (File Allocation Tables).

### FILTYPER

Dokumenter

PDF (versjon 1.7 eller eldre)

#### Bilder

- .dcx
- .gif
- .JPEG eller \*.jpg
- .bmp
- .pcx
- .TIFF eller \*.tif
- .png

# Konfigurere konfidensielle jobber

#### BRUK AV KONTROLLPANELET

- 1. På startskjermen, trykk Innstillinger > Sikkerhet > Konfidensiell utskriftoppsett
- 2. Konfigurer innstillingene.

#### BRUK AV EWS (EMBEDDED WEB SERVER)

- 1. Åpne en nettleser og skriv inn IP-adressen til skriveren i adressefeltet.
  - Vis IP-adressen til skriveren på startskjermen. IP-adressen vises som 4 sett med tall atskilt med punktum, for eksempel 123.123.123.
  - Hvis du bruker en proxyserver, må den deaktiveres midlertidig, slik at nettsiden kan lastes inn på riktig måte.
- 2. Klikk Innstillinger > Sikkerhet > Oppsett for konfidensiell utskrift.
- 3. Konfigurer innstillingene.

Skrive ut konfidensielle og andre holdte jobber

#### FOR WINDOWS-BRUKERE

- 1. Åpne et dokument, og klikk på Fil > Skriv ut.
- 2. Velg skriveren, og klikk på Egenskaper, Innstillinger, Alternativer, eller Oppsett.
- 3. Klikk Skriv ut og hold.
- 4. Velg Bruk utskrift og hold, og tilordne deretter et brukernavn.
- 5. Velg type utskriftsjobb (Konfidensiell, Gjenta, Reserver eller Bekreft).

Hvis du velger **Konfidensiell**, sikre deretter utskriftsjobben med et personlig identifikasjonsnummer (PIN-kode).

- 6. Klikk OK eller Skriv ut.
- 7. Frigi utskriftsjobben fra skriverens startside.
  - Velg følgende for konfidensielle utskriftsjobber:

Holdte jobber > velg brukernavn > Konfidensiell > angi PIN-kode > velg utskriftsjobb > konfigurer innstillingene > Skriv ut

• For andre utskriftsjobber, gå til:

Holdte jobber > velg brukernavn > velg utskriftsjobb > konfigurer innstillingene > Skriv ut

Merk: På skrivermodeller uten berøringsskjerm trykker du OK for å bla gjennom innstillingene.

#### FOR MACINTOSH-BRUKERE

#### Bruk av AirPrint

- 1. Med et åpent dokument, velg Fil > Skriv ut.
- 2. Velg en skriver, og velg deretter fra rullegardinmenyen som følger Orienteringsmenyen, velg PIN Printing.
- 3. Aktiver Skriv ut med PIN, og deretter a 4-sifret PIN-kode.
- 4. Klikk Skriv ut.
- 5. Frigi utskriftsjobben fra skriverens startside. Gå til:

Holdte jobber > velg PC-navnet ditt > Konfidensiell > angi PIN-kode > velg utskriftsjobb > Skriv ut

På skrivermodeller uten berøringsskjerm trykker du på ok for å bla gjennom innstillingene.

#### Bruk av skriverdriveren.

- 1. Med et åpent dokument, velg Fil > Skriv ut.
- 2. Velg en skriver, og velg deretter fra rullegardinmenyen som følger Orienteringsmenyen, velg **Skriv ut og** hold.

- 3. Velg Konfidensiell utskrift, og deretter en 4-sifret PIN-kode.
- 4. Klikk Skriv ut.
- 5. Frigi utskriftsjobben fra skriverens startside. Gå til:

Holdte jobber > velg PC-navnet ditt > Konfidensiell > angi PIN-kode > velg utskriftsjobb > Skriv ut

På skrivermodeller uten berøringsskjerm trykker du på OK for å bla gjennom innstillingene.

# Skrive ut en liste med skrifteksempler

1. Gå til følgende på kontrollpanelet:

# Innstillinger > Rapporter > Skriv ut > Skriv ut skrifter

På skrivermodeller uten berøringsskjerm trykker du OK for å bla gjennom innstillingene.

2. Velg PCL-skrifter.

# Legge skilleark mellom kopiene

1. På startskjermen, gå til:

# Innstillinger > Skriv ut > Layout > Skilleark > Mellom kopier

På skrivermodeller uten berøringsskjerm trykker du OK for å bla gjennom innstillingene.

2. Skriv ut dokumentet.

# Avbryte en utskriftsjobb

#### FRA SKRIVERENS KONTROLLPANEL

- 1. Gjør ett av følgende, avhengig av skrivermodellen:
  - Trykk 🔄 2 ganger, og trykk deretter 黑.
  - Trykk Avbryt jobb.
- 2. Velg utskriftsjobben du vil avbryte.

#### FRA DATAMASKINEN

- 1. Velg en av følgende fremgangsmåter avhengig av operativsystemet:
  - Åpne skrivermappen og velg skriver.
  - Gå til skriveren via systemvalgene i Apple-menyen.
- 2. Velg jobben du vil avbryte.

## Justere tonermørkhet

1. Gå til følgende på kontrollpanelet:

# Innstillinger > Skriv ut > Kvalitet > Tonermørkhet

På skrivermodeller uten berøringsskjerm trykker du OK for å bla gjennom innstillingene.

- 2. Juster innstillingen.
- 3. Bruk endringene.

Utskrift

# 6

# Корі

Dette kapitlet inneholder:

| Bruk av den automatiske dokumentmateren og skannerens glassplate | 92  |
|------------------------------------------------------------------|-----|
| Kopiere                                                          | 93  |
| Kopiere fotografier                                              | 94  |
| Kopiere på papir med brevhode                                    | 95  |
| Skrive ut på begge sider av papiret                              | 96  |
| Forminske eller forstørre kopier                                 | 97  |
| Kopiere flere sider til et enkeltark                             | 98  |
| Sortere kopier                                                   | 99  |
| Kopiere kort                                                     | 100 |
| Opprettelse av en snarvei-kopi                                   | 101 |

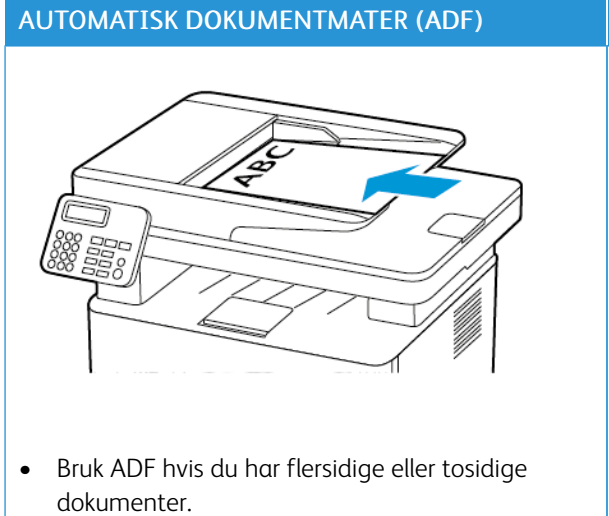

# Bruk av den automatiske dokumentmateren og skannerens glassplate

- Legg i et originaldokument med utskriftssiden • opp. For dokumenter med flere sider må du sørge for å justere forkanten før dokumentet legges i.
- Sørg for å justere papirskinnene i den automati-• ske dokumentmateren slik at de samsvarer med bredden på papiret du legger i.

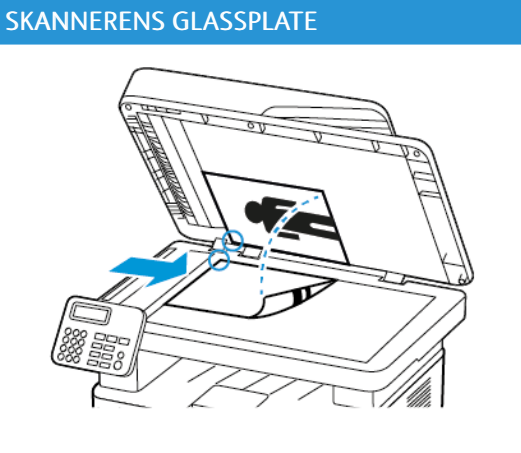

- Bruk skannerglassplaten for enkeltsidige doku-• menter, boksider, små elementer (for eksempel postkort eller fotografier), transparenter, fotopapir eller tynne materialer (for eksempel magasinutklipp).
- Legg i dokumentet med forsiden ned i hjørnet ٠ med pilen.

## Kopiere

D

1. Legg et originaldokument i skuffen til den automatiske dokumentmateren, eller på skannerglassplaten.

Merk: For å unngå at bildet beskjæres, må du kontrollere at originaldokumentet og utskriftsdokumentet har samme papirstørrelse.

2. Gå til følgende på kontrollpanelet:

> Kopi > angi antallet kopier

På skrivermodeller uten berøringsskjerm trykker du på 🚾 for å bla gjennom innstillingene.

Endre innstillingene ved behov.

3. Kopier dokumentet.

Merk: Hvis du vil ta en rask kopi, trykker du på 🚾 på kontrollpanelet.

# Kopiere fotografier

- 1. Legg et fotografi på skannerens glassplate.
- 2. Gå til følgende på kontrollpanelet:

# > Kopi > Innhold type > Foto

På skrivermodeller uten berøringsskjerm trykker du OK for å bla gjennom innstillingene.

3. Kopier dokumentet.

## Kopiere på papir med brevhode

- 1. Legg et originaldokument i skuffen til den automatiske dokumentmateren, eller på skannerglassplaten.
- 2. Gå til følgende på kontrollpanelet:

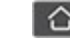

**Sopi > Kopi > Kopier fra >** velg størrelsen på originaldokumentet

På skrivermodeller uten berøringsskjerm trykker du OK for å bla gjennom innstillingene.

3. Velg Kopier til, og velg papirkilden som inneholder brevhodet.

Hvis du lastet brevhodet inn i den manuelle arkmateren, går du til:

Koper til > Manuell arkmater > velg en papirstørrelse > Brevhode

4. Kopier dokumentet.

# Skrive ut på begge sider av papiret

- 1. Legg et originaldokument i skuffen til den automatiske dokumentmateren, eller på skannerglassplaten.
- 2. Gå til følgende på kontrollpanelet:

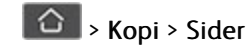

På skrivermodeller uten berøringsskjerm trykker du OK for å bla gjennom innstillingene.

- 3. Juster innstillingen.
- 4. Kopier dokumentet.

# Forminske eller forstørre kopier

- 1. Legg et originaldokument i skuffen til den automatiske dokumentmateren, eller på skannerglassplaten.
- 2. Gå til følgende på kontrollpanelet:

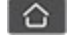

> Kopi > Skalering > spesifiser en skaleringsverdi

På skrivermodeller uten berøringsskjerm trykker du OK for å bla gjennom innstillingene.

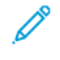

Merk: Hvis du endrer størrelsen på originaldokumentet eller utskriften etter at Skaler er angitt, gjenopprettes skaleringsverdien til Auto.

3. Kopier dokumentet.

# Kopiere flere sider til et enkeltark

- 1. Legg et originaldokument i skuffen til den automatiske dokumentmateren, eller på skannerglassplaten.
- 2. Gå til følgende på kontrollpanelet:

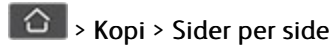

På skrivermodeller uten berøringsskjerm trykker du OK for å bla gjennom innstillingene.

- 3. Juster innstillingene.
- 4. Kopier dokumentet.

# Sortere kopier

- 1. Legg et originaldokument i skuffen til den automatiske dokumentmateren, eller på skannerglassplaten.
- 2. Gå til følgende på kontrollpanelet:

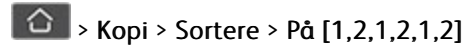

På skrivermodeller uten berøringsskjerm trykker du OK for å bla gjennom innstillingene.

3. Kopier dokumentet.

# Kopiere kort

- 1. Legg et kort på skannerens glassplate.
- 2. Gjør ett av følgende, avhengig av skrivermodellen:
  - På startskjermen trykker du Kopi > ID-kopi.
  - Gå til følgende på kontrollpanelet:

# ID-kort kopi > OK

- 3. Endre innstillingene ved behov.
- 4. Kopier dokumentet.

## Opprettelse av en snarvei-kopi

Merk: Du må kanskje ha administratorrettigheter for å opprette en snarvei.

- 1. Åpne en nettleser og skriv inn IP-adressen til skriveren i adressefeltet.
  - Vis IP-adressen til skriveren på startskjermen. IP-adressen vises som 4 sett med tall atskilt med punktum, for eksempel 123.123.123.
  - Hvis du bruker en proxyserver, må den deaktiveres midlertidig, slik at nettsiden kan lastes inn på riktig måte.
- 2. Klikk Snarveier > Legg til snarvei.
- 3. Gå til menyen Snarveitype, velg Kopier, og konfigurer deretter innstillingene.
- 4. Bruk endringene.

Корі

# E-post

| Dette kapitlet inneholder:                                       |     |
|------------------------------------------------------------------|-----|
| Bruk av den automatiske dokumentmateren og skannerens glassplate | 104 |
| Sende e-post                                                     | 105 |

7

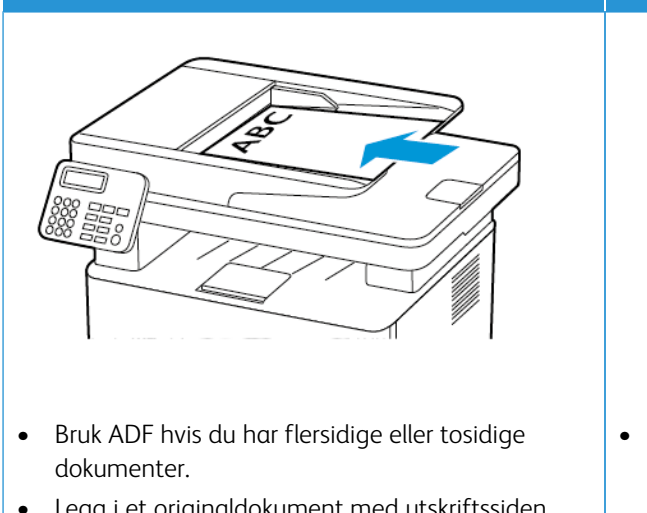

AUTOMATISK DOKUMENTMATER (ADF)

# Bruk av den automatiske dokumentmateren og skannerens glassplate

- Legg i et originaldokument med utskriftssiden • opp. For dokumenter med flere sider må du sørge
- for å justere forkanten før dokumentet legges i.
- Sørg for å justere papirskinnene i den automati-• ske dokumentmateren slik at de samsvarer med bredden på papiret du legger i.

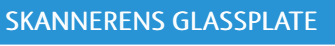

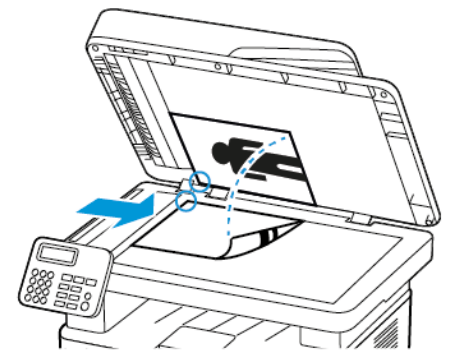

- Bruk skannerglassplaten for enkeltsidige dokumenter, boksider, små elementer (for eksempel postkort eller fotografier), transparenter, fotopapir eller tynne materialer (for eksempel magasinutklipp).
- Legg i dokumentet med forsiden ned i hjørnet ٠ med pilen.

#### Sende e-post

Før du begynner, må du kontrollere at SMTP-innstillingene er konfigurert. Se Konfigurere SMTP-innstillinger for e-post hvis du vil ha mer informasjon.

#### BRUK AV KONTROLLPANELET

- 1. Legg et originaldokument i skuffen til den automatiske dokumentmateren, eller på skannerglassplaten.
- 2. På startskjermen, trykk E-post, og angi deretter nødvendig informasjon.

Konfigurer eventuelt innstillinger for utskriftens filtype.

3. Send e-posten.

#### BRUK AV ET SNARVEI-NUMMER

- 1. Opprett en e-post-snarvei.
  - a. Åpne en nettleser og skriv inn IP-adressen til skriveren i adressefeltet.
    - Vis IP-adressen til skriveren på startskjermen. IP-adressen vises som 4 sett med tall atskilt med punktum, for eksempel 123.123.123.
    - Hvis du bruker en proxyserver, må den deaktiveres midlertidig, slik at nettsiden kan lastes inn på riktig måte.
  - b. Klikk Snarveier > Legg til snarvei.
  - c. Gå til menyen Snarveitype, velg **e-post**, og konfigurer deretter innstillingene.
  - d. Bruk endringene.
- 2. Legg et originaldokument i skuffen til den automatiske dokumentmateren, eller på skannerglassplaten.
- 3. Gå til følgende på kontrollpanelet:

#### Snarveier > e-post

På skrivermodeller uten berøringsskjerm trykker du på 🚾 for å bla gjennom innstillingene.

- 4. Velg snarveien.
- 5. Send e-posten.

E-post

# 8

# Fakse

Dette kapitlet inneholder:

| Bruk av den automatiske dokumentmateren og skannerens glassplate | 108 |
|------------------------------------------------------------------|-----|
| Sende en faks                                                    | 109 |
| Planlegge en faks                                                | 110 |
| Opprette faksmålsnarvei                                          | 111 |
| Endre oppløsning                                                 | 112 |
| Justere faksmørkheten                                            | 113 |
| Skrive ut en fakslogg                                            | 114 |
| Blokkere søppelfakser                                            | 115 |
| Sette faks på vent                                               | 116 |
| Videresende en faks                                              | 117 |

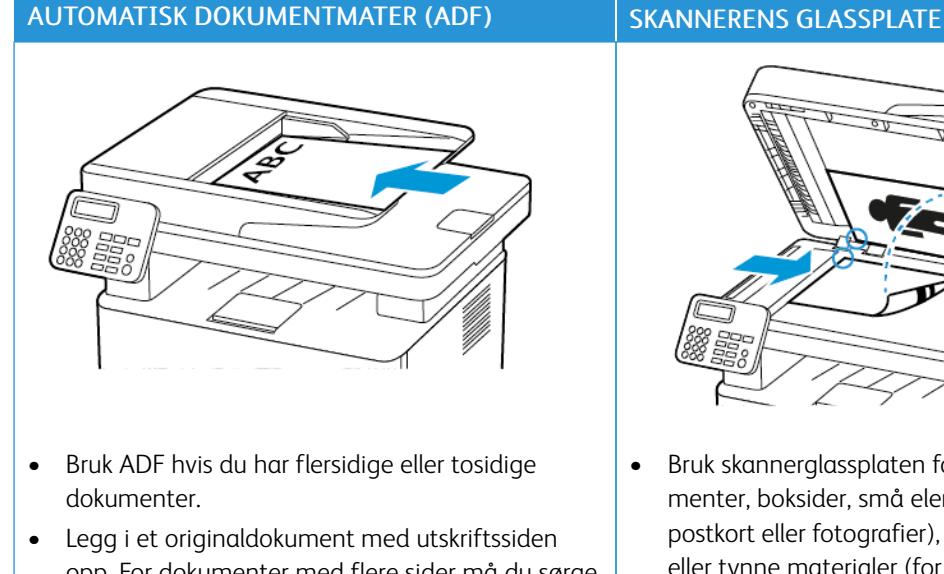

# Bruk av den automatiske dokumentmateren og skannerens glassplate

opp. For dokumenter med flere sider må du sørge for å justere forkanten før dokumentet legges i.

AUTOMATISK DOKUMENTMATER (ADF)

Sørg for å justere papirskinnene i den automati-• ske dokumentmateren slik at de samsvarer med bredden på papiret du legger i.

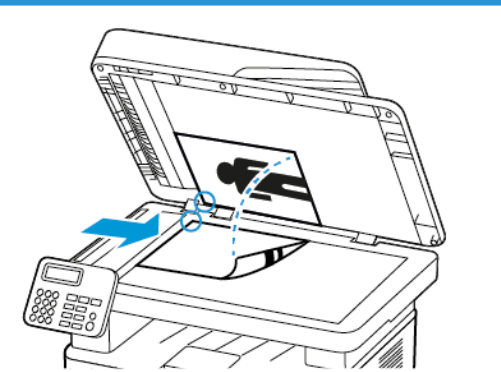

- Bruk skannerglassplaten for enkeltsidige dokumenter, boksider, små elementer (for eksempel postkort eller fotografier), transparenter, fotopapir eller tynne materialer (for eksempel magasinutklipp).
- Legg i dokumentet med forsiden ned i hjørnet ٠ med pilen.
## Sende en faks

## BRUK AV KONTROLLPANELET

- 1. Legg et originaldokument i skuffen til den automatiske dokumentmateren, eller på skannerglassplaten.
- 2. På startskjermen trykker du på **Faks** og angir deretter nødvendig informasjon. Juster faksinnstillingene etter behov.
- 3. Fakse dokumentet.

# Planlegge en faks

Denne funksjonen er bare tilgjengelig på enkelte skrivermodeller.

- 1. Legg et originaldokument i skuffen til den automatiske dokumentmateren, eller på skannerglassplaten.
- 2. På startskjermen trykker du Faks > til > skriv inn faksnummeret > Ferdig.
- 3. Trykk på **Sendetidspunkt**, konfigurer datoen og klokkeslettet, og trykk deretter på **OK**.
- 4. Send faksen.

## Opprette faksmålsnarvei

Merk: Du må kanskje ha administratorrettigheter for å opprette en snarvei.

- 1. Åpne en nettleser og skriv inn IP-adressen til skriveren i adressefeltet.
  - Vis IP-adressen til skriveren på startskjermen. IP-adressen vises som 4 sett med tall atskilt med punktum, for eksempel 123.123.123.
  - Hvis du bruker en proxyserver, må den deaktiveres midlertidig, slik at nettsiden kan lastes inn på riktig måte.
- 2. Klikk Snarveier > Legg til snarvei.
- 3. Gå til menyen Snarveitype, velg Faks, og konfigurer deretter innstillingene.
- 4. Bruk endringene.

# Endre oppløsning

- 1. Legg et originaldokument i skuffen til den automatiske dokumentmateren, eller på skannerglassplaten.
- 2. På kontrollpanelet, trykk Faks > Oppløsning
- 3. Velg en innstilling.
- 4. Fakse dokumentet.

# Justere faksmørkheten

- 1. Legg et originaldokument i skuffen til den automatiske dokumentmateren, eller på skannerglassplaten.
- 2. På kontrollpanelet, trykk **Faks > Mørkhet**.
- 3. Velg en innstilling.
- 4. Fakse dokumentet.

# Skrive ut en fakslogg

- 1. På kontrollpanelet, trykk Innstillinger > Rapporter > Faks
- 2. Velg Faksjobblogg eller Faksanropslogg.

# Blokkere søppelfakser

- 1. På startkjermen, gå til Innstillinger > Faks > Faks oppsett > Innstillinger for mottak av faks > Adminkontroller.
- 2. Sett Blokker faks uten navn til **På**.

# Sette faks på vent

- 1. Åpne en nettleser og skriv inn IP-adressen til skriveren i adressefeltet.
  - Vis IP-adressen til skriveren på skriverens startskjerm. IP-adressen vises som 4 sett med tall atskilt med punktum, for eksempel 123.123.123.123.
  - Hvis du bruker en proxyserver, må den deaktiveres midlertidig, slik at nettsiden kan lastes inn på riktig måte.
- 2. Klikk Innstillinger > Faks > Faks oppsett > Innstillinger for faksmottak > Holde fakser.
- 3. Velg en modus.
- 4. Bruk endringene.

## Videresende en faks

#### BRUK AV KONTROLLPANELET

- 1. Oppretting av en faksmålsnarvei
  - a. På startskjermen, trykk Faks > Til.
  - b. Angi mottakerens nummer, og trykk deretter på Ferdig.

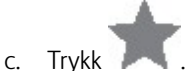

- d. Opprett en snarvei.
- 2. På startskjermen, trykk Innstillinger > Faks > Faksoppsett > Innstillinger for mottak av fak > Adminkontroller.
- 3. I menyen Videresending av faks trykker du på Videresend.
- 4. I menyen Videresend til konfigurerer du målet.

#### BRUK AV EWS (EMBEDDED WEB SERVER)

- 1. Oppretting av en faksmålsnarvei
  - a. Åpne en nettleser og skriv inn IP-adressen til skriveren i adressefeltet.
    - Vis IP-adressen til skriveren på startskjermen. IP-adressen vises som 4 sett med tall atskilt med punktum, for eksempel 123.123.123.
    - Hvis du bruker en proxyserver, må den deaktiveres midlertidig, slik at nettsiden kan lastes inn på riktig måte.
  - b. Klikk Snarveier > Legg til snarvei.
  - c. Gå til menyen Snarveitype, velg Faks, og konfigurer deretter innstillingene.
  - d. Bruk endringene.
- 2. Klikk Innstilinger > Faks > Faks oppsett > Innstillinger for mottak av faks > Admin-kontroller.
- 3. I menyen Videresending av faks velger du Videresend.
- 4. I menyen Videresend til konfigurerer du målet.

Fakse

# 9

# Skanning

Dette kapitlet inneholder:

| Bruk av den automatiske dokumentmateren og skannerens glassplate | 120 |
|------------------------------------------------------------------|-----|
| Skanne til en PC                                                 | 121 |
| Skanne til en flash-stasjon                                      | 122 |
| Skanne til en FTP-server                                         | 123 |
| Skanne til en nettverksmappe                                     | 124 |

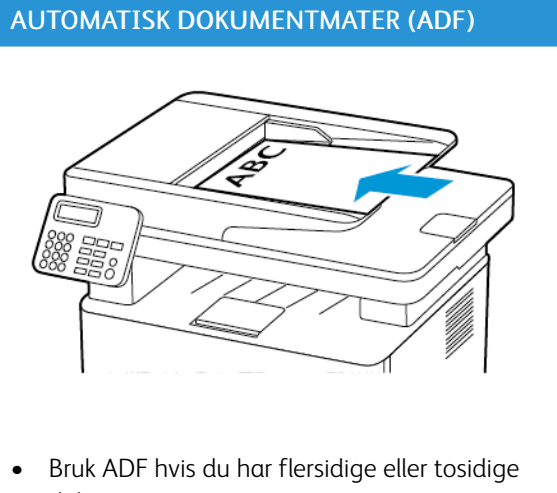

## Bruk av den automatiske dokumentmateren og skannerens glassplate

- Bruk ADF hvis du har flersidige eller tosidige dokumenter.
- Legg i et originaldokument med utskriftssiden opp. For dokumenter med flere sider må du sørge for å justere forkanten før dokumentet legges i.
- Sørg for å justere papirskinnene i den automatiske dokumentmateren slik at de samsvarer med bredden på papiret du legger i.

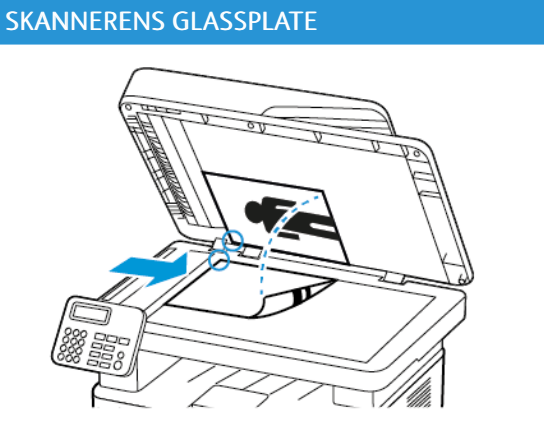

- Bruk skannerglassplaten for enkeltsidige dokumenter, boksider, små elementer (for eksempel postkort eller fotografier), transparenter, fotopapir eller tynne materialer (for eksempel magasinutklipp).
- Legg i dokumentet med forsiden ned i hjørnet med pilen.

## Skanne til en PC

Før du starter, kontrollerer du at:

- Skriverens fastware er oppdatert. Se Oppdatering av programvare hvis du vil ha mer informasjon.
- Kontroller at PC-en og skriveren er koblet til samme nettverk.

## FOR WINDOWS-BRUKERE

Merk: Forsikre deg om at skriveren er lagt til datamaskinen. Du finner mer informasjon under Installere programvaren.

- 1. Legg et originaldokument i skuffen til den automatiske dokumentmateren, eller på skannerglassplaten.
- 2. Fra datamaskinen, åpne Windows Faks og skann.
- 3. Fra Kilde-menyen, velg en skanner-kilde.
- 4. Endre skanneinnstillingene om nødvendig.
- 5. Skann dokumentet.

## FOR MACINTOSH-BRUKERE

Merk: Forsikre deg om at skriveren er lagt til datamaskinen. Du finner mer informasjon under Installere programvaren.

- 1. Legg et originaldokument i skuffen til den automatiske dokumentmateren, eller på skannerglassplaten.
- 2. Gjør ett av følgende fra datamaskinen:
  - Åpne bildeopptak.
  - Åpne Skrivere og skannere, og velg deretter skriver. Klikk Skann > Åpne skanner.
- 3. I skanner-vinduet gjør du ett eller flere av følgende:
  - Velg hvor du vil lagre det skannede dokumentet.
  - Angi størrelsen på originaldokumentet.
  - For å skanne fra ADF, velg **Dokumentmater** fra skannemenyen eller aktiver **Bruk dokumentmater**.
  - Tillpass skanneinnstillingene om nødvendig.
- 4. Klikk Skann.

## Skanne til en flash-stasjon

Denne funksjonen er bare tilgjengelig på enkelte skrivermodeller.

- 1. Legg et originaldokument i skuffen til den automatiske dokumentmateren, eller på skannerglassplaten.
- 2. Sett inn flash-stasjonen.

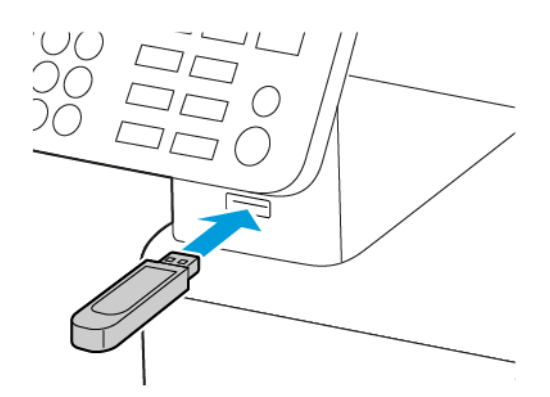

- 3. Trykk på Skann til USB og juster innstillingene ved behov.
  - For å lagre det skannede dokumentet i en mappe, trykk **Skann til**, velg en mappe og trykk deretter **Skann her**.
  - Hvis skjermbildet for USB-stasjon ikke vises, trykker du **USB-stasjon** på kontrollpanelet.
- 4. Skann dokumentet.

Advarsel: For å unngå tap av data eller feil på skriveren må du ikke ta på flash-enheten eller skriveren i området som vises nedenfor, mens du aktivt skriver ut, leser eller skriver fra minneenheten.

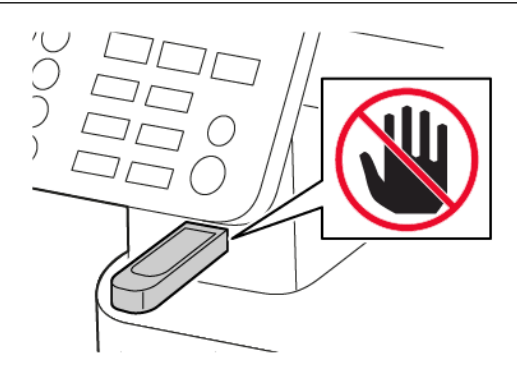

## Skanne til en FTP-server

- 1. Opprette FTP-snarvei
  - a. Åpne en nettleser og skriv inn IP-adressen til skriveren i adressefeltet.
    - Vis IP-adressen til skriveren på skriverens startskjerm. IP-adressen vises som 4 sett med tall atskilt med punktum, for eksempel 123.123.123.123.
    - Hvis du bruker en proxyserver, må den deaktiveres midlertidig, slik at nettsiden kan lastes inn på riktig måte.
  - b. Klikk Snarveier > Legg til snarvei.
  - c. Gå til menyen Snarveitype, velg FTP, og konfigurer deretter innstillingene.
  - d. Bruk endringene.
- 2. Legg et originaldokument i skuffen til den automatiske dokumentmateren, eller på skannerglassplaten.
- 3. Gå til følgende på kontrollpanelet:

## Snarveier > FTP

På skrivermodeller uten berøringsskjerm trykker du på OK for å bla gjennom innstillingene.

- 4. Velg snarveien.
- 5. Skann dokumentet.

## Skanne til en nettverksmappe

- 1. Oppretting av en snarvei til en nettverksmappe.
  - a. Åpne en nettleser og skriv inn IP-adressen til skriveren i adressefeltet.
    - Vis IP-adressen til skriveren på skriverens startskjerm. IP-adressen vises som 4 sett med tall atskilt med punktum, for eksempel 123.123.123.
    - Hvis du bruker en proxyserver, må den deaktiveres midlertidig, slik at nettsiden kan lastes inn på riktig måte.
  - b. Klikk Snarveier > Legg til snarvei.
  - c. Gå til menyen Snarveitype, velg **Nettverkmappe**, og konfigurer deretter innstillingene.
  - d. Bruk endringene.
- 2. Legg et originaldokument i skuffen til den automatiske dokumentmateren, eller på skannerglassplaten.
- 3. Fra startskjermen, gå til:

## Snarveier > Nettverkmappe

På skrivermodeller uten berøringsskjerm trykker du på OK for å bla gjennom innstillingene.

4. Velg snarveien.

# 10

# Bruk av skrivermenyer

Dette kapitlet inneholder:

| Menykart           | 126 |
|--------------------|-----|
| Inhet              | 128 |
| Jtskrift           | 139 |
| Papir              | 145 |
| ίορi               | 148 |
| akse               | 150 |
| -post              | 158 |
| тр                 | 163 |
| JSB-stasjon        | 167 |
| Vettverk/porter    | 172 |
| ikkerhet           | 192 |
| Rapporter          | 199 |
| Plan for rekvisita | 201 |
| eilsøking          | 202 |

# Menykart

| Enhet                        | <ul> <li>Innstillinger</li> <li>Øko-modus</li> <li>Eksternt kontrollpanel<sup>1</sup></li> <li>Varsler</li> <li>Strømstyring</li> </ul>                                                  | <ul> <li>Gjenopprett standardinnstillinger</li> <li>Vedlikehold</li> <li>Synlige ikoner på startskjermen<sup>2</sup></li> <li>Om denne skriveren</li> </ul>                                |
|------------------------------|----------------------------------------------------------------------------------------------------|----------------------------------------------------------------------------------------------------|
| Skrive ut                    | <ul> <li>Oversikt</li> <li>Oppsett</li> <li>Kvalitet</li> <li>PDF<sup>2</sup></li> </ul>                                                                                                 | <ul> <li>PostScript<sup>2</sup></li> <li>PCL</li> <li>Bilde</li> </ul>                                                                                                    |
| Papir                        | Skuffkonfigurering                                                                                                    | Papirtypekonfigurering                                                                                                    |
| Корі                         | Kopistandardverdier                                                                                                    |                                                                                                    |
| Fakse                        | Faksstandardverdier                                                                                                    |                                                                                                    |
| E-post <sup>1</sup>          | • E-postoppsett                                                                                                    | • Standardinnstillinger for e-post                                                                                                    |
| FTP <sup>1</sup>             | Standardinnstillinger for FTP                                                                                                    |                                                                                                    |
| USB-2                        | • Flash Drive Scan (Skanning av minnepinne)                                                                                                    | • Skriv ut fra flash-stasjon                                                                                                    |
| Nettverk/porter              | <ul> <li>Nettverksoversikt</li> <li>Trådløs</li> <li>Wi-Fi Direct</li> <li>AirPrint</li> <li>Administrasjon av mobiltjenester</li> <li>Ethernet</li> <li>TCP/IP</li> <li>SNMP</li> </ul> | <ul> <li>IPSec</li> <li>802.1x</li> <li>LPD-konfigurasjon</li> <li>HTTP-/FTP-innstillinger</li> <li>USB</li> <li>Begrens tilgang til eksternt nettverk</li> <li>Universal Print</li> </ul> |
| Sikkerhet <sup>1</sup>       | <ul> <li>Påloggingsmetoder</li> <li>Sertifikatadministrasjon</li> <li>Påloggingsbegrensninger</li> <li>Konfidensiell utskriftsoppsett</li> </ul>                                         | <ul> <li>Slett midlertidige datafiler</li> <li>Løsninger LDAP-innstillinger</li> <li>Diverse</li> <li>Planlegg USB-enheter<sup>2</sup></li> </ul>                                          |
| Rapporter                    | <ul><li>Menyinnstillingsside</li><li>Enhet</li><li>Utskrift</li></ul>                                                                                                    | <ul><li>Snarveier</li><li>Fakse</li><li>Nettverk</li></ul>                                                                                                    |
| Plan for<br>forbruksartikler | <ul><li>Planaktivering</li><li>Plankonvertering</li></ul>                                                                                                    | Abonnementtjeneste                                                                                                    |

| Feilsøking                                                                                      | • Testsider for utskriftskvalitet | Rengjøre skanneren |
|-------------------------------------------------------------------------------------------------|-----------------------------------|--------------------|
| <sup>1</sup> På noen skrivermodeller kan denne menyen kun konfigureres fra Embedded Web Server. |                                   |                    |
| <sup>2</sup> Kun tilgjengelig på enkelte skrivermodeller.                                       |                                   |                    |

# Enhet

## INNSTILLINGER

| MENYENHET                                                                                                    | BESKRIVELSE                                                                                                    |
|----------------------------------------------------------------------------------------------------|----------------------------------------------------------------------------------------------------|
| Kontrollpanelspråk                                                                                                    | Angi språket for teksten som vises på skjermen.                                                                                                    |
| [Liste over språk]                                                                                                    |                                                                                                    |
| Land/region                                                                                                    | Identifiserer landet eller regionen som skriveren er                                                                                                    |
| [Liste over land eller regioner]                                                                                                    | konfigurert til å operere i.                                                                                                    |
| <ul> <li>Kjør innledende oppsett</li> <li>Nei*</li> <li>Ja</li> </ul>                                                                                                    | Kjør installeringsveiviseren.                                                                                                    |
| Tastatur                                                                                                    | Velge et språk som en tastaturtype.                                                                                                    |
| Tastaturtype<br>[Liste over språk]                                                                                                    | Merk: Det kan hende at ikke alle<br>tastaturtypeverdiene kan vises, eller at spesiell<br>maskinvare kreves for at de skal vises.                             |
| <ul> <li>Vist informasjon</li> <li>Skjermtekst 1 (IP-adresse*)</li> <li>Skjermtekst 2</li> <li>Tilpasset tekst 1</li> <li>Tilpasset tekst 2</li> </ul>                                                                                                    | Velg informasjonen som skal vises på startskjermen.                                                                                                    |
| <b>Dato og klokkeslett</b> •       Konfigurer         -       Aktuell dato og klokkeslett         -       Angi dato og klokkeslett manuelt         -       Datoformat [MM-DD-YYYY*]         -       Klokkeslettformat [12-timers A.M./P.M.*]         -       Tidssone | Still inn datoen og klokkeslett på skriveren.                                                                                                    |
| <ul> <li>Dato og klokkeslett</li> <li>Nettverkstidsprotokoll (NTP) <ul> <li>Aktiver NTP (På*)</li> <li>NTP-server</li> <li>Aktiver autentisering (Ingen *)</li> </ul> </li> </ul>                                                                                     | Konfigurer innstillingene for Nettverkstidsprotokoll<br>(NTP).<br>Merk: Når Aktiver autentisering er satt til<br>MD5-nøkkel, vil Nøkkel-ID og Passord vises. |
| Papirformater<br>• USA*                                                                                                    | Angi måleenheten for papirstørrelser.                                                                                                    |

| MENYENHET                                                                        | BESKRIVELSE                                                                                                    |
|----------------------------------------------------------------------------------|----------------------------------------------------------------------------------------------------|
| • Metrisk                                                                        | Merk: Landet eller regionen du valgte under<br>den opprinnelige installeringsveiviseren,<br>avgjør den opprinnelige innstillingen for<br>papirstørrelse. |
| Lysstyrke på skjermen                                                            | Justere lysstyrken på skjermen.                                                                                                    |
| 20–100% (100*)                                                                   | Merk: Denne funksjonen er kun tilgjengelig på enkelte skrivermodeller.                                                                                   |
| <ul><li>Tilgang til flash-stasjon</li><li>Deaktivert</li><li>Aktivert*</li></ul> | Aktiver tilgang til flash-stasjonen.                                                                                                    |
| <ul> <li>Planskanning på én side</li> <li>På</li> <li>Av*</li> </ul>             | Angi at kopier fra skannerglasset bare skal utføres til<br>én side om gangen.                                                                            |
| Enhetlyd                                                                         |                                                                                                    |
| Nerk: Enhetlyder-ikonet er bare tilgjengelig på                                  | enkelte skrivermodeller.                                                                                                    |
| Demp all lyd                                                                     | Deaktiver og ignorer alle lydinnstillinger.                                                                                                    |
| Pà                                                                               |                                                                                                    |
| Av*                                                                              |                                                                                                    |
| Pip ved fylt ADF                                                                 | Aktiver en lyd når du legger i papir i den automatiske                                                                                                   |
| På*                                                                              | dokumentmateren.                                                                                                    |
| Av                                                                               |                                                                                                    |
| Alarminnstilling                                                                 | Angir antall ganger alarmen utløses når skriveren<br>trenger tilsva                                                                                      |
| Av                                                                               |                                                                                                    |
| Single (Enkelt)*                                                                 |                                                                                                    |
| Uavbrutt                                                                         |                                                                                                    |
| Kassettalarm                                                                     | Deaktiver kassettalarmen.                                                                                                    |
| Av*                                                                              |                                                                                                    |
| Enkelt                                                                           |                                                                                                    |
| Uavbrutt                                                                         |                                                                                                    |
| Høyttalermodus                                                                   | Deaktiver høyttalermodus.                                                                                                    |
| Alltid av*                                                                       |                                                                                                    |
| Alltid på                                                                        |                                                                                                    |

| MENYENHET           | BESKRIVELSE                                                             |
|---------------------|-------------------------------------------------------------------------|
| På inntil tilkoblet |                                                                         |
| Ringevolum          | Deaktiver ringevolumet.                                                 |
| Av*                 |                                                                         |
| På                  |                                                                         |
| Tidsavbrudd skjerm  | Angi tidsavbrudd i sekunder før skjermen viser                          |
| 5–300 (60*)         | startsiden, eller før skriveren automatisk logger av en<br>brukerkonto. |
| _                   |                                                                         |

Merk: Standardinnstillingen indikeres med en stjerne (\*) ved siden av en verdi.

## ØKO-MODUS

| MENYENHET                                                                                                    | BESKRIVELSE                                                        |
|----------------------------------------------------------------------------------------------------|--------------------------------------------------------------------|
| <ul> <li>Skriv ut: Sider</li> <li>1-sidig*</li> <li>2-sidig</li> </ul>                                                                                                    | Angi om det skal skrives ut på én eller begge sider av<br>papiret. |
| <ul> <li>Skriv ut : Sider pr. side</li> <li>Av*</li> <li>2 sider per side</li> <li>3 sider per side</li> <li>4 sider per side</li> <li>6 sider per side</li> <li>9 sider per side</li> <li>12 sider per side</li> <li>16 sider per side</li> </ul> | Skrive ut flere sider på ett ark.                                  |
| <ul> <li>Skriv ut : Tonermørkhet</li> <li>Lys</li> <li>Normal*</li> <li>Mørk</li> </ul>                                                                                                    | Fastslå hvor lys eller mørk tekst eller bilder er.                 |
| <ul> <li>Kopier :sider</li> <li>1-sidig til 1-sidig*</li> <li>1-sidig til 2-sidig</li> </ul>                                                                                                    | Angi om det skal skrives ut på én eller begge sider av<br>papiret. |
| <ul> <li>Kopier :Sider per side</li> <li>Av*</li> <li>2 sider med stående papirretning</li> <li>4 sider med stående papirretning</li> </ul>                                                                                                    | Angi antallet sider som skal skrives ut på én side av<br>ett ark.  |

| MENYENHET                                                                                       | BESKRIVELSE |
|-------------------------------------------------------------------------------------------------|-------------|
| <ul><li> 2 sider med liggende papirretning</li><li> 4 sider med liggende papirretning</li></ul> |             |
| Kopi     Juster mørkhetsnivået for det skannede bildet       • Mørkhet     1-9 (5*)             |             |
| Nerk: Standardinnstillingen indikeres med en stjerne (*) ved siden av en verdi.                 |             |

## EKSTERNT KONTROLLPANEL

| MENYENHET                                                                              | BESKRIVELSE                                                                                                    |
|----------------------------------------------------------------------------------------|----------------------------------------------------------------------------------------------------|
| <ul> <li>Ekstern VNC-tilkobling</li> <li>Ikke tillat*</li> <li>Tillat</li> </ul>       | Koble til en ekstern VNC-klient (Virtual Network<br>Computing) til det eksterne kontrollpanelet.                                                         |
| <ul> <li>Autentiseringstype</li> <li>Ingen*</li> <li>Standard autentisering</li> </ul> | Angi autentiseringstypen ved tilgang til VNC-<br>klientserveren.                                                                                         |
| VNC-passord                                                                            | Angi passordet for å koble til VNC-klientserveren.<br>Merk: Dette menyelementet vises bare hvis<br>Godkjenningstype er satt til Standard<br>godkjenning. |
| Merk: Standardinnstillingen indikeres med en stjerne (*) ved siden av en verdi.        |                                                                                                    |

#### VARSLER

| MENYENHET                                                                           | BESKRIVELSE                                                                |
|-------------------------------------------------------------------------------------|----------------------------------------------------------------------------|
| Pip ved fylt ADF<br>• Av<br>• På*                                                   | Aktiver en lyd når du legger i papir i den automatiske<br>dokumentmateren. |
| Alarminnstilling <ul> <li>Av</li> <li>Single (Enkelt)*</li> <li>Uavbrutt</li> </ul> | Angir antall ganger alarmen utløses når skriveren<br>trenger tilsyn.       |
| <ul><li>Rekvisita : Vis anslag for rekvisita</li><li>Vis anslag*</li></ul>          | Vise beregnet status for rekvisita.                                        |

| MENYENHET                                                                                                    | BESKRIVELSE                                                                                                    |
|----------------------------------------------------------------------------------------------------|----------------------------------------------------------------------------------------------------|
| Ikke vis anslag                                                                                                    |                                                                                                    |
| <ul> <li>Rekvisita : Kassettalarm</li> <li>Av*</li> <li>Enkelt</li> <li>Uavbrutt</li> </ul>                                                                                                    | Angir antall ganger alarmen skal lyde når det er lite<br>toner igjen i kassetten.                                                                    |
| <b>Forbruksartikler</b><br>Egendefinerte varsler for rekvisita                                                                                                    | Konfigurer varslingsinnstillinger for når skriveren<br>trenger tilsyn.<br>Merk: Dette menyelementet er bare<br>tilgjengelig fra Embedded Web Server. |
| <ul> <li>Oppsett av e-postvarsling : E-postoppsett</li> <li>Primær SMTP-gateway</li> <li>Primær SMTP-gatewayport (25*)</li> <li>Sekundær SMTP-gatewayport (25*)</li> <li>Sekundær SMTP-gatewayport (25*)</li> <li>SMTP-tidsavbrudd (30 sekunder*)</li> <li>Svaradresse</li> <li>Bruk alltid standard SMTP-svaradresse (Av*)</li> <li>Bruk SSL/TLS (Deaktivert*)</li> <li>Krever klarert sertifikat(På*)</li> <li>SMTP-servergodkjenning</li> <li>(Krever ikke godkjenning*)</li> <li>Enhetsinitiert e-post (Ingen*)</li> <li>Bruker-ID for enhet</li> <li>Enhetspassord</li> <li>Angi domenenavnet for sikkerhetsprotokollen NTLM.</li> </ul> | Konfigurer e-postinnstillingene for skriveren.                                                                                                    |
| <ul> <li>Forebygging av feil : Papirstoppassistent</li> <li>Av</li> <li>På*</li> </ul>                                                                                                    | Angi at skriveren skal søke etter fastkjørt papir<br>automatisk.                                                                                     |
| <ul> <li>Forebygging av feil : Fortsett automatisk</li> <li>Deaktivert</li> <li>Aktivert* (5 sekunder)</li> <li>Fortsett automatisk – tid</li> </ul>                                                                                                    | Gjør at skriveren fortsetter behandlingen eller<br>utskriften av en jobb automatisk etter å ha fjernet<br>bestemte tilsynssituasjoner.               |
| <ul> <li>Forebygging av feil : Automatisk omstart</li> <li>Automatisk omstart (Start alltid på nytt *)</li> </ul>                                                                                                    | Angi at skal skriveren å starte på nytt når det oppstår<br>feil.                                                                                     |
| <ul> <li>Forebygging av feil :Automatisk omstart</li> <li>Maks. antall automatiske omstarter (2*)</li> </ul>                                                                                                    | Angi antall automatiske omstarter som skriveren kan<br>utføre.                                                                                       |

| MENYENHET                                                                                                    | BESKRIVELSE                                                                                                    |
|----------------------------------------------------------------------------------------------------|----------------------------------------------------------------------------------------------------|
| <ul> <li>Forebygging av feil : Automatisk omstart</li> <li>Vindu for automatisk omstart (720*)</li> </ul>                   | Angir antall sekunder før skriveren utfører en automatisk omstart.                                                                                                    |
| <ul><li>Forebygging av feil: Automatisk omstart</li><li>Autoomstartteller</li></ul>                                         | Viser en skrivebeskyttet informasjon til<br>omstartstelleren.                                                                                                    |
| <ul> <li>Forebygging av feil: Vis feil med kort papir</li> <li>Automatisk fjerning*</li> <li>På</li> </ul>                  | Angi at skriveren skal vise en melding når det oppstår<br>en feil med kort papir.<br>Merk: Kort papir refererer til størrelsen på<br>papiret som er lagt i skriveren. |
| <ul> <li>Forebygging av feil : Sidebeskyttelse</li> <li>Av*</li> <li>På</li> </ul>                                          | Angir at skriveren skal hente hele siden inn i minnet<br>før jobben skrives ut.                                                                                       |
| <ul> <li>Gjenopprett papirstopp : Gjenopprett v/stopp</li> <li>Auto*</li> <li>Av</li> <li>På</li> </ul>                     | Angi at skriveren skal skrive ut fastkjørte sider på nytt.                                                                                                    |
| <ul> <li>Gjenopprett papirstopp : Gjenopprette ved<br/>papirstopp i skanner</li> <li>Jobbnivå</li> <li>Sidenivå*</li> </ul> | Angi hvordan du skal starte en skannejobb etter at<br>du har løst en papirstopp.                                                                                      |
| 🧷 Merk: Standardinnstillingen indikeres med en stjerne (*) ved siden av en verdi.                                           |                                                                                                    |

## STRØMSTYRING

| MENYENHET                                                                                                    | BESKRIVELSE                                                                                |
|----------------------------------------------------------------------------------------------------|--------------------------------------------------------------------------------------------|
| <ul> <li>Hvilemodusprofil : Skriv ut fra hvilemodus</li> <li>Forbli aktiv etter utskrift</li> <li>Aktiver hvilemodus etter utskrift*</li> </ul>               | Angi at skriveren skal forbli i klarmodus eller gå<br>tilbake i hvilemodus etter utskrift. |
| <ul><li>Tidsavbrudd : Strømsparingsmodus</li><li>1-120 minutter (15*)</li></ul>                                                                               | Angi inaktiv tid før skriveren starter drift i hvilemodus.                                 |
| <ul> <li>Tidsavbrudd : Tidsavbrudd for dvale</li> <li>Deaktivert</li> <li>1 time</li> <li>2 timer</li> <li>3 timer</li> <li>6 timer</li> <li>1 dag</li> </ul> | Angi hvor lang tid det skal gå før skriveren slår seg av.                                  |

| MENYENHET                                                                                                    | BESKRIVELSE                                                                                       |
|----------------------------------------------------------------------------------------------------|---------------------------------------------------------------------------------------------------|
| <ul> <li>2 dager</li> <li>3 dager*</li> <li>1 uke</li> <li>2 uker</li> <li>1 måned</li> </ul>                        |                                                                                                   |
| <ul> <li>Tidsavbrudd : Tidsavbrudd for dvale ved tilkobling</li> <li>Dvalemodus</li> <li>Ikke gå i dvale*</li> </ul> | Angi Tidsavbrudd for dvale for å slå av skriveren når<br>det finnes en aktiv Ethernet-tilkobling. |
| Merk: Standardinnstillingen indikeres med en stjerne (*) ved siden av en verdi.                                      |                                                                                                   |

## GJENOPPRETT STANDARDINNSTILLINGER

| MENYENHET                                                                                                    | BESKRIVELSE                                       |
|----------------------------------------------------------------------------------------------------|---------------------------------------------------|
| <ul> <li>Gjenopprett innstillinger</li> <li>Gjenopprett alle innst.</li> <li>Gjenopprett skriverinnst.</li> <li>Gjenopprett nettverksinnst.</li> <li>Gjenopprett faksinnst.</li> </ul> | Gjenopprette standardinnstillingen for skriveren. |

## VEDLIKEHOLD

## Konfig.meny

| MENYENHET                                                                                                    | BESKRIVELSE                                                                                                    |
|----------------------------------------------------------------------------------------------------|----------------------------------------------------------------------------------------------------|
| USB-konfigurasjon : USB PnP<br>• 1*<br>• 2                                                                            | Endrer USB-drivermodusen til skriveren for å forbedre<br>skriverens kompatibilitet med en datamaskin.                                   |
| <b>USB-konfigurasjon</b> : USB skann til lokal<br>• På*<br>• Av                                                       | Angi om USB-enhetsdriveren regnes som en enkel<br>USB-enhet (ett grensesnitt) eller som en sammensatt<br>USB-enhet (flere grensesnitt). |
| <ul> <li>USB-konfigurasjon : USB-hastighet</li> <li>Full</li> <li>Auto*</li> </ul>                                    | Tvinger USB-porten til å kjøre i full hastighet, og alle<br>høyhastighetsfunksjoner deaktiveres.                                        |
| <ul> <li>Skuffkonfigurering : Viser Skuffinnlegg-melding</li> <li>Av</li> <li>Bare for ukjente størrelser*</li> </ul> | Vis melding om skuffstatus.                                                                                                    |

| MENYENHET                                                                                                    | BESKRIVELSE                                                                                                    |
|----------------------------------------------------------------------------------------------------|----------------------------------------------------------------------------------------------------|
| • Alltid                                                                                                    |                                                                                                    |
| <ul> <li>Skuffkonfigurering : A5 legges i</li> <li>Kortside</li> <li>Langside*</li> </ul>                                              | Angi sideretning når du legger i A5-papir.                                                                                               |
| <ul> <li>Skuffkonfigurering : Papirmeldinger</li> <li>Auto*</li> <li>Manuelt papir</li> </ul>                                          | Angi papirkilden som brukeren legger i når det vises<br>en melding om å legge i papir.                                                   |
| <ul> <li>Skuffkonfigurering : Konvoluttmeldinger</li> <li>Auto*</li> <li>Manuell konvolutt</li> </ul>                                  | Angi papirkilden som brukeren legger i når det vises<br>en melding om å legge i konvolutter.                                             |
| <ul> <li>Skuffkonfigurering : Handl. ved meld.</li> <li>Spør bruker*</li> <li>Fortsett</li> <li>Bruk gjeldende</li> </ul>              | Angi at skriveren skal håndtere papir- eller<br>konvoluttrelaterte endringsmeldinger.                                                    |
| <ul><li>Rapporter : Menyinnstillingsside</li><li>Hendelseslogg</li><li>Sammendrag av hendelseslogg</li></ul>                           | Skriv ut rapporter om skrivermenyinnstillinger, status<br>og hendelseslogger.                                                            |
| <b>Rekvisitabruk og -tellere</b><br>Slett logg for bruk av rekvisita                                                                   | Tilbakestill rekvisitatelleren eller vis det totale antallet utskrevne sider.                                                            |
| <ul> <li>Skriveremuleringer : PS-emulering</li> <li>Av*</li> <li>På</li> </ul>                                                         | Angi at skriveren skal kjenne igjen og bruke PS-<br>datastrømmen.<br>Merk: Dette menyelementet vises bare på<br>enkelte skrivermodeller. |
| <ul><li>Skriveremuleringer : Emulatorsikkerhet</li><li>Side tidsavbrudd (60*)</li></ul>                                                | Angi tidsavbrudd for siden under emulering.                                                                                              |
| <ul><li>Skriveremuleringer : Emulatorsikkerhet</li><li>Tilbakestill emulator etter jobb (Av*)</li></ul>                                | Tilbakestill emulatoren etter en utskriftsjobb.                                                                                          |
| <ul> <li>Skriveremuleringer : Emulatorsikkerhet</li> <li>Deaktiver tilgang til skrivermelding (På*)</li> </ul>                         | Deaktiver tilgang til skrivermeldingen under emulering.                                                                                  |
| <ul> <li>Fakskonfigurasjon : Faksstøtte, lite strøm</li> <li>Deaktiver hvilemodus</li> <li>Tillat hvilemodus</li> <li>Auto*</li> </ul> | Angi skriverens strøminnstillingen når den er i<br>faksmodus.                                                                            |
| <ul> <li>Utskriftkonfigurasjon : Gjør skrift skarpere</li> <li>0–150 (24*)</li> </ul>                                                  | Angi en tekstpunktstørrelse under som<br>høyfrekvensskjermen bruker når det skrives ut                                                   |

| MENYENHET                                                                                                    | BESKRIVELSE                                                                                                    |
|----------------------------------------------------------------------------------------------------|----------------------------------------------------------------------------------------------------|
|                                                                                                    | skriftdata.                                                                                                    |
| <ul> <li>Utskriftskonfigurasjon</li> <li>Tetthet på utskriften <ul> <li>Deaktivert</li> <li>1-5 (3*)</li> </ul> </li> <li>Tetthet på kopien <ul> <li>Tetthet på kopien</li> <li>1-5 (3*)</li> </ul> </li> </ul> | Juster tonertettheten når du skriver ut eller kopierer<br>dokumenter.                                                                                                    |
| <ul> <li>Enhetsoperasjoner : Stillemodus</li> <li>På</li> <li>Av*</li> </ul>                                                                                                    | Angi at skriveren skal redusere mengden støy den<br>lager når du skriver ut.<br>Merk: Aktiveringen av denne innstillingen<br>senker ytelsen til skriveren.                                                                                                 |
| <ul> <li>Enhetsoperasjoner : Panelmenyer</li> <li>Aktiver*</li> <li>Deaktiver</li> </ul>                                                                                                    | Angi at skriveren skal vise menyene på<br>kontrollpanelet.<br>Merk: Dette menyelementet er bare<br>tilgjengelig fra Embedded Web Server.                                                                                                    |
| Enhetsoperasjoner                                                                                                    | Slett alle egendefinerte meldinger.                                                                                                    |
|                                                                                                    |                                                                                                    |
| Enhetsoperasjoner<br>Fjern alle eksternt installerte meldinger                                                                                                    | Sletter meldinger som er installert eksternt.                                                                                                    |
| <ul> <li>Enhetsoperasjoner : Vis feilmeldingsvinduer<br/>automatisk</li> <li>På*</li> <li>Av</li> </ul>                                                                                                    | Viser eksisterende feilmeldinger på skjermen selv om<br>skriveren fortsatt er inaktiv på startskjermen for et<br>tidsrom som tilsvarer det innstilte tidsavbruddet for<br>skjermen.<br>Merk: Dette menyelementet vises bare på<br>enkelte skrivermodeller. |
| <ul> <li>Skannerkonfigurasjon : Skanner – manuell registrering</li> <li>Skriv ut - hurtigtest</li> </ul>                                                                                                    | Skrive ut en hurtigtest-målside.<br>Merk: Sørg for at margbredden på målsiden<br>er jevn hele veien rundt målet. Hvis det ikke er<br>tilfellet, kan det hende skrivermargene på<br>stilles inn på nytt.                                                    |
| <ul> <li>Skannerkonfigurasjon : Skanner – manuell registrering</li> <li>Fremre ADF-registrering</li> </ul>                                                                                                    | Registrere planskanneren og den automatiske<br>dokumentmateren manuelt etter at du har byttet ut<br>den automatiske dokumentmateren, skannerens<br>glassplate eller kontrollerkortet.                                                                      |

| MENYENHET                                                                                                    | BESKRIVELSE                                                                                                    |
|----------------------------------------------------------------------------------------------------|----------------------------------------------------------------------------------------------------|
| Planregistrering                                                                                                    |                                                                                                    |
| <ul> <li>Skanner konfigurasjon : Kantfjerning</li> <li>Slett kant i ADF <ul> <li>0-6 (3*)</li> </ul> </li> <li>Kantradering i planskanner <ul> <li>0-6 (3*)</li> </ul> </li> </ul> | Angi størrelsen til området som ikke skal skrives ut<br>rundt en skannejobb fra en automatisk<br>dokumentmater eller en planskanner i millimeter. |
| <ul> <li>Skanner konfigurasjon : Deaktiver skanner</li> <li>Aktivert*</li> <li>Deaktivert</li> <li>ADF deaktivert</li> </ul>                                                       | Deaktiver skanneren hvis den ikke fungerer som den<br>skal.                                                                                       |
| <ul> <li>Skanner-konfigurasjon : Rekkefølge for TIFF-byte</li> <li>CPU-byterekkefølge*</li> <li>Little Endian</li> <li>Big Endian</li> </ul>                                       | Angi rekkefølgen for TIFF-byte for en TIFF-formatert<br>skanning.                                                                                 |
| <b>Skanner konfigurasjon</b> : Nøyaktig TIFF-<br>RowsPerStrip<br>• På*<br>• Av                                                                                                    | Angi etikettverdien for RowsPerStrip for en TIFF-<br>formatert skanning.                                                                          |
| Merk: Standardinnstillingen indikeres med en stjerne (*) ved siden av en verdi.                                                                                                    |                                                                                                    |

## Ute av drift, slett

| М     | ENYENHET                                                                                                    | BESKRIVELSE                                                                                                    |
|-------|----------------------------------------------------------------------------------------------------|----------------------------------------------------------------------------------------------------|
| • • • | Skriver-minne sist ryddet<br>Rydd all informasjon på ikke-flyktig minne<br>Slett alle skriver- og nettverksinnstillinger<br>Slett alle snarveier og snarveiinnstillinger | <ul> <li>Fjern alle innstillinger og programmer som er lagret på skriveren.</li> <li>Merk: Slett alle snarveier og snarveinnstillinger er kun tilgjengelig i noen skrivermodeller.</li> </ul> |

## SYNLIGE IKONER PÅ STARTSKJERMEN

| M | ENY                  | BESKRIVELSE                                         |
|---|----------------------|-----------------------------------------------------|
| • | Корі                 | Angi hvilke ikoner som skal vises på startskjermen. |
| • | E-post               |                                                     |
| • | Fakse                |                                                     |
| • | Status/rekvisita     |                                                     |
| • | Jobbkø               |                                                     |
| • | Endre språk          |                                                     |
| • | Holdte jobber        |                                                     |
| • | USB                  |                                                     |
| • | Skann til datamaskin |                                                     |

## **OM DENNE SKRIVEREN**

| MENYENHET                                                   | BESKRIVELSE                                                       |
|-------------------------------------------------------------|-------------------------------------------------------------------|
| Xerox aktivamerke                                           | Maksimal lengde er 32 tegn.                                       |
| Kunde aktivamerke                                           | Beskriv skriveren. Maksimal lengde er 32 tegn.                    |
| Plassering av skriveren                                     | Identifiser skriverens plassering. Maksimal lengde er<br>63 tegn. |
| Kontakt                                                     | Tilpass skrivernavnet Maksimal lengde er 63 tegn.                 |
| Eksporter konfigurasjonsfil til USB*                        | Eksporter konfigurasjonsfiler til en flash-stasjon.               |
| Eksporter komprimerte logger til USB*                       | Eksporter komprimerte loggfiler til en flash-stasjon.             |
| * Dette menvelementet vices hare på enkelte skrivermodeller |                                                                   |

Dette menyelementet vises bare på enkelte skrivermodeller.

# Utskrift

## OVERSIKT

| MENYENHET                                                                                                    | BESKRIVELSE                                                                                                    |
|----------------------------------------------------------------------------------------------------|----------------------------------------------------------------------------------------------------|
| Sider<br>• 1-sidig*<br>• 2-sidig                                                                                                    | Angi om det skal skrives ut på én eller begge sider av<br>papiret.                                                                                                  |
| Vendestil<br>• Langside*<br>• Kortside                                                                                                    | Avgjøre hvilken side av arket (langsiden eller<br>kortsiden) innbindingen skal gjøres på ved tosidig<br>utskrift.                                                   |
|                                                                                                    | Merk: Avhengig av alternativet som er angitt,<br>forskyver skriveren automatisk informasjon<br>som skrives ut på sidene for å oppnå riktig<br>innbinding av jobben. |
| Blanke sider<br>• Utskrift<br>• Ikke skriv ut*                                                                                                    | Skrive ut blanke sider som er inkludert i en<br>utskriftsjobb.                                                                                                    |
| Sorter<br>• Av [1,1,1,2,2,2]<br>• På [1,2,1,2,1,2]*                                                                                                    | Legge sidene i en utskriftsjobb i riktig rekkefølge,<br>spesielt når det skrives ut flere kopier av jobben.                                                         |
| <ul> <li>Skilleark</li> <li>Ingen*</li> <li>Mellom kopier</li> <li>Mellom jobber</li> <li>Mellom sider</li> </ul>                                                                                                    | Sette inn tomme skilleark ved utskrift.                                                                                                    |
| Skillearkkilde<br>Skuff [x] (1*)                                                                                                    | Angi papirkilden for skillearkene.                                                                                                    |
| <ul> <li>Sider pr. side</li> <li>Av*</li> <li>2 sider per side</li> <li>3 sider per side</li> <li>4 sider per side</li> <li>6 sider per side</li> <li>9 sider per side</li> <li>12 sider per side</li> <li>16 sider per side</li> </ul> | Skrive ut flere sider på ett ark.                                                                                                    |
| Rekkefølge for sider per side                                                                                                    | Angi posisjonen til flersidige bilder når du bruker                                                                                                    |

| MENYENHET                                                                                           | BESKRIVELSE                                                                        |
|----------------------------------------------------------------------------------------------------|------------------------------------------------------------------------------------|
| <ul> <li>Vannrett*</li> <li>Omvendt vannrett</li> <li>Loddrett</li> <li>Omvendt loddrett</li> </ul> | Sider pr. side.<br>Merk: Posisjonen avhenger av antall sider og<br>sideretningene. |
| <ul> <li>Retning for sider per side</li> <li>Auto*</li> <li>Liggende</li> <li>Stående</li> </ul>    | Angi sideretningen til flersidige bilder når du bruker<br>Sider pr. side.          |
| <ul><li>Ramme for sider per side</li><li>Ingen*</li><li>Heltrukket</li></ul>                        | Skriv ut en ramme rundt hvert bilde når du bruker<br>Sider pr. side.               |
| <b>Kopier</b><br>1–9999 (1*)                                                                        | Angir antall kopier for hver utskriftsjobb.                                        |
| Utskriftsområde<br>• Normal*<br>• Hele siden                                                        | Angi utskriftsområdet på et ark.                                                   |
| Merk: Standardinnstillingen indikeres med en stjerne (*) ved siden av en verdi.                     |                                                                                    |

## **OPPSETT**

| MENYENHET                                                                 | BESKRIVELSE                                                                                                    |
|---------------------------------------------------------------------------|----------------------------------------------------------------------------------------------------|
| <ul><li>Skriverspråk</li><li>PCL-emulering</li><li>PS-emulering</li></ul> | Angi skriverspråket.<br>Merk: Selv om du angir et skriverspråk som<br>standard, kan et program sende<br>utskriftsjobber som bruker et annet<br>skriverspråk.                                                                                                    |
| Lagre ressurser<br>• På<br>• Av*                                          | <ul> <li>Avgjøre hva skriveren skal gjøre med nedlastede<br/>ressurser, for eksempel skrifter og makroer, når den<br/>mottar en jobb som krever mer enn det tilgjengelige<br/>minnet.</li> <li>Når dette er satt til Av, beholder skriveren bare<br/>nedlastede ressurser frem til det er behov for<br/>minnet. Ressursene som er knyttet til det inaktive<br/>skriverspråket er slettet.</li> <li>Når dette er satt til På, bevarer skriveren alle<br/>permanent nedlastede ressurser på tvers av alle<br/>språkendringer. Når det er nødvendig, viser</li> </ul> |

| MENYENHET                                                                                                    | BESKRIVELSE                                                                     |
|----------------------------------------------------------------------------------------------------|---------------------------------------------------------------------------------|
|                                                                                                    | skriveren melding om fullt minne i stedet for å<br>slette permanente ressurser. |
| <ul> <li>Rekkefølge for Skriv ut alt</li> <li>Alfabetisk*</li> <li>Nyeste først</li> <li>Eldste først</li> </ul> | Angi ønsket rekkefølge for å skrive ut alle holdte og<br>konfidensielle jobber. |
| Merk: Standardinnstillingen indikeres med en stjerne (*) ved siden av en verdi.                                  |                                                                                 |

## **KVALITET**

| MENYENHET                                                                                                    | BESKRIVELSE                                                                                                    |
|----------------------------------------------------------------------------------------------------|----------------------------------------------------------------------------------------------------|
| Utskriftsoppløsning <ul> <li>300 dpi</li> <li>600 dpi*</li> <li>1200 bilde Q</li> <li>2400 bilde Q</li> </ul> | Angi oppløsningen for teksten og bildene på<br>utskriftene.<br>Merk: Oppløsning er fastsatt i punkter pr.<br>tomme eller bildekvalitet. |
| Tonermørkhet<br>• Lys<br>• Normal*<br>• Mørk                                                                  | Fastslå hvor lys eller mørk en tekst er.                                                                                                |
| Halvtone<br>• Normal*<br>• Detalj                                                                             | Forbedre utskriften med jevnere streker med skarpere<br>kanter.                                                                         |
|                                                                                                    |                                                                                                    |

Merk: Standardinnstillingen indikeres med en stjerne (\*) ved siden av en verdi.

## PDF

| MENYENHET                                                          | BESKRIVELSE                                                                        |
|--------------------------------------------------------------------|------------------------------------------------------------------------------------|
| Tilpass størrelse<br>• Ja<br>• Nei*                                | Tilpasser innholdet på siden slik at det passer til den<br>valgte papirstørrelsen. |
| <ul><li>Stempler</li><li>Utskrift</li><li>Ikke skriv ut*</li></ul> | Angir om kommentarene i PDF-filen skal skrives ut.                                 |

| MENYENHET                                                                       | BESKRIVELSE                     |
|---------------------------------------------------------------------------------|---------------------------------|
| <ul> <li>PDF-utskrift feil</li> <li>Av</li> <li>På*</li> </ul>                  | Aktiverer utskrift av PDF-feil. |
| Merk: Standardinnstillingen indikeres med en stjerne (*) ved siden av en verdi. |                                 |

## POSTSCRIPT

| MENYENHET                                                                       | BESKRIVELSE                                                                                                    |
|---------------------------------------------------------------------------------|----------------------------------------------------------------------------------------------------|
| Skriv ut PS-feil<br>• Av*<br>• På                                               | <ul> <li>Skriv ut en side som beskriver PostScript®-feilen.</li> <li>Merk: Når det oppstår en feil, stopper<br/>behandlingen av jobb, skriveren skriver ut en<br/>feilmelding og resten av utskriftsjobben<br/>skrives ut blankt.</li> </ul> |
| Minste linjebredde<br>1–30 (2*)                                                 | Angi en minste linjebredde for enhver jobb skrives ut<br>i 1200 dpi.                                                                                                    |
| Lås PS-oppstartsmodus<br>• Av<br>• På*                                          | Deaktiver filen SysStart.                                                                                                    |
| Tidsavbrudd venting <ul> <li>Deaktivert</li> <li>Aktivert*</li> </ul>           | Gjør det mulig for skriveren å vente på mer data før<br>en utskriftsjobb avbrytes.                                                                                                    |
| Tidsavbrudd venting – tid<br>15–65535 (40*)                                     | Angi hvor mange sekunder skriveren skal vente på<br>mer data før en utskriftsjobb avbrytes.<br>Merk: Dette menyelementet vises bare når<br>Tidsavbrudd venting er aktivert.                                                                  |
| Merk: Standardinnstillingen indikeres med en stjerne (*) ved siden av en verdi. |                                                                                                    |

## PCL

| MENYENHET                                      | BESKRIVELSE                                  |
|------------------------------------------------|----------------------------------------------|
| Skriftnavn                                     | Velg en skrift fra den angitte skriftkilden. |
| [Liste over tilgjengelige skrifter] (Courier*) |                                              |
| Symbolsett                                     | Angi symbolsettet for hvert skriftnavn.      |

| MENYENHET                                                                             | BESKRIVELSE                                                                                                    |
|---------------------------------------------------------------------------------------|----------------------------------------------------------------------------------------------------|
| [Liste over tilgjengelige symbolsett] (10U PC-8*)                                     | Merk: Et symbolsett er et sett med alfabetiske<br>og numeriske tegn, skilletegn og spesialtegn.<br>Symbolsett støtter de ulike språkene eller<br>bestemte programmer, for eksempel<br>matematiske symboler for vitenskapelig tekst.                                                                                                    |
| Tegnbredde                                                                            | Angi tegnavstand for skrifter med fast tegnbredde.                                                                                                    |
| 0.08–100 (10*)                                                                        | Merk: Tegnavstand viser til antallet faste mellomromstegn i en horisontal tomme.                                                                                                    |
| Orientering<br>• Portrait (Stående)*<br>• Liggende<br>• Snu stående<br>• Snu liggende | Angi retningen på teksten og grafikken på siden.                                                                                                    |
| Linjer pr. side<br>1–255                                                              | <ul> <li>Angi antall linjer med tekst for hver side som skrives<br/>ut via PCL datastrøm.</li> <li>Dette menyelementet aktiverer et vertikalt<br/>hemverk som gjør at det valgte antallet linjer blir<br/>skrevet ut mellom standardmargene på siden.</li> <li>60 er den amerikanske standardinnstillingen. Den<br/>internasjonale standardinnstillingen er 64.</li> </ul> |
| PCL5 – minste linjebredde                                                             | Angi en innledende minste linjebredde for enhver<br>jobb som skrives ut i 1200 dpi.                                                                                                    |
| PCLXL – minste liniebredde                                                            |                                                                                                    |
| 1–30 (2*)                                                                             |                                                                                                    |
| A4-bredde<br>• 198mm*<br>• 203mm                                                      | Angi bredden på den logiske siden for A4-papir.<br>Merk: Den logiske siden er plassen på den<br>fysiske siden der dataene blir skrevet ut.                                                                                                    |
| Auto CR etter LF<br>• Αν*<br>• Ρå                                                     | Angi at skriveren skal utføre en vognretur etter et<br>linjeskift.<br>Merk: En vognretur er en mekanisme som<br>kommanderer skriveren til å flytte<br>plasseringen av markøren til første posisjon på<br>samme linje.                                                                                                    |
| Auto LF etter CR<br>• Av*<br>• På                                                     | Angi at skriveren skal utføre et linjeskift etter en<br>vognretur.                                                                                                    |

| MENYENHET                                                                   | BESKRIVELSE                                                                                                    |
|-----------------------------------------------------------------------------|----------------------------------------------------------------------------------------------------|
| <ul><li>Tidsavbrudd utskrift</li><li>Deaktivert</li><li>Aktivert*</li></ul> | Aktiver funksjonen der skriveren avslutter en<br>utskriftsjobb etter at den har vært inaktiv i en angitt<br>tidsperiode, oppgitt i sekunder.                                                |
| Tidsavbrudd for utskrift, tid<br>1–255 (90*)                                | Angi tiden i sekunder for skriveren der den skal<br>avslutte en utskriftsjobb etter å ha vært inaktiv.<br>Merk: Dette menyelementet vises bare når<br>Tidsavbrudd for utskrift er aktivert. |
|                                                                             | Merk: Dette menyelementet vises bare<br>Tidsavbrudd for utskrift er aktivert.                                                                                                    |

Merk: Standardinnstillingen indikeres med en stjerne (\*) ved siden av en verdi.

## BILDE

| MENYENHET                                                                                                    | BESKRIVELSE                                                                                                    |
|----------------------------------------------------------------------------------------------------|----------------------------------------------------------------------------------------------------|
| Automatisk tilpassing<br>• På<br>• Av*                                                                                                    | <ul> <li>Velg den beste tilgjengelige innstillingen for papirstørrelse og retning for et bilde.</li> <li>Merk: Når innstillingen er satt til På, overstyrer dette menyelementet innstillingene for skalering og retning for bildet.</li> </ul> |
| Inverter<br>• Av*<br>• På                                                                                                    | Inverter bi-tonale sort/hvitt-bilder.<br>Merk: Dette menyelementet gjelder ikke for<br>GIF- eller JPEG-bilder.                                                                                                    |
| <ul> <li>Skalering</li> <li>Forankre topp venstre</li> <li>Som passer best*</li> <li>Forankre på midten</li> <li>Tilp. til høyde/bredde</li> <li>Tilpass til høyde</li> <li>Tilpass til bredde</li> </ul> | Juster bildet slik at det passer til det utskrivbare<br>området.<br>Merk: Når innstillingen Automatisk tilpassing<br>er satt til På, blir Skalerer automatisk satt til<br>Som passer best.                                                     |
| Orientering<br>• Portrait (Stående)*<br>• Liggende<br>• Snu stående<br>• Snu liggende                                                                                                    | Angi retningen på teksten og grafikken på siden.                                                                                                    |
| Merk: Standardinnstillingen indikeres med en stjerne (*) ved siden av en verdi.                                                                                                    |                                                                                                    |
# Papir

### SKUFFKONFIGURERING

| MENYENHET                                                                                                    | BESKRIVELSE                                                                                                    |
|----------------------------------------------------------------------------------------------------|----------------------------------------------------------------------------------------------------|
| <ul> <li>Standardkilde</li> <li>Skuff [x] (1*)</li> <li>Manuelt papir</li> <li>Manuell konvolutt</li> </ul>        | Angi papirkilden for alle utskriftsjobber.                                                                                                    |
| <ul> <li>Papirstørrelse/-type</li> <li>Skuff [x] (1*)</li> <li>Manuelt papir</li> <li>Manuell konvolutt</li> </ul> | Angi hvilken papirstørrelse eller papirtype som er lagt<br>i hver papirkilde.                                                                                                    |
| <ul> <li>Skift størrelse</li> <li>Av</li> <li>Letter/A4</li> <li>All Listed (Alle på listen)*</li> </ul>           | <ul> <li>Angi at skriveren skal erstatte en angitt papirstørrelse<br/>hvis den ønskede størrelsen ikke er lagt i en<br/>papirkilde.</li> <li>Med innstillingen Av blir brukeren bedt om å fylle<br/>på papir i den forespurte papirstørrelsen.</li> <li>Letter/A4 skriver ut A4-dokumenter på Letter-<br/>papir når du legger i Letter-papir og jobber med<br/>Letter-størrelse på A4-papir når du legger i A4.</li> <li>Alle på listen erstatter Letter/A4.</li> </ul> |
| Merk: Standardinnstillingen indikeres med en stjerne (*) ved siden av en verdi.                                    |                                                                                                    |

#### PAPIRTYPEKONFIGURERING

#### Universaloppsett

| MENYENHET                                                    | BESKRIVELSE                                                                                                    |
|--------------------------------------------------------------|----------------------------------------------------------------------------------------------------|
| Måleenhet<br>• Tommer<br>• Millimeter                        | Angi måleenheten for universalpapir.<br>Merk: Tommer er den amerikanske<br>standardinnstillingen. Den internasjonale<br>standardinnstillingen er Millimeter. |
| Stående bredde<br>• 3,00-14,17" (8,50*)<br>• 76-360mm (216*) | Angi bredden for stående utskrift for universalpapiret.                                                                                                    |
| Stående høyde                                                | Angi høyden for stående utskrift for universalpapiret.                                                                                                    |

| MENYENHET                                                                       | BESKRIVELSE                                                                                                    |
|---------------------------------------------------------------------------------|----------------------------------------------------------------------------------------------------|
| <ul> <li>3,00–14,17" (14*)</li> <li>76-360mm (356*)</li> </ul>                  |                                                                                                    |
| <ul><li>Materetning</li><li>Kortside*</li><li>Langside</li></ul>                | Angi at skriveren skal hente papir fra kortsiden eller<br>langsiden.<br>Merk: Langside vises bare hvis den lengste<br>kanten er kortere enn den maksimale bredden<br>som støttes. |
| Merk: Standardinnstillingen indikeres med en stjerne (*) ved siden av en verdi. |                                                                                                    |

## Egendefinerte skannestørrelser

| MENYENHET                                                                                          | BESKRIVELSE                                                                |
|----------------------------------------------------------------------------------------------------|----------------------------------------------------------------------------|
| <ul> <li>Tilpasset skannestørrelse [x]</li> <li>Navn på skannestørrelse</li> <li>Bredde</li> </ul> | Tilordne et navn på skannestørrelse og konfigurer<br>skanneinnstillingene. |
| – 1–8,5" (8,50*)                                                                                   |                                                                            |
| – 25–216mm (216*)                                                                                  |                                                                            |
| • Høyde                                                                                            |                                                                            |
| - 1–14" (11*)                                                                                      |                                                                            |
| – 25-356mm (279*)                                                                                  |                                                                            |
| • Orientering                                                                                      |                                                                            |
| – Portrait (Stående)*                                                                              |                                                                            |
| – Liggende                                                                                         |                                                                            |
| • 2 skanninger per side                                                                            |                                                                            |
| – Av*                                                                                              |                                                                            |
| – På                                                                                               |                                                                            |
| Merk: Standardinnstillingen indikeres med en stjerne (*) ved siden av en verdi.                    |                                                                            |

## Papirtyper

| MENYENHET B                                                                                                    | BESKRIVELSE                                                       |
|----------------------------------------------------------------------------------------------------|-------------------------------------------------------------------|
| <ul> <li>Vanlig papir</li> <li>Kartong</li> <li>Resirkulert</li> <li>Etiketter</li> <li>Standard</li> <li>Konvolutt</li> <li>Brevark</li> <li>Fortrykt</li> <li>Farget papir</li> <li>Lys</li> </ul> | Angi teksturen, vekten og retningen til papiret som er<br>lagt i. |

# Корі

### KOPISTANDARDVERDIER

| MENYENHET                                                                                                    | BESKRIVELSE                                                                                            |
|----------------------------------------------------------------------------------------------------|----------------------------------------------------------------------------------------------------|
| Innholdstype<br>• Tekst<br>• Tekst/foto*<br>• Foto<br>• Grafikk                                                                                                    | Forbedre utskriftsresultatet basert på innholdet til<br>originaldokumentet.                            |
| <ul><li>Sider</li><li>1-sidig til 1-sidig*</li><li>1-sidig til 2-sidig</li></ul>                                                                                                    | Angi skanningsatferd basert på originaldokumentet.                                                     |
| <ul> <li>Sider pr. side</li> <li>Av*</li> <li>2 sider med stående papirretning</li> <li>4 sider med stående papirretning</li> <li>2 sider med liggende papirretning</li> <li>4 sider med liggende papirretning</li> </ul> | Angi antallet sider som skal skrives ut på én side av ett ark.                                         |
| <ul> <li>Skriv ut siderammer</li> <li>Av*</li> <li>På</li> </ul>                                                                                                    | Plasser en ramme rundt hvert bilde når flere bilder skrives ut på én<br>side.                          |
| Sorter<br>• Av [1,1,1,2,2,2]<br>• På [1,2,1,2,1,2]*                                                                                                    | Skriv ut flere kopier i rekkefølge.                                                                    |
| "Kopier fra"-størrelse                                                                                                    | Angi papirstørrelsen til originaldokumentet.                                                           |
| [Liste over papirstørrelser]                                                                                                    | Merk: Letter er den amerikanske standardinnstillingen. Den internasjonale standardinnstillingen er A4. |
| <ul> <li><b>"Kopier til"-kilden</b></li> <li>Skuff [x] (1*)</li> <li>Manuell mater</li> <li>Auto Size Match (Automatisk størrelsestilpasning)</li> </ul>                                                                  | Angi papirkilden for kopieringsjobben.                                                                 |
| Mørkhet                                                                                                    | Juster mørkhetsnivået for det skannede bildet.                                                         |
| 1 til 9 (5*)                                                                                                    |                                                                                                    |
| Antall kopier                                                                                                    | Angi antall kopier.                                                                                    |
| 1–9999 (1*)                                                                                                    |                                                                                                    |

#### Avansert bilde Menyelement

| MENYENHET                                                                         | BESKRIVELSE                                                     |
|-----------------------------------------------------------------------------------|-----------------------------------------------------------------|
| Kontrast<br>• Best for innhold*<br>• -0<br>• -1<br>• -2<br>• -3<br>• -4<br>• -5   | Angi kontrasten for utskriften.                                 |
| Fjerne bakgrunn <ul> <li>Nivå</li> <li>-4 til 4 (0*)</li> </ul>                   | Juster mengden av bakgrunn som er synlig på et skannet element. |
| Skann fra kant til kant<br>• Av*<br>• På                                          | Tillat kant-til-kant-skanning for originaldokumentet.           |
| 🎢 Merk: Standardinnstillingen indikeres med en stjerne (*) ved siden av en verdi. |                                                                 |

# Fakse

#### FAKSSTANDARDVERDIER

### Faksmodus

| MENYENHET                                                                       | BESKRIVELSE        |
|---------------------------------------------------------------------------------|--------------------|
| Faksmodus                                                                       | Velg en faksmodus. |
| • Faks*                                                                         |                    |
| Deaktivert                                                                      |                    |
| Merk: Standardinnstillingen indikeres med en stjerne (*) ved siden av en verdi. |                    |

## Faksopps.

#### Generelle faksinnstillinger

| MENYENHET                                                                                                    | BESKRIVELSE                                                                                                    |
|----------------------------------------------------------------------------------------------------|----------------------------------------------------------------------------------------------------|
| Faksnavn                                                                                                    | Identifiser faksmaskinen din.                                                                                                    |
| Faksnummer                                                                                                    | Identifiser faksnummeret ditt.                                                                                                    |
| Faks-ID<br>• Faksnavn<br>• Faksnummer*                                                                                                  | Informer faksmottakere om faksnavnet eller<br>faksnummeret ditt.                                                                                       |
| <ul> <li>Minnebruk</li> <li>Bare mottak</li> <li>Det meste mottatt</li> <li>Lik*</li> <li>Mest sending</li> <li>Bare sending</li> </ul> | Angi mengden internt skriverminne som tildeles for<br>faksing.<br>Merk: Dette menyelementet forhindrer feil<br>med minnebufferen og mislykkede fakser. |
| <ul> <li>Avbryt fakser</li> <li>Tillat*</li> <li>Ikke tillat</li> </ul>                                                                 | Avbryt utgående fakser før de sendes, eller avbryt<br>innkommende fakser før de skrives ut.                                                            |
| <ul> <li>Faksnummermaskering</li> <li>Av*</li> <li>Fra venstre</li> <li>Fra høyre</li> </ul>                                            | Angi formatet for maskering av et utgående<br>faksnummer.                                                                                              |
| Sifre som skal maskeres<br>0–58 (0*)                                                                                                    | Angi antallet sifre som skal maskeres i et utgående<br>faksnummer.                                                                                     |

| MENYENHET                                                                          | BESKRIVELSE                                                                                                    |
|------------------------------------------------------------------------------------|----------------------------------------------------------------------------------------------------|
| <ul> <li>Aktiver påvisning for Linje tilkoblet</li> <li>På*</li> <li>Av</li> </ul> | Finn ut om telefonlinjen er koblet til skriveren.<br>Merk: Gjenkjenning finner sted når du slår på<br>skriveren og før hver samtale. |
| Optimaliser fakskompatibilitet                                                     | Konfigurer skriverens faksfunksjonalitet for optimal<br>kompatibilitet med andre faksmaskiner.                                       |

Merk: Standardinnstillingen indikeres med en stjerne (\*) ved siden av en verdi.

#### Innstillinger for sending av faks

| MENYENHET                                                                                                    | BESKRIVELSE                                                                                                    |
|----------------------------------------------------------------------------------------------------|----------------------------------------------------------------------------------------------------|
| Oppløsning <ul> <li>Standard*</li> <li>Fin</li> <li>Super Fine (Superfin)</li> <li>Ultra Fine (Ultrafin)</li> </ul> | Angi oppløsningen for det skannede bildet.<br>Merk: Høyere oppløsning øker faksoverføringstiden og<br>krever mer minne.                                                                                                    |
| <b>Originalformat</b><br>[Liste over papirstørrelser] (Blandede<br>størrelse*)                                      | Angi størrelsen på originaldokumentet.                                                                                                    |
| Orientering<br>• Portrait (Stående)*<br>• Liggende                                                                  | Angi retningen på originaldokumentet.<br>Merk: Dette menyelementet vises bare på enkelte<br>skrivermodeller.                                                                                                    |
| Innholdstype<br>• Tekst*<br>• Tekst/foto<br>• Foto<br>• Grafikk                                                     | Forbedre utskriftsresultatet basert på innholdet til<br>originaldokumentet.                                                                                                    |
| <b>Mørkhet</b><br>1–9 (5*)                                                                                          | Juster mørkhetsnivået for det skannede bildet.                                                                                                    |
| Bak en PABX<br>• På<br>• Av*                                                                                        | <ul> <li>Angi at skriveren skal slå faksnummeret uten å vente på å gjenkjenne ringetonen.</li> <li>Merk: En telefonsentraltjeneste (PBX) er et telefonnettverk som gjør at ett enkelt tilgangsnummer kan gi flere linjer til personer som ringer utenfra.</li> </ul> |

| MENYENHET                                                                       | BESKRIVELSE                                                    |
|---------------------------------------------------------------------------------|----------------------------------------------------------------|
| <ul><li>Oppringingsmodus</li><li>Tone*</li><li>Puls</li></ul>                   | Angi oppringingsmodusen for innkommende eller utgående fakser. |
| Merk: Standardinnstillingen indikeres med en stjerne (*) ved siden av en verdi. |                                                                |

## Avansert bilde Menyelement

| MENYENHET                                                                         | BESKRIVELSE                                                     |
|-----------------------------------------------------------------------------------|-----------------------------------------------------------------|
| Kontrast<br>• Best for innhold*<br>• 0<br>• 1<br>• 2<br>• 3<br>• 4                | Angi kontrasten for utskriften.                                 |
| • 5                                                                               |                                                                 |
| Fjerne bakgrunn<br>• Nivå<br>• -4 til 4 (0*)                                      | Juster mengden av bakgrunn som er synlig på et skannet element. |
| <ul> <li>Skann fra kant til kant</li> <li>På</li> <li>Av*</li> </ul>              | Tillat kant-til-kant-skanning for originaldokumentet.           |
| 🧷 Merk: Standardinnstillingen indikeres med en stjerne (*) ved siden av en verdi. |                                                                 |

#### Admin-kontroller

| MENYENHET                   | BESKRIVELSE                                                                                        |  |
|-----------------------------|----------------------------------------------------------------------------------------------------|--|
| Automatisk ny oppringing    | Juster antallet oppringingsforsøk basert på aktivitetsnivået til<br>mottakeres faksmaskiner.       |  |
| 0-9(5)                      |                                                                                                    |  |
| Hyppighet for ny oppringing | Øk tiden mellom hvert nye oppringingsforsøk for å øke<br>sannsynligheten for at faksen blir sendt. |  |
| 1-200 minutter (3*)         |                                                                                                    |  |
| Aktiver ECM                 | Aktiver ECM (Error Correction Mode) for faksjobber.                                                |  |
| <ul> <li>På*</li> </ul>     | Mark: ECM appdager og korrigerer feil i prosessen for                                              |  |
| • Av                        | faksoverføring som skyldes støy på telefonlinjen og dårlig<br>signalstyrke.                        |  |

| MENYENHET                                                                                                    | BESKRIVELSE                                         |
|----------------------------------------------------------------------------------------------------|-----------------------------------------------------|
| <ul> <li>Aktiver faksskanninger</li> <li>På*</li> <li>Av</li> </ul>                                                                          | Faks dokumenter som er skannet til skriveren.       |
| Driver til faks<br>• På*<br>• Av                                                                                                    | Lar skriverdriveren sende faksjobber.               |
| Tillat å lagre som snarvei<br>• På*<br>• Av                                                                                                  | Lagre faksnumre som snarveier på skriveren.         |
| Maks. hastighet<br>• 33600*<br>• 14400<br>• 9600<br>• 4800<br>• 2400                                                                         | Angi maksimal hastighet for å sende faksen.         |
| <ul> <li>Aktiver fargefaksskanninger</li> <li>Av som standard*</li> <li>På som standard*</li> <li>Bruk aldri</li> <li>Bruk alltid</li> </ul> | Aktiver fargeskanninger for faks.                   |
| Automatisk konverter fargefakser<br>til sorthvittfakser<br>• På*<br>• Av                                                                     | Konverter alle utgående fargefakser til sort/hvitt. |
| <ul> <li>Bekreft faksnummer</li> <li>På*</li> <li>Av</li> </ul>                                                                              | Be brukeren om å bekrefte faksnummeret.             |
| Oppringingsprefiks                                                                                                    | Angi et oppringingsprefiks.                         |
| Merk: Standardinnstillingen indikeres med en stjerne (*) ved siden av en verdi.                                                              |                                                     |

### Innstillinger for mottak av faks

| MENYENHET            | BESKRIVELSE                                         |
|----------------------|-----------------------------------------------------|
| Antall ring før svar | Angi antallet ringesignaler for innkommende fakser. |
| 1–25 (3*)            |                                                     |
| Automatisk reduksjon | Skalerer innkommende fakser så de passer på siden.  |

| MENYENHET                                                                           | BESKRIVELSE                                                                        |
|-------------------------------------------------------------------------------------|------------------------------------------------------------------------------------|
| <ul> <li>På*</li> <li>Av</li> </ul>                                                 |                                                                                    |
| Papirkilde<br>• Skuff [X]<br>• Auto*                                                | Angi papirkilden for utskrift av innkommende fakser.                               |
| <ul> <li>Skilleark</li> <li>Ingen*</li> <li>Før jobb</li> <li>Etter jobb</li> </ul> | Angi om det skal settes inn tomme skilleark ved utskrift.                          |
| <b>Skillearkkilde</b><br>Skuff [X] (1*)                                             | Angi papirkilden for skillearkene.                                                 |
| Faksbunntekst<br>• På<br>• Av*                                                      | Skriv ut overføringsinformasjonen i bunnteksten på hver side i en<br>mottatt faks. |
| <ul> <li>Faksbunntekst, tidsstempel</li> <li>Motta*</li> <li>Utskrift</li> </ul>    | Skriv ut tidspunkt nederst på hver side i en mottatt faks.                         |
| Merk: Standardinnstillingen indikeres med en stjerne (*) ved siden av en verdi.     |                                                                                    |

#### Admin-kontroller

| MENYENHET                                                                | BESKRIVELSE                                                                                |
|--------------------------------------------------------------------------|--------------------------------------------------------------------------------------------|
| Aktiver mottak av faks<br>• På*<br>• Av                                  | Angi at skriveren mottar faks.                                                             |
| <ul> <li>Aktiver mottak av fargefaks</li> <li>På*</li> <li>Av</li> </ul> | Angi at skriveren mottar fargefakser.                                                      |
| Aktiver anroper-ID<br>• På*<br>• Av                                      | Vis nummeret som sender innkommende fakser.                                                |
| <ul> <li>Blokker faks uten navn</li> <li>På*</li> <li>Av</li> </ul>      | Blokker innkommende fakser som er sendt fra enheter uten angitt stasjons-ID eller faks-ID. |
| Svar ved                                                                 | Angi et bestemt ringesignal for innkommende fakser.                                        |

| MENYENHET                                                                                                    | BESKRIVELSE                                                                                                    |
|----------------------------------------------------------------------------------------------------|----------------------------------------------------------------------------------------------------|
| <ul> <li>Alle ring*</li> <li>Kun enkeltring</li> <li>Kun dobbeltring</li> <li>Kun trippelring</li> <li>Kun enkelt- eller dobbeltring</li> <li>Kun enkelt- eller trippelring</li> <li>Kun dobbelt- eller trippelring</li> </ul> |                                                                                                    |
| Automatisk svar<br>• På*<br>• Av                                                                                                    | Angi at skriveren mottar faks automatisk.                                                                                                    |
| <ul> <li>Videresending av faks</li> <li>Skriv ut*</li> <li>Skriv ut og videresend</li> <li>Videresend</li> </ul>                                                                                                    | Angi hvorvidt mottatte fakser skal videresendes.                                                                                                    |
| Videresend til<br>• Mål 1<br>• Mål 2                                                                                                    | Angi hvor mottatte fakser skal videresendes.<br>Merk: Dette menyelementet vises bare når Videresending<br>av faks er satt til Skriv ut og videresend eller Videresend. |
| Maks. hastighet<br>• 33600*<br>• 14400<br>• 9600<br>• 4800<br>• 2400                                                                                                    | Angi maksimal hastighet for å sende faksen.                                                                                                    |
| 🧷 Merk: Standardinnstillingen indike                                                                                                    | res med en stjerne (*) ved siden av en verdi.                                                                                                    |

#### Innstillinger for fakslogg

| MENYENHET                                                                                                    | BESKRIVELSE                                                                                  |
|----------------------------------------------------------------------------------------------------|----------------------------------------------------------------------------------------------|
| <ul> <li>Hyppighet for overføringslogg</li> <li>Alltid*</li> <li>Never (aldri)</li> <li>Kun for feil</li> </ul> | Angi hvor ofte skriveren skal opprette en<br>overføringslogg.                                |
| <ul> <li>Handling for overføringslogg</li> <li>Utskrift</li> <li>Av</li> <li>På*</li> </ul>                     | Send per epost eller skriv ut en logg for vellykket<br>faksoverføring eller overføringsfeil. |

| MENYENHET                                                                                    | BESKRIVELSE                                                     |
|----------------------------------------------------------------------------------------------|-----------------------------------------------------------------|
| <ul> <li>E-post</li> <li>Av*</li> <li>På</li> </ul>                                          |                                                                 |
| <ul> <li>Logg for mottaksfeil</li> <li>Skriv aldri ut*</li> <li>Skriv ut ved feil</li> </ul> | Skriv ut en logg for feil med faksmottak.                       |
| <ul> <li>Skriv ut logger automatisk</li> <li>På*</li> <li>Av</li> </ul>                      | Skriv ut all faksaktivitet.                                     |
| <b>Logg papirkilde</b><br>Skuff [x] (1*)                                                     | Angi papirkilden for utskrift av logger.                        |
| <ul> <li>Logger skjerm</li> <li>Eksternt faksnavn*</li> <li>Oppringt nummer</li> </ul>       | Identifiser senderen med eksternt faksnavn eller<br>faksnummer. |
| Aktiver jobblogg<br>• På*<br>• Av                                                            | Vis et sammendrag av alle faksjobbene.                          |
| Aktiver anropslogg<br>• På*<br>• Av                                                          | Vis et sammendrag av faksoppringingshistorikk.                  |

Merk: Standardinnstillingen indikeres med en stjerne (\*) ved siden av en verdi.

#### Innstillinger for høyttaler

| MENYENHET                                                                                              | BESKRIVELSE                         |
|----------------------------------------------------------------------------------------------------|-------------------------------------|
| <ul> <li>Høyttalermodus</li> <li>Alltid av*</li> <li>Alltid på</li> <li>På inntil tilkoblet</li> </ul> | Angi fakshøyttalermodusen.          |
| Høyttalervolum<br>• Lavt*<br>• Høyt                                                                    | Juster volumet for fakshøyttaleren. |

| MENYENHET                                                                       | BESKRIVELSE           |  |
|---------------------------------------------------------------------------------|-----------------------|--|
| Ringevolum                                                                      | Aktiver ringevolumet. |  |
| • Av*                                                                           |                       |  |
| • På                                                                            |                       |  |
| Merk: Standardinnstillingen indikeres med en stjerne (*) ved siden av en verdi. |                       |  |

# E-post

### **E-POSTOPPSETT**

| MENYENHET                                                                                                    | BESKRIVELSE                                                                                                  |
|----------------------------------------------------------------------------------------------------|----------------------------------------------------------------------------------------------------|
| Primær SMTP-gateway                                                                                                    | Skrive inn IP-adressen eller vertsnavnet til den<br>primære SMTP-serveren som brukes til å sende e-<br>post. |
| Primær SMTP-gatewayport                                                                                                    | Angi portnummeret for den primære SMTP-serveren.                                                             |
| 1–65535 (25*)                                                                                                    |                                                                                                    |
| Sekundær SMTP-gateway                                                                                                    | Skriv inn IP-adressen eller vertsnavnet til den<br>sekundære SMTP-serveren eller SMTP-<br>reserveserveren.   |
| Sekundær SMTP-gatewayport<br>1–65535 (25*)                                                                                                    | Angi serverportnummeret til den sekundære SMTP-<br>server eller SMTP-reserveserveren.                        |
| SMTP-tidsavbrudd<br>5–30 sekunder (30*)                                                                                                    | Angi hvor lang tid det tar før det inntreffer et<br>tidsavbrudd hvis SMTP-serveren ikke svarer.              |
| Svaradresse                                                                                                    | Angi en svaradresse i e-posten.                                                                              |
| <ul> <li>Bruk alltid standard SMTP-svaradresse</li> <li>Av*</li> <li>På</li> </ul>                                                                         | Bruk alltid standard svaradresse i SMTP-serveren.                                                            |
| <ul> <li>Bruk SSL/TLS</li> <li>Disabled (Deaktivert)*</li> <li>Forhandle</li> <li>Påkrevet</li> </ul>                                                      | Angi om du vil sende e-post ved hjelp av en kodet<br>kobling.                                                |
| <ul> <li>Krever klarert sertifikat</li> <li>Av</li> <li>På*</li> </ul>                                                                                     | Krever et klarert sertifikat når du bruker SMTP-<br>serveren.                                                |
| <ul> <li>SMTP-servergodkjenning</li> <li>Krever ikke godkjenning*</li> <li>Pålogging/vanlig</li> <li>NTLM</li> <li>CRAM-MD5</li> <li>Digest-MD5</li> </ul> | Angi godkjenningstypen for SMTP-serveren.                                                                    |
| <ul><li>Enhetsinitiert e-post</li><li>Ingen*</li></ul>                                                                                                    | Angi om identifikasjon kreves for enhetsinitiert e-<br>post.                                                 |

| MENYENHET                      | BESKRIVELSE                                       |
|--------------------------------|---------------------------------------------------|
| Bruk SMTP-enhetsidentifikasjon |                                                   |
| Bruker-ID for enhet            | Angi bruker-ID og passord for å koble til SMTP-   |
| Enhetspassord                  | serveren.                                         |
| NTLM-domene                    | Angi domenenavnet for sikkerhetsprotokollen NTLM. |
|                                |                                                   |

Merk: Standardinnstillingen indikeres med en stjerne (\*) ved siden av en verdi.

#### STANDARDINNSTILLINGER FOR E-POST

| MENYENHET                                                                                                    | BESKRIVELSE                                                                                                    |
|----------------------------------------------------------------------------------------------------|----------------------------------------------------------------------------------------------------|
| Emne                                                                                                    | Angi e-postemne og melding.                                                                                                    |
| Melding                                                                                                    |                                                                                                    |
| Filnavn                                                                                                    | Angi filnavnet for bildet som skannes.                                                                                                    |
| Format <ul> <li>PDF (.pdf)*</li> <li>TIFF (.tif)</li> <li>JPEG (.jpg)</li> </ul>                                                                | Angi filformatet for bildet som skannes.                                                                                                  |
| PDF-innstillinger         • PDF-versjon         - 1.3         - 1.4         - 1.5*         - 1.6                                                | Angi PDF-formatet for det skannede bildet.<br>Merk: Arkivversjon og Arkivering (PDF/A) vises bare hvis PDF-<br>versjon er angitt som 1.4. |
| <ul> <li>1.7</li> <li>Arkivversjon</li> <li>A-1a*</li> <li>A-1b</li> <li>Sikker</li> <li>Av*</li> <li>På</li> <li>Arkivering (PDF/A)</li> </ul> |                                                                                                    |

| MENYENHET                                                                                                    | BESKRIVELSE                                                                                                  |
|----------------------------------------------------------------------------------------------------|----------------------------------------------------------------------------------------------------|
| – Av*                                                                                                    |                                                                                                    |
| – På                                                                                                    |                                                                                                    |
| Innholdstype<br>• Tekst<br>• Tekst/foto*<br>• Foto<br>• Grafikk                                                                      | Forbedre utskriftsresultatet basert på innholdet til<br>originaldokumentet.                                  |
| Farge<br>• Svart/hvitt<br>• Gray (Grå)<br>• Farge*<br>• Auto                                                                         | Angi fargen når du skanner et bilde.                                                                         |
| <ul> <li>Oppløsning</li> <li>75 dpi</li> <li>150 dpi*</li> <li>200 dpi</li> <li>300 dpi</li> <li>400 dpi</li> <li>600 dpi</li> </ul> | Angi oppløsningen for det skannede bildet.                                                                   |
| <b>Mørkhet</b><br>1–9 (5*)                                                                                                    | Juster mørkhetsnivået for det skannede bildet.                                                               |
| Orientering<br>• Portrait (Stående)*<br>• Liggende                                                                                   | Angi retningen på originaldokumentet.<br>Merk: Dette menyelementet vises bare på enkelte<br>skrivermodeller. |
| <b>Originalformat</b><br>[Liste over papirstørrelser]                                                                                | Angi papirstørrelsen til originaldokumentet.                                                                 |

#### Avansert bilde Menyelement

| MENYENHET                                      | BESKRIVELSE                                                     |
|------------------------------------------------|-----------------------------------------------------------------|
| Kontrast <ul> <li>Best for innhold*</li> </ul> | Angi kontrasten for utskriften.                                 |
| - 0                                            |                                                                 |
| - 1                                            |                                                                 |
| - 2                                            |                                                                 |
| - 3                                            |                                                                 |
| - 4                                            |                                                                 |
| - 5                                            |                                                                 |
| Fjerne bakgrunn<br>• Nivå<br>• -4 til 4 (0*)   | Juster mengden av bakgrunn som er synlig på et skannet element. |
| Skann fra kant til kant                        | Tillat kant-til-kant-skanning for originaldokumentet.           |
| • På                                           |                                                                 |
| • $AV^{*}$                                     |                                                                 |

#### Admin-kontroller

| MENYENHET                                                                                                    | BESKRIVELSE                                                                                                    |
|----------------------------------------------------------------------------------------------------|----------------------------------------------------------------------------------------------------|
| Maks e-poststørrelse                                                                                                    | Angi den tillatte filstørrelsen for hver e-post.                                                                                 |
| 0–65535 (0*)                                                                                                    |                                                                                                    |
| Melding om størrelsesfeil                                                                                                    | Angi en feilmelding som skriveren sender når en e-post overstiger<br>den tillatte filstørrelse.<br>Du kan angi opptil 1024 tegn. |
| <ul> <li>Send meg en kopi</li> <li>Vises aldri*</li> <li>På som standard*</li> <li>Av som standard</li> <li>Alltid på</li> </ul> | Send en kopi av e-posten til deg selv.                                                                                           |
| <b>Tekststandard</b><br>5–95 (75*)                                                                                               | Angi tekstkvaliteten for et skannet bilde.                                                                                       |
| <b>Tekst-/fotostandard</b><br>5–95 (75*)                                                                                         | Angi tekst- eller fotokvaliteten for et skannet bilde.                                                                           |
| Fotostandard                                                                                                    | Angi fotokvaliteten for et skannet bilde.                                                                                        |

| MENYENHET                                                                                                    | BESKRIVELSE                                                                                                    |
|----------------------------------------------------------------------------------------------------|----------------------------------------------------------------------------------------------------|
| 5–95 (50*)                                                                                                    |                                                                                                    |
| <ul> <li>Overføringslogg</li> <li>Skriv ut logg*</li> <li>Ikke skriv ut logg</li> <li>Skriv ut kun ved feil</li> </ul> | Skriv ut en logg for vellykket e-postoverføring.                                                                                                    |
| <b>Logg papirkilde</b><br>Skuff [x] (1*)                                                                               | Angi papirkilden for utskrift av logger.                                                                                                    |
| Tillat å lagre som snarvei<br>• På*<br>• Av                                                                            | Lagre e-postadresser som snarveier.<br>Merk: Når innstillingen er satt til Av, vises ikke knappen<br>Lagre som snarvei på skjermbildet E-postmottaker. |
| Tilbakestill e-postinformasjon etter<br>sending<br>• På*<br>• Av                                                       | Gjenopprette standard e-postinformasjon etter at en e-post er<br>sendt.                                                                                |
| Merk: Standardinnstillingen indikeres med en stjerne (*) ved siden av en verdi.                                        |                                                                                                    |

# FTP

#### STANDARDINNSTILLINGER FOR FTP

| MENYENHET                                                                                                    | BESKRIVELSE                                                                                                    |
|----------------------------------------------------------------------------------------------------|----------------------------------------------------------------------------------------------------|
| Format <ul> <li>PDF (.pdf)*</li> <li>TIFF (.tif)</li> <li>JPEG (.jpg)</li> </ul>                                                                                                    | Angi filformatet for bildet som skannes.                                                                                                 |
| PDF-innstillinger         PDF-versjon         -       1.3         -       1.4         -       1.5*         -       1.6         -       1.7         Arkivversjon         -       A-1a*         -       A-1b         Sikker         -       Av*         -       På         Arkivering (PDF/A)         -       På | Angi PDF-formatet for det skannede bildet.<br>Merk: Arkivversjon og Arkivering (PDF/A) vises bare hvis<br>PDF-versjon er angitt som 1.4. |
| Innholdstype<br>• Tekst<br>• Tekst/foto*<br>• Foto<br>• Grafikk                                                                                                    | Forbedre utskriftsresultatet basert på innholdet til<br>originaldokumentet.                                                              |
| Farge<br>Svart/hvitt<br>Gray (Grå)<br>Farge*<br>Auto                                                                                                    | Angi fargen når du skanner et bilde.                                                                                                    |

| MENYENHET                                                                                                    | BESKRIVELSE                                                                                                  |
|----------------------------------------------------------------------------------------------------|----------------------------------------------------------------------------------------------------|
| <b>Oppløsning</b> <ul> <li>75 dpi</li> <li>150 dpi*</li> <li>200 dpi</li> <li>300 dpi</li> <li>400 dpi</li> <li>600 dpi</li> </ul> | Angi oppløsningen for det skannede bildet.                                                                   |
| <b>Mørkhet</b><br>1–9 (5*)                                                                                                    | Juster mørkhetsnivået for det skannede bildet.                                                               |
| Orientering<br>• Portrait (Stående)*<br>• Liggende                                                                                 | Angi retningen på originaldokumentet.<br>Merk: Dette menyelementet vises bare på enkelte<br>skrivermodeller. |
| <b>Originalformat</b><br>[Liste over papirstørrelser] (Blandede<br>størrelse*)                                                     | Angi papirstørrelsen til originaldokumentet.                                                                 |
| Filnavn                                                                                                    | Angi filnavnet for det skannede bildet.                                                                      |
| Merk: Standardinnstillingen indikeres med en stjerne (*) ved siden av en verdi.                                                    |                                                                                                    |

## Avansert bilde Menyelement

| MENYENHET                           | BESKRIVELSE                                    |
|-------------------------------------|------------------------------------------------|
| Fargebalanse                        | Juster fargeintensiteten under skanning.       |
| • Cyan - Red (Cyan – rød)           |                                                |
| – -4 til 4 (0*)                     |                                                |
| • Magenta - Green (Magenta – grønn) |                                                |
| – -4 til 4 (0*)                     |                                                |
| • Yellow - Blue (Gul – blå)         |                                                |
| – -4 til 4 (0*)                     |                                                |
| Automatisk fargeregistrering        | Angi fargemengden skriveren kan registrere fra |
| Fargefølsomhet                      | originaldokumentet.                            |
| – 1–9 (5*)                          |                                                |
| Områdefølsomhet                     |                                                |
| - 1-9 (5*)                          |                                                |

| MENYENHET                           | BESKRIVELSE                                                     |
|-------------------------------------|-----------------------------------------------------------------|
| Bitdybde for FTP                    |                                                                 |
| – 1-biters*                         |                                                                 |
| – 8-bits                            |                                                                 |
| Skanneoppløsning                    |                                                                 |
| – 75 dpi                            |                                                                 |
| – 150 dpi                           |                                                                 |
| – 200 dpi                           |                                                                 |
| – 300 dpi*                          |                                                                 |
| Kontrast                            | Angi kontrasten for utskriften.                                 |
| Best for innhold*                   |                                                                 |
| - 0                                 |                                                                 |
| - 1                                 |                                                                 |
| - 2                                 |                                                                 |
| - 3                                 |                                                                 |
| - 4                                 |                                                                 |
| - 5                                 |                                                                 |
| Fjerne bakgrunn                     | Juster mengden av bakgrunn som er synlig på et skannet element. |
| Nivå                                |                                                                 |
| • -4 til 4 (0^)                     |                                                                 |
| Skann fra kant til kant             | Tillat kant-til-kant-skanning for originaldokumentet.           |
| <ul> <li>Pu</li> <li>Av*</li> </ul> |                                                                 |
| Merk: Standardinnstillingen indike  | res med en stjerne (*) ved siden av en verdi.                   |

#### Admin-kontroller

| MENYENHET           | BESKRIVELSE                                             |
|---------------------|---------------------------------------------------------|
| Tekststandard       | Angi tekstkvaliteten for et skannet bilde.              |
| 5–95 (75*)          |                                                         |
| Tekst-/fotostandard | Angi tekst- eller bildekvaliteten for et skannet bilde. |
| 5–95 (75*)          |                                                         |
| Fotostandard        | Angi bildekvaliteten for et skannet bilde.              |

| MENYENHET                                                                                                    | BESKRIVELSE                                          |
|----------------------------------------------------------------------------------------------------|------------------------------------------------------|
| 5–95(50*)                                                                                                    |                                                      |
| <ul> <li>Overføringslogg</li> <li>Skriv ut logg*</li> <li>Ikke skriv ut logg</li> <li>Skriv ut kun ved feil</li> </ul> | Skriv ut en logg for vellykket FTP-skanneoverføring. |
| <b>Logg papirkilde</b><br>Skuff [x] (1*)                                                                               | Angi papirkilden for utskrift av FTP-logger.         |
| Merk: Standardinnstillingen indikeres med en stjerne (*) ved siden av en verdi.                                        |                                                      |

# USB-stasjon

## FLASH DRIVE SCAN (SKANNING AV MINNEPINNE)

| MENYENHET                                                                                                    | BESKRIVELSE                                                                                                    |
|----------------------------------------------------------------------------------------------------|----------------------------------------------------------------------------------------------------|
| Format <ul> <li>PDF (.pdf)*</li> <li>TIFF (.tif)</li> <li>JPEG (.jpg)</li> </ul>                                                                                                    | Angi filformatet for bildet som skannes.                                                                                                  |
| PDF-innstillinger         PDF-versjon         -       1.3         -       1.4         -       1.5*         -       1.6         -       1.7         Arkivversjon         -       A-1a*         -       A-1a*         -       A-1b         Sikker         -       Av*         -       På         Arkivering (PDF/A)         -       Av*         -       På | Angi PDF-formatet for det skannede bildet.<br>Merk: Arkivversjon og Arkivering (PDF/A) vises bare hvis PDF-<br>versjon er angitt som 1.4. |
| Innholdstype<br>• Tekst<br>• Tekst/foto*<br>• Foto<br>• Grafikk                                                                                                    | Forbedre utskriftsresultatet basert på innholdet til<br>originaldokumentet.                                                               |
| Farge<br>Svart/hvitt<br>Gray (Grå)<br>Farge*<br>Auto                                                                                                    | Angi fargen når du skanner et bilde.                                                                                                    |

| MENYENHET                                                                                                    | BESKRIVELSE                                                                                                    |
|----------------------------------------------------------------------------------------------------|----------------------------------------------------------------------------------------------------|
| <ul> <li>Oppløsning</li> <li>75 dpi</li> <li>150 dpi*</li> <li>200 dpi</li> <li>300 dpi</li> <li>400 dpi</li> <li>600 dpi</li> </ul> | Angi oppløsningen for det skannede bildet.                                                                             |
| <b>Mørkhet</b><br>1–9 (5*)                                                                                                    | Juster mørkhetsnivået for det skannede bildet.                                                                         |
| Orientering<br>• Portrait (Stående)*<br>• Liggende                                                                                   | Angi retningen på originaldokumentet.<br>Merk: Dette menyelementet er bare tilgjengelig på enkelte<br>skrivermodeller. |
| <b>Originalformat</b><br>[Liste over papirstørrelser] (Blandede<br>størrelse*)                                                       | Angi papirstørrelsen til originaldokumentet.                                                                           |
| Filnavn                                                                                                    | Angi filnavnet for det skannede bildet.                                                                                |
| Merk: Standardinnstillingen indikeres med en stjerne (*) ved siden av en verdi.                                                      |                                                                                                    |

## Avansert bilde Menyelement

| MENYENHET                | BESKRIVELSE                                                     |
|--------------------------|-----------------------------------------------------------------|
| Kontrast                 | Angi kontrasten for utskriften.                                 |
| Best for innhold*        |                                                                 |
| - 0                      |                                                                 |
| - 1                      |                                                                 |
| - 2                      |                                                                 |
| - 3                      |                                                                 |
| - 4                      |                                                                 |
| - 5                      |                                                                 |
| Fjerne bakgrunn          | Juster mengden av bakgrunn som er synlig på et skannet element. |
| <ul> <li>Nivå</li> </ul> |                                                                 |
| • -4 til 4 (0*)          |                                                                 |

| MENYENHET                                                                       | BESKRIVELSE                                           |
|---------------------------------------------------------------------------------|-------------------------------------------------------|
| Skann fra kant til kant<br>• På<br>• Av*                                        | Tillat kant-til-kant-skanning for originaldokumentet. |
| Merk: Standardinnstillingen indikeres med en stjerne (*) ved siden av en verdi. |                                                       |

#### Admin-kontroller

| MENYENHET                                                                       | BESKRIVELSE                                            |
|---------------------------------------------------------------------------------|--------------------------------------------------------|
| Tekststandard                                                                   | Angi tekstkvaliteten for et skannet bilde.             |
| 5–95 (75*)                                                                      |                                                        |
| Tekst-/fotostandard                                                             | Angi tekst- eller fotokvaliteten for et skannet bilde. |
| 5–95 (75*)                                                                      |                                                        |
| Fotostandard                                                                    | Angi fotokvaliteten for et skannet bilde.              |
| 5–95 (50*)                                                                      |                                                        |
| Merk: Standardinnstillingen indikeres med en stjerne (*) ved siden av en verdi. |                                                        |

#### SKRIV UT FRA FLASH-STASJON

| MENYENHET                                                                                                | BESKRIVELSE                                                                                          |
|----------------------------------------------------------------------------------------------------|----------------------------------------------------------------------------------------------------|
| Antall kopier                                                                                            | Angi antall kopier.                                                                                  |
| 1–9999 (1*)                                                                                              |                                                                                                    |
| <ul> <li>Papirkilde</li> <li>Skuff [x] (1*)</li> <li>Manuelt papir</li> <li>Manuell konvolutt</li> </ul> | Angi papirkilden for utskriftsjobben.                                                                |
| Sorter<br>• (1,1,1) (2,2,2)<br>• (1,2,3) (1,2,3)*                                                        | Skriv ut flere kopier i rekkefølge.                                                                  |
| Sider<br>• 1-sidig*<br>• 2-sidig                                                                         | Angi om det skal skrives ut på én eller begge sider av<br>papiret.                                   |
| Vendestil<br>• Langside*                                                                                 | Avgjøre hvilken side av arket (langsiden eller<br>kortsiden) innbindingen skal gjøres på ved tosidig |

| MENYENHET                                                                                                    | BESKRIVELSE                                                                                                    |
|----------------------------------------------------------------------------------------------------|----------------------------------------------------------------------------------------------------|
| • Kortside                                                                                                    | utskrift.<br>Merk: Avhengig av alternativet som er angitt,<br>forskyver skriveren automatisk informasjon<br>som skrives ut på sidene for å enpnå siktig |
| Sider pr. side<br>• Av*<br>• 2 sider per side<br>• 3 sider per side<br>• 4 sider per side<br>• 6 sider per side<br>• 9 sider per side<br>• 12 sider per side          | Skrive ut flere sider på ett ark.                                                                                                    |
| <ul> <li>To sider per side</li> <li>Rekkefølge for sider per side</li> <li>Vannrett*</li> <li>Omvendt vannrett</li> <li>Omvendt loddrett</li> <li>Loddrett</li> </ul> | Angi posisjonen til flersidige bilder når du bruker<br>Sider pr. side.<br>Merk: Posisjonen avhenger av antall sider og<br>sideretningene.               |
| Retning for sider per side<br>• Auto*<br>• Liggende<br>• Stående                                                                                                    | Angi sideretningen til flersidige bilder når du bruker<br>Sider pr. side.                                                                               |
| Ramme for sider per side         • Ingen*         • Heltrukket                                                                                                    | Skriv ut en ramme rundt hvert bilde når du bruker<br>Sider pr. side.                                                                                    |
| Skilleark <ul> <li>Av*</li> <li>Mellom kopier</li> <li>Mellom jobber</li> <li>Mellom sider</li> </ul>                                                                 | Angi om det skal settes inn tomme skilleark ved<br>utskrift.                                                                                            |
| <b>Skillearkkilde</b><br>Skuff 1                                                                                                    | Angi papirkilden for skillearkene.                                                                                                    |

| MENYENHET                                                                         | BESKRIVELSE                                                    |
|-----------------------------------------------------------------------------------|----------------------------------------------------------------|
| <ul> <li>Blanke sider</li> <li>Ikke skriv ut*</li> <li>Utskrift</li> </ul>        | Angi om det skal skrives ut tomme sider i en<br>utskriftsjobb. |
| 🧷 Merk: Standardinnstillingen indikeres med en stjerne (*) ved siden av en verdi. |                                                                |

# Nettverk/porter

## NETTVERKSOVERSIKT

| MENYENHET                                                                              | BESKRIVELSE                                                                                                    |
|----------------------------------------------------------------------------------------|----------------------------------------------------------------------------------------------------|
| Aktiv adapter<br>• Auto*<br>• Standardnettverk<br>• Trådløs                            | Angi typen nettverkstilkobling.                                                                                                    |
| Nettverkstatus                                                                         | Viser tilkoblingsstatusen til skrivernettverket.                                                                                                    |
| Vise nettverksstatus på skriver<br>• På*<br>• Av                                       | Viser nettverkstatusen på skjermen.                                                                                                    |
| Hastighet, tosidig utskrift                                                            | Viser hastigheten til nettverkskortet som for tiden er<br>aktiv.                                                                                                    |
| IPv4                                                                                   | Viser IPv4-adressen.                                                                                                    |
| Alle IPv6-adresser                                                                     | Viser alle IPv6-adresser.                                                                                                    |
| <b>Tilbakestill printserver</b><br>Start                                               | Tilbakestill alle de aktive nettverksforbindelsene til<br>skriveren.<br>Merk: Denne innstillingen fjerner alle<br>konfigurasjonsinnstillingene for nettverket.            |
| <ul><li>Tidsavbrudd for nettverksjobb</li><li>Deaktivert</li><li>Aktivert*</li></ul>   | Angi hvor lang tid det skal ta før skriveren avbryter en nettverksutskriftsjobb.                                                                                          |
| Tidsavbrudd for nettverksjobb                                                          | Angi tidsavbruddsverdien (i sekunder) når<br>tidsinnstillingen for nettverkjobb er aktivert.<br>Merk: Denne funksjonen er kun tilgjengelig på<br>enkelte skrivermodeller. |
| Bannerside<br>• Av*<br>• På                                                            | Skriv ut en bannerside.                                                                                                    |
| Portrekkevidde for skanning til PC                                                     | Angi et gyldig portområde for skrivere bak en portblokkerende brannmur.                                                                                                   |
| <ul> <li>Aktiver nettverkstilkoblinger</li> <li>Aktiver*</li> <li>Deaktiver</li> </ul> | Aktiver eller deaktiver alle nettverkstilkoblinger.                                                                                                    |

| MENYENHET                                                                                                    | BESKRIVELSE                                                 |
|----------------------------------------------------------------------------------------------------|-------------------------------------------------------------|
| Aktiver LLDP • Av* • På                                                                                         | Aktiver Link Layer Discovery Protocol (LLDP) for skriveren. |
| <ul> <li>Pa</li> <li>Merk: Standardinnstillingen indikeres med en stjerne (*) ved siden av en verdi.</li> </ul> |                                                             |

#### TRÅDLØS

Merk: Denne menyen er bare tilgjengelig på skrivere som er koblet til et Wi-Fi-nettverk eller skrivere som har en trådløs nettverksadapter.

| MENYENHET                                                                                                    | BESKRIVELSE                                                                                                    |
|----------------------------------------------------------------------------------------------------|----------------------------------------------------------------------------------------------------|
| <ul><li>Oppsett på skriverkontrollpanelet</li><li>Velg nettverk</li></ul>                                                                                                    | Bestem det trådløse nettverket som skriveren skal<br>kobles til.                                                                                                    |
| <ul> <li>Legg til et Wi-Fi-nettverk</li> <li>Nettverksnavn</li> </ul>                                                                                                    | Velg <b>Velg nettverk</b> for å velge fra en liste over<br>oppdagede trådløse nettverk.                                                                                                    |
| <ul> <li>Nettverksmodus</li> <li>Infrastruktur</li> <li>Sikkerhetsmodus for trådløs tilkobling</li> <li>Deaktivert</li> <li>WPA2/WPA - Personal</li> <li>WPA2 - Personal</li> </ul> | Velg <b>Legg til Wi-Fi nettverk</b> for å manuelt legge til<br>et ikke-annonsert nettverk.<br>Når satt til 802.1x-RADIUS, sørg for å konfigurere<br>802.1x-autentiseringsinnstillingene for å unngå<br>nettverksfrakobling.<br>Merk: Dette menyelementet vises som<br>Oppsett av trådløs tilkobling i Embedded Web                                                                                               |
| <ul> <li>WPA2/WPA3 - Personal</li> <li>WPA3 - Personal</li> <li>802.1x - RADIUS</li> <li>Wi-Fi Protected Setup</li> </ul>                                                           | En alternativ metode for å koble til et trådløst                                                                                                    |
| <ul> <li>Start trykknappmetoden</li> <li>Start PIN-metode</li> </ul>                                                                                                    | <ul> <li>Start trykknappmetoden kopler skriveren til et<br/>trådløst nettverk når du trykker på knapper både<br/>på skriveren og på tilgangpunktet (den trådløse<br/>ruteren) innen en viss tid.</li> <li>Start PIN-metoden kopler skriveren til et trådløst<br/>nettverk når du bruker en PIN-kode på skriveren<br/>og taster den inn i innstillingene for trådløs<br/>tilkopling på tilgangpunktet.</li> </ul> |
| <b>Kompatibilitet</b><br>802.11b/g/n (2.4GHz)*                                                                                                    | Angi trådløs standard for det trådløse nettverket.                                                                                                    |

| MENYENHET                                            | BESKRIVELSE                                                                              |
|------------------------------------------------------|------------------------------------------------------------------------------------------|
| Sikkerhetsmodus for trådløs tilkobling               | Angi sikkerhetstypen for tilkobling av skriveren til<br>trådløse enheter                 |
| WPA2/WPA-Personal                                    | Aktiver trådlas sikkerbet vig M/DA (Wi Ei Protested                                      |
| <ul> <li>WPA2/WPA-PSK krypteringsmodus</li> </ul>    | Access) eller via 802.1x standard.                                                       |
| – AES                                                | Når satt til WPA-sikkerhetsmodus, for den                                                |
| – Angi forhåndsdelt nøkkel                           | forhåndsdelte nøkkelen, skriver du inn passordet for<br>den sikre trådløse tilkoblingen. |
| WPA2-Personal                                        | Når satt til 802.1x-RADIUS, sørg for å konfigurere                                       |
| <ul> <li>WPA2-PSK krypteringsmodus</li> </ul>        | 802.1x-autentiseringsinnstillingene for å unngå                                          |
| – AES                                                | nettverkstrakobling.                                                                     |
| – Angi forhåndsdelt nøkkel                           | PMF er Protected Management Frames (beskyttede styringsrammer).                          |
| WPA2/WPA3 - Personal                                 |                                                                                          |
| <ul> <li>WPA2/WPA3 - PSK krypteringsmodus</li> </ul> |                                                                                          |
| – Angi forhåndsdelt nøkkel                           |                                                                                          |
| WPA3 - Personal                                      |                                                                                          |
| <ul> <li>WPA3 - PSK krypteringsmodus</li> </ul>      |                                                                                          |
| – Angi forhåndsdelt nøkkel                           |                                                                                          |
| • 802.1x - RADIUS                                    |                                                                                          |
| – 802.1x-krypteringsmodus                            |                                                                                          |
| – WPA +                                              |                                                                                          |
| – WPA2*                                              |                                                                                          |
| – WPA2 + PMF                                         |                                                                                          |
| IPv4                                                 | Aktiver DHCP (Dynamic Host Configuration Protocol),                                      |
| Aktiver DHCP                                         |                                                                                          |
| – Pa                                                 | kan distribuere IP-adresser og                                                           |
| – Av                                                 | konfigurasjonsinformasjon dynamisk til klienter.                                         |
| Angi statisk IP-adresse                              |                                                                                          |
| – IP-adresse                                         |                                                                                          |
| – Nettmaske                                          |                                                                                          |
| – Gateway                                            |                                                                                          |
| IPv6                                                 | Aktiver og konfigurer IPv6-innstillinger i skriveren.                                    |
| Aktiver IPv6                                         |                                                                                          |

| MENYENHET                                                                                                    | BESKRIVELSE                                                                                                    |
|----------------------------------------------------------------------------------------------------|----------------------------------------------------------------------------------------------------|
| – På*                                                                                                    |                                                                                                    |
| – Av                                                                                                    |                                                                                                    |
| Aktiver DHCPv6                                                                                                    |                                                                                                    |
| – På                                                                                                    |                                                                                                    |
| – Av*                                                                                                    |                                                                                                    |
| Konfigurasjon av statsløs adresse                                                                                                    |                                                                                                    |
| – På*                                                                                                    |                                                                                                    |
| – Av                                                                                                    |                                                                                                    |
| <ul> <li>DNS-serveradresse</li> <li>Manuelt tilordnet IPv6-adresse</li> <li>Manuelt tilordnet IPv6-ruter</li> <li>Adresseprefiks</li> </ul> |                                                                                                    |
| 0–128 (64*)                                                                                                    |                                                                                                    |
| <ul><li>Alle IPv6-adresser</li><li>Alle IPv6-ruteradresser</li></ul>                                                                        |                                                                                                    |
| Nettverksadresse<br>• UAA<br>• LAA                                                                                                    | Vis nettverksadressene.                                                                                                    |
| PCL SmartSwitch<br>• På <sup>*</sup><br>• Av                                                                                                | Angi at skriveren automatisk skal bytte til PCL-<br>emulering når en utskriftsjobb krever det, uavhengig<br>av standard skriverspråk.                   |
|                                                                                                    | Hvis PCL SmartSwitch er av, undersøker ikke skriveren<br>innkommende data, og den bruker standard<br>skriverspråk slik det er angitt på Oppsett-menyen. |
| PS SmartSwitch<br>• På*<br>• Av                                                                                                    | Angi at skriveren automatisk skal bytte til PS-<br>emulering når en utskriftsjobb krever det, uavhengig<br>av standard skriverspråk.                    |
|                                                                                                    | Hvis PS SmartSwitch er av, undersøker ikke skriveren<br>innkommende data, og den bruker standard<br>skriverspråk slik det er angitt på Oppsett-menyen.  |

| MENYENHET                                                                   | BESKRIVELSE                                                                                                    |
|-----------------------------------------------------------------------------|----------------------------------------------------------------------------------------------------|
| <ul> <li>Binær PS for Mac</li> <li>Auto*</li> <li>På</li> <li>Av</li> </ul> | <ul> <li>Angi at skriveren kan behandle binære PostScript-<br/>utskriftsjobber for Macintosh.</li> <li>Innstillingen På behandler ubehandlede binære<br/>PostScript-utskriftsjobber.</li> <li>Innstillingen Av filtrerer utskriftsjobber ved hjelp<br/>av standardprotokollen.</li> </ul> |
|                                                                             |                                                                                                    |

Merk: Standardinnstillingen indikeres med en stjerne (\*) ved siden av en verdi. D

### WI-FI DIRECT

| MENYENHET                                                                       | BESKRIVELSE                                                                                                    |
|---------------------------------------------------------------------------------|----------------------------------------------------------------------------------------------------|
| Aktiver Wi-Fi Direct<br>• På<br>• Av*                                           | Angir at skriveren skal kobles direkte til Wi-Fi-enheter.                                                                 |
| Wi-Fi Direct-navn                                                               | Angi navnet på Wi-Fi Direct-nettverket.                                                                                   |
| Wi-Fi Direct passord                                                            | Angi et passord for å godkjenne og validere brukere<br>på en Wi-Fi-tilkobling.                                            |
| <ul> <li>Vis passord på oppsettsiden</li> <li>Av</li> <li>På*</li> </ul>        | Vis Wi-Fi Direct-passordet på nettverksoppsettsiden.                                                                      |
| Foretrukket kanalnummer<br>• 1–11<br>• Auto*                                    | Angi ønsket kanal for Wi-Fi-nettverket.                                                                                   |
| IP-adresse for gruppeeier                                                       | Angi IP-adressen for gruppeeieren.                                                                                        |
| Godta trykknappforespørsler automatisk<br>• Av*<br>• På                         | Godta forespørsler om å koble til nettverket<br>automatisk.<br>Merk: Automatisk godtakelse av klienter er<br>ikke sikret. |
| Merk: Standardinnstillingen indikeres med en stjerne (*) ved siden av en verdi. |                                                                                                    |

#### AIRPRINT

| MENY-ENHET                                                     | BESKRIVELSE                                                                                                    |
|----------------------------------------------------------------|----------------------------------------------------------------------------------------------------|
| <ul><li>AirPrint</li><li>Aktivert</li><li>Deaktivert</li></ul> |                                                                                                    |
| Bonjour-navn                                                   | Navnet brukt til å identifisere skriveren på Airprint.                                                                                                    |
| Organisasjonsnavn                                              |                                                                                                    |
| Organisatorisk enhet                                           |                                                                                                    |
| Plassering av skriveren                                        |                                                                                                    |
| Skriverens breddegrad                                          | Skriverens GPS-breddegrad Området er –90 til 90.                                                                                                    |
| Skriveren lengdegrad                                           | Skriverens GPS-lengdegrad Området er -180 til 180.                                                                                                    |
| Skriverens høyde                                               | Skriverens GPS-høyde Området er -100000 til<br>100000.                                                                                                    |
| Flere alternativer                                             | Fra Embedded Web Server, gå til <b>Innstillinger &gt;</b><br><b>nettverk/porter &gt; AirPrint &gt; Flere alternativer</b> for<br>de følgende alternativene. |
| Forbruksartikler                                               | Denne menyen viser rekvisitastatus/varslinger.                                                                                                    |
| Sort kassett                                                   |                                                                                                    |
| Bildebehandlingsenhet                                          |                                                                                                    |
| Skriver                                                        | Denne menyen viser skriverspesifikasjonene og inn-/                                                                                                    |
| Enhettype                                                      | utskuffstatus/varslinger                                                                                                    |
| Enhethastighet                                                 |                                                                                                    |
| Fastvarenivå                                                   |                                                                                                    |
| Skuff 1                                                        |                                                                                                    |
| Standard utskuff                                               |                                                                                                    |
| Påloggingsmetoder                                              | Hvis du vil ha mer informasjon, kan du se<br><mark>Påloggingsmetoder</mark>                                                                                 |
| Sertifikatadministrasjon                                       | Hvis du vil ha mer informasjon, kan du se<br>Sertifikatadministrasjon                                                                                       |
| Konfidensiell utskriftsoppsett                                 | Hvis du vil ha mer informasjon, kan du se<br>Konfidensiell utskriftsoppsett                                                                                 |

### ADMINISTRASJON AV MOBILTJENESTER

| MENY-ENHET                                                                      | BESKRIVELSE                                                                                                    |
|---------------------------------------------------------------------------------|----------------------------------------------------------------------------------------------------|
| Aktiver IPP-utskrift<br>• På*<br>• Av                                           | Aktiver IPP Print-innstilling i skriveren.                                                                                               |
| Aktiver IPP over USB<br>• På*<br>• Av                                           | Aktiver IPP Over USB-innstillingen i skriveren.<br>Merk: Etter å ha endret denne innstillingen,<br>må brukeren starte skriveren på nytt. |
| Aktiver skanning<br>• På*<br>• Av                                               | Aktiver Mobile Scan-innstillingen i skriveren.                                                                                           |
| <ul> <li>Aktiver Mopria Print Discovery</li> <li>På*</li> <li>Av</li> </ul>     | Aktiver Mopria Print Discovery-innstilling i skriveren.                                                                                  |
| Merk: Standardinnstillingen indikeres med en stjerne (*) ved siden av en verdi. |                                                                                                    |

#### ETHERNET

| MENYENHET                                                                                                    | BESKRIVELSE                                                                                                    |
|----------------------------------------------------------------------------------------------------|----------------------------------------------------------------------------------------------------|
| Nettverkshastighet                                                                                                | Vis hastigheten til en aktiv nettverksadapter.                                                                                                    |
| IPv4<br>• Aktiver DHCP<br>• På*<br>• Av                                                                           | Aktivere DHCP (Dynamic Host Configuration<br>Protocol).<br>Merk: DHCP er en standardprotokoll som gjør<br>at en server kan distribuere IP-adressering og<br>konfigurasjonsinformasjon dynamisk til<br>klienter. |
| <ul> <li>IPv4</li> <li>Angi statisk IP-adresse</li> <li>IP-adresse</li> <li>Nettmaske</li> <li>Gateway</li> </ul> | Angi den statiske IP-adressen til skriveren.                                                                                                    |
| IPv6<br>• Aktiver IPv6<br>• Av<br>• På*                                                                           | Aktiver IPv6 i skriveren.                                                                                                    |
| IPv6                                                                                                    | Aktiver DHCPv6 i skriveren.                                                                                                    |

| MENYENHET                                                                                    | BESKRIVELSE                                                                                                    |
|----------------------------------------------------------------------------------------------|----------------------------------------------------------------------------------------------------|
| <ul> <li>Aktiver DHCPv6</li> <li>Av</li> <li>På*</li> </ul>                                  |                                                                                                    |
| <ul> <li>IPv6</li> <li>Konfigurasjon av statsløs adresse</li> <li>På*</li> <li>Av</li> </ul> | Sett nettverkskortet til å godta oppføringer om<br>automatisk konfigurering av IPv6-adresser fra en<br>ruter.                                                                                                    |
| IPv6                                                                                         | Angi DNS-serveradressen.                                                                                                    |
| DNS-adresse                                                                                  |                                                                                                    |
| IPv6                                                                                         | Angi IP-adresse for IPv6 DNS-serveren                                                                                                    |
| Manuelt tilordnet IPv6-adresse                                                               | Merk: Dette menyelementet vises bare på enkelte skrivermodeller.                                                                                                    |
| IPv6                                                                                         | Angi ruteren for IPv6-nettverk.                                                                                                    |
| Manuelt tilordnet IPv6-ruter                                                                 | Merk: Dette menyelementet vises bare på enkelte skrivermodeller.                                                                                                    |
| IPv6                                                                                         | Angi adresseprefiksen.                                                                                                    |
| Adresseprefiks                                                                               |                                                                                                    |
| 0–128 (64*)                                                                                  |                                                                                                    |
| IPv6                                                                                         | Viser alle IPv6-adresser.                                                                                                    |
| Alle IPv6-adresser                                                                           |                                                                                                    |
| IPv6                                                                                         | Vise alle IPv6-ruteradresser.                                                                                                    |
| Alle IPv6-ruteradresser                                                                      |                                                                                                    |
| <ul><li>Nettverksadresse</li><li>UAA</li><li>LAA</li></ul>                                   | Vis skriverens MAC-adresser (Media Access Control):<br>LAA (Locally Administered Address) og UAA<br>(Universally Administered Address).                                                                                                    |
|                                                                                              | Merk: Du kan endre skriverens LAA-manuelt.                                                                                                    |
| <ul> <li>PCL SmartSwitch</li> <li>På*</li> <li>Av*</li> </ul>                                | <ul> <li>Angi at skriveren automatisk skal bytte til PCL-<br/>emulering når en utskriftsjobb krever det, uavhengig<br/>av standard skriverspråk.</li> <li>Dette menyelementet er bare tilgjengelig på<br/>enkelte skrivermodeller.</li> <li>Hvis PCL SmartSwitch er av, undersøker ikke<br/>skriveren innkommende data, og den bruker<br/>standard skriverspråk slik det er angitt i menyen<br/>Oppsett.</li> </ul> |

| MENYENHET                                                                       | BESKRIVELSE                                                                                                    |
|---------------------------------------------------------------------------------|----------------------------------------------------------------------------------------------------|
| <ul> <li>PS SmartSwitch</li> <li>På*</li> <li>Av*</li> </ul>                    | <ul> <li>Angi at skriveren automatisk skal bytte til PS-<br/>emulering når en utskriftsjobb krever det, uavhengig<br/>av standard skriverspråk.</li> <li>Dette menyelementet er bare tilgjengelig på<br/>enkelte skrivermodeller.</li> <li>Hvis PS SmartSwitch er av, undersøker ikke<br/>skriveren innkommende data, og den bruker<br/>standard skriverspråk slik det er angitt i menyen<br/>Oppsett.</li> </ul> |
| <ul> <li>Binær PS for Mac</li> <li>Auto*</li> <li>På</li> <li>Av</li> </ul>     | <ul> <li>Angi at skriveren kan behandle binære PostScript-<br/>utskriftsjobber for Macintosh.</li> <li>Innstillingen På behandler ubehandlede binære<br/>PostScript-utskriftsjobber.</li> <li>Innstillingen Av filtrerer utskriftsjobber ved hjelp<br/>av standardprotokollen.</li> </ul>                                                                                                    |
| Energieffektivt Ethernet<br>• Auto*<br>• På<br>• Av                             | Redusere strømforbruket når skriveren ikke mottar<br>data fra Ethernet-nettverket.                                                                                                    |
| Merk: Standardinnstillingen indikeres med en stjerne (*) ved siden av en verdi. |                                                                                                    |

### TCP/IP

Merk: Denne menyen vises bare for nettverksskrivere eller skrivere som er koblet til utskriftsservere.

| MENYENHET                                                                               | BESKRIVELSE                                                                        |
|-----------------------------------------------------------------------------------------|------------------------------------------------------------------------------------|
| Angi vertsnavn                                                                          | Angi det gjeldende TCP/IP-vertsnavnet.                                             |
| Domain Name (Domenenavn)                                                                | Angi domenenavnet.                                                                 |
|                                                                                         | Merk: Dette menyelementet er bare tilgjengelig på enkelte skrivermodeller.         |
| <ul> <li>Tillat at DHCP/BOOTP oppdaterer NTP-server</li> <li>På*</li> <li>Av</li> </ul> | Tillat at DHCP- og BOOTP-klienter oppdaterer NTP-<br>innstillingene for skriveren. |
| Nullkonfigurasjonsnavn                                                                  | Angi et navn for nullkonfigurasjonsnettverket.                                     |
|                                                                                         | Merk: Dette menyelementet er bare<br>tilgjengelig på enkelte skrivermodeller.      |
| MENYENHET                                          | BESKRIVELSE                                                                                                    |
|----------------------------------------------------|----------------------------------------------------------------------------------------------------|
| Aktiver Auto IP                                    | Tilordne en IP-adresse automatisk.                                                                                                    |
| <ul> <li>Pa<sup>*</sup></li> <li>Av</li> </ul>     |                                                                                                    |
| DNS-adresse                                        | Angi gjeldende DNS-serveradresse (Domain Name<br>System).                                                                                                    |
| DNS-backup                                         | Angi sikkerhetskopiene av DNS-serveradressene.                                                                                                    |
| DNS-reserve 2                                      |                                                                                                    |
| DNS-reserve 3                                      |                                                                                                    |
| Domain Search Order (Søkerekkefølge for<br>domene) | Spesifiser en liste over domenenavn for å finne<br>skriveren og ressursene som befinner seg i forskjellige<br>domener i nettverket.                                                            |
|                                                    | Merk: Dette menyelementet er bare tilgjengelig på enkelte skrivermodeller.                                                                                                    |
| Aktiver DDNS<br>• Av*<br>• På                      | Oppdatere Dynamic DNS-innstillingen.                                                                                                    |
| DDNS TTL                                           | Angi gjeldende DDNS-innstillinger.                                                                                                    |
| Default TTL (Standard TTL)                         |                                                                                                    |
| DDNS-oppdateringstid                               |                                                                                                    |
| Aktiver mDNS<br>• På*<br>• Av                      | Oppdater Multicast DNS-innstillingene.                                                                                                    |
| WINS-adresse                                       | Angi en serveradresse for WINS (Windows Internet<br>Name Service).                                                                                                    |
| Aktiver BOOTP<br>• Av*<br>• På                     | Tillat at BOOTP tilordner en IP-adresse for skriver.                                                                                                    |
| MTU                                                | Angi en parameter for maksimal overføringsenhet<br>(MTU) for TCP-tilkoblinger.                                                                                                    |
|                                                    | Merk: Maksimumsgrensen er 1500.                                                                                                    |
| Restricted Server List (Begrenset serverliste)     | <ul> <li>Angi en IP-adresse for TCP-tilkoblingene.</li> <li>Dette menyelementet er bare tilgjengelig fra<br/>Embedded Web Server.</li> <li>Bruk komma til å skille hver IP-adresse.</li> </ul> |

| MENYENHET                                                                                                    | BESKRIVELSE                                                                                                    |
|----------------------------------------------------------------------------------------------------|----------------------------------------------------------------------------------------------------|
|                                                                                                    | <ul> <li>Du kan legge til opptil 50 IP-adresser.</li> <li>Dette menyelementet er bare tilgjengelig på<br/>enkelte skrivermodeller.</li> </ul>                                                                                                    |
| <ul> <li>Alternativer for begrenset serverliste</li> <li>Blokker alle porter*</li> <li>Blokker bare utskrift</li> <li>Blokker bare utskrift og HTTP</li> </ul> | <ul> <li>Angi hvordan IP-adresser i listen kan få tilgang til<br/>skriverens funksjonalitet.</li> <li>Dette menyelementet er bare tilgjengelig fra<br/>Embedded Web Server.</li> <li>Dette menyelementet er bare tilgjengelig på<br/>enkelte skrivermodeller.</li> </ul>                                                                                     |
| <b>Raw-utskriftport</b><br>1–65535 (9100*)                                                                                                    | Angi et raw-portnummer for skrivere som er koblet til<br>i et nettverk.                                                                                                    |
| <ul> <li>Maksimal hastighet for utgående trafikk</li> <li>Disabled (Deaktivert)*</li> <li>Aktivert</li> </ul>                                                  | Aktiver skriveren maksimale overføringshastighet.                                                                                                    |
| Kilobits/sekund                                                                                                    | Hvis du velger <b>På</b> for <b>Maksimal hastighet for</b><br><b>utgående trafikk</b> , vises feltet Kilobits/sekund. Angi et<br>område mellom 100-1000000.                                                                                                    |
| TLS support                                                                                                    | <ul> <li>Fra Embedded Web Server går du til Innstillinger &gt; Network/Ports &gt; TCP/IP.</li> <li>Forbedre personvernet og dataintegriteten til skriveren.</li> <li>Merk: TLS-innstillingene gjelder kun Embedded Web Server. De gjelder ikke klienter som bruker TLS. For for mer informasjon, se Administrator-guiden for Embedded Web Server.</li> </ul> |
|                                                                                                    | Merk: TLSv1.3 støttes som standard, og kan<br>ikke deaktiveres. Hvis du fjerner valget av de<br>andre TLS-innstillingene, tvinges EWS til kun å<br>bruke TLSv1.3.                                                                                                    |
| Aktiver TLSv1.0<br>• På*<br>• Av                                                                                                    | Angi Aktiver TLSv1.0-protokollinnstillingene.                                                                                                    |
| Aktiver TLSv1.1<br>• På*<br>• Av                                                                                                    | Angi Aktiver TLSv1.1-protokollinnstillingene.                                                                                                    |
| Aktiver TLSv1.2<br>• På                                                                                                    | Angi Aktiver TLSv1.2-protokollinnstillingene.                                                                                                    |

| MENYENHET                                                                       | BESKRIVELSE                                                                  |
|---------------------------------------------------------------------------------|------------------------------------------------------------------------------|
| • Av                                                                            |                                                                              |
| SSL-chifferliste                                                                | Angi chifferalgoritmene som skal brukes for SSL- eller<br>TLS-tilkoblingene. |
| TLSv1.3 SSL-chifferliste                                                        | TLS_AES_256_GCM_SHA384:TLS_AES_128_GCM_<br>SHA256                            |
| Tilgang til TCP /IP-port<br>[Portnavn x]<br>• På<br>• Av                        | Lister opp alle tilgjengelige porter og deres status.                        |
| Merk: Standardinnstillingen indikeres med en stjerne (*) ved siden av en verdi. |                                                                              |

#### SNMP

| М  | ENY  | ENHET                                       | BESKRIVELSE                                        |
|----|------|---------------------------------------------|----------------------------------------------------|
| S١ | MP   | -versjoner 1 og 2c                          | Konfigurer SNMP (Simple Network Management         |
| •  | Ak   | tivert                                      | Protocol)-versjon versjon 1 og 2c for å installere |
|    | -    | Av                                          | sinveranvere og programmer.                        |
|    | -    | På*                                         |                                                    |
| •  | Till | at SNMP-kringkasting                        |                                                    |
|    | -    | Av                                          |                                                    |
|    | -    | På*                                         |                                                    |
| •  | Ak   | tiver PPM MIB                               |                                                    |
|    | -    | Av                                          |                                                    |
|    | -    | På*                                         |                                                    |
| •  | SN   | MP-gruppe                                   |                                                    |
| S١ | IMP  | -versjon 3                                  | Konfigurer SNMP-versjon 3 for å installere og      |
| •  | Ak   | tivert                                      | oppdatere sikkerhetsfunksjonene til skriveren.     |
|    | -    | Av                                          |                                                    |
|    | -    | På*                                         |                                                    |
| •  | Ко   | ntekst navn                                 |                                                    |
| •  | An   | gi opplynsinger for lese-/skriverettigheter |                                                    |
|    | -    | Brukernavn                                  |                                                    |
|    | -    | Autentiseringspassord                       |                                                    |
|    | -    | Passord for personvern                      |                                                    |
| •  | An   | gi opplysninger for skrivebeskyttelse       |                                                    |
|    | -    | Brukernavn                                  |                                                    |
|    | -    | Autentiseringspassord                       |                                                    |
|    | -    | Passord for personvern                      |                                                    |
| •  | Go   | dkjenningskode                              |                                                    |
|    | -    | MD5                                         |                                                    |
|    | -    | SHA1*                                       |                                                    |
| •  | Lav  | veste godkjenningsnivå                      |                                                    |
|    | -    | Ikke godkjenning, ikke personvern           |                                                    |
|    | _    | Godkjenning, ikke personvern                |                                                    |

| MENYENHET                                                                       | BESKRIVELSE |
|---------------------------------------------------------------------------------|-------------|
| <ul> <li>Godkjenning, personvern*</li> </ul>                                    |             |
| Personvernalgoritme                                                             |             |
| – DES                                                                           |             |
| – AES-128*                                                                      |             |
| Merk: Standardinnstillingen indikeres med en stjerne (*) ved siden av en verdi. |             |

# IPSEC

| MENYENHET                                                                                                    | BESKRIVELSE                                                                                                    |
|----------------------------------------------------------------------------------------------------|----------------------------------------------------------------------------------------------------|
| Aktiver IPSec<br>• Av*<br>• På                                                                                                    | Aktiver IPSec (Internet Protocol Security).                                                                               |
| <ul> <li>Basiskonfigurasjon</li> <li>Standard*</li> <li>Kompatibilitet</li> <li>Sikker</li> </ul>                                                      | Angi grunnkonfigurasjonen for IPSec.<br>Merk: Dette menyelementet vises bare når<br>Aktiver IPSec er satt til På.         |
| <ul> <li>Forslag for DH Group (Diffie-Hellman)</li> <li>modp2048 (14)*</li> <li>modp3072 (15)</li> <li>modp4096 (16)</li> <li>modp6144 (17)</li> </ul> | Angi IPsec-kryptering.<br>Merk: Dette menyelementet vises bare når<br>Basiskonfigurasjon er satt til Kompatibilitet.      |
| <ul><li>Foreslått krypteringsmetode</li><li>AES*</li><li>3DES</li></ul>                                                                                | Angi en krypteringsmetode.<br>Merk: Dette menyelementet vises bare når<br>Basiskonfigurasjon er satt til Kompatibilitet.  |
| Foreslått godkjenningsmetode <ul> <li>SHA256*</li> <li>SHA512</li> <li>SHA1</li> </ul>                                                                 | Angi en godkjenningsmetode.<br>Merk: Dette menyelementet vises bare når<br>Basiskonfigurasjon er satt til Kompatibilitet. |
| IKE SA-levetid (timer)                                                                                                    | Angi utløpstid for IKE SA.<br>Merk: Dette menyelementet vises bare når<br>Basiskonfigurasjon er satt til Sikker.          |

| MENYENHET                                                                                                    | BESKRIVELSE                                                                                                    |
|----------------------------------------------------------------------------------------------------|----------------------------------------------------------------------------------------------------|
| <ul> <li>IPSec SA-levetid (timer)</li> <li>-1</li> <li>-2</li> <li>-4</li> <li>-8</li> <li>-24</li> </ul>                                                                                   | Angi utløpstid for IPSec SA.<br>Merk: Dette menyelementet vises bare når<br>Basiskonfigurasjon er satt til Sikker.                      |
| <b>IPSec-enhetssertifikat</b><br>standard                                                                                                    | Angi et IPsec-sertifikat.<br>Merk: Dette menyelementet vises bare når<br>Basiskonfigurasjon er satt til Kompatibilitet<br>eller Sikker. |
| Autentiserte tilkoblinger med forhåndsdelt<br>nøkkel       Konfigurer de autentiserte tilkoblingene på<br>Merk: Dette menyelementet vises b<br>Aktiver IPSec er satt til På.         Nøkkel |                                                                                                    |
| <ul> <li>Autentiserte tilkoblinger med sertifikat</li> <li>Vert [x] adresse[/subnett]</li> <li>Adresse[/subnett]</li> </ul>                                                                 |                                                                                                    |
| Merk: Standardinnstillingen indikeres med en stjerne (*) ved siden av en verdi.                                                                                                    |                                                                                                    |

#### 802.1X

Merk: Denne menyen vises bare på nettverksskrivere eller skrivere som er koblet til utskriftsservere.

| MENYENHET                                                                       | BESKRIVELSE                                                                          |
|---------------------------------------------------------------------------------|--------------------------------------------------------------------------------------|
| Aktiv<br>• Av*<br>• På                                                          | Gjør at skriveren kobler til nettverk som krever<br>godkjenning før det gis tilgang. |
| Merk: Standardinnstillingen indikeres med en stjerne (*) ved siden av en verdi. |                                                                                      |

#### LPD-KONFIGURASJON

| MENYENHET                                                                                                    | BESKRIVELSE                                                                                                    |
|----------------------------------------------------------------------------------------------------|----------------------------------------------------------------------------------------------------|
| <b>LPD Timeout (LPD-tidsavbrudd)</b><br>0-65535 sekunder (90*)                                                          | Angi verdien for tidsavbrudd for å stoppe LPD-<br>serveren (Line Printer Daemon) fra å vente i<br>ubestemt tid på ugyldige utskriftsjobber eller<br>utskriftsjobber som har hengt seg.                                                                          |
| <ul> <li>LPD Banner Page (LPD-bannerside)</li> <li>Av*</li> <li>På</li> </ul>                                           | <ul> <li>Skriv ut en bannerside for alle LPD-utskriftsjobber.</li> <li>Merk: En bannerside er den første siden av en utskriftsjobb og som brukes som skilletegn mellom utskriftsjobber og til å identifisere opphavsmann for utskriftsforespørselen.</li> </ul> |
| LPD Trailer Page (LPD-sluttside)<br>• Av*<br>• På                                                                       | Skrive ut en sluttside for alle LPD-utskriftsjobber.<br>Merk: En sluttside er den siste siden av en<br>utskriftsjobb.                                                                                                    |
| <ul> <li>LPD Carriage Return Conversion (LPD-<br/>konvertering av vognretur)</li> <li>Av*</li> <li>På</li> </ul>        | Aktiver vognreturkonvertering.<br>Merk: En vognretur er en mekanisme som<br>kommanderer skriveren til å flytte<br>plasseringen av markøren til første posisjon på<br>samme linje.                                                                               |
| <ul> <li>På</li> <li>LPD Carriage Return Conversion (LPD-konvertering av vognretur)</li> <li>Av*</li> <li>På</li> </ul> | <ul> <li>Aktiver vognreturkonvertering.</li> <li>Merk: En vognretur er en mekanisme som<br/>kommanderer skriveren til å flytte<br/>plasseringen av markøren til første posisjon<br/>samme linje.</li> </ul>                                                     |

Merk: Standardinnstillingen indikeres med en stjerne (\*) ved siden av en verdi.

# HTTP-/FTP-INNSTILLINGER

| MENYENHET                                 | BESKRIVELSE                                                                     |
|-------------------------------------------|---------------------------------------------------------------------------------|
| Aktiver HTTP-server<br>• Av<br>• På*      | Få tilgang til Embedded Web Server for å overvåke<br>og administrere skriveren. |
| Aktiver HTTPS<br>• Av*<br>• På            | Konfigurer HTTPS-innstillingene (HyperText Transfer<br>Protocol Secure).        |
| Tving HTTPS-tilkoblinger<br>• Av<br>• På* | Tving skriveren til å bruke HTTPS-tilkoblingene.                                |
| Aktiver FTP/TFTP<br>• Av<br>• På*         | Send filer ved hjelp av FTP.                                                    |

| MENYENHET                                                                       | BESKRIVELSE                                     |
|---------------------------------------------------------------------------------|-------------------------------------------------|
| IP-adresse for HTTP-proxy                                                       | Konfigurer HTTP- og FTP-serverinnstillingene.   |
| IP-adresse for FTP-proxy                                                        | Merk: Denne funksjonen er kun tilgjengelig på   |
| Standard IP-port for HTTP                                                       | enkelte skrivermodeller.                        |
| 1–65535 (80*)                                                                   |                                                 |
| HTTPS-enhetssertifikat                                                          |                                                 |
| Standard IP-port for FTP                                                        |                                                 |
| 1–65535 (21*)                                                                   |                                                 |
| Tidsavbrudd for HTTP/FTP-forespørsler                                           | Angi tidsrommet før servertilkoblingen stopper. |
| 1–299 (30*)                                                                     |                                                 |
| Nye forsøk for HTTP/FTP-forespørsler                                            | Angi antall nye forsøk på å koble til HTTP/FTP- |
| 1–299 (3*)                                                                      | serveren.                                       |
| Merk: Standardinnstillingen indikeres med en stjerne (*) ved siden av en verdi. |                                                 |

#### USB

| MENYENHET                                                        | BESKRIVELSE                                                                                                    |
|------------------------------------------------------------------|----------------------------------------------------------------------------------------------------|
| <ul> <li>PCL SmartSwitch</li> <li>Av</li> <li>På*</li> </ul>     | Angir at skriveren skal bytte til PCL-emulering når en<br>utskriftsjobb som er mottatt via en USB-port, krever<br>det, uavhengig av standard skriverspråk.<br>Merk: Hvis PCL SmartSwitch er av, undersøker<br>ikke skriveren innkommende data, og den<br>bruker standard skriverspråk slik det er angitt i<br>menyen Oppsett.           |
| <ul> <li>PS SmartSwitch</li> <li>Av</li> <li>På*</li> </ul>      | <ul> <li>Angir at skriveren skal bytte til PS-emulering når en utskriftsjobb som er mottatt via en USB-port, krever det, uavhengig av standard skriverspråk.</li> <li>Merk: Hvis PCL SmartSwitch er av, undersøker ikke skriveren innkommende data, og den bruker standard skriverspråk slik det er angitt i menyen Oppsett.</li> </ul> |
| Aktiver USB-port <ul> <li>Aktiver*</li> <li>Deaktiver</li> </ul> | Aktiver standard-USB-porten.                                                                                                    |

| MENYENHET                                                                   | BESKRIVELSE                                                                                                    |
|-----------------------------------------------------------------------------|----------------------------------------------------------------------------------------------------|
| <ul> <li>Binær PS for Mac</li> <li>Auto</li> <li>På*</li> <li>Av</li> </ul> | <ul> <li>Angi at skriveren kan behandle binære PostScript-<br/>utskriftsjobber for Macintosh.</li> <li>Dette menyelementet vises bare på enkelte<br/>skrivermodeller.</li> <li>Innstillingen På behandler ubehandlede binære<br/>PostScript-utskriftsjobber.</li> <li>Innstillingen Av filtrerer utskriftsjobber ved hjelp<br/>av standardprotokollen.</li> </ul> |
|                                                                             |                                                                                                    |

 $^{st}$  Merk: Standardinnstillingen indikeres med en stjerne (\*) ved siden av en verdi.

#### **BEGRENS TILGANG TIL EKSTERNT NETTVERK**

| MENYENHET                                                                          | BESKRIVELSE                                                              |
|------------------------------------------------------------------------------------|--------------------------------------------------------------------------|
| <ul> <li>Begrens tilgang til eksternt nettverk</li> <li>Av*</li> <li>På</li> </ul> | Begrens tilgangen til nettverksområder.                                  |
| Adresse til eksternt nettverk                                                      | Angi nettverksadressene med begrenset tilgang.                           |
| E-postadresse for varsel                                                           | Angi e-postadressen din for å sende et varsel om<br>loggførte hendelser. |
| Ping-frekvens<br>1–300 (10*)                                                       | Angi tidsintervall for nettverksforespørsel i sekunder.                  |
| Emne                                                                               | Angi emnet for og meldingen i e-postvarselet.                            |
| Melding                                                                            |                                                                          |
| 🧷 Merk: Standardinnstillingen indikeres med en stjerne (*) ved siden av en verdi.  |                                                                          |

#### UNIVERSAL PRINT

Universal Print er en skybasert utskriftprotokoll som gir en enkel og sikker utskriftløsning for Microsoft<sup>®</sup> 365brukere. Universal Print lar administratorer administrere skrivere uten behov for lokale utskriftservere. Universal Print gir brukere tilgang til skyskrivere uten behov for skriverdrivere.

Du kan bruke Universal Print-siden til å registrere Xerox®-enheten for Universal Print.

#### Forutsetninger

- Microsoft Azure AD-konto
- Windows 10-klientversjon 1903 eller høyere

| MENY-ENHET              | BESKRIVELSE                                                                                                    |
|-------------------------|----------------------------------------------------------------------------------------------------|
| Status                  | Enheten er for øyeblikket ikke registrert med Universal Print                                                                                                    |
| Registrering            | Brukeren kan bruke Universal Print-siden til å registrere Xerox®-enheten for<br>Universal Print.                                                                                                    |
| Skrivernavn             | Standard skrivernavn vises. Bruker kan også oppdatere Xerox°-skrivernavnet.                                                                                                    |
| Registrering            | <ul> <li>For å registrere, gjør følgende:</li> <li>1 Gå til Innstillinger &gt; Nettverk/porter &gt; Universal Print, klikk deretter<br/>Registrer. Registreringsprosessen autentiserer enheten med Microsoft<sup>*</sup><br/>Azure<sup>*</sup> Active Directory.</li> <li>2 Vinduet for Registrer enhet vises. For å kopiere registreringskoden klikk<br/>Kopier, klikk deretter lenken https://microsoft.com/devicelogin.</li> <li>Merk: Registreringskoden utløper etter 15 minutter.<br/>Registreringsprosessen må fullføres før koden utløper.</li> <li>3 En Microsoft-administrert nettside åpnes. Gjør følgende trinn: <ul> <li>a Lim inn registreringskoden i kodefeltet i vinduet Skriv inn kode og<br/>klikk deretter Neste.</li> <li>b Velg den aktuelle Microsoft<sup>*</sup>-kontoen i vinduet Velg en konto.</li> </ul> </li> <li>Merk: For registrering, velg en tilgjengelig Microsoft<sup>*</sup>-konto. Den<br/>valgte kontoen brukes utelukkende til å etablere en pålitelig<br/>tilkobling for enheten med Universal Print-tjenesten. Etter<br/>registrering bruker Universal Print ikke kontoen på nytt.</li> <li>4 Et Xerox vindu Universal Print vises. Klikk Fortsett og lukk vinduet.</li> </ul> |
| 🧷 Merk: For mer informa | sjon, se Embedded Web Server Administrator-guide.                                                                                                    |

| MENY-ENHET   | BESKRIVELSE                                                                                         |
|--------------|----------------------------------------------------------------------------------------------------|
| Status       | Enheten er på nett og registrert med Universal Print.                                               |
| Registrering | Brukeren kan bruke Universal utskrift-siden til å registrere Xerox®-enheten for<br>Universal Print. |
| Skrivernavn  | Det registrert skrivernavnet vises                                                                  |
| Avregistrer  | Bruk denne funksjonen til å avregistrere enheten fra Universal Print Service.                       |

#### Ytterligere informasjon for Universal Print

#### For å legge til en skriver fra Windows Server

- 1. Gå til Innstillinger > Skrivere & Skannner, klikk deretter Legg til en skriver eller skanner.
- 2. Velg skriveren fra listen over skrivere, og klikk **Legg til enhet**. Gjør følgende hvis skriveren ikke vises på listen:

- a. Gå til Søk etter skrivere i min organisasjon.
- b. Skriv inn det registrerte navnet i tekstfeltet og klikk **Søk**. Når skriveren vises på listen, klikk **Legg til** enhet.

Merk: Windows 11 supports PIN-protected printing. For example, to protect your print, you can use a 4digit PIN between 0 and 9.

# Sikkerhet

# PÅLOGGINGSMETODER

Felles

Merk: Denne menyen kan kun konfigureres fra Embedded Web Server.

| MENYENHET                                                        | BESKRIVELSE                                                                                                    |
|------------------------------------------------------------------|----------------------------------------------------------------------------------------------------|
| Behandle tillatelser                                             | Kontroller tilgang til skriverfunksjoner.                                                                                                    |
| Funksjonstilgang                                                 | Merk: Utskrift av flash-stasjon og skanning og skanning og skannin |
| – Administrer snarveier                                          | Flash-stasjon er bare tilgjengelig i noen                                                                                                    |
| – Lag profiler                                                   | skrivermodeller.                                                                                                    |
| – Skriv ut fra flash-stasjon                                     |                                                                                                    |
| – Flash Drive Scan (Skanning av minnepinne)                      |                                                                                                    |
| – Kopier funksjon                                                |                                                                                                    |
| – E-postfunksjon                                                 |                                                                                                    |
| – Faksfunksjon                                                   |                                                                                                    |
| – FTP-funksjon                                                   |                                                                                                    |
| – Release Held Faxes (Frigi holdte fakser)                       |                                                                                                    |
| <ul> <li>Held Jobs Access (Tilgang til holdte jobber)</li> </ul> |                                                                                                    |
| – Brukerprofiler                                                 |                                                                                                    |
| – Avbryt jobber på enheten                                       |                                                                                                    |
| – Endre språk                                                    |                                                                                                    |
| – IPP (Internet Printing Protocol)                               |                                                                                                    |
| <ul> <li>Start skanning eksternt</li> </ul>                      |                                                                                                    |
| – S/H utskrift                                                   |                                                                                                    |
| <ul> <li>Nettverksmappe – skanning</li> </ul>                    |                                                                                                    |
| Behandle tillatelser                                             | Kontroller tilgang til skrivermenyene.                                                                                                    |
| Administrative menyer                                            |                                                                                                    |
| – Menyen Sikkerhet                                               |                                                                                                    |
| <ul> <li>Menyen Nettverk/porter</li> </ul>                       |                                                                                                    |
| – Papirmeny                                                      |                                                                                                    |
| – Menyen Rapporter                                               |                                                                                                    |
| <ul> <li>Menyer for funksjonskonfigurasjon</li> </ul>            |                                                                                                    |
| – Menyen Rekvisita                                               |                                                                                                    |
| – SE-meny                                                        |                                                                                                    |
| – Enhetsmeny                                                     |                                                                                                    |
| Behandle tillatelser                                             | Kontroller tilgang til alternativene for                                                                                                    |
| • Enhetsadmin.                                                   | printeradministrasjon.                                                                                                    |
| – Fjernadministrasjon                                            |                                                                                                    |

| MENYENHET                                  | BESKRIVELSE |
|--------------------------------------------|-------------|
| – Fastvareoppdateringer                    |             |
| – Tilgang til Embedded Web Server          |             |
| – Innstillinger for Importer/eksporter alt |             |
| – Ute av drift, slett                      |             |

#### Lokale kontoer

| MENYENHET                                                                                                    | BESKRIVELSE                                                                                                  |
|----------------------------------------------------------------------------------------------------|----------------------------------------------------------------------------------------------------|
| Legg til bruker<br>• Brukernavn/passord<br>• Brukernavn<br>• Passord<br>• PIN-kode                                                                                                    | Opprett lokale kontoer for å administrere tilgang til<br>skriverens funksjoner.                              |
| <ul> <li>Behandle grupper/tillatelser</li> <li>Legg til gruppe <ul> <li>Importer tilgangskontroller</li> <li>Funksjonstilgang</li> <li>Administrative menyer</li> <li>Enhetsadmin.</li> </ul> </li> <li>Alle brukere <ul> <li>Importer tilgangskontroller</li> <li>Funksjonstilgang</li> <li>Administrative menyer</li> <li>Enhetsadmin.</li> </ul> </li> <li>Administrative menyer <ul> <li>Enhetsadmin.</li> </ul> </li> <li>Administrative menyer</li> <li>Enhetsadmin.</li> </ul> | Kontrollgruppe- eller brukertilgang til skriverens<br>funksjoner, programmer og innstillinger for sikkerhet. |

#### SERTIFIKATADMINISTRASJON

| MENYENHET                       | MENYENHET                                                         |
|---------------------------------|-------------------------------------------------------------------|
| Konfigurer sertifikatstandarder | Angi standardverdiene for genererte sertifikater.                 |
| Vanlig navn                     |                                                                   |
| Organisasjonsnavn               |                                                                   |
| • Enhetsnavn                    |                                                                   |
| Land/region                     |                                                                   |
| Navn på fylke                   |                                                                   |
| • Stedsnavn                     |                                                                   |
| Alternativt navn                |                                                                   |
| Enhetssertifikater              | Generer, slett eller vis enhetssertifikater.                      |
| Administrer CA-sertifikater     | Last, slett eller vis CA-sertifikater (Certificate<br>Authority). |

#### KONFIDENSIELL UTSKRIFTSOPPSETT

| MENYENHET                                                                | BESKRIVELSE                                                                                                    |
|--------------------------------------------------------------------------|----------------------------------------------------------------------------------------------------|
| Maks ugyldig PIN<br>2–10 (0*)                                            | <ul> <li>Angi antall ganger en ugyldig PIN-kode kan legges<br/>inn.</li> <li>Verdien null slår av denne innstillingen.</li> <li>Når grensen er nådd, slettes utskriftsjobbene for<br/>det brukernavnet og PIN-koden.</li> </ul>                                                                                                    |
| Konfidensiell jobbutløp<br>Av*<br>1 time<br>4 timer<br>24 timer<br>1 uke | <ul> <li>Angi utløpstiden for konfidensielle utskriftsjobber.</li> <li>Hvis dette menyelementet endres mens<br/>konfidensielle utskriftsjobber ligger i skriverens<br/>minne, endres ikke utløpstidspunktet for disse<br/>utskriftsjobbene til den nye standardverdien.</li> <li>Hvis skriveren er slått av, slettes alle konfidensielle<br/>jobber i skriverminnet.</li> </ul> |
| Gjenta jobbutløpet<br>Av*<br>1 time<br>4 timer<br>24 timer<br>1 uke      | Angi utløpstiden for en utskriftsjobb du vil gjenta.                                                                                                    |
| Bekreft jobbutløp                                                        | Angi utløpstiden som skriveren skriver ut en kopi for                                                                                                    |

| MENYENHET                                                                       | BESKRIVELSE                                                                     |
|---------------------------------------------------------------------------------|---------------------------------------------------------------------------------|
| Av*                                                                             | at brukeren skal undersøke kvaliteten, før de<br>gjenværende kopjene skrives ut |
| 1 time                                                                          |                                                                                 |
| 4 timer                                                                         |                                                                                 |
| 24 timer                                                                        |                                                                                 |
| 1 uke                                                                           |                                                                                 |
| Reservér jobbutløp                                                              | Angi utløpstiden som skriveren lagrer utskriftsjobber                           |
| Av*                                                                             | for senere utskrift.                                                            |
| 1 time                                                                          |                                                                                 |
| 4 timer                                                                         |                                                                                 |
| 24 timer                                                                        |                                                                                 |
| 1 uke                                                                           |                                                                                 |
| Krever at alle jobber holdes                                                    | Sett skriveren til å holde alle utskriftsjobber.                                |
| Av*                                                                             |                                                                                 |
| På                                                                              |                                                                                 |
| Oppbevar dupliserte dokumenter                                                  | Gjør det mulig å lagre dokumenter med samme                                     |
| Av*                                                                             | filnavn.                                                                        |
| På                                                                              |                                                                                 |
| Merk: Standardinnstillingen indikeres med en stjerne (*) ved siden av en verdi. |                                                                                 |

## PLANLEGG USB-ENHETER

| MENYENHET        | BESKRIVELSE                                 |
|------------------|---------------------------------------------|
| Planer           | Planlegg tilgang til de fremre USB-portene. |
| Legg til ny plan |                                             |

## PÅLOGGINGSBEGRENSNINGER

| MENYENHET                         | BESKRIVELSE                                                               |
|-----------------------------------|---------------------------------------------------------------------------|
| Mislykkede pålogginger            | Angi antallet mislykkede påloggingsforsøk før<br>brukeren blir utestengt. |
| 1-10(3*)                          | _                                                                         |
| Tidsramme for mislykket pålogging | Angi tidsrommet mellom mislykkede                                         |
| 1–60 minutter (5*)                | påloggingsforsøk før brukeren blir utestengt.                             |
| Varighet for utestengelse         | Angi utestengelseperioden.                                                |
| 1–60 minutter (5*)                |                                                                           |
| Tidsramme for webpålogging        | Angi forsinkelsen for en ekstern pålogging før                            |
| 1-120 minutter (10*)              | brukeren automatisk logges av.                                            |

#### SLETT MIDLERTIDIGE DATAFILER

| MENYENHET                                                                       | BESKRIVELSE                                      |
|---------------------------------------------------------------------------------|--------------------------------------------------|
| Lagret i innebygd minne<br>• Av*<br>• På                                        | Slett alle filene som er lagret i skriverminnet. |
| Merk: Standardinnstillingen indikeres med en stjerne (*) ved siden av en verdi. |                                                  |

#### LØSNINGER LDAP-INNSTILLINGER

| BRUK                                                                            | TIL                                               |
|---------------------------------------------------------------------------------|---------------------------------------------------|
| Følg LDAP-henvisninger                                                          | Søke etter den påloggede brukerkontoen i de ulike |
| Av*                                                                             | serverne i domenet.                               |
| På                                                                              |                                                   |
| LDAP-sertifikatgodkjenning                                                      | Aktivere verifisering av LDAP-sertifikater.       |
| Nei*                                                                            |                                                   |
| Ja                                                                              |                                                   |
| Merk: Standardinnstillingen indikeres med en stjerne (*) ved siden av en verdi. |                                                   |

#### DIVERSE

| MENYENHET                                                                                           | BESKRIVELSE                                                                                                    |
|----------------------------------------------------------------------------------------------------|----------------------------------------------------------------------------------------------------|
| Utskriftstillatelse<br>• Av*<br>• På                                                                | Gi brukeren tillatelse til å skrive ut.                                                                                                    |
| Pålog. for std. utskriftstillatelse                                                                 | Viser standard tillatelse som brukes for brukeren å<br>skrive ut.<br>Merk: Denne innstillingen vises bare når en<br>eller flere påloggingsmetoder opprettes.                                                                                                    |
| <ul> <li>Sikkerhetstilbakestilling</li> <li>Aktiver gjestetilgang*</li> <li>Ingen effekt</li> </ul> | <ul> <li>Angi brukerens tilgang til skriveren.</li> <li>Bryteren er plassert ved siden av et låseikon på kontrollerkortet.</li> <li>Aktiver gjestetilgang gir alle tilgang til alle aspekter ved skriveren.</li> <li>Ingen virkning gjør kanskje tilgang til skriveren umulig når den nødvendige sikkerhetsinformasjonen er utilgjengelig.</li> </ul> |
| Minimumslengde på passordet<br>0–32                                                                 | Angi passordlengden.                                                                                                    |
| Merk: Standardinnstillingen indikeres med en stjerne (*) ved siden av en verdi.                     |                                                                                                    |

# Rapporter

# MENYINNSTILLINGSSIDE

| MENYENHET            | BESKRIVELSE                                        |
|----------------------|----------------------------------------------------|
| Menyinnstillingsside | Skriv ut en rapport som inneholder skrivermenyene. |

#### ENHET

| MENYENHET         | BESKRIVELSE                                                                     |
|-------------------|---------------------------------------------------------------------------------|
| Enhetsinformasjon | Skriv ut en rapport som inneholder informasjon om skriveren.                    |
| Enhetsstatistikk  | Skriv ut en rapport om skriverbruk og rekvisitastatus.                          |
| Profiler-liste    | Skriv ut en liste over profiler som er lagret i skriveren.                      |
| Aktivarapport     | Skriv ut en rapport som inneholder serienummeret og modellnavnet for skriveren. |

#### UTSKRIFT

| MENYENHET                        | BESKRIVELSE                                                                                     |
|----------------------------------|-------------------------------------------------------------------------------------------------|
| Skriv ut skrifter : PCL-skrifter | Skrive ut fargeprøver og informasjon om skriftene<br>som er tilgjengelige i hvert skriverspråk. |

#### **SNARVEIER**

| MENYENHET             | BESKRIVELSE                                            |
|-----------------------|--------------------------------------------------------|
| Alle snarveier        | Skriv ut en rapport som viser snarveiene som er lagret |
| Fakssnarveier         | i skriveren.                                           |
| Kopier snarveier      |                                                        |
| E-postsnarveier       |                                                        |
| FTP-snarveier         |                                                        |
| Nettverksmappesnarvei |                                                        |

#### FAKSE

| MENYENHET      | BESKRIVELSE                                                                                                    |
|----------------|----------------------------------------------------------------------------------------------------|
| Faksjobblogg   | Skriv ut en rapport om de siste 200 fullførte<br>faksjobbene.<br>Merk: Denne menyen vises kun når Aktiver<br>jobblogg er satt til På.                                     |
| Faksanropslogg | Skriv ut en rapport med informasjon om de siste 100<br>oppringte, mottatte og blokkerte anropene.<br>Merk: Denne menyen vises kun når Aktiver<br>jobblogg er satt til På. |

#### NETTVERK

| MENYENHET                       | BESKRIVELSE                                                                                                    |
|---------------------------------|----------------------------------------------------------------------------------------------------|
| Nettverksoppsettside            | Skriv ut en side som viser de konfigurerte<br>innstillingene for nettverk og trådløst nettverk på<br>skriveren.     |
|                                 | Merk: Dette menyelementet vises bare for<br>nettverksskrivere eller skrivere som er koblet til<br>utskriftsservere. |
| Klienter tilkoblet Wi-Fi Direct | Skriv ut en side som viser listen over enheter som er<br>koblet til skriveren via Wi-Fi Direct.                     |
|                                 | Merk: Dette menyelementet vises bare når Aktiver Wi-Fi Direct er satt til På.                                       |

# Plan for rekvisita

## PLANAKTIVERING

| MENY-ENHET                                                                           | BESKRIVELSE                                                                                                    |
|--------------------------------------------------------------------------------------|----------------------------------------------------------------------------------------------------|
| <ul><li>Sekvensnummer</li><li>Enhetens serienummer</li><li>Aktiveringskode</li></ul> | Den beskriver detaljene i aktiveringsprosessen for den<br>kjøpte rekvisitaplanen. Kontakt din Xerox-<br>representant for å få en aktiveringskode for rekvisita.<br>Abonnementtjenesteplaner tilbys ikke alle<br>geografiske steder |
|                                                                                      | For mer informasjon om Xerox®-rekvisita og<br>serviceplaner, kontakt din Xerox-representant.                                                                                                    |

## PLANKONVERTERING

| MENY-ENHET                                                                                                    | BESKRIVELSE                                                                                                    |
|----------------------------------------------------------------------------------------------------|----------------------------------------------------------------------------------------------------|
| <ul> <li>Gjeldende plan</li> <li>Enhetens serienummer</li> <li>Totalt antall utskrifter</li> <li>Konvertingskode</li> </ul> | Den beskriver detaljene i konverteringsprosessen for<br>den eksisterende rekvisitaplanen. Kontakt din Xerox-<br>representant for å få en konverteringskode for<br>rekvisita.<br>Abonnementtjenesteplaner tilbys ikke alle<br>geografiske steder<br>For mer informasjon om Xerox*-rekvisita og<br>serviceplaner, kontakt din Xerox-representant. |

#### ABONNEMENTTJENESTE

| MENY-ENHET       | BESKRIVELSE                                                                                                    |
|------------------|----------------------------------------------------------------------------------------------------|
| • Status         | Den indikerer abonnementstatusen.                                                                                                    |
| Sjekk abonnement | Gjør følgende for å aktivere en<br>abonnementtjenesteplan:<br>1 Gå til <b>Innstillinger &gt; Rekvisitaplan &gt;</b><br>Abonnementtjeneste. |
|                  | 2 For abonnementtjeneste, klikk Sjekk<br>abonnement, og følg deretter instruksjonene fra<br>din Xerox-representant.                        |

# Feilsøking

| MENYENHET                       | BESKRIVELSE                                                                    |
|---------------------------------|--------------------------------------------------------------------------------|
| Testsider for utskriftskvalitet | Skriv ut eksempelsider for å finne og rette opp feil i<br>utskriftskvaliteten. |
| Rengjøre skanneren              | Skriv ut informasjon om hvordan du skal rengjøre<br>skanneren.                 |

# 11

# Vedlikeholde skriveren

Dette kapitlet inneholder:

| Kontrollere status på rekvisita    | 204 |
|------------------------------------|-----|
| Konfigurere varsler for rekvisita  | 205 |
| Opprette e-postvarslinger          | 206 |
| Vise rapporter                     | 207 |
| Bestille rekvisita                 | 208 |
| Erstatte rekvisita                 | 209 |
| Rengjøre skriverdelene             | 214 |
| Slik sparer du strøm og papir      | 217 |
| Flytte skriveren til et annet sted | 218 |

# Kontrollere status på rekvisita

- 1. Gå til følgende på kontrollpanelet: **Innstillinger > Rapporter > Enhet > Enhetsstatistikk** På skrivermodeller uten berøringsskjerm trykker du valgknappen for å bla gjennom innstillingene.
- 2. Fra delen Rekvisitainformasjon i sidene som skrives ut, kontrollerer du statusen til deler og rekvisita.

## Konfigurere varsler for rekvisita

- 1. Åpne en nettleser og skriv inn IP-adressen til skriveren i adressefeltet.
  - Vis IP-adressen til skriveren på skriverens startskjerm. IP-adressen vises som 4 sett med tall atskilt med punktum, for eksempel 123.123.123.123.
  - Hvis du bruker en proxyserver, må den deaktiveres midlertidig, slik at nettsiden kan lastes inn på riktig måte.
- 2. Velg et alternativ:
  - Hvis skriveren har en kontrollpanel, klikk Innstillinger > OK > Enhet > OK > Varslinger > OK
  - Hvis skriveren din har en berøringsskjerm, klikk Innstillinger > Enhet > Varslinger.
- 3. På Rekvisita-menyen, klikk Tilpassede varsler for rekvisita.
- 4. Velg et varsel for hver rekvisitaenhet.
- 5. Bruk endringene.

# Opprette e-postvarslinger

Du kan konfigurere skriveren til å sende e-postvarsler når den begynner å gå tom for rekvisita, når det må fylles på papir, eller hvis det oppstår papirstopp.

- 1. Åpne en nettleser og skriv inn IP-adressen til skriveren i adressefeltet.
  - Vis IP-adressen til skriveren på skriverens startskjerm. IP-adressen vises som 4 sett med tall atskilt med punktum, for eksempel 123.123.123.123.
  - Hvis du bruker en proxyserver, må den deaktiveres midlertidig, slik at nettsiden kan lastes inn på riktig måte.
- 2. Klikk **Innstillinger > Enhet > Varslinger > Oppsett av e-postvarsling**, og konfigurer deretter innstillingene.

Merk: For mer informasjon om SMTP-innstillinger, kontakt e-postleverandøren din.

- 3. Klikk Oppsett av e-postlister og -varslinger, og konfigurer deretter innstillingene.
- 4. Bruk endringene.

# Vise rapporter

1. Gå til følgende på kontrollpanelet:

#### Innstillger > Rapporter

For skrivermodeller uten berøringsskjerm trykker du **OK** for å bla gjennom innstillingene.

2. Velg rapporten du vil vise.

# Bestille rekvisita

D

For å se og bestille rekvisita til skriveren, gå til https://www.xerox.com/supplies, deretter angi produktet ditt i søkefeltet.

Merk: Alle anslagene om levetiden for skriverrekvisita forutsetter utskrift på vanlig papir i Letter- eller A4størrelse.

**Advarsel:** Unnlatelse av å opprettholde optimal skriverytelse eller bytte rekvisita kan forårsake skade på skriveren.

#### BRUKE EKTE FORBRUKARTIKLER FRA XEROX

Xerox-skriveren fungerer best med originale deler og rekvisita fra Xerox. Bruk av rekvisita eller deler fra tredjeparter kan påvirke skriverens og bildekomponentenes ytelse, pålitelighet eller levetid. Det kan også påvirke garantidekningen. Skade som følge av bruk av rekvisita eller deler fra tredjeparter, dekkes ikke av garantien.

Alle indikatorer for levetid er utviklet for bruk med rekvisita og deler fra Xerox, og kan gi vilkårlige resultater hvis du bruker rekvisita eller deler fra tredjeparter. Bruk av bildekomponenter utover beregnet levetid kan skade Xerox-skriveren eller komponentene.

Advarsel: Rekvisita uten vilkår for returprogram kan tilbakestilles og omfabrikeres. Produsentens garanti dekker imidlertid ikke skader forårsaket av uoriginale rekvisita. Tilbakestilling av tellere på rekvisita uten riktig omfabrikering kan føre til skade på skriveren. Etter at teller for rekvisita er tilbakestilt, kan det hende at skriveren viser en feil om det tilbakestilte elementet.

# Erstatte rekvisita

#### BYTTE TONERKASSETTEN

1. Åpne frontdekselet.

Advarsel: For å unngå skade på grunn av elektrostatisk utladning, må du berøre en eksponert metallramme på skriveren før du åpner eller berører innsiden av skriveren.

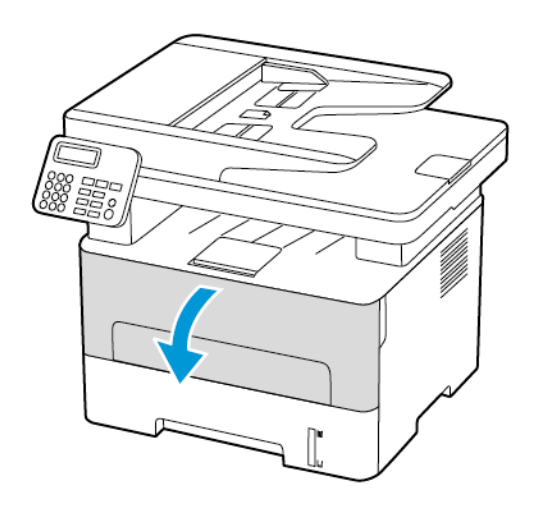

2. Ta ut bildeenheten.

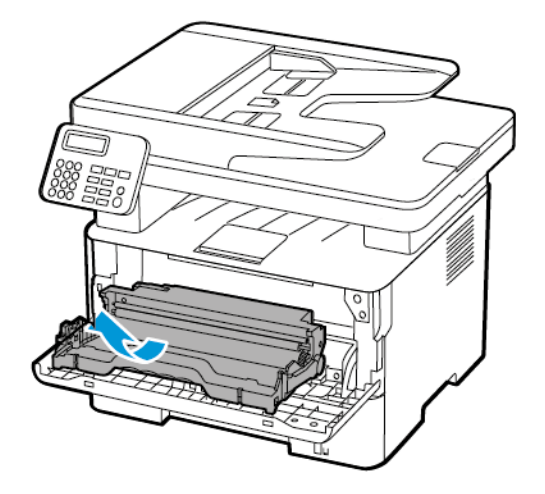

3. Ta ut den brukte tonerkassetten fra bildeenheten.

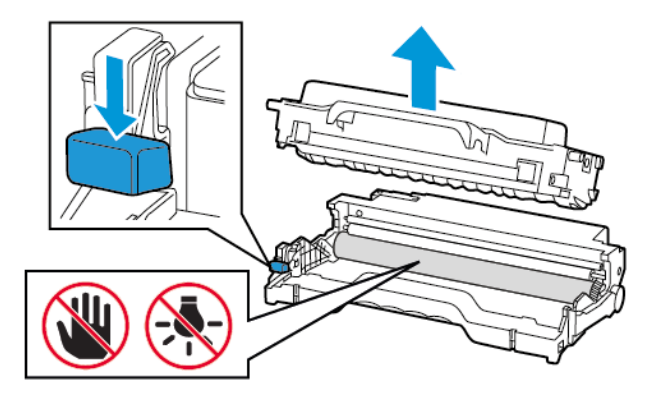

- 4. Pakk opp den nye tonerkassetten.
- 5. Rist tonerkassetten for å fordele toneren på nytt.

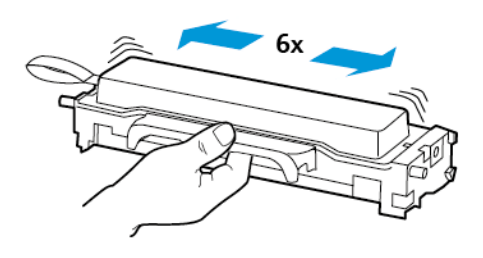

6. Fjern forseglingen, og fjern deretter dekselet.

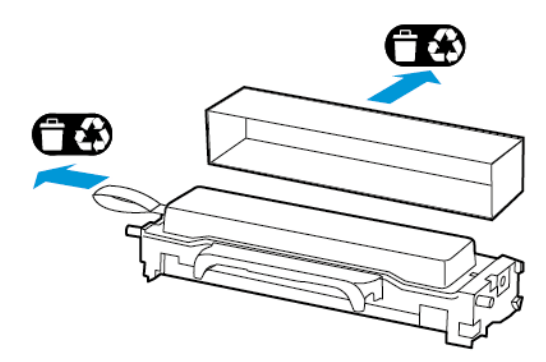

7. Sett inn den nye tonerkassetten i bildeenheten.

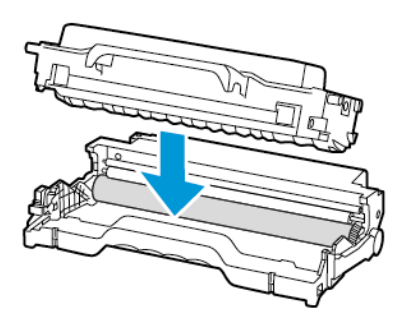

8. Sett inn bildeenheten.

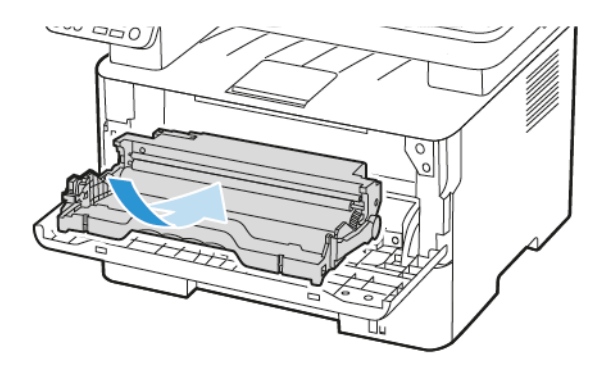

9. Lukk dekselet.

#### ERSTATNING AV BILDEENHETEN

1. Åpne frontdekselet.

Advarsel: For å unngå skade på grunn av elektrostatisk utladning, må du berøre en eksponert metallramme på skriveren før du åpner eller berører innsiden av skriveren.

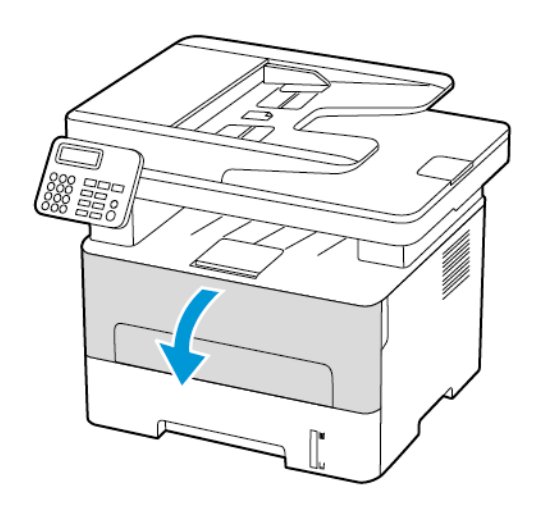

2. Ta ut den brukte bildeenheten.

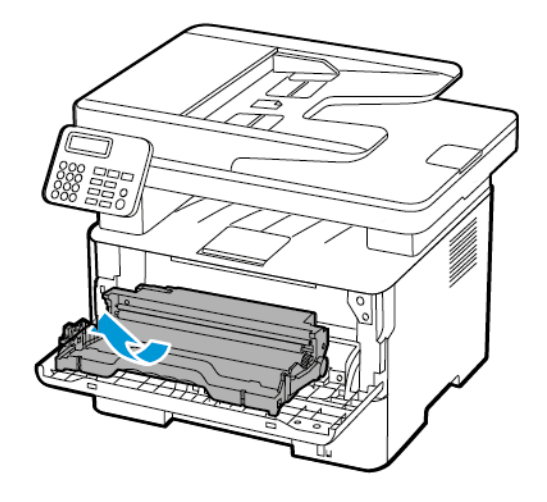

3. Ta ut tonerkassetten fra den brukte bildeenheten.

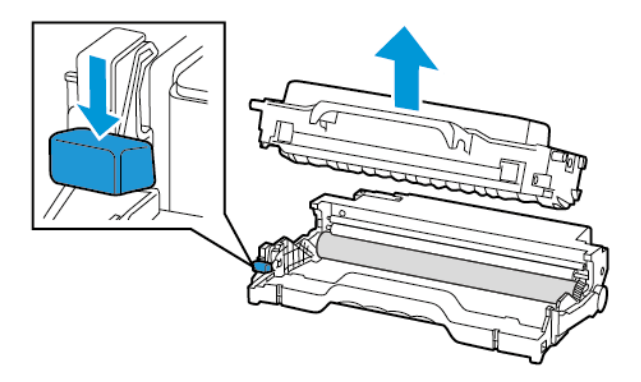

4. Pakk ut den nye bildeenheten, og sett deretter inn tonerkassetten.

Advarsel: Ikke utsett bildeenheten for direkte lys i mer enn 10 minutter. Lengre eksponering for lys kan føre til problemer med utskriftskvaliteten.

Advarsel: Du må aldri berøre fotoledertrommelen. Gjør du det kan du påvirke utskriftskvaliteten av fremtidige jobber.

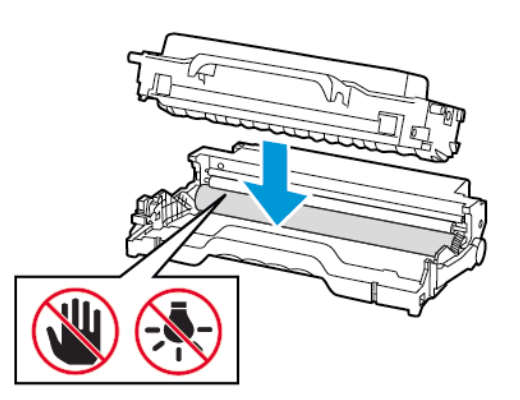

5. Sett inn den nye bildeenheten.

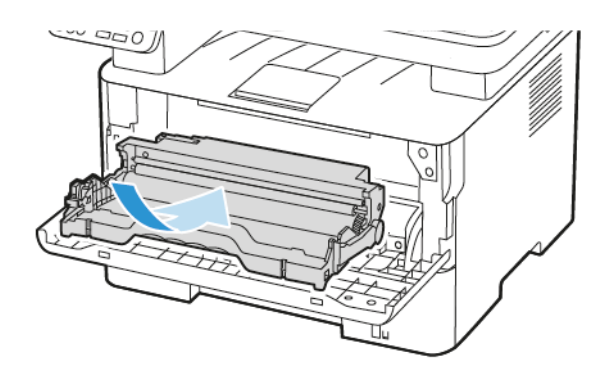

6. Lukk dekselet.

# Rengjøre skriverdelene

#### **RENGJØRING AV SKRIVEREN**

**FORSIKTIG–STØTFARE:** Kople strømledningen fra strømuttaket og kople alle kabler fra skriveren for å unngå elektrisk støt under rengjøring av utsiden av skriveren.

- Denne oppgaven skal utføres med noen måneders mellomrom.
- Skader på skriveren som skyldes feil håndtering, dekkes ikke av garantien.
- 1. Slå av skriveren, og kople strømledningen fra strømuttaket.
- 2. Fjern papir fra standardutskuffen.
- 3. Bruk en myk børste eller en støvsuger for å fjerne støv, lo og papirrester rundt skriveren.
- 4. Rengjør skriveren utvendig med en fuktig, lofri og myk klut.
  - Ikke bruk rengjøringsmidler fordi det kan skade overflaten på skriveren.
  - Kontroller at hele skriveren er tørr etter rengjøringen.
- 5. Koble strømledningen til stikkontakten igjen, og slå deretter på skriveren.

**FORSIKTIG–FARE FOR PERSONSKADE:** Unngå risiko for brann eller elektrisk støt. Kople strømledningen til en jordet stikkontakt med riktig klassifisering, som er i nærheten av produktet og lett tilgjengelig.

#### RENGJØRING AV BERØRINGSSKJERMEN

**FORSIKTIG–STØTFARE:** Kople strømledningen fra strømuttaket og kople alle kabler fra skriveren for å unngå elektrisk støt under rengjøring av utsiden av skriveren.

- 1. Slå av skriveren, og kople strømledningen fra strømuttaket.
- 2. Bruk en fuktig, myk klut som ikke loer, og tørk av følgende områder:
  - Ikke bruk rengjøringsmidler fordi det kan skade overflaten på berøringsskjermen.
  - Sørg for at berøringsskjermen er tørr etter rengjøring.
- 3. Koble strømledningen til stikkontakten igjen, og slå deretter på skriveren.

**FORSIKTIG–FARE FOR PERSONSKADE:** Unngå risiko for brann eller elektrisk støt. Kople strømledningen til en jordet stikkontakt med riktig klassifisering, som er i nærheten av produktet og lett tilgjengelig.

# RENGJØRE SKANNEREN

1. Åpne skannerdekselet.

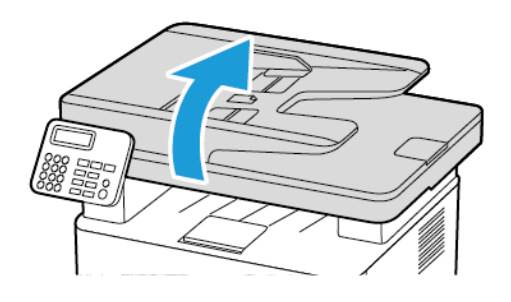

- 2. Bruk en fuktig, myk klut som ikke loer, og tørk av følgende områder:
  - a. ADF-glassplate

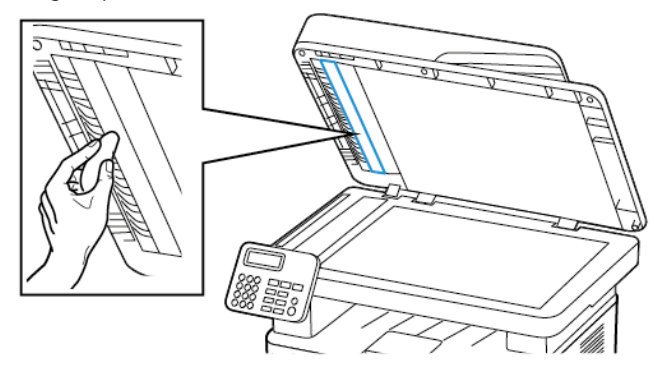

b. Skannerens glassplate

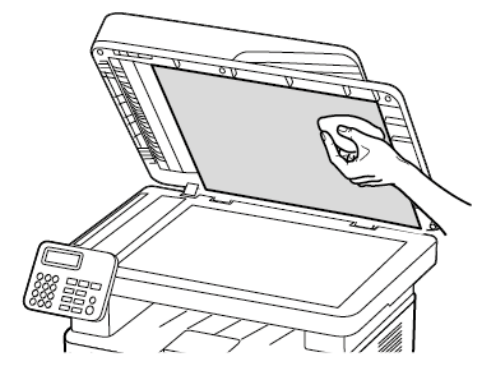

c. ADF-glassplate

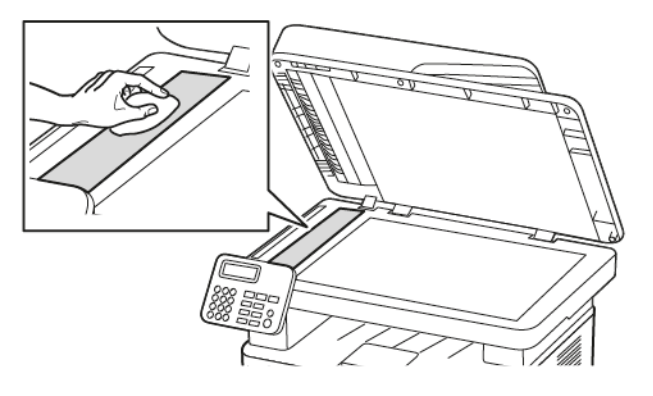

d. Skannerens glassplate

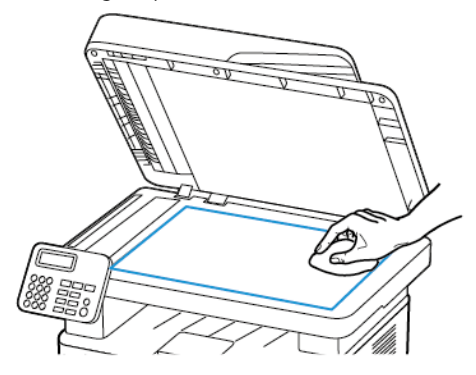

3. Lukk skannerdekselet.
# Slik sparer du strøm og papir

#### KONFIGURERE INNSTILLINGER FOR STRØMSPARINGSMODUSEN

#### Strømsparingsmodus

- På kontrollpaneler, gå til Innstillinger > Enhet > Strømstyring > Tidsavbrudd > Dvalemodus.
   For skrivere som bruker et kontrollpanel, trykk OK-knappen etter at du har valgt hvert menyalternativ.
- 2. Angi hvor lenge skriveren skal være inaktiv før den går inn i dvalemodus.

#### Dvalemodus

1. På kontrollpaneler, gå til Innstillinger > Enhet > Strømstyring > Tidsavbrudd > Dvalemodustidsavbrudd

For skrivere som bruker et kontrollpanel, trykk **OK**-knappen etter at du har valgt hvert menyalternativ.

- 2. Velg hvor lang tid det skal gå før skriveren går inn i dvalemodus.
  - Sørg for at du aktiverer skriveren før du sender en utskriftsjobb.
  - Trykk på av/på-knappen for å aktivere skriveren fra Dvalemodus.
  - Embedded Web Server er deaktivert når skriveren er i Dvalemodus.

#### JUSTERE LYSSTYRKEN PÅ SKJERMEN

Merk: Denne innstillingen er kun tilgjengelig på enkelte skrivermodeller.

- 1. Gå til startskjermen, og trykk **Innstillinger > Enhet > Preferanser**.
- 2. I Lysstyrke for skjerm-menyen, justerer du innstillingen.

#### SPARE REKVISITA

- Skriv ut på begge sider av papiret.
  - Merk: Tosidig utskrift er standardinnstillingen for skriverdriveren.
- Skrive ut flere sider på ett enkelt ark.
- Bruk forhåndsvisningsfunksjonen for å se hvordan dokumentet ser ut, før du skriver det ut.
- Skriv ut én kopi av dokumentet, og undersøk at innhold og format er helt riktig.

# Flytte skriveren til et annet sted

**FORSIKTIG–FARE FOR PERSONSKADE:** Hvis skriveren veier mer enn 20 kg (44 pund), trengs det to eller flere personer for å løfte den på en sikker måte.

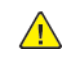

**FORSIKTIG–FARE FOR PERSONSKADE:** Bruk bare strømledningen som følger med dette produktet, eller en strømledning som er godkjent av produsenten, for å unngå risiko for brann eller elektrisk støt.

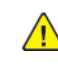

**FORSIKTIG–FARE FOR PERSONSKADE:** Hvis du skal flytte skriveren, må du følge disse retningslinjene for å unngå personskade og skade på skriveren:

- Kontroller at alle dører og magasiner er lukket.
- Slå av skriveren, og kople strømledningen fra strømuttaket.
- Kople alle ledninger og kabler fra skriveren.
- Hvis skriveren har separate, gulvstående magasiner eller tilkoplede utmatingsalternativer, må du kople fra disse før skriveren flyttes.
- Hvis skriveren har hjulsokkel, ruller du skriveren forsiktig dit du vil plassere den. Utvis forsiktighet ved flytting over terskler og i overganger fra en gulvtype til en annen.
- Hvis skriveren ikke har hjulsokkel, men er konfigurert med ekstra magasiner eller utmatingsalternativer, fjerner du utmatingsalternativene og løfter skriveren av magasinene. Ikke løft skriveren og tilleggsutstyret samtidig.
- Bruk alltid håndtakene på skriveren når du løfter den.
- Hvis skriveren flyttes på en vogn eller lignende, må denne vognen ha en overflate som har plass til hele bunnplaten på skriveren.
- Vogner som brukes til å flytte tilleggsutstyr, må ha en overflate som er stor nok til tilleggsutstyret.
- Hold skriveren oppreist.
- Unngå kraftig risting og sammenstøt.
- Pass på at fingrene dine ikke kommer i klem under skriveren når du setter den ned.
- Sørg for at det er nok ledig plass rundt skriveren.

 $^{\circ}$  Merk: Skade på skriveren som forårsakes av feilaktig flytteprosedyre, dekkes ikke av skrivergarantien.

# 12

# Feilsøk et problem

Dette kapitlet inneholder:

| Problemer med utskriftskvalitet      |     |
|--------------------------------------|-----|
| Utskriftsproblemer                   |     |
| Skriveren svarer ikke                |     |
| Kan ikke lese flash-stasjon          |     |
| Aktivere USB-porten                  |     |
| Nettverkstilkoblingsproblemer        |     |
| Problemer med rekvisita              |     |
| Fjerne fastkjørt papir               | 270 |
| Problemer med papirmating            |     |
| Problemer med å sende via e-post     |     |
| Fakseproblemer                       |     |
| Skanneproblemer                      |     |
| Hvordan du kan kontakte brukerstøtte |     |

# Problemer med utskriftskvalitet

Finn bildet som ligner på problemet med utskriftskvaliteten du har, og klikk deretter på lenken nedenfor for å få informasjon om hvordan problemet kan løses.

- Blanke eller hvite sider
- Mørk utskrift
- Feil utskrift av fine linjer
- Brettet eller krøllete papir
- Grå bakgrunn
- Horisontale lyse striper
- Feilplasserte marger
- Lys utskrift
- Flekkete utskrift og prikker
- Papiret krøller seg
- Utskriften er skjev
- Gjentatte feil
- Heldekkende svarte sider
- Avkuttet tekst eller bilder
- Toneren sverter lett av
- Vertikale mørke striper
- Mørke loddrette striper eller streker
- Vertikale mørke streker med manglende utskrift
- Loddrette hvite streker
- Vertikale lyse striper

# Utskriftsproblemer

# UTSKRIFTSKVALITETEN ER DÅRLIG

# Blanke eller hvite sider

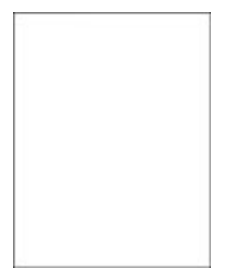

1º

| HA        | NDLING                                                                                                    | JA              | NEI                |
|-----------|----------------------------------------------------------------------------------------------------|-----------------|--------------------|
| Tri       | nn 1<br>Kontroller om skriveren bruker<br>en ekte Xerox-tonerkassett som<br>støttes.<br>Hvis tonerkassetten ikke støttes,<br>setter du inn en som støttes. | Gå til trinn 2. | Problemet er løst. |
| b.<br>Skr | Skriv ut dokumentet.<br>iver skriveren ut blanke eller hvite                                                                                               |                 |                    |
| sid       | er?                                                                                                    |                 |                    |
| Tri<br>a. | nn <b>2</b><br>Ta ut bildeenheten.                                                                                                    | Gå til trinn 3. | Problemet er løst. |
|           | Ikke utsett bildeenheten for<br>direkte lys i mer enn 10<br>minutter. Lengre eksponering<br>for lys kan føre til problemer<br>med utskriftskvaliteten.     |                 |                    |
|           | Ikke ta på fotoledertrommelen<br>under bildeenheten. Gjør du det<br>kan du påvirke<br>utskriftskvaliteten av fremtidige<br>jobber.                         |                 |                    |
| b.        | Kontroller bildeenheten for tegn<br>på skader.                                                                                                    |                 |                    |

| HANDLING                                                                                                    | JA                         | NEI                |
|----------------------------------------------------------------------------------------------------|----------------------------|--------------------|
| Kontroller at<br>fotoledertrommelens kontakt<br>ikke er bøyd eller ute av stilling.                                                                 |                            |                    |
| <ul><li>c. Rist bildeenheten grundig for å<br/>fordele toneren på nytt.</li><li>d. Sett inn bildeenheten.</li><li>e. Skriv ut dokumentet.</li></ul> |                            |                    |
| Skriver skriveren ut blanke eller hvite sider?                                                                                                    |                            |                    |
| Trinn 3                                                                                                    | Gå til trinn 4.            | Problemet er løst. |
| Skift tonerkassetten.                                                                                                    |                            |                    |
| Skriver skriveren ut blanke eller hvite sider?                                                                                                    |                            |                    |
| Trinn 4                                                                                                    | Se Hvordan du kan kontakte | Problemet er løst. |
| Bytt bildeenheten.                                                                                                    | brukerstøtte.              |                    |
| Skriver skriveren ut blanke eller hvite sider?                                                                                                    |                            |                    |

# Mørk utskrift

D

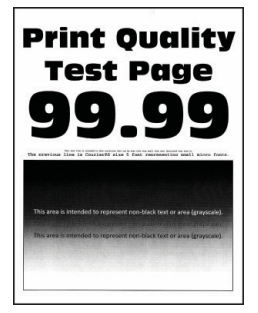

| HANDLING                                                                                                    | JA              | NEI                |
|----------------------------------------------------------------------------------------------------|-----------------|--------------------|
| Trinn 1<br>a. Kontroller om skriveren bruker<br>en ekte Xerox-tonerkassett<br>som støttes.                                                                                                    | Gå til trinn 2. | Problemet er løst. |
| Hvis tonerkassetten ikke<br>støttes, setter du inn en som<br>støttes.                                                                                                    |                 |                    |
| b. Skriv ut dokumentet.                                                                                                    |                 |                    |
| Er utskriften mørk?                                                                                                    |                 |                    |
| <ul> <li>Trinn 2</li> <li>a. Slå av skriveren, vent i ca. ti sekunder, og slå den på igjen.</li> <li>b. Reduser tonermørkheten.</li> </ul>                                                                                                    | Gå til trinn 3. | Problemet er løst. |
| Gå til følgende på<br>kontrollpanelet:                                                                                                    |                 |                    |
| Innstillinger > Skriv ut ><br>Kvalitet > Tonermørkhet                                                                                                    |                 |                    |
| c. Skriv ut dokumentet.                                                                                                    |                 |                    |
| Er utskriften mørk?                                                                                                    |                 |                    |
| <ul> <li>Trinn 3</li> <li>a. Angi papirtypen i dialogboksen<br/>Utskriftsinnstillinger eller Skriv<br/>ut, avhengig av hvilket<br/>operativsystem du bruker.</li> <li>Sørg for at innstillingen<br/>samsvarer med papiret i<br/>skuffen.</li> <li>Du kan også endre</li> </ul> | Gå til trinn 4. | Problemet er løst. |
| innstillingen i skriverens<br>kontrollpanel. Gå til<br>Innstillinger > Papir ><br>Skuffkonfigurering ><br>Papirstørrelse/-type.<br>b. Skriv ut dokumentet.                                                                                                    |                 |                    |
| Er utskriften mørk?                                                                                                    |                 |                    |
| <b>Trinn 4</b><br>Sjekk om papiret er strukturert<br>eller har en grov overflate.                                                                                                    | Gå til trinn 5. | Gå til trinn 6.    |

| HANDLING                                                                                                    | JA                                          | NEI                |
|----------------------------------------------------------------------------------------------------|---------------------------------------------|--------------------|
| Skriver du ut på papir som er<br>strukturert eller har grov overflate?                                                                                                    |                                             |                    |
| <ul><li>Trinn 5</li><li>a. Skift ut strukturert papir med vanlig papir.</li><li>b. Skriv ut dokumentet.</li></ul>                                                                                                    | Gå til trinn 6.                             | Problemet er løst. |
| Er utskriften mørk?                                                                                                    |                                             |                    |
| <ul> <li>Trinn 6</li> <li>a. Legg i papir fra en nyåpnet<br/>pakke.</li> <li>Papir absorberer fuktighet på<br/>grunn av høy luftfuktighet.</li> <li>Oppbevar papiret i<br/>originalemballasjen til du skal<br/>bruke det.</li> </ul> | Gå til trinn 7.                             | Problemet er løst. |
| b. Skriv ut dokumentet.                                                                                                    |                                             |                    |
| Er utskriften mørk?                                                                                                    |                                             |                    |
| Trinn 7<br>a. Ta ut bildeenheten, og sett den<br>inn igjen.                                                                                                    | Gå til trinn 8.                             | Problemet er løst. |
| Ikke utsett bildeenheten for<br>direkte lys i mer enn 10<br>minutter. Lengre eksponering<br>for lys kan føre til problemer<br>med utskriftskvaliteten.                                                                               |                                             |                    |
| Ikke ta på fotoledertrommelen<br>under bildeenheten. Gjør du<br>det kan du påvirke<br>utskriftskvaliteten av<br>fremtidige jobber.                                                                                                   |                                             |                    |
| b. Skriv ut dokumentet.                                                                                                    |                                             |                    |
| Er utskriften mørk?                                                                                                    |                                             |                    |
| <b>Trinn 8</b><br>a. Bytt bildeenheten.<br>b. Skriv ut dokumentet.<br>Er utskriften mørk?                                                                                                    | Se Hvordan du kan kontakte<br>brukerstøtte. | Problemet er løst. |

Feil utskrift av fine linjer

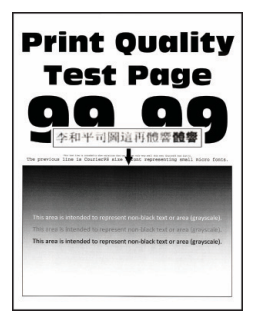

| HANDLING                                                                                                    | JA                                          | NEI                |
|----------------------------------------------------------------------------------------------------|---------------------------------------------|--------------------|
| <ul> <li>Trinn 1</li> <li>a. Kontroller om skriveren bruker<br/>en ekte Xerox-tonerkassett<br/>som støttes.</li> </ul> | Gå til trinn 2.                             | Problemet er løst. |
| Hvis tonerkassetten ikke<br>støttes, setter du inn en som<br>støttes.                                                  |                                             |                    |
| b. Skriv ut dokumentet.                                                                                                |                                             |                    |
| Er det feil på utskrift av fine linjer?                                                                                |                                             |                    |
| <b>Trinn 2</b><br>a. Øk tonermørkheten.                                                                                | Se Hvordan du kan kontakte<br>brukerstøtte. | Problemet er løst. |
| Gå til følgende på<br>kontrollpanelet: <b>Innstillinger &gt;</b><br>Skriv ut > Kvalitet ><br>Tonermørkhet              |                                             |                    |
| b. Skriv ut dokumentet.                                                                                                |                                             |                    |
| Er det feil på utskrift av fine linjer?                                                                                |                                             |                    |

Brettet eller krøllete papir

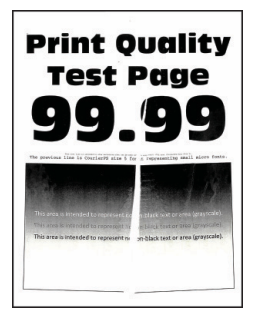

| HANDLING                                                                                                    | JA                                          | NEI                |
|----------------------------------------------------------------------------------------------------|---------------------------------------------|--------------------|
| Trinn 1<br>a. Kontroller om skriveren bruker<br>en ekte Xerox-tonerkassett<br>som støttes.                                                                                                    | Gå til trinn 2.                             | Problemet er løst. |
| støttes.                                                                                                    |                                             |                    |
| b. Skriv ut dokumentet.                                                                                                    |                                             |                    |
| Er papiret brettet eller krøllete?                                                                                                    |                                             |                    |
| <b>Trinn 2</b><br>a. Legg i papir fra en nyåpnet<br>pakke.                                                                                                    | Gå til trinn 3.                             | Problemet er løst. |
| Papir absorberer fuktighet på<br>grunn av høy luftfuktighet.<br>Oppbevar papiret i<br>originalemballasjen til du skal<br>bruke det.                                                                                                    |                                             |                    |
| b. Skriv ut dokumentet.                                                                                                    |                                             |                    |
| Er papiret brettet eller krøllete?                                                                                                    |                                             |                    |
| <ul> <li>Trinn 3</li> <li>a. Angi papirtypen i dialogboksen<br/>Utskriftsinnstillinger eller Skriv<br/>ut, avhengig av hvilket<br/>operativsystem du bruker.</li> <li>Sørg for at innstillingen<br/>samsvarer med papiret i<br/>skuffen.</li> <li>Du kan også endre<br/>innstillingen fra skriverens<br/>kontrollpanel. Gå til<br/>Innstillinger &gt; Papir &gt;<br/>Skuffkonfigurering &gt;<br/>Papirstørrelse/-type.</li> <li>b. Skriv ut dokumentet.</li> </ul> | Se Hvordan du kan kontakte<br>brukerstøtte. | Problemet er løst. |
| Er papiret brettet eller krøllete?                                                                                                    |                                             |                    |

#### Grå bakgrunn

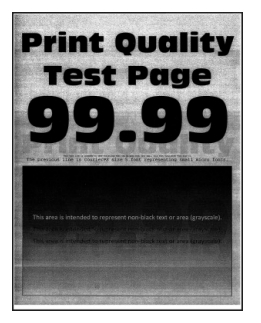

| HANDLING                                                                                                    | JA              | NEI                |
|----------------------------------------------------------------------------------------------------|-----------------|--------------------|
| <ul> <li>Trinn 1</li> <li>a. Slå av skriveren, vent i ti sekunder, og slå den på igjen.</li> <li>b. Reduser tonermørkheten.</li> <li>Gå til følgende på</li> </ul> | Gå til trinn 2. | Problemet er løst. |
| kontrollpanelet: <b>Innstillinger &gt;</b><br>Skriv ut > Kvalitet ><br>Tonermørkhet                                                                                |                 |                    |
| c. Skriv ut dokumentet.                                                                                                    |                 |                    |
| Har utskriftene fortsatt grå<br>bakgrunn?                                                                                                    |                 |                    |
| Trinn 2                                                                                                    | Gå til trinn 3. | Problemet er løst. |
| <ul> <li>Kontroller om skriveren bruker<br/>en ekte Xerox-tonerkassett<br/>som støttes.</li> </ul>                                                                 |                 |                    |
| Hvis tonerkassetten ikke<br>støttes, installerer du en<br>tonerkassett som er støttet.                                                                             |                 |                    |
| b. Skriv ut dokumentet.                                                                                                    |                 |                    |
| Har utskriftene fortsatt grå<br>bakgrunn?                                                                                                    |                 |                    |
| Trinn 3<br>a. Angi papirtypen i dialogboksen<br>Utskriftsinnstillinger eller Skriv<br>ut, avhengig av hvilket<br>operativsystem du bruker.                         | Gå til trinn 4. | Problemet er løst. |

| rrinn 5. | Problemet er løst. |
|----------|--------------------|
|          |                    |
|          |                    |

| HANDLING                                                                                                    | JA                                          | NEI                |
|----------------------------------------------------------------------------------------------------|---------------------------------------------|--------------------|
| <ul> <li>Trinn 5</li> <li>a. Oppdater fastvaren i skriveren.<br/>For mer informasjon, se<br/>Oppdatering av programvare.</li> <li>b. Skriv ut dokumentet.</li> <li>Har utskriftene fortsatt grå<br/>bakgrunn?</li> </ul> | Gå til trinn 6.                             | Problemet er løst. |
| <b>Trinn 6</b><br>a. Bytt bildeenheten.<br>b. Skriv ut dokumentet.<br>Har utskriftene fortsatt grå<br>bakgrunn?                                                                                                    | Se Hvordan du kan kontakte<br>brukerstøtte. | Problemet er løst. |

# Feilplasserte marger

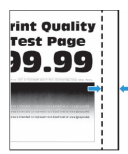

| HANDLING                                                                                                    | A                  | NEI                                         |
|----------------------------------------------------------------------------------------------------|--------------------|---------------------------------------------|
| <ul> <li>Trinn 1</li> <li>a. Juster papirskinnene slik at de<br/>har riktig posisjon for papiret<br/>som er lagt i.</li> <li>b. Skriv ut dokumentet.</li> <li>Er margene riktige?</li> </ul>                                                                                                    | Problemet er løst. | Gå til trinn 2.                             |
| <ul> <li>Trinn 2</li> <li>a. Angi papirstørrelsen.</li> <li>Gå til følgende på<br/>kontrollpanelet: Innstillinger &gt;<br/>Papir &gt; Skuffkonfigurasjon &gt;<br/>Papirstørrelse/-type</li> <li>b. Skriv ut dokumentet.</li> <li>Er margene riktige?</li> </ul>                                                            | Problemet er løst. | Gå til trinn 3.                             |
| <ul> <li>Trinn 3</li> <li>a. Angi papirstørrelsen i<br/>dialogboksen<br/>Utskriftsinnstillinger eller Skriv<br/>ut, avhengig av hvilket<br/>operativsystem du bruker.</li> <li>Sørg for at innstillingen<br/>samsvarer med papiret i<br/>skuffen.</li> <li>b. Skriv ut dokumentet.</li> <li>Er margene riktige?</li> </ul> | Problemet er løst. | Se Hvordan du kan kontakte<br>brukerstøtte. |

# Lys utskrift

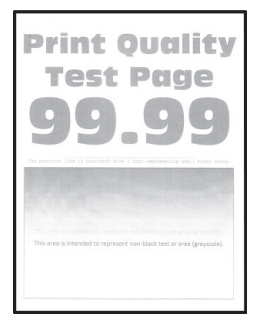

| HANDLING                                                                                                    | JA              | NEI                |
|----------------------------------------------------------------------------------------------------|-----------------|--------------------|
| <ul> <li>Trinn 1</li> <li>a. Kontroller om skriveren bruker<br/>en ekte Xerox-tonerkassett<br/>som støttes.</li> <li>Hvis tonerkassetten ikke<br/>støttes, setter du inn en som<br/>støttes.</li> <li>b. Skriv ut dokumentet.</li> </ul>                                                                                                    | Gå til trinn 2. | Problemet er løst. |
| Er utskriften lys?                                                                                                    |                 |                    |
| <ul> <li>Trinn 2</li> <li>a. Slå av skriveren, vent i ca. ti sekunder, og slå den på igjen.</li> <li>b. Øk tonermørkheten.</li> </ul>                                                                                                    | Gå til trinn 3. | Problemet er løst. |
| Gå til følgende på<br>kontrollpanelet: <b>Innstillinger &gt;</b><br>Skriv ut > Kvalitet ><br>Tonermørkhet                                                                                                    |                 |                    |
| c. Skriv ut dokumentet.                                                                                                    |                 |                    |
| Er utskriften lys?                                                                                                    |                 |                    |
| <ul> <li>Trinn 3</li> <li>a. Angi papirtypen i dialogboksen<br/>Utskriftsinnstillinger eller Skriv<br/>ut, avhengig av hvilket<br/>operativsystem du bruker.</li> <li>Sørg for at innstillingen<br/>samsvarer med papiret i<br/>skuffen.</li> <li>Du kan også endre<br/>innstillingen i skriverens<br/>kontrollpanel. Gå til<br/>Innstillinger &gt; Papir &gt;<br/>Skuffkonfigurering &gt;<br/>Papirstørrelse/-type.</li> <li>b. Skriv ut dokumentet.</li> <li>Er utskriften lys?</li> </ul> | Gå til trinn 4. | Problemet er løst. |
| Trinn 4                                                                                                    | Gå til trinn 5. | Problemet er løst. |
| a. Angi utskriftsoppløsningen i<br>dialogboksen<br>Utskriftsinnstillinger eller Skriv                                                                                                    |                 |                    |

| HANDLING                                                                                                    | JA              | NEI                |
|----------------------------------------------------------------------------------------------------|-----------------|--------------------|
| ut, avhengig av hvilket<br>operativsystem du bruker.<br>b. Sett oppløsningen til <b>600 dpi</b> .<br>c. Skriv ut dokumentet.<br>Er utskriften lys?     |                 |                    |
| Trinn 5                                                                                                    | Gå til trinn 6. | Problemet er løst. |
| a. Ta ut bildeenheten.                                                                                                    |                 |                    |
| Ikke utsett bildeenheten for<br>direkte lys i mer enn 10<br>minutter. Lengre eksponering<br>for lys kan føre til problemer<br>med utskriftskvaliteten. |                 |                    |
| Ikke ta på fotoledertrommelen<br>under bildeenheten. Gjør du<br>det kan du påvirke<br>utskriftskvaliteten av<br>fremtidige jobber.                     |                 |                    |
| <ul> <li>b. Rist bildeenheten grundig for å<br/>fordele toneren på nytt.</li> </ul>                                                                    |                 |                    |
| c. Sett inn bildeenheten.                                                                                                    |                 |                    |
| <ul> <li>Slå av skriveren, vent i ti<br/>sekunder, og slå den på igjen.</li> </ul>                                                                     |                 |                    |
| e. Skriv ut dokumentet.                                                                                                    |                 |                    |
| Er utskriften lys?                                                                                                    |                 |                    |

| HANDLING                                                                                                    | JA                                          | NEI                                         |
|----------------------------------------------------------------------------------------------------|---------------------------------------------|---------------------------------------------|
| Trinn 6<br>a. Sjekk statusen til<br>tonerkassetten.                                                                                       | Gå til trinn 7.                             | Se Hvordan du kan kontakte<br>brukerstøtte. |
| Gå til følgende på<br>kontrollpanelet: <b>Innstillinger &gt;</b><br><b>Rapporter &gt; Enhet &gt;</b><br><b>Enhetsstatistikk</b>           |                                             |                                             |
| <ul> <li>b. Fra delen Rekvisitainformasjon<br/>for sidene som skrives ut,<br/>kontrollerer du statusen til<br/>tonerkassetten.</li> </ul> |                                             |                                             |
| Er tonerkassettens levetid nesten utløpt?                                                                                                 |                                             |                                             |
| <b>Trinn 7</b><br>a. Skift tonerkassetten.<br>b. Skriv ut dokumentet.<br>Er utskriften lys?                                               | Se Hvordan du kan kontakte<br>brukerstøtte. | Problemet er løst.                          |

# Flekkete utskrift og prikker

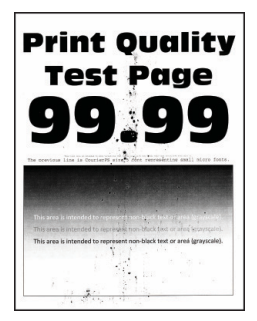

D

| HANDLING                                                                                                    | A                                                | NEI                                              |
|----------------------------------------------------------------------------------------------------|--------------------------------------------------|--------------------------------------------------|
| Trinn 1<br>a. Kontroller om skriveren bruker<br>en ekte Xerox-tonerkassett<br>som støttes.<br>Hvis tonerkassetten ikke<br>støttes, setter du inn en som | Gå til trinn 2.                                  | Problemet er løst.                               |
| <ul> <li>b. Skriv ut dokumentet.</li> </ul>                                                                                                    |                                                  |                                                  |
| Trinn 2<br>Sjekk om det har lekket ut toner i<br>skriveren.                                                                                             | Gå til trinn 3.                                  | Se Hvordan du kan kontakte<br>brukerstøtte.      |
| Har det ikke lekket ut toner i<br>skriveren?                                                                                                    |                                                  |                                                  |
| Trinn 3<br>a. Kontroller statusen til<br>bildeenheten.                                                                                                  | Gå til trinn 4.                                  | Kontakt Hvordan du kan kontakte<br>brukerstøtte. |
| Gå til følgende på<br>kontrollpanelet: <b>Innstillinger &gt;</b><br><b>Rapporter &gt; Enhet &gt;</b><br><b>Enhetsstatistikk</b>                         |                                                  |                                                  |
| <ul> <li>b. Fra delen Rekvisitainformasjon<br/>for sidene som skrives ut<br/>kontrollerer du statusen til<br/>bildeenheten.</li> </ul>                  |                                                  |                                                  |
| Er bildeenhetens levetid nesten<br>utløpt?                                                                                                    |                                                  |                                                  |
| Trinn 4<br>a. Bytt bildeenheten.<br>b. Skriv ut dokumentet.<br>Er utskriften flekkete?                                                                  | Kontakt Hvordan du kan kontakte<br>brukerstøtte. | Problemet er løst.                               |

# Papiret krøller seg

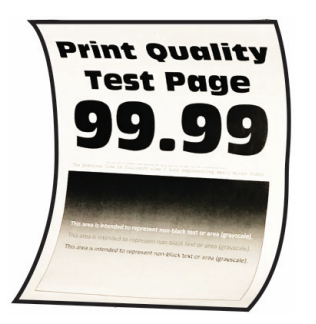

| HANDLING                                                                                                    | A               | NEI                |
|----------------------------------------------------------------------------------------------------|-----------------|--------------------|
| <ul> <li>Trinn 1</li> <li>a. Kontroller om papiret som er<br/>lagt i skriveren, støttes.</li> <li>Hvis papiret ikke støttes, må du<br/>legge i papir som er støttet.</li> <li>b. Skriv ut dokumentet.</li> <li>Er papiret krøllete?</li> </ul> | Gå til trinn 2. | Problemet er løst. |
| <ul> <li>Trinn 2</li> <li>a. Kontroller om skriveren bruker<br/>en ekte Xerox-tonerkassett<br/>som støttes.</li> <li>Hvis tonerkassetten ikke<br/>støttes, setter du inn en som<br/>støttes.</li> <li>b. Skriv ut dokumentet.</li> </ul>       | Gå til trinn 3. | Problemet er løst. |
| Er papiret krøllete?                                                                                                    |                 |                    |
| <ul> <li>Trinn 3</li> <li>a. Juster skinnene i skuffen til de<br/>er i riktig posisjon for papiret i<br/>skuffen.</li> <li>b. Skriv ut dokumentet.</li> <li>Er papiret krøllete?</li> </ul>                                                    | Gå til trinn 4. | Problemet er løst. |
| Trinn 4<br>a. Angi papirstørrelse og -type i<br>dialogboksen<br>Utskriftsinnstillinger eller Skriv<br>ut, avhengig av hvilket<br>operativsystem du bruker.                                                                                     | Gå til trinn 5. | Problemet er løst. |

| HANDLING                                                                                                    | AL                                          | NEI                |
|----------------------------------------------------------------------------------------------------|---------------------------------------------|--------------------|
| <ul> <li>Kontroller at innstillingene<br/>samsvarer med papiret i<br/>skuffen.</li> <li>Du kan også endre<br/>innstillingen i skriverens<br/>kontrollpanel. Gå til<br/>Innstillinger &gt; Papir &gt;<br/>Skuffkonfigurering &gt;<br/>Papirstørrelse/-type. På<br/>skrivermodeller uten<br/>berøringsskjerm trykker du</li> <li>OK for å bla gjennom<br/>innstillingene.</li> <li>Skriv ut dokumentet.</li> <li>Er papiret krøllete?</li> </ul> |                                             |                    |
| <ul> <li>Trinn 5</li> <li>a. Ta ut papiret, snu det, og legg i papiret på nytt.</li> <li>b. Skriv ut dokumentet.</li> <li>Er papiret krøllete?</li> </ul>                                                                                                    | Gå til trinn 6.                             | Problemet er løst. |
| Trinn 6<br>a. Legg i papir fra en nyåpnet<br>pakke.<br>Papir absorberer fuktighet på<br>grunn av høy luftfuktighet.<br>Oppbevar papiret i<br>originalemballasjen til du skal<br>bruke det.                                                                                                    | Se Hvordan du kan kontakte<br>brukerstøtte. | Problemet er løst. |
| Er papiret krøllete?                                                                                                    |                                             |                    |

# Utskriften er skjev

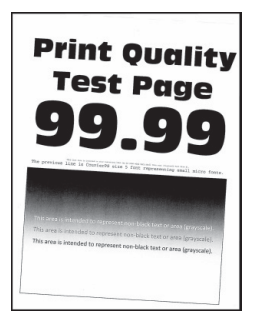

| HANDLING                                                                                                    | JA              | NEI                |
|----------------------------------------------------------------------------------------------------|-----------------|--------------------|
| <ul> <li>Trinn 1</li> <li>a. Juster skinnene i skuffen til de<br/>er i riktig posisjon for papiret i<br/>skuffen.</li> <li>b. Skriv ut dokumentet.</li> <li>Er utskriften skjev?</li> </ul> | Gå til trinn 2. | Problemet er løst. |
| <b>Trinn 2</b><br>a. Legg i papir fra en nyåpnet<br>pakke.                                                                                                    | Gå til trinn 3. | Problemet er løst. |
| Papir absorberer fuktighet på<br>grunn av høy luftfuktighet.<br>Oppbevar papiret i<br>originalemballasjen til du skal<br>bruke det.                                                         |                 |                    |
| b. Skriv ut dokumentet.                                                                                                    |                 |                    |
| Er utskriften skjev?                                                                                                    |                 |                    |

| HANDLING                                                                                                    | JA                                          | NEI                |
|----------------------------------------------------------------------------------------------------|---------------------------------------------|--------------------|
| Trinn 3<br>a. Kontroller om papiret som er<br>lagt i skriveren, støttes.                                                             | Se Hvordan du kan kontakte<br>brukerstøtte. | Problemet er løst. |
| Hvis papiret ikke støttes, må du<br>legge i papir som er støttet.                                                                    |                                             |                    |
| b. Skriv ut dokumentet.                                                                                                    |                                             |                    |
| Er utskriften skjev?                                                                                                    |                                             |                    |
| Trinn 4<br>a. For tosidig utskrift må du<br>kontrollere at innstillingen for<br>papirstørrelse i dupleksenheten<br>er riktig angitt. | Se Hvordan du kan kontakte<br>brukerstøtte. | Problemet er løst. |
| Letter, Legal, Oficio eller Folio<br>må være angitt til Letter.                                                                      |                                             |                    |
| b. Skriv ut dokumentet.                                                                                                    |                                             |                    |
| Er utskriften skjev?                                                                                                    |                                             |                    |

#### Heldekkende svarte sider

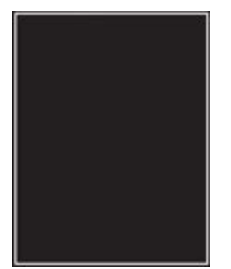

D

| HANDLING                                                                                                    | JA                                               | NEI                |
|----------------------------------------------------------------------------------------------------|--------------------------------------------------|--------------------|
| Trinn 1<br>a. Kontroller om skriveren bruker<br>en ekte Xerox-tonerkassett<br>som støttes.<br>Hvis tonerkassetten ikke                                 | Gå til trinn 2.                                  | Problemet er løst. |
| støttes, installerer du en<br>tonerkassett som er støttet.                                                                                             |                                                  |                    |
| b. Skriv ut dokumentet.                                                                                                    |                                                  |                    |
| Skriver skriveren ut heldekkende sorte sider?                                                                                                    |                                                  |                    |
| Trinn 2<br>a. Ta ut bildeenheten, og sett den<br>inn igjen.                                                                                            | Gå til trinn 3.                                  | Problemet er løst. |
| Ikke utsett bildeenheten for<br>direkte lys i mer enn 10<br>minutter. Lengre eksponering<br>for lys kan føre til problemer<br>med utskriftskvaliteten. |                                                  |                    |
| Ikke ta på fotoledertrommelen<br>under bildeenheten. Gjør du<br>det kan du påvirke<br>utskriftskvaliteten av<br>fremtidige jobber.                     |                                                  |                    |
| b. Skriv ut dokumentet.                                                                                                    |                                                  |                    |
| Skriver skriveren ut heldekkende sorte sider?                                                                                                    |                                                  |                    |
| Trinn 3                                                                                                    | Se Hvordan du kan kontakte                       | Gå til trinn 4.    |
| Kontroller bildeenheten for tegn<br>på skader.                                                                                                    | brukerstøtte.                                    |                    |
| Kontroller at fotoledertrommelens<br>kontakt ikke er bøyd eller ute av<br>stilling.                                                                    |                                                  |                    |
| Er bildeenheten fri for skader?                                                                                                    |                                                  |                    |
| <b>Trinn 4</b><br>a. Bytt bildeenheten.<br>b. Skriv ut dokumentet.                                                                                     | Kontakt Hvordan du kan kontakte<br>brukerstøtte. | Problemet er løst. |
| Skriver skriveren ut heldekkende sorte sider?                                                                                                    |                                                  |                    |

### Avkuttet tekst eller bilder

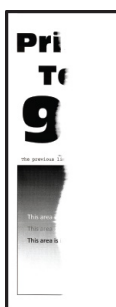

Merk: Før du løser problemet, skriv ut testsider. Fra kontrollpanelet, gå til **Innstilinger > Feilsøking > Skriv ut testsider**. For skrivermodeller uten berøringsskjerm trykker du **OK** for å bla gjennom innstillingene.

| HANDLING                                                                                                    | A                                           | NEI                |
|----------------------------------------------------------------------------------------------------|---------------------------------------------|--------------------|
| Trinn 1<br>a. Kontroller om skriveren bruker<br>en ekte Xerox-tonerkassett<br>som støttes.                                                             | Gå til trinn 2.                             | Problemet er løst. |
| Hvis tonerkassetten ikke<br>støttes, installerer du en<br>tonerkassett som er støttet.                                                                 |                                             |                    |
| b. Skriv ut dokumentet.                                                                                                    |                                             |                    |
| Er tekst eller bilder avkuttet?                                                                                                    |                                             |                    |
| Trinn 2<br>a. Ta ut bildeenheten, og sett den<br>inn igjen                                                                                             | Gå til trinn 3.                             | Problemet er løst. |
| Ikke utsett bildeenheten for<br>direkte lys i mer enn 10<br>minutter. Lengre eksponering<br>for lys kan føre til problemer<br>med utskriftskvaliteten. |                                             |                    |
| Ikke ta på fotoledertrommelen<br>under bildeenheten. Gjør du<br>det kan du påvirke<br>utskriftskvaliteten av<br>fremtidige jobber.                     |                                             |                    |
| b. Skriv ut dokumentet.                                                                                                    |                                             |                    |
| Er tekst eller bilder avkuttet?                                                                                                    |                                             |                    |
| Trinn 3<br>a. Bytt bildeenheten.<br>b. Skriv ut dokumentet.<br>Er tekst eller bilder avkuttet?                                                         | Se Hvordan du kan kontakte<br>brukerstøtte. | Problemet er løst. |

Toneren sverter lett av

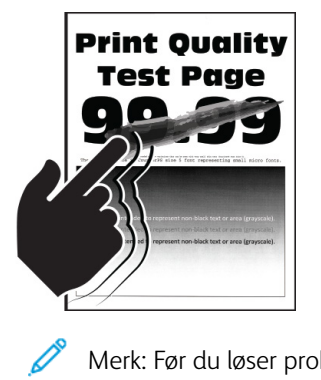

Merk: Før du løser problemet, skriv ut testsider. Fra kontrollpanelet, gå til **Innstillinger > Feilsøking > Skriv ut testsider**. For skrivermodeller uten berøringsskjerm trykker du **OK** for å bla gjennom innstillingene.

| HANDLING                                                                                                    | JA                                          | NEI                |
|----------------------------------------------------------------------------------------------------|---------------------------------------------|--------------------|
| Trinn 1<br>a. Kontroller om skriveren bruker<br>en ekte Xerox-tonerkassett<br>som støttes.                                                                                                    | Gå til trinn 2.                             | Problemet er løst. |
| Hvis tonerkassetten ikke<br>støttes, installerer du en<br>tonerkassett som er støttet.                                                                                                    |                                             |                    |
| b. Skriv ut dokumentet.                                                                                                    |                                             |                    |
| Sverter toneren lett av?                                                                                                    |                                             |                    |
| <ul> <li>Trinn 2</li> <li>a. Angi papirtypen i dialogboksen<br/>Utskriftsinnstillinger eller Skriv<br/>ut, avhengig av hvilket<br/>operativsystem du bruker.</li> <li>Sørg for at innstillingen<br/>samsvarer med papiret i<br/>skuffen.</li> <li>Du kan også endre<br/>innstillingen i skriverens<br/>kontrollpanel. Gå til<br/>Innstillinger &gt; Papir &gt;<br/>Skuffkonfigurering &gt;<br/>Papirstørrelse/-type</li> </ul> | Se Hvordan du kan kontakte<br>brukerstøtte. | Problemet er løst. |
| b. Skriv ut dokumentet.                                                                                                    |                                             |                    |
| Sverter toneren lett av?                                                                                                    |                                             |                    |

Horisontale lyse striper

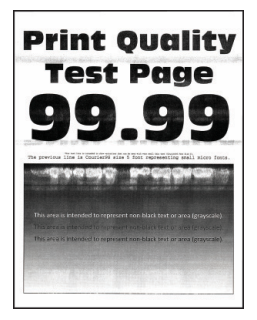

Merk: Før du løser problemet, skriv ut testsider. Fra kontrollpanelet, gå til Innstillinger > Feilsøking > Skriv ut testsider. For skrivermodeller uten berøringsskjerm trykker du OK for å bla gjennom innstillingene.

| HANDLING                                                                                                    | JA                                          | NEI                |
|----------------------------------------------------------------------------------------------------|---------------------------------------------|--------------------|
| Trinn 1<br>a. Kontroller om skriveren bruker<br>en ekte Xerox-tonerkassett<br>som støttes.                                                             | Gå til trinn 2.                             | Problemet er løst. |
| Hvis tonerkassetten ikke<br>støttes, setter du inn en som<br>støttes.                                                                                  |                                             |                    |
| b. Skriv ut dokumentet.                                                                                                    |                                             |                    |
| Er det horisontale lyse striper på<br>utskriftene?                                                                                                    |                                             |                    |
| Trinn 2                                                                                                    | Gå til trinn 3.                             | Problemet er løst. |
| a. Ta ut bildeenheten, og sett den<br>inn igjen.                                                                                                    |                                             |                    |
| Ikke utsett bildeenheten for<br>direkte lys i mer enn 10<br>minutter. Lengre eksponering<br>for lys kan føre til problemer<br>med utskriftskvaliteten. |                                             |                    |
| Ikke ta på fotoledertrommelen<br>under bildeenheten. Gjør du<br>det kan du påvirke<br>utskriftskvaliteten av<br>fremtidige jobber.                     |                                             |                    |
| b. Skriv ut dokumentet.                                                                                                    |                                             |                    |
| Er det horisontale lyse striper på<br>utskriftene?                                                                                                    |                                             |                    |
| <b>Trinn 3</b><br>a. Bytt bildeenheten.<br>b. Skriv ut dokumentet.                                                                                     | Se Hvordan du kan kontakte<br>brukerstøtte. | Problemet er løst. |
| Er det horisontale lyse striper på<br>utskriftene?                                                                                                    |                                             |                    |

Vertikale lyse striper

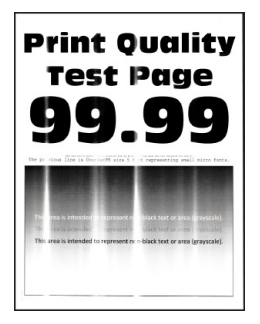

Merk: Før du løser problemet, skriv ut testsider. Fra kontrollpanelet, gå til Innstillinger > Feilsøking > Skriv ut testside. For skrivermodeller uten berøringsskjerm trykker du OK for å bla gjennom innstillingene.

| HANDLING                                                                                                    | AL                                          | NEI                |
|----------------------------------------------------------------------------------------------------|---------------------------------------------|--------------------|
| <ul> <li>Trinn 1</li> <li>a. Kontroller om skriveren bruker<br/>en ekte Xerox-tonerkassett<br/>som støttes.</li> <li>Hvis tonerkassetten ikke<br/>støttes, setter du inn en som<br/>støttes.</li> </ul> | Gå til trinn 2.                             | Problemet er løst. |
| b. Skriv ut dokumentet.                                                                                                    |                                             |                    |
| Er det vertikale lyse striper på<br>utskriftene?                                                                                                    |                                             |                    |
| Trinn 2<br>a. Sjekk statusen til<br>tonerkassetten.                                                                                                    | Gå til trinn 3.                             | Problemet er løst. |
| Gå til følgende på<br>kontrollpanelet: <b>Innstillinger &gt;</b><br><b>Rapporter &gt; Enhet &gt;</b><br>Enhetsstatistikk                                                                                |                                             |                    |
| <ul> <li>b. Fra delen Rekvisitainformasjon<br/>for sidene som skrives ut,<br/>kontrollerer du statusen til<br/>tonerkassetten.</li> </ul>                                                               |                                             |                    |
| Er det vertikale lyse striper på<br>utskriftene?                                                                                                    |                                             |                    |
| <b>Trinn 3</b><br>a. Skift tonerkassetten.<br>b. Skriv ut dokumentet.                                                                                                    | Se Hvordan du kan kontakte<br>brukerstøtte. | Problemet er løst. |
| Er det vertikale lyse striper på<br>utskriftene?                                                                                                    |                                             |                    |

#### Loddrette hvite streker

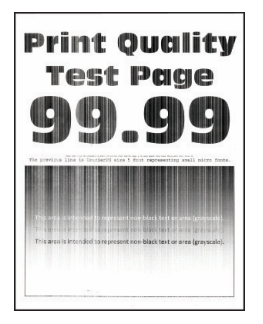

Merk: Før du løser problemet, skriv ut testsider. Fra kontrollpanelet, gå til Innstillinger > Feilsøking > Skriv ut testsider. For skrivermodeller uten berøringsskjerm trykker du OK for å bla gjennom innstillingene.

| HANDLING                                                                                                    | JA                                          | NEI                |
|----------------------------------------------------------------------------------------------------|---------------------------------------------|--------------------|
| <ul> <li>Trinn 1</li> <li>a. Kontroller om skriveren bruker<br/>en ekte Xerox-tonerkassett som<br/>støttes.</li> <li>Hvis tonerkassetten ikke<br/>støttes, setter du inn en som<br/>støttes.</li> <li>b. Skriv ut dokumentet.</li> </ul>                                                                                                    | Gå til trinn 2.                             | Problemet er løst. |
| Er det loddrette hvite striper på<br>utskrifter?                                                                                                    |                                             |                    |
| <ul> <li>Trinn 2</li> <li>a. Angi papirtypen i dialogboksen<br/>Utskriftsinnstillinger eller Skriv<br/>ut, avhengig av hvilket<br/>operativsystem du bruker.</li> <li>Sørg for at innstillingen<br/>samsvarer med papiret i<br/>skuffen.</li> <li>Du kan også endre<br/>innstillingen i skriverens<br/>kontrollpanel. Gå til<br/>Innstillinger &gt; Papir &gt;<br/>Skuffkonfigurering &gt;<br/>Papirstørrelse/-type.</li> <li>Skriv ut dokumentet.</li> <li>Er det loddrette hvite striper på<br/>utskrifter?</li> </ul> | Se Hvordan du kan kontakte<br>brukerstøtte. | Problemet er løst. |

Vertikale mørke striper

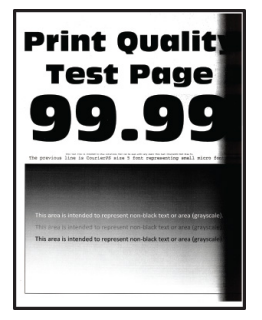

Merk: Før du løser problemet, skriv ut testsider. Fra kontrollpanelet, gå til Innstillinger > Feilsøking > Skriv ut testsider. For skrivermodeller uten berøringsskjerm trykker du OK for å bla gjennom innstillingene.

| HANDLING                                                                                                    | AL                                          | NEI                |
|----------------------------------------------------------------------------------------------------|---------------------------------------------|--------------------|
| <ul> <li>Trinn 1</li> <li>a. Kontroller om skriveren bruker<br/>en ekte Xerox-tonerkassett<br/>som støttes.</li> <li>Hvis tonerkassetten ikke<br/>støttes, installerer du en<br/>tonerkassett som er støttet.</li> <li>b. Skriv ut dokumentet.</li> <li>Er det vertikale mørke striper på<br/>utskriftene?</li> </ul>                                                                                                    | Gå til trinn 2.                             | Problemet er løst. |
| <ul> <li>Trinn 2</li> <li>a. Ta ut bildeenheten, og sett den inn igjen.</li> <li>Ikke utsett bildeenheten for direkte lys i mer enn 10 minutter. Lengre eksponering for lys kan føre til problemer med utskriftskvaliteten.</li> <li>Ikke ta på fotoledertrommelen under bildeenheten. Gjør du det kan du påvirke utskriftskvaliteten av fremtidige jobber.</li> <li>b. Skriv ut dokumentet.</li> <li>Er det vertikale mørke striper på utskriftene?</li> </ul> | Gå til trinn 3.                             | Problemet er løst. |
| <ul> <li>Trinn 3</li> <li>a. Kontroller om det kommer inn<br/>skarpt lys på høyre side av<br/>skriveren, og flytt skriveren om<br/>nødvendig.</li> <li>b. Skriv ut dokumentet.</li> <li>Er det vertikale mørke striper på<br/>utskriftene?</li> </ul>                                                                                                    | Se Hvordan du kan kontakte<br>brukerstøtte. | Problemet er løst. |

#### Mørke loddrette striper eller streker

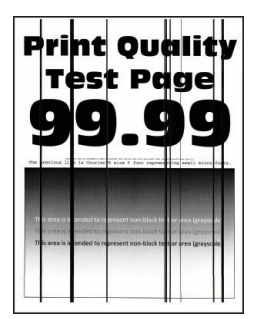

Merk: Før du løser problemet, skriv ut testsider. Fra kontrollpanelet, gå til Innstillinger > Feilsøking > Skriv ut testsider For skrivermodeller uten berøringsskjerm trykker du OK for å bla gjennom innstillingene.

| HANDLING                                                                                                    | JA                                          | NEI                |
|----------------------------------------------------------------------------------------------------|---------------------------------------------|--------------------|
| Trinn 1<br>a. Kontroller om skriveren bruker<br>en ekte Xerox-tonerkassett<br>som støttes.                                                             | Gå til trinn 2.                             | Problemet er løst. |
| Hvis tonerkassetten ikke<br>støttes, installerer du en<br>tonerkassett som er støttet.                                                                 |                                             |                    |
| b. Skriv ut dokumentet.                                                                                                    |                                             |                    |
| Er det mørke loddrette striper eller<br>streker på utskriftene?                                                                                        |                                             |                    |
| Trinn 2<br>a. Ta ut bildeenheten og sett den<br>inn igjen.                                                                                             | Gå til trinn 3.                             | Problemet er løst. |
| Ikke utsett bildeenheten for<br>direkte lys i mer enn 10<br>minutter. Lengre eksponering<br>for lys kan føre til problemer<br>med utskriftskvaliteten. |                                             |                    |
| Ikke ta på fotoledertrommelen<br>under bildeenheten. Gjør du<br>det kan du påvirke<br>utskriftskvaliteten av<br>fremtidige jobber.                     |                                             |                    |
| b. Skriv ut dokumentet.                                                                                                    |                                             |                    |
| Er det mørke loddrette striper eller<br>streker på utskriftene?                                                                                        |                                             |                    |
| Trinn 3<br>a. Bytt bildeenheten.<br>b. Skriv ut dokumentet.                                                                                            | Se Hvordan du kan kontakte<br>brukerstøtte. | Problemet er løst. |
| Er det mørke loddrette striper eller<br>streker på utskriftene?                                                                                        |                                             |                    |
#### Vertikale mørke streker med manglende utskrift

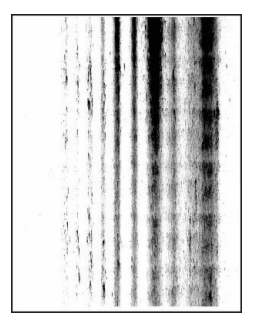

Merk: Før du løser problemet, skriv ut testsider. Gå til **Innstillinger > Feilsøking > Skriv ut testsider** fra kontrollpanelet. For skrivermodeller uten berøringsskjerm trykker du **OK** for å bla gjennom innstillingene.

| HANDLING                                                                                                    | JA                                          | NEI                |
|----------------------------------------------------------------------------------------------------|---------------------------------------------|--------------------|
| Trinn 1<br>a. Ta ut bildeenheten, og sett den<br>inn igjen.                                                                                            | Gå til trinn 2.                             | Problemet er løst. |
| Ikke utsett bildeenheten for<br>direkte lys i mer enn 10<br>minutter. Lengre eksponering<br>for lys kan føre til problemer<br>med utskriftskvaliteten. |                                             |                    |
| Ikke ta på fotoledertrommelen<br>under bildeenheten. Gjør du<br>det kan du påvirke<br>utskriftskvaliteten av<br>fremtidige jobber.                     |                                             |                    |
| b. Skriv ut dokumentet.                                                                                                    |                                             |                    |
| Er det loddrette mørke streker med<br>manglende bilder på utskriftene?                                                                                 |                                             |                    |
| Trinn 2<br>a. Kontroller om skriveren bruker<br>en ekte Xerox-tonerkassett<br>som støttes.                                                             | Se Hvordan du kan kontakte<br>brukerstøtte. | Problemet er løst. |
| Hvis tonerkassetten ikke<br>støttes, installerer du en<br>tonerkassett som er støttet.                                                                 |                                             |                    |
| b. Skriv ut dokumentet.                                                                                                    |                                             |                    |
| Er det loddrette mørke streker med<br>manglende bilder på utskriftene?                                                                                 |                                             |                    |

#### Gjentatte feil

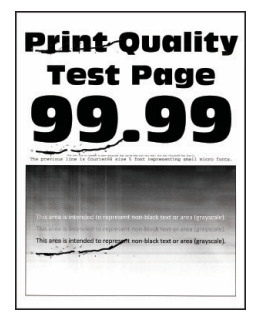

Merk: Før du løser problemet, skriv ut testsider. Fra kontrollpanelet, gå til Innstillinger > Feilsøking > Skriv ut testsider. For skrivermodeller uten berøringsskjerm trykker du OK for å bla gjennom innstillingene.

| HANDLING                                                                                                    | JA                         | NEI                       |
|----------------------------------------------------------------------------------------------------|----------------------------|---------------------------|
| Trinn 1                                                                                                    | Gå til trinn 2.            | Merk deg avstanden, og se |
| Ved hjelp av Skriv ut testside<br>sjekker du om avstanden mellom<br>de gjentatte feilene er lik noe av<br>følgende:   |                            | brukerstøtte.             |
| • Bildeenhet                                                                                                    |                            |                           |
| – 75,40 mm (2,97")                                                                                                    |                            |                           |
| – 34,70 mm (1,37")                                                                                                    |                            |                           |
| – 23,9 mm (0,94")                                                                                                    |                            |                           |
| Tonerkassett                                                                                                    |                            |                           |
| – 35,70 mm (1,41")                                                                                                    |                            |                           |
| – 36,80 mm (1,45")                                                                                                    |                            |                           |
| Overføringsvalse                                                                                                    |                            |                           |
| – 44 mm (1,73")                                                                                                    |                            |                           |
| Fikseringsmodul                                                                                                    |                            |                           |
| – 78,1 mm (3,07")                                                                                                    |                            |                           |
| – 75,4 mm (2,97")                                                                                                    |                            |                           |
| Stemmer avstanden mellom de<br>gjentatte feilene overens med<br>noen av målene?                                       |                            |                           |
| Trinn 2                                                                                                    | Se Hvordan du kan kontakte | Problemet er løst.        |
| <ul> <li>a. Skift ut rekvisitaenheten som<br/>samsvarer med avstanden<br/>mellom de gjentatte feilene.</li> </ul>     | brukerstøtte.              |                           |
| Hvis rekvisitaenheten er en<br>overføringsvalse eller<br>fikseringsenhet, se Hvordan du<br>kan kontakte brukerstøtte. |                            |                           |
| b. Skriv ut dokumentet.                                                                                               |                            |                           |
| Vises de gjentatte feilene?                                                                                           |                            |                           |

## UTSKRIFTSJOBBER SKRIVES IKKE UT

| HANDLING                                                                                                    | JA                 | NEI                                         |
|----------------------------------------------------------------------------------------------------|--------------------|---------------------------------------------|
| <ul> <li>Trinn 1</li> <li>Åpne dialogboksen Skriv ut fra<br/>dokumentet du prøver å skrive<br/>ut, og kontroller deretter at du<br/>har valgt riktig skriver.</li> <li>Skriv ut dokumentet.</li> <li>Blir dokumentet skrevet ut?</li> </ul>                                                               | Problemet er løst. | Gå til trinn 2.                             |
| <ul> <li>Trinn 2</li> <li>1 Kontroller at skriveren er på.</li> <li>2 Løs eventuelle feilmeldinger<br/>som vises på skjermen.</li> <li>3 Skriv ut dokumentet.</li> <li>Blir dokumentet skrevet ut?</li> </ul>                                                                                             | Problemet er løst. | Gå til trinn 3.                             |
| <ul> <li>Trinn 3</li> <li>1 Kontroller at portene fungerer, og at kablene er godt koblet til datamaskinen og skriveren.</li> <li>Se installeringsdokumentasjonen som fulgte med skriveren hvis du vil ha mer informasjon.</li> <li>2 Skriv ut dokumentet.</li> <li>Blir dokumentet skrevet ut?</li> </ul> | Problemet er løst. | Gå til trinn 4.                             |
| <ul> <li>Trinn 4</li> <li>1 Slå av skriveren, vent i ca. ti sekunder, og slå den på igjen.</li> <li>2 Skriv ut dokumentet.</li> <li>Blir dokumentet skrevet ut?</li> </ul>                                                                                                    | Problemet er løst. | Gå til trinn 5.                             |
| <ul> <li>Trinn 5</li> <li>1 Fjern skriverdriveren, og<br/>installer den på nytt.</li> <li>2 Skriv ut dokumentet.</li> <li>Blir dokumentet skrevet ut?</li> </ul>                                                                                                    | Problemet er løst. | Se Hvordan du kan kontakte<br>brukerstøtte. |

| HANDLING                                                                                                    | A                  | NEI                                             |
|----------------------------------------------------------------------------------------------------|--------------------|-------------------------------------------------|
| <ul> <li>Trinn 1</li> <li>a. Kontroller at du skriver ut på riktig papir.</li> <li>b. Skriv ut dokumentet.</li> <li>Er dokumentet skrevet ut på riktig papir?</li> </ul> | Gå til trinn 2.    | Legg inn riktig papirstørrelse og<br>papirtype. |
| Trinn 2<br>a. Angi papirstørrelse og -type i<br>dialogboksen<br>Utskriftsinnstillinger eller Skriv<br>ut, avhengig av hvilket<br>operativsystem du bruker.               | Problemet er løst. | Se Hvordan du kan kontakte<br>brukerstøtte.     |
| Du kan også endre<br>innstillingene i skriverens<br>kontrollpanel. Gå til:                                                                                               |                    |                                                 |
| Innstillinger > Papir ><br>Skuffkonfigurasjon ><br>Papirstørrelse/-type                                                                                                  |                    |                                                 |
| På skrivermodeller uten<br>berøringsskjerm trykker du på<br>OK for å bla gjennom<br>innstillingene.                                                                      |                    |                                                 |
| <ul> <li>Kontroller at innstillingene<br/>samsvarer med papiret i<br/>skuffen.</li> </ul>                                                                                |                    |                                                 |
| c. Skriv ut dokumentet.                                                                                                    |                    |                                                 |
| Er dokumentet skrevet ut på riktig<br>papir?                                                                                                    |                    |                                                 |

## JOBBEN SKRIVES UT FRA FEIL SKUFF ELLER PÅ FEIL PAPIR

## TREG UTSKRIFTSPROSESS

| Trinn 1Gå til trinn 2.Problemet er løst.Kontroller at skriverledningen er<br>koblet til skriveren og<br>datamaskinen, utskriftsserveren<br>eller annen nettverksenhet.Så til trinn 3.Problemet er løst.Trinn 2<br>a. Kontroller at skriveren ikke eri<br>Stillemodus.Gå til trinn 3.Problemet er løst.a. Kontroller at skriveren ikke eri<br>stillemodus.Gå til trinn 3.Problemet er løst.gå til følgende på<br>kontrollpanelet: Innstillinger ><br>Enhet > Vedlikehold ><br>Konfrig.meny ><br>Enhet StillemodusFå trinn 3.Problemet er løst.b. Skrivermodeller uten<br>berøringskjern trykker du<br>off a bl gjennom<br>innstillingene.Gå til trinn 4.Problemet er løst.Trinn 3<br>a. Angi utskriftsoppløsningen i<br>dialogboksen<br>Utskriftsinstillinger eller Skriv<br>ut, avhengig av hvilket<br>operativsystem du bruker.Gå til trinn 4.Problemet er løst.b. Sett oppløsningen til 600 dpi.<br>c. Skriv ut dokumentet.Sa til trinn 4.Problemet er løst.                                                                                                    | HANDLING                                                                                                    | JA              | NEI                |
|----------------------------------------------------------------------------------------------------|----------------------------------------------------------------------------------------------------|-----------------|--------------------|
| Kontroller at skriverledningen er<br>koblet til skriveren og<br>datamaskinen, utskriftsserveren<br>eller annen nettverksenhet.Image: skriveren ikke er<br>skriveren treg med å skrive ut?Trinn 2<br>a. Kontroller at skriveren ikke er<br>stillemodus.Gå til trinn 3.Problemet er løst.a. Kontroller at skriveren ikke er<br>stillemodus.Gå til trinn 3.Problemet er løst.b. Sknivermodeller uten<br>berøringsskjerm trykker du<br>OS for å bla gjennom<br>instillingene.Gå til trinn 4.Problemet er løst.b. Skriv ut dokumentet.<br>Er skriveren treg med å skrive ut?Gå til trinn 4.Problemet er løst.Trinn 3<br>a. Angi utskriftsoppløsningen i<br>dialogboksen<br>Utskriftsinstillinger eller Skriv<br>ut, avhengig av hvilket<br>operativsystem du bruker.Gå til trinn 4.b. Sett oppløsningen til 600 dpi.<br>c. Skriv ut dokumentet.Forblemet er løst.                                                                                                    | Trinn 1                                                                                                    | Gå til trinn 2. | Problemet er løst. |
| Er skriveren treg med å skrive ut?Gå til trinn 3.Problemet er løst.Trinn 2<br>a. Kontroller at skriveren ikke er i<br>Stillemodus.Gå til trinn 3.Problemet er løst.Gå til følgende på<br>kontrollpanelet: Innstillinger ><br>Enhet > Vedlikehold ><br>Konfig. meny ><br>Enhet Soperasjoner ><br>StillemodusGå til følgende på<br>konfig. meny ><br>Enhet Soperasjoner ><br>StillemodusProblemet er løst.På skrivermodeller uten<br>berøringsskjerm trykker du<br>OK for å bla gjennom<br>innstillingene.Gå til trinn 4.b. Skriv ut dokumentet.<br>Er skriveren treg med å skrive ut?Gå til trinn 4.Trinn 3<br>a. Angi utskriftsoppløsningen i<br>dialogboksen<br>Utskriftsinstillinger eller Skriv<br>ut, avhengig av hvilket<br>operativsystem du bruker.Gå til trinn 4.b. Sett oppløsningen til 600 dpi.<br>c. Skriv ut dokumentet.Satt oppløsningen til 600 dpi.                                                                                                    | Kontroller at skriverledningen er<br>koblet til skriveren og<br>datamaskinen, utskriftsserveren<br>eller annen nettverksenhet.                           |                 |                    |
| Trin 2Gå til trin 3.Problemet er løst.a. Kontroller at skriveren ikke er i<br>Stillemodus.Gå til følgende på<br>kontrollpanelet: Innstillinger ><br>Enhet > Vedlikehold ><br>Konfig. meny ><br>Enhetsoperasjoner ><br>StillemodusSå til følgende på<br>kontrollpanelet: Innstillinger >><br>Enhetsoperasjoner ><br>StillemodusSå til følgende på<br>                                                                                                    | Er skriveren treg med å skrive ut?                                                                                                    |                 |                    |
| Gå til følgende på<br>kontrollpanelet: Innstillinger ><br>Enhet > Vedlikehold ><br>Konfig. meny ><br>Enhetsoperasjoner ><br>Stillemodusa<br>shervernodeller uten<br>berøringsskjerm trykker du<br>OKF for å bla gjennom<br>innstillingene.a<br>shervernodeller uten<br>berøringsskjerm trykker du<br>OKF for å bla gjennom<br>innstillingene.Gå til trinn 4.b. Skriv ut dokumentet.<br>Er skriveren treg med å skrive ut?Gå til trinn 4.Problemet er løst.Trinn 3<br>a. Angi utskriftsoppløsningen i<br>diadogboksen<br>Utskriftsinnstillinger eller Skriv<br>ut, avhengig av hvilket<br>operativsystem du bruker.Gå til trinn 4.b. Sett oppløsningen til 600 dpi.<br>c. Skriv ut dokumentet.Frinn 4.                                                                                                    | Trinn 2<br>a. Kontroller at skriveren ikke er i<br>Stillemodus.                                                                                          | Gå til trinn 3. | Problemet er løst. |
| På skrivermodeller uten<br>berøringsskjerm trykker du<br>OK for å bla gjennom<br>innstillingene.Image: Serie Skrive uten de skrive uten de skrive de skrive uten de skrive uten de skrive ut | Gå til følgende på<br>kontrollpanelet: <b>Innstillinger &gt;</b><br>Enhet > Vedlikehold ><br>Konfig. meny ><br>Enhetsoperasjoner ><br>Stillemodus        |                 |                    |
| <ul> <li>b. Skriv ut dokumentet.</li> <li>Er skriveren treg med å skrive ut?</li> <li>Trinn 3 <ul> <li>a. Angi utskriftsoppløsningen i dialogboksen</li> <li>Utskriftsinnstillinger eller Skriv ut, avhengig av hvilket operativsystem du bruker.</li> <li>b. Sett oppløsningen til 600 dpi.</li> <li>c. Skriv ut dokumentet.</li> </ul> </li> </ul>                                                                                                    | På skrivermodeller uten<br>berøringsskjerm trykker du<br>OK for å bla gjennom<br>innstillingene.                                                         |                 |                    |
| Er skriveren treg med å skrive ut?Gå til trinn 4.Problemet er løst.Trinn 3Gå til trinn 4.Problemet er løst.a. Angi utskriftsoppløsningen i<br>dialogboksen<br>Utskriftsinnstillinger eller Skriv<br>ut, avhengig av hvilket<br>operativsystem du bruker.Så til trinn 4.b. Sett oppløsningen til 600 dpi.<br>c. Skriv ut dokumentet.Så til trinn 4.                                                                                                    | b. Skriv ut dokumentet.                                                                                                    |                 |                    |
| Trinn 3Gå til trinn 4.Problemet er løst.a. Angi utskriftsoppløsningen i<br>dialogboksen<br>Utskriftsinnstillinger eller Skriv<br>ut, avhengig av hvilket<br>operativsystem du bruker.Froblemet er løst.b. Sett oppløsningen til 600 dpi.<br>c. Skriv ut dokumentet.Froblemet er løst.                                                                                                    | Er skriveren treg med å skrive ut?                                                                                                    |                 |                    |
| c. Skriv ut dokumentet.                                                                                                    | Trinn 3<br>a. Angi utskriftsoppløsningen i<br>dialogboksen<br>Utskriftsinnstillinger eller Skriv<br>ut, avhengig av hvilket<br>operativsystem du bruker. | Gå til trinn 4. | Problemet er løst. |
|                                                                                                    | <ul> <li>b. Sett oppløsningen til 600 api.</li> <li>c. Skriv ut dokumentet.</li> </ul>                                                                   |                 |                    |
| Er skriveren treg med å skrive ut?                                                                                                    | Er skriveren treg med å skrive ut?                                                                                                    |                 |                    |
| Trinn 4       Gå til trinn 5.       Problemet er løst.         a. Gå til følgende på<br>kontrollpanelet: Innstillinger ><br>Skriv ut > Kvalitet ><br>Utskriftsoppløsning       Følgende på       Følgende på         På skrivermodeller uten       Følgende på       Følgende på       Følgende på                                                                                                    | Trinn 4<br>a. Gå til følgende på<br>kontrollpanelet: Innstillinger ><br>Skriv ut > Kvalitet ><br>Utskriftsoppløsning<br>På skrivermodeller uten          | Gå til trinn 5. | Problemet er løst. |

| HANDLING                                                                                                    | JA              | NEI                |
|----------------------------------------------------------------------------------------------------|-----------------|--------------------|
| <b>OK</b> for å bla gjennom innstillingene.                                                                                                    |                 |                    |
| <ul><li>b. Sett oppløsningen til <b>600 dpi</b>.</li><li>c. Skriv ut dokumentet.</li></ul>                                                                                                    |                 |                    |
| Er skriveren treg med å skrive ut?                                                                                                    |                 |                    |
| <ul> <li>Trinn 5</li> <li>a. Angi papirtypeinnstillingen i dialogboksen<br/>Utskriftsinnstillinger eller Skriv<br/>ut, avhengig av hvilket<br/>operativsystem du bruker.</li> <li>Sørg for at innstillingen<br/>samsvarer med papiret i skuffen.</li> <li>Du kan også endre<br/>innstillingen i skriverens<br/>kontrollpanel. Gå til<br/>Innstillinger &gt; Papir &gt;<br/>Skuffkonfigurering &gt;<br/>Papirstørrelse/-type. På<br/>skrivermodeller uten<br/>berøringsskjerm trykker du</li> <li>OK for å bla gjennom<br/>innstillingene.</li> <li>Tykkere papir skriver ut<br/>saktere.</li> <li>Papir smalere enn Letter,<br/>A4 og Legal kan skrives ut<br/>saktere.</li> <li>Skriv ut dokumentet.</li> </ul> | Gå til trinn 6. | Problemet er løst. |
| Er skriveren treg med å skrive ut?                                                                                                    |                 |                    |
| Trinn 6<br>a. Kontroller at<br>skriverinnstillingene for tekstur<br>og vekt samsvarer med papiret<br>som legges i.<br>Gå til følgende på                                                                                                    | Gå til trinn 7. | Problemet er løst. |
| kontrollpanelet: Innstillinger ><br>Papir ><br>Papirtypekonfigurering ><br>Papirtyper                                                                                                    |                 |                    |

| JA                                          | NEI                                                                  |
|---------------------------------------------|----------------------------------------------------------------------|
|                                             |                                                                      |
|                                             |                                                                      |
|                                             |                                                                      |
|                                             |                                                                      |
| Gå til trinn 8.                             | Problemet er løst.                                                   |
|                                             |                                                                      |
|                                             |                                                                      |
| Se Hvordan du kan kontakte<br>brukerstøtte. | Problemet er løst.                                                   |
|                                             | JA<br>Gå til trinn 8.<br>Se Hvordan du kan kontakte<br>brukerstøtte. |

# Skriveren svarer ikke

| HANDLING                                                                                                    | JA                                 | NEI                           |
|----------------------------------------------------------------------------------------------------|------------------------------------|-------------------------------|
| Trinn 1                                                                                                    | Problemet er løst.                 | Gå til trinn 2.               |
| Kontroller om strømledningen er<br>satt inn i stikkontakten.                                                                                                    |                                    |                               |
| Unngå risiko for brann eller elek-<br>trisk støt. Kople strømledningen til<br>en jordet stikkontakt med riktig<br>klassifisering, som er i nærheten av<br>produktet og lett tilgjengelig. |                                    |                               |
| Reagerer skriveren?                                                                                                    |                                    |                               |
| Trinn 2                                                                                                    | Slå på bryteren eller tilbakestill | Gå til trinn 3.               |
| Kontroller om stikkontakten er slått<br>av med en bryter eller sikring.                                                                                                    | sikringen.                         |                               |
| Er stikkontakten slått av med en<br>bryter eller sikring?                                                                                                    |                                    |                               |
| Trinn 3                                                                                                    | Gå til trinn 4.                    | Slå på skriveren.             |
| Kontroller at skriveren er på.                                                                                                    |                                    |                               |
| Er skriveren slått på?                                                                                                    |                                    |                               |
| Trinn 4                                                                                                    | Trykk på av/på-knappen for å akti- | Gå til trinn 5.               |
| Kontroller om skriveren er i hvile-<br>modus eller dvalemodus.                                                                                                    | vere skriveren.                    |                               |
| Er skriveren i hvilemodus eller<br>dvalemodus?                                                                                                    |                                    |                               |
| Trinn 5                                                                                                    | Gå til trinn 6.                    | Sett kablene inn i de riktige |
| Kontroller om kablene som kobler<br>samme skriveren og datamaski-<br>nen, er koblet til de riktige portene.                                                                               |                                    | portene.                      |
| Er kablene koblet til de riktige<br>portene?                                                                                                    |                                    |                               |

| HANDLING                                                                                                    | A                  | NEI                                         |
|----------------------------------------------------------------------------------------------------|--------------------|---------------------------------------------|
| Trinn 6                                                                                                    | Problemet er løst. | Gå til trinn 7.                             |
| Installer riktig skriverdriver.                                                                              |                    |                                             |
| Reagerer skriveren?                                                                                          |                    |                                             |
| <b>Trinn 7</b><br>Slå av skriveren, vent i ca. ti sekun-<br>der, og slå den på igjen.<br>Reagerer skriveren? | Problemet er løst. | Se Hvordan du kan kontakte<br>brukerstøtte. |

# Kan ikke lese flash-stasjon

| HANDLING                                                                                                    | JA                 | NEI                                         |
|----------------------------------------------------------------------------------------------------|--------------------|---------------------------------------------|
| Trinn 1                                                                                                    | Gå til trinn 2.    | Vent til skriveren er ferdig med å          |
| Sjekk om skriveren er opptatt med<br>å behandle en annen utskrifts-, ko-<br>pierings-, skanne- eller faksjobb.                         |                    | benanale den anare jobben.                  |
| Er skriveren klar?                                                                                                    |                    |                                             |
| Trinn 2                                                                                                    | Gå til trinn 3.    | Sett inn en flash-stasjon som               |
| Kontroller at flash-stasjonen støt-<br>tes. Se <mark>Støttede flash-stasjoner og</mark><br>filtyper hvis du vil ha mer<br>informasjon. |                    | støttes.                                    |
| Støttes flash-enheten?                                                                                                    |                    |                                             |
| <b>Trinn 3</b><br>Ta ut flash-stasionen oa sett den                                                                                    | Problemet er løst. | Se Hvordan du kan kontakte<br>brukerstøtte. |
| inn på nytt.                                                                                                    |                    |                                             |
| Gjenkjenner skriveren flash-<br>stasjonen?                                                                                             |                    |                                             |

## Aktivere USB-porten

På kontrollpanelet, gå til Innstillinger > Nettverk/porter > USB > Aktiver USB-port

På skrivermodeller uten berøringsskjerm trykker du OK for å bla gjennom innstillingene.

# Nettverkstilkoblingsproblemer

## KAN IKKE ÅPNE EMBEDDED WEB SERVER

| HANDLING                                                                                                    | AL              | NEI                                 |
|----------------------------------------------------------------------------------------------------|-----------------|-------------------------------------|
| Trinn 1                                                                                                    | Gå til trinn 2. | Slå på skriveren.                   |
| Kontroller at skriveren er på.                                                                                                    |                 |                                     |
| Er skriveren slått på?                                                                                                    |                 |                                     |
| Trinn 2                                                                                                    | Gå til trinn 3. | Skriv inn riktig IP-adresse for     |
| Kontroller at IP-adressen til<br>skriveren er riktig.                                                                                                    |                 | skriveren i adressefeltet.          |
| <ul> <li>Vis IP-adressen på startsiden.</li> <li>En IP-adresse vises som fire<br/>sett med tall atskilt med<br/>punktum, for eksempel<br/>123.123.123.123.</li> </ul>                                                                                                    |                 |                                     |
| Er IP-adressen til skriveren riktig?                                                                                                    |                 |                                     |
| Trinn 3                                                                                                    | Gå til trinn 4. | Installer en nettleser som støttes. |
| Kontroller at du bruker en støttet<br>nettleser:                                                                                                    |                 |                                     |
| <ul> <li>Internet Explorer versjon 11<br/>eller nyere</li> <li>Microsoft Edge</li> <li>Safari versjon 6 eller nyere</li> <li>Google Chrome<sup>™</sup> versjon 32<br/>eller nyere</li> <li>Mozilla Firefox versjon 24 eller<br/>nyere</li> <li>Støttes nettleseren din?</li> </ul> |                 |                                     |
| Trinn 4                                                                                                    | Gå til trinn 5. | Kontakt administrator.              |
| Kontroller om nettverkstilkoblingen<br>fungerer.<br>Fungerer nettverkstilkoblingen?                                                                                                    |                 |                                     |
| Trinn 5                                                                                                    | Gå til trinn 6. | Fest kablene skikkelig.             |
| Kontroller at kablene til skriveren<br>og utskriftsserveren er riktig koblet<br>til. Se dokumentasjonen som                                                                                                    |                 |                                     |

| HANDLING                                                 | JA                 | NEI                        |
|----------------------------------------------------------|--------------------|----------------------------|
| fulgte med skriveren, hvis du vil ha<br>mer informasjon. |                    |                            |
| Er kabeltilkoblingene i orden?                           |                    |                            |
| Trinn 6                                                  | Gå til trinn 7.    | Kontakt administrator.     |
| Kontroller om nettproxy-serverne<br>er deaktivert.       |                    |                            |
| Er nettproxy-serverne deaktivert?                        |                    |                            |
| Trinn 7                                                  | Problemet er løst. | Se Hvordan du kan kontakte |
| Åpne Embedded Web Server.                                |                    | brukerstøtte.              |
| Fikk du åpnet Embedded Web<br>Server?                    |                    |                            |

### KOBLE SKRIVEREN TIL ET WI-FI-NETTVERK

| HANDLING                                                                                                    | JA                 | NEI             |
|----------------------------------------------------------------------------------------------------|--------------------|-----------------|
| Trinn 1                                                                                                    | Problemet er løst. | Gå til trinn 2. |
| Kontroller at Aktiv adapter er satt<br>til Auto.                                                               |                    |                 |
| På kontrollpanelet, gå til<br>Innstillinger > Nettverk/porter ><br>Nettverk-oversikt > Aktiv<br>adapter > Auto |                    |                 |
| På skrivermodeller uten<br>berøringsskjerm trykker du <b>OK</b><br>for å bla gjennom innstillingene.           |                    |                 |
| Kan skriveren koble til et Wi-Fi-<br>nettverk?                                                                 |                    |                 |
| Trinn 2                                                                                                    | Gå til trinn 4.    | Gå til trinn 3. |
| Sjekk om riktig Wi-Fi-nettverk er<br>valgt.                                                                    |                    |                 |
| Noen rutere kan dele standard<br>SSID.                                                                         |                    |                 |
| Kobler du til riktig Wifi-nettverk?                                                                            |                    |                 |
| Trinn 3                                                                                                    | Problemet er løst. | Gå til trinn 4. |
| Koble til riktig Wifi-nettverk. Se                                                                             |                    |                 |

| HANDLING                                                                                                | JA                 | NEI                        |
|----------------------------------------------------------------------------------------------------|--------------------|----------------------------|
| Koble skriveren til et Wi-Fi-nettverk<br>hvis du vil ha mer informasjon.                                |                    |                            |
| Kan skriveren koble til et Wi-Fi-<br>nettverk?                                                          |                    |                            |
| Trinn 4                                                                                                 | Gå til trinn 6.    | Gå til trinn 5.            |
| Sjekk trådløs sikkerhetsmodus.                                                                          |                    |                            |
| På kontrollpanelet, gå til<br>Innstillinger > Nettverk/porter ><br>Trådløs > Trådløs<br>sikkerhetsmodus |                    |                            |
| På skrivermodeller uten<br>berøringsskjerm trykker du <b>OK</b><br>for å bla gjennom innstillingene.    |                    |                            |
| Er riktig trådløs sikkerhetsmodus<br>valgt?                                                             |                    |                            |
| Trinn 5                                                                                                 | Problemet er løst. | Gå til trinn 6.            |
| Sjekk trådløs sikkerhetsmodus.                                                                          |                    |                            |
| Kan skriveren koble til et Wi-Fi-<br>nettverk?                                                          |                    |                            |
| Trinn 6                                                                                                 | Problemet er løst. | Se Hvordan du kan kontakte |
| Forsikre deg om at du har angitt<br>riktig nettverkspassord.                                            |                    | brukerstøtte.              |
| Notér mellomrom, tall og<br>kapitalisering i passordet.                                                 |                    |                            |
| Kan skriveren koble til et Wi-Fi-<br>nettverk?                                                          |                    |                            |

## Problemer med rekvisita

#### BYTT KASSETTEN, FEIL REGION FOR SKRIVEREN — BRUK 708699

Hvis du vil løse dette problemet, må du kjøpe en kassett med riktig region som samsvarer med skriverregionen, eller kjøpe en kassett for hele verden.

- Det første tallet i meldingen etter 42, indikerer skriverregionen.
- Det andre tallet i meldingen etter 42, indikerer kassettregionen.

#### Tabell 12.1 Skriver- og tonerkassettregioner

| REGION                                | NUMERISK KODE |
|---------------------------------------|---------------|
| Hele verden eller udefinert region    | 0             |
| Nord-Amerika (USA, Canada)            | 1             |
| EØS, Vest-Europa, Norden, Sveits      | 2             |
| Asia ved stillehavskysten             | 3             |
| Latin-Amerika                         | 4             |
| Resten av Europa, Midtøsten og Afrika | 5             |
| Australia, New Zealand                | 6             |
| Ugyldig region                        | 9             |

Merk: Hvis du vil finne de regionale innstillingene for skriveren og tonerkassetten, må du skrive ut testsidene. Gå til følgende på kontrollpanelet: **Innstillinger > Feilsøking > Skriv ut testsider**.

#### **IKKE-XEROX REKVISITA**

Skriveren har oppdaget en rekvisita fra en annen leverandør enn Xerox i skriveren.

Xerox-skriveren fungerer best med originale deler og rekvisita fra Xerox. Bruk av rekvisita eller deler fra tredjeparter kan påvirke skriverens og bildekomponentenes ytelse, pålitelighet eller levetid.

Alle indikatorer for levetid er utviklet for bruk med rekvisita og deler fra Xerox, og kan gi vilkårlige resultater hvis du bruker rekvisita eller deler fra tredjeparter. Bruk av bildekomponenter utover beregnet levetid kan skade Xerox-skriveren eller komponentene.

Advarsel: Bruk av rekvisita eller deler fra tredjeparter kan påvirke garantidekningen. Skade som følge av bruk av rekvisita eller deler fra tredjeparter dekkes kanskje ikke av garantien.

Hvis du godtar alle disse risikoene og ønsker å fortsette å bruke uoriginale deler og rekvisita i skriveren, trykker du på og holder inne X og OK på kontrollpanelet samtidig i 15 sekunder.

Hvis du ikke godtar disse risikoene, fjerner du tredjepartens rekvisita/deler fra skriveren og installerer originale deler/rekvisita fra Xerox. Se Bruke ekte forbrukartikler fra Xerox hvis du vil ha mer informasjon.

# Fjerne fastkjørt papir

## UNNGÅ PAPIRSTOPP

### Legg inn papiret på riktig måte

• Kontroller at papiret ligger flatt i skuffen.

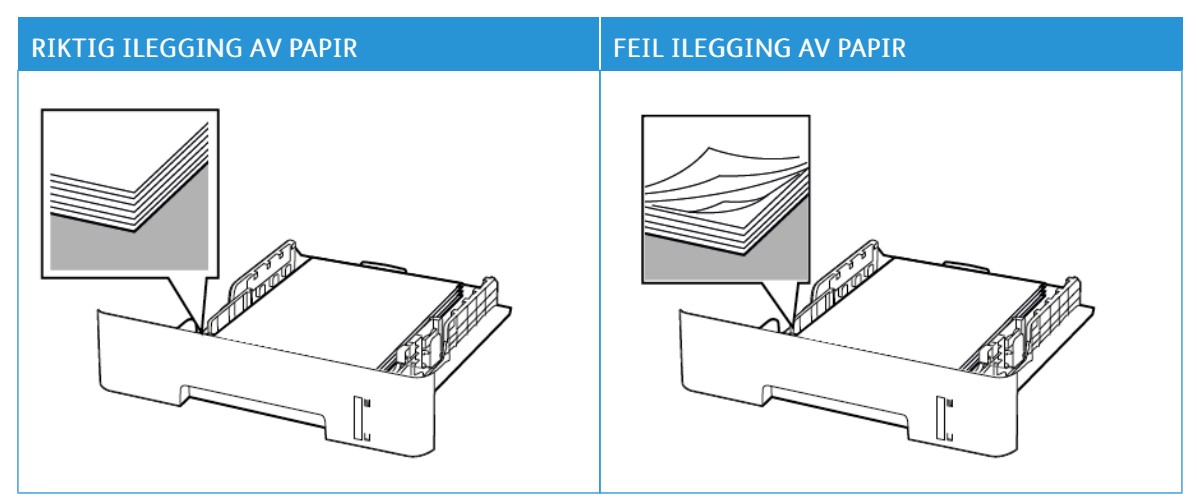

- Ikke legg noe i eller fjern skuffer mens skriveren skriver ut.
- Ikke legg i for mye papir. Kontroller at papirbunken ikke er høyere enn kapasitetsmerket.
- Ikke skyv papir inn i skuffen. Legg i papir slik det vises i illustrasjonen.

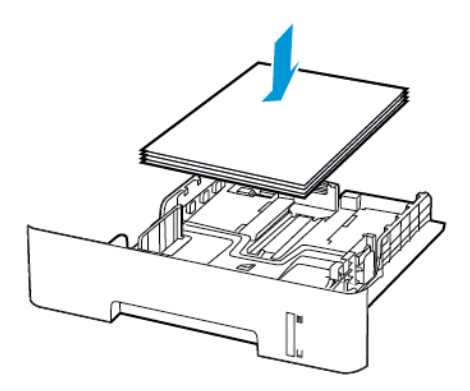

- Kontroller at papirskinnene er plassert riktig, og at de ikke presses hardt mot papiret eller konvoluttene.
- For tosidig utskrift på papir i A4-størrelse må du kontrollere at innstillingen for papirstørrelse i dupleksenheten er satt til A4.
- For tosidig utskrift på papir i Letter-, Legal-, Oficio- eller folio-format må du kontrollere at innstillingen for papirstørrelse i dupleksenheten er satt til Letter.
- Skyv skuffen helt inn i skriveren når du har lagt i papir.

#### Bruk anbefalt papir

- Bruk bare anbefalt papir eller spesialpapir.
- Ikke legg i krøllet, brettet eller fuktig papir.
- Bøy, luft og juster papirkantene før du legger det i.

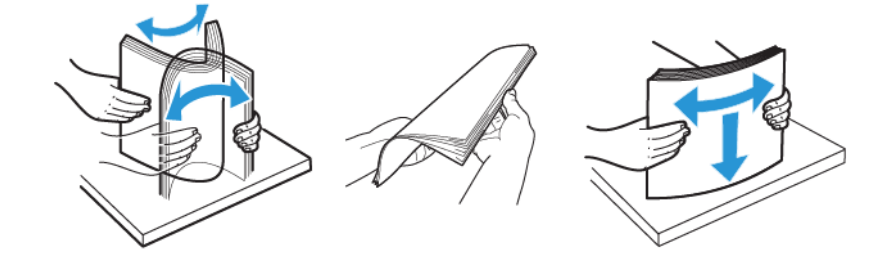

- Ikke bruk papir som er klippet eller beskåret for hånd.
- Ikke bland ulike papirstørrelser, -tykkelser eller -typer i samme skuff.
- Kontroller at papirstørrelse og -type er riktig angitt på datamaskinens eller skriverens kontrollpanel.
- Oppbevar papiret i henhold til produsentens anbefalinger.

#### IDENTIFISERE HVOR PAPIRET HAR KJØRT SEG FAST

- Når Papirstoppassistent er satt til På, kjører skriveren ut tomme sider eller sider med delvis utskrift etter at et fastkjørt ark er fjernet. Kontroller om utskriften har blanke sider.
- Når Gjenopprett v/stopp er satt til På eller Auto, skriveren skriver ut fastkjørte ark på nytt.

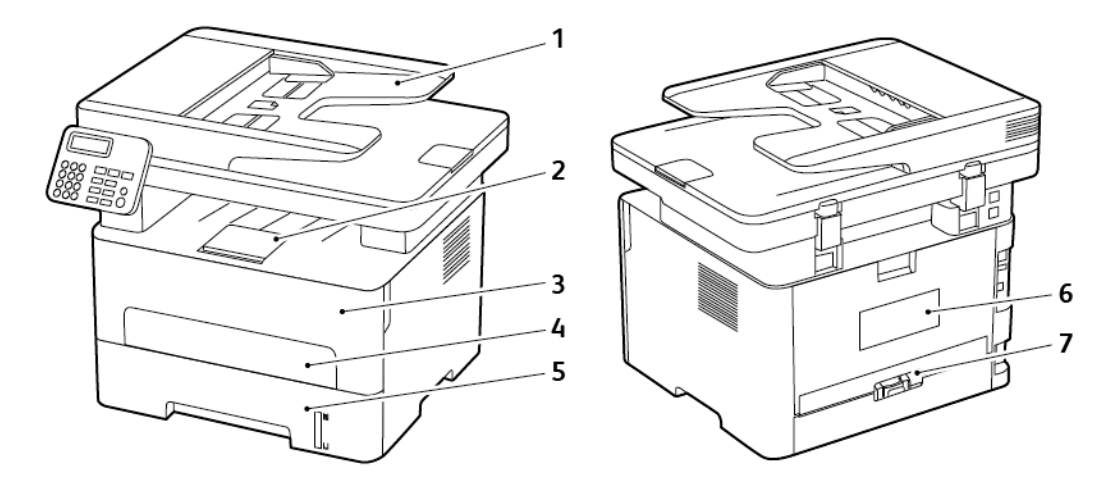

- 1. Automatisk dokumentmater (ADF)
- 2. Standard utskuff
- 3. Frontdeksel
- 4. Manuell arkmater

- 5. Magasin
- 6. Bakdeksel
- 7. Dupleksenhet

#### **PAPIRSTOPP I SKUFFEN**

1. Ta ut skuffen.

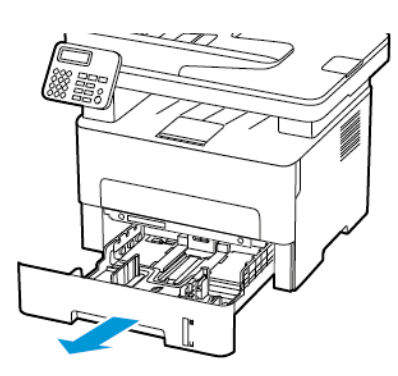

2. Fjern alt papir som sitter fast.

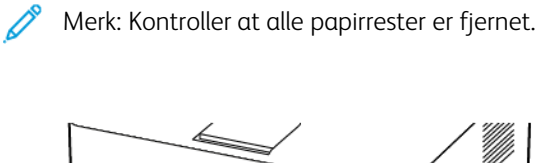

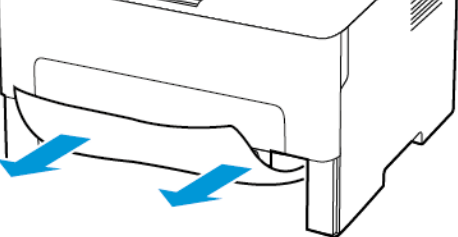

3. Sett inn skuffen.

## PAPIRSTOPP I FRONTDEKSELET

1. Åpne frontdekselet.

Advarsel: For å unngå skade på grunn av elektrostatisk utladning, må du berøre en eksponert metallramme på skriveren før du åpner eller berører innsiden av skriveren.

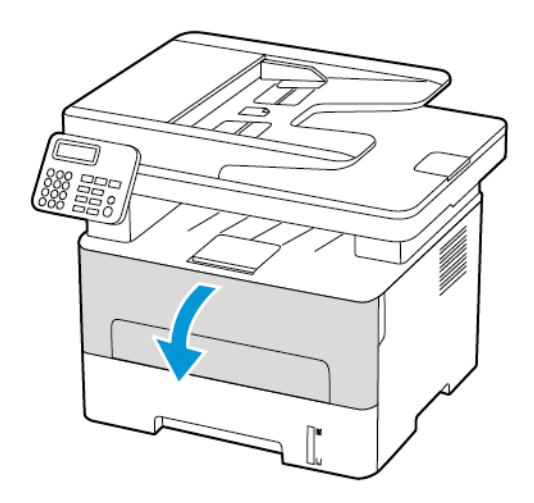

2. Ta ut bildeenheten.

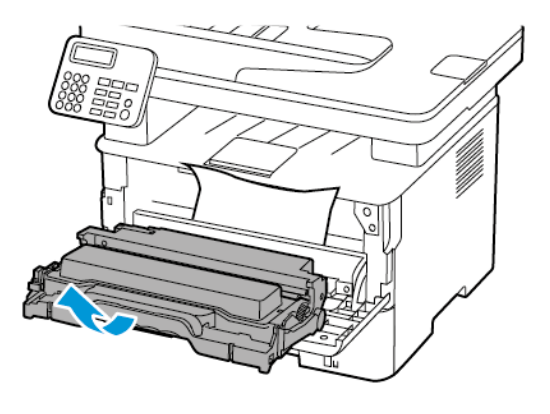

Advarsel: Ikke utsett bildeenheten for direkte lys i mer enn 10 minutter. Lengre eksponering for lys kan føre til problemer med utskriftskvaliteten.

Advarsel: Du må aldri berøre fotoledertrommelen. Gjør du det kan du påvirke utskriftskvaliteten av fremtidige jobber.

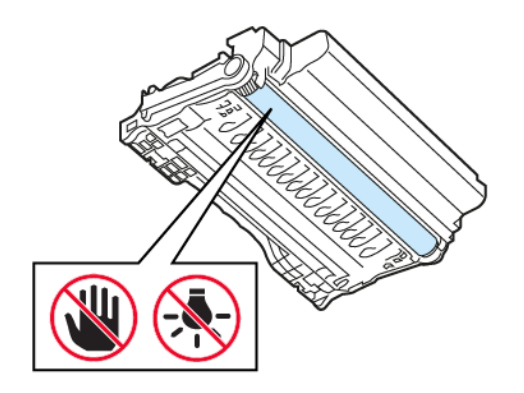

3. Fjern alt papir som sitter fast.

**FORSIKTIG–VARM OVERFLATE:** Skriveren kan være varm innvendig. Hvis du vil redusere risikoen for skader, må du la overflaten kjøles ned før du berører den.

Merk: Kontroller at alle papirrester er fjernet.

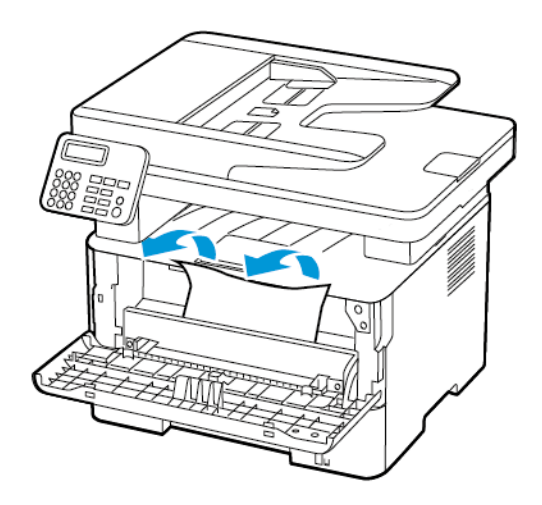

4. Sett inn bildeenheten.

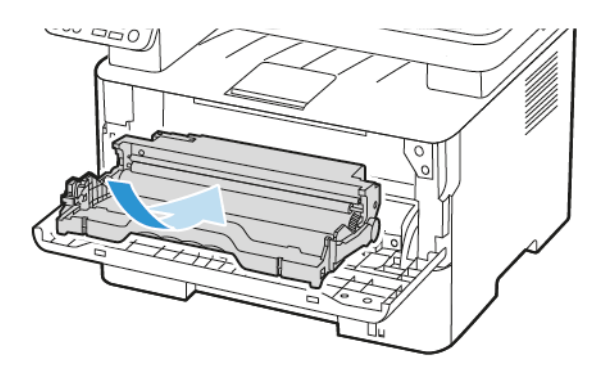

5. Lukk dekselet.

#### PAPIRSTOPP I BAKDEKSELET

1. Åpne bakdekselet.

**FORSIKTIG–VARM OVERFLATE:** Skriveren kan være varm innvendig. Hvis du vil redusere risikoen for skader, må du la overflaten kjøles ned før du berører den.

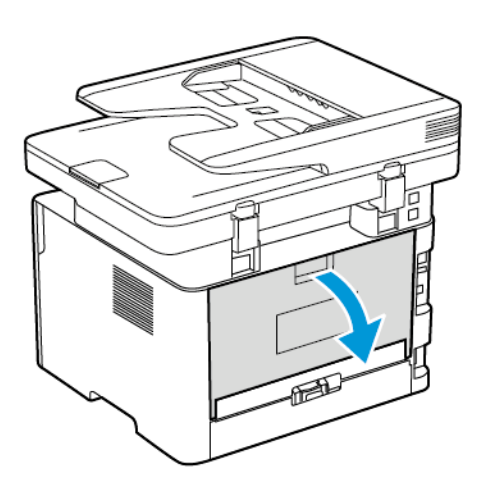

2. Åpne dekselet til fikseringsenheten.

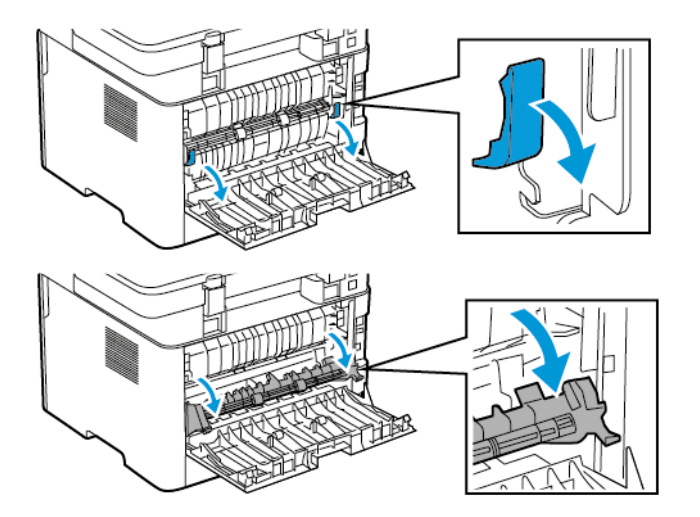

3. Fjern alt papir som sitter fast.

Merk: Kontroller at alle papirrester er fjernet.

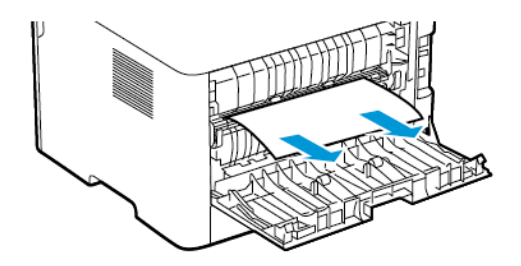

- 4. Lukk dekselet til fikseringsenheten.
- 5. Lukk døren bak på maskinen.

#### PAPIRSTOPP I DUPLEKSENHETEN

1. Trekk ut dupleksenheten, og ta ut det fastkjørte papiret.

Advarsel: For å unngå skade på grunn av elektrostatisk utladning, må du berøre en eksponert metallramme på skriveren før du åpner eller berører innsiden av skriveren.

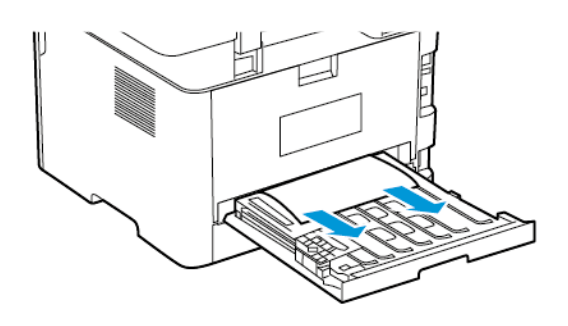

- Merk: Kontroller at alle papirrester er fjernet.
- 2. Sett inn dupleksenheten.

#### PAPIRSTOPP I STANDARD UTSKUFFEN

1. Løft skanneren, og fjern det fastkjørte papiret.

Merk: Kontroller at alle papirrester er fjernet.

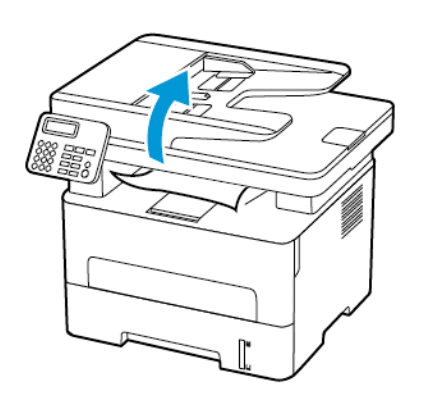

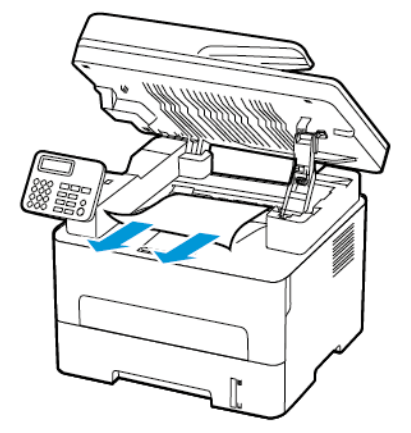

2. Senk skanneren.

#### PAPIRSTOPP I DEN MANUELLE MATEREN

Fjern alt papir som sitter fast.

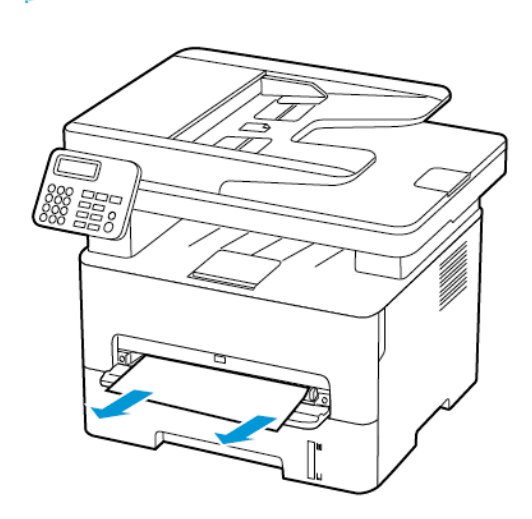

Merk: Kontroller at alle papirrester er fjernet.

#### PAPIRSTOPP I DEN AUTOMATISKE DOKUMENTMATEREN

1. Fjern alle originaldokumenter fra skuffen til den automatiske dokumentmateren.

2. Åpne dekselet til den automatiske dokumentmateren.

Advarsel: For å unngå skade på grunn av elektrostatisk utladning, må du berøre en eksponert metallramme på skriveren før du åpner eller berører innsiden av skriveren.

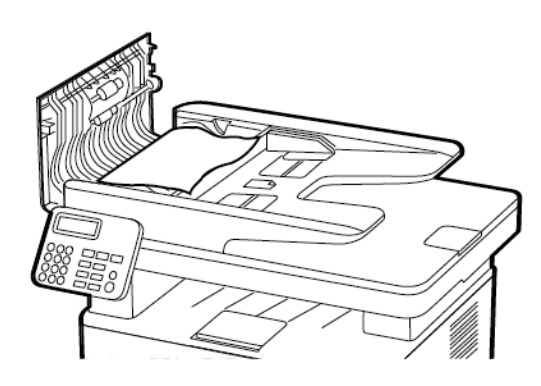

3. Fjern alt papir som sitter fast.

 $\wedge$ 

Merk: Kontroller at alle papirrester er fjernet.

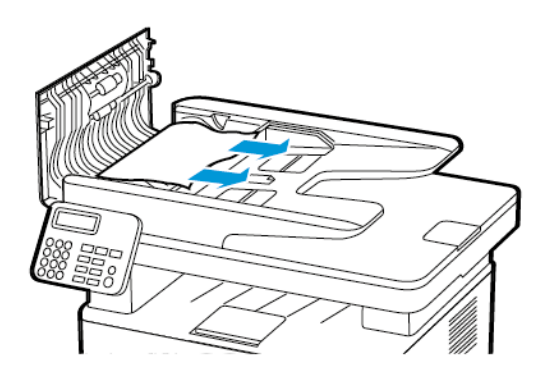

- 4. Lukk dekselet til den automatiske dokumentmateren.
- 5. Åpne skannerdekselet.

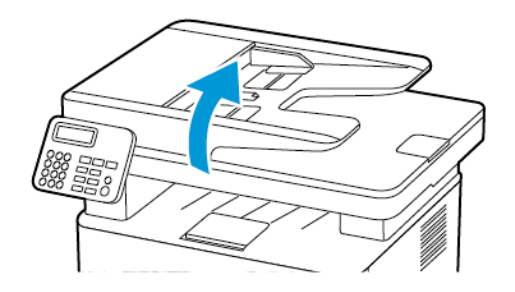

6. Fjern alt papir som sitter fast.

Merk: Kontroller at alle papirrester er fjernet.

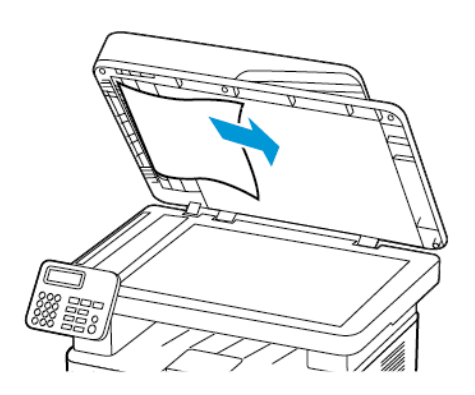

7. Lukk skannerdekselet.

# Problemer med papirmating

## KONVOLUTTEN LIMES IGJEN VED UTSKRIFT

| HANDLING                                                                                                | JA                         | NEI                |
|----------------------------------------------------------------------------------------------------|----------------------------|--------------------|
| Trinn 1<br>a. Bruk en konvolutt som har vært<br>lagret tørt.                                            | Gå til trinn 2.            | Problemet er løst. |
| Hvis du skriver ut på<br>konvolutter med høy<br>fuktinnhold, kan konvolutten<br>klebes igjen.           |                            |                    |
| b. Send utskriftsjobben.                                                                                |                            |                    |
| Klebes konvolutten igjen ved<br>utskrift?                                                               |                            |                    |
| Trinn 2                                                                                                 | Se Hvordan du kan kontakte | Problemet er løst. |
| a. Kontroller at papirtypen er satt til Konvolutt.                                                      | brukerstøtte.              |                    |
| Fra kontrollpanelet, gå til<br>Innstillinger > Papir ><br>Skuffkonfigurasjon ><br>Papirstørrelse/-type. |                            |                    |
| På skrivermodeller uten<br>berøringsskjerm trykker du på                                                |                            |                    |
| ok for å bla gjennom innstillingene.                                                                    |                            |                    |
| b. Send utskriftsjobben.                                                                                |                            |                    |
| Klebes konvolutten igjen ved<br>utskrift?                                                               |                            |                    |

## SORTERT UTSKRIFT FUNGERER IKKE

| HANDLING                                                                                                    | JA                 | NEI                                         |
|----------------------------------------------------------------------------------------------------|--------------------|---------------------------------------------|
| Trinn 1<br>a. Fra kontrollpanelet, gå til<br>Innstillinger > Skriv ut ><br>Layout > Sortér                                                                                                    | Problemet er løst. | Gå til trinn 2.                             |
| På skrivermodeller uten<br>berøringsskjerm trykker du<br>OK for å bla gjennom<br>innstillingene.                                                                                                    |                    |                                             |
| <ul><li>b. Velg På [1,2,1,2,1,2].</li><li>c. Skriv ut dokumentet.</li></ul>                                                                                                    |                    |                                             |
| Er dokumentet sortert riktig?                                                                                                    |                    |                                             |
| <ul> <li>Trinn 2</li> <li>a. Gå til dokumentet du prøver å<br/>skrive ut, åpne dialogboksen<br/>Utskrift, og velg deretter<br/>Sortér.</li> <li>b. Skriv ut dokumentet.</li> <li>Er dokumentet sortert riktig?</li> </ul> | Problemet er løst. | Gå til trinn 3.                             |
| <ul><li>Trinn 3</li><li>a. Reduser antallet sider som skal<br/>skrives ut.</li><li>b. Skriv ut dokumentet.</li><li>Er sidene sortert riktig?</li></ul>                                                                    | Problemet er løst. | Se Hvordan du kan kontakte<br>brukerstøtte. |

## PAPIRET KJØRER SEG OFTE FAST

| HANDLING                                                                                                    | JA                                          | NEI                |
|----------------------------------------------------------------------------------------------------|---------------------------------------------|--------------------|
| <ul> <li>Trinn 1</li> <li>a. Ta ut skuffen.</li> <li>b. Kontroller at papir er lagt i på riktig måte.</li> <li>Kontroller at papirførerne er riktig posisjonert.</li> <li>Kontroller at papirbunken ikke er høyere enn kapasitetsmerket.</li> <li>Kontroller at du skriver ut på en anbefalt papirstørrelse og papirtype.</li> <li>c. Sett inn skuffen.</li> <li>Skriv ut dokumentet.</li> </ul>             | Gå til trinn 2.                             | Problemet er løst. |
| <ul> <li>Trinn 2</li> <li>a. Fra kontrollpanelet, gå til<br/>Innstillinger &gt; Papir &gt;<br/>Skuffkonfigurasjon &gt;<br/>Papirstørrelse/-type</li> <li>På skrivermodeller uten<br/>berøringsskjerm trykker du på</li> <li>OK for å bla gjennom<br/>innstillingene.</li> <li>b. Angi riktig papirstørrelse og<br/>-type.</li> <li>c. Skriv ut dokumentet.</li> <li>Kjører papiret seg ofte fast?</li> </ul> | Gå til trinn 3.                             | Problemet er løst. |
| <ul> <li>Trinn 3</li> <li>a. Legg i papir fra en nyåpnet pakke.</li> <li>Papir absorberer fuktighet på grunn av høy luftfuktighet.<br/>Oppbevar papiret i originalemballasjen til du skal bruke det.</li> <li>b. Skriv ut dokumentet.</li> </ul>                                                                                                    | Se Hvordan du kan kontakte<br>brukerstøtte. | Problemet er løst. |

| HANDLING                      | JA | NEI |
|-------------------------------|----|-----|
| Kjører papiret seg ofte fast? |    |     |

## FASTKJØRTE SIDER SKRIVES IKKE UT PÅ NYTT

| HANDLING                                                                                                    | JA                 | NEI                                              |
|----------------------------------------------------------------------------------------------------|--------------------|--------------------------------------------------|
| a. Gå til startbildet, og trykk<br>Innstillinger > Enhet ><br>Varslinger > Gjenoppretting<br>av papirstopp                                  | Problemet er løst. | Kontakt Hvordan du kan kontakte<br>brukerstøtte. |
| På skrivermodeller uten<br>berøringsskjerm trykker du på<br>OK for å bla gjennom<br>innstillingene.                                         |                    |                                                  |
| <ul> <li>b. På menyen Gjenopprett v/<br/>fastkjøring velger du <b>på</b> eller<br/><b>Auto</b>.</li> <li>c. Skriv ut dokumentet.</li> </ul> |                    |                                                  |
| Er de fastkjørte sidene skrevet ut<br>på nytt?                                                                                              |                    |                                                  |

### Problemer med å sende via e-post

#### DEAKTIVERING AV SMTP-SERVER SMTP-SERVEREN ER IKKE KONFIGURERT FEILMELDING

Velg et alternativ på kontrollpanelet, avhengig av skrivermodell:

- Trykk Hjem > Innstillinger > E-post > E-post oppsett > Deaktiver feilen "SMTP Server ikke satt opp" > På.
- Gå til Innstillinger > E-post > OK > E-mail oppsett > OK > Deaktiver feilen "SMTP Server ikke satt opp"
   > OK > På > OK.

Gjør ett av følgende for å forhindre at feilen oppstår på nytt:

- Oppdater fastvaren. For mer informasjon, se
- Konfigurer SMTP-innstillingene for e-post. For mer informasjon, se Oppdatering av programvare.Konfigurere SMTP-innstillinger for e-post.

#### SENDER E-POSTMELDINGER.

| HANDLING                                                                                                    | JA                 | NEI                                         |
|----------------------------------------------------------------------------------------------------|--------------------|---------------------------------------------|
| Trinn 1                                                                                                    | Problemet er løst. | Gå til trinn 2.                             |
| Forsikre deg om at SMTP-<br>innstillingene for e-post er riktig<br>konfigurert. Se Konfigurere SMTP-<br>innstillinger for e-post hvis du vil<br>ha mer informasjon.                                                                                                 |                    |                                             |
| Kan du sende e-post?                                                                                                    |                    |                                             |
| Trinn 2                                                                                                    | Problemet er løst. | Gå til trinn 3.                             |
| Kontroller at du bruker riktig papir.<br>Avhengig av e-<br>posttjenesteleverandøren, skriver<br>du inn kontopassordet, app-<br>passordet eller<br>godkjenningspassordet ditt. Se<br>Konfigurere SMTP-innstillinger for<br>e-post hvis du vil ha mer<br>informasjon. |                    |                                             |
| Kan du sende e-post?                                                                                                    |                    |                                             |
| Trinn 3<br>Før du begynner, må du forsikre<br>deg om at skriveren er koblet til et<br>nettverk og at nettverket er koblet<br>til Internett.<br>Kan du sende e-post?                                                                                                 | Problemet er løst. | Se Hvordan du kan kontakte<br>brukerstøtte. |

# Fakseproblemer

## KAN IKKE SENDE ELLER MOTTA FAKSER

| HANDLING                                                                                                    | JA                 | NEI             |
|----------------------------------------------------------------------------------------------------|--------------------|-----------------|
| Trinn 1                                                                                                    | Problemet er løst. | Gå til trinn 2. |
| Løs eventuelle feilmeldinger som<br>vises på skjermen.                                                                               |                    |                 |
| Kan du sende eller motta en faks?                                                                                                    |                    |                 |
| Trinn 2                                                                                                    | Problemet er løst. | Gå til trinn 3. |
| Sørg for at kabeltilkoblingene for<br>følgende utstyr er godt festet:                                                                |                    |                 |
| <ul><li>telefon</li><li>telefonrør</li><li>telefonsvarer</li></ul>                                                                   |                    |                 |
| Kan du sende eller motta en faks?                                                                                                    |                    |                 |
| Trinn 3                                                                                                    | Gå til trinn 5.    | Gå til trinn 4. |
| Lytt etter en summetone.                                                                                                    |                    |                 |
| <ul> <li>Ring faksnummeret for å<br/>kontrollere at det fungerer som<br/>det skal.</li> <li>Hvis du bruker funksjonen for</li> </ul> |                    |                 |
| oppringing med røret pa, kan<br>du øke volumet for å<br>kontrollere at du har en<br>ringetone.                                       |                    |                 |
| Hører du en summetone?                                                                                                    |                    |                 |
| Trinn 4                                                                                                    | Problemet er løst. | Gå til trinn 5. |
| Kontroller telefonveggkontakten.                                                                                                    |                    |                 |
| a. Koble den analoge telefonen<br>direkte til veggkontakten.                                                                         |                    |                 |
| b. Lytt etter en summetone.                                                                                                    |                    |                 |
| <ul> <li>c. Hvis du ikke hører noen<br/>summetone, må du bruke en<br/>annen telefonledning.</li> </ul>                               |                    |                 |
| d. Hvis du fortsatt ikke hører noen<br>summetone, må du koble den                                                                    |                    |                 |

| HANDLING                                                                                                    | AL                 | NEI                 |
|----------------------------------------------------------------------------------------------------|--------------------|---------------------|
| analoge telefonen til en annen<br>veggkontakt.<br>e. Hvis du hører en summetone,<br>kan du koble skriveren til<br>kontakten.                                                                                                    |                    |                     |
|                                                                                                    |                    |                     |
| Kontroller at skriveren er koblet til<br>en analog telefontjeneste eller til<br>riktig digitaltilkobling.                                                                                                    | Problemet er løst. | Gu di ti i i i i 6. |
| telefontjeneste, må du koble<br>skriveren til en analog<br>telefonport på en ISDN-<br>terminaladapter. Kontakt<br>ISDN-leverandøren hvis du vil<br>ha mer informasjon.                                                                                       |                    |                     |
| <ul> <li>Hvis du bruker DSL, må du<br/>koble til et DSL-filter eller en<br/>ruter som støtter analog bruk.<br/>Kontakt DSL-leverandøren hvis<br/>du vil ha mer informasjon.</li> </ul>                                                                       |                    |                     |
| • Hvis du bruker en<br>telefonsentraltjeneste (PBX),<br>må du kontrollere at du har en<br>analog tilkobling på<br>telefonsentralen. Hvis det ikke<br>er noen analog tilkobling, må<br>du vurdere å installere en<br>analog telefonlinje for<br>faksmaskinen. |                    |                     |
| Kan du sende eller motta en faks?                                                                                                    |                    |                     |
| HANDLING                                                                                                    | JA                 | NEI                        |
|----------------------------------------------------------------------------------------------------|--------------------|----------------------------|
| Trinn 6                                                                                                    | Problemet er løst. | Gå til trinn 7.            |
| Koble midlertidig fra annet utstyr,<br>og deaktiver andre<br>telefontjenester.                                                                   |                    |                            |
| a. Koble fra annet utstyr (som<br>telefonsvarere, datamaskiner,<br>modemer eller<br>telefonlinjesplittere) mellom<br>skriveren og telefonlinjen. |                    |                            |
| <ul> <li>Deaktiver samtale venter og<br/>telefonsvar. Kontakt<br/>telefonselskapet for mer<br/>informasjon.</li> </ul>                           |                    |                            |
| Kan du sende eller motta en faks?                                                                                                    |                    |                            |
| Trinn 7                                                                                                    | Problemet er løst. | Se Hvordan du kan kontakte |
| Skann en side av<br>originaldokumentet om gangen.                                                                                                |                    | brukerstøtte.              |
| a. Ring faksnummeret.<br>b. Skann dokumentet.                                                                                                    |                    |                            |
| Kan du sende eller motta en faks?                                                                                                    |                    |                            |

## KAN MOTTA, MEN IKKE SENDE FAKSER

| HANDLING                                                                                                    | AL                 | NEI                        |
|----------------------------------------------------------------------------------------------------|--------------------|----------------------------|
| Trinn 1                                                                                                    | Problemet er løst. | Gå til trinn 2.            |
| Legg originaldokumentet på riktig<br>måte i ADF-skuffen eller på<br>skannerglassplaten.                                                         |                    |                            |
| Kan du sende fakser?                                                                                                    |                    |                            |
| Trinn 2                                                                                                    | Problemet er løst. | Se Hvordan du kan kontakte |
| Konfigurer hurtignummeret på<br>riktig måte.                                                                                                    |                    | Drukerstøtte.              |
| <ul> <li>Kontroller at hurtignummeret<br/>er konfigurert for<br/>telefonnummeret du vil ringe.</li> <li>Slå telefonnummeret manuelt.</li> </ul> |                    |                            |
| Kan du sende fakser?                                                                                                    |                    |                            |

# KAN SENDE, MEN IKKE MOTTA FAKSER

| JA                 | NEI                                                                  |
|--------------------|----------------------------------------------------------------------|
| Problemet er løst. | Gå til trinn 2.                                                      |
|                    |                                                                      |
|                    |                                                                      |
| Problemet er løst. | Gå til trinn 3.                                                      |
|                    |                                                                      |
|                    |                                                                      |
|                    |                                                                      |
|                    |                                                                      |
| Problemet er løst. | Se Hvordan du kan kontakte<br>brukerstøtte.                          |
|                    | JA<br>Problemet er løst.<br>Problemet er løst.<br>Problemet er løst. |

# DÅRLIG UTSKRIFTSKVALITET PÅ FAKSER

| HANDLING                                                                                                    | JA                 | NEI                        |
|----------------------------------------------------------------------------------------------------|--------------------|----------------------------|
| Trinn 1                                                                                                    | Problemet er løst. | Gå til trinn 2.            |
| Kontroller at det ikke er noen feil<br>med utskriftskvaliteten.                                                                                            |                    |                            |
| a. Fra kontrollpanelet, gå til<br>Innstillinger > Feilsøking ><br>Skriv ut testsidet                                                                       |                    |                            |
| På skrivermodeller uten<br>berøringsskjerm trykker du<br>OK for å bla gjennom<br>innstillingene.                                                           |                    |                            |
| <ul> <li>b. Rett opp eventuelle feil med<br/>utskriftskvaliteten. Se</li> <li>Utskriftskvaliteten er dårlig<br/>hvis du vil ha mer informasjon.</li> </ul> |                    |                            |
| Er utskriftskvaliteten på faksen<br>tilfredsstillende?                                                                                                    |                    |                            |
| Trinn 2                                                                                                    | Problemet er løst. | Se Hvordan du kan kontakte |
| Reduser overføringshastigheten<br>for innkommende fakser.                                                                                                  |                    | brukerstøtte.              |
| a. Fra kontrollpanelet, gå til<br>Innstillinger > Faks > Faks<br>oppsett> Innstillinger for<br>faksmottaks > Admin-<br>kontrollers > Maks hastighet        |                    |                            |
| På skrivermodeller uten<br>berøringsskjerm trykker du<br>OK for å bla gjennom<br>innstillingene.                                                           |                    |                            |
| b. Velg en lavere<br>overføringshastighet.                                                                                                    |                    |                            |
| Er utskriftskvaliteten på faksen<br>tilfredsstillende?                                                                                                    |                    |                            |

# Skanneproblemer

# KAN IKKE SKANNE FRA EN DATAMASKIN

| HANDLING                                                                                                    | JA                 | NEI                                         |
|----------------------------------------------------------------------------------------------------|--------------------|---------------------------------------------|
| Trinn 1                                                                                                    | Gå til trinn 3.    | Gå til trinn 2.                             |
| Utføre en kopijobb                                                                                                    |                    |                                             |
| Er kopijobben vellykket?                                                                                                    |                    |                                             |
| <ul> <li>Trinn 2</li> <li>a. Slå av skriveren, vent i cirka ti sekunder, og slå den på igjen.</li> <li>b. Skann dokumentet.</li> <li>Kan du skanne dokumentet til en datamasking?</li> </ul>                                                          | Problemet er løst. | Gå til trinn 3.                             |
|                                                                                                    |                    |                                             |
| Kontrollere skriverens tilkobling<br>a. Skriv ut nettverksoppsettsiden.<br>Gå til startsiden, trykk på<br>Inntstillinger > Rapporter ><br>Nettverk ><br>Nettverksoppsettside<br>b. Kontroller skriverstatusen.<br>Er skriveren koblet til nettverket? |                    |                                             |
| <ul><li>Trinn 4</li><li>a. Koble skriveren til et nettverk.</li><li>b. Skann dokumentet.</li><li>Kan du skanne dokumentet til en datamasking?</li></ul>                                                                                               | Problemet er løst. | Gå til trinn 5.                             |
| <ul> <li>Trinn 5</li> <li>a. Kontroller at skriveren og<br/>nettverkmappen er koblet til<br/>det samme nettverket.</li> <li>b. Skann dokumentet.</li> <li>Kan du skanne dokumentet til en<br/>datamasking?</li> </ul>                                 | Problemet er løst. | Se Hvordan du kan kontakte<br>brukerstøtte. |

#### SKANNE TIL EN NETTVERKSMAPPE

| HANDLING                                                                                                    | A                  | NEI             |
|----------------------------------------------------------------------------------------------------|--------------------|-----------------|
| <ul> <li>Trinn 1</li> <li>a. Oppretting av en snarvei til en nettverksmappe.</li> <li>b. Skann et dokument ved hjelp av snarveien- Se Skanne til en nettverksmappe hvis du vil ha mer informasjon.</li> <li>Kan du skanne et dokument og lagre det i en nettverksmappe?</li> </ul>                                                                                                    | Problemet er løst. | Gå til trinn 2. |
| Trinn JImage: Second second secon | Gå til trinn 3.    | Gå til trinn 4. |
| Trinn 3<br>Forsikre deg om at du har<br>skrivetilgangstillatelse til<br>nettverksmappen.<br>Kan du skanne et dokument og<br>lagre det i en nettverksmappe?                                                                                                    | Problemet er løst. | Gå til trinn 4. |

| HANDLING                                                                                                    | JA                 | NEI             |
|----------------------------------------------------------------------------------------------------|--------------------|-----------------|
| Trinn 4                                                                                                    | Problemet er løst. | Gå til trinn 5. |
| Oppretting av en snarvei til en<br>nettverksmappe.                                                                                                    |                    |                 |
| <ul> <li>a. Åpne en nettleser og skriv inn<br/>IP-adressen til skriveren i<br/>adressefeltet.</li> <li>Vis IP-adressen til skriveren<br/>på startskjermen. IP-<br/>adressen vises som 4 sett<br/>med tall atskilt med<br/>punktum, for eksempel<br/>123.123.123.123.</li> <li>Hvis du bruker en<br/>proxyserver, må den<br/>deaktiveres midlertidig, slik<br/>at nettsiden kan lastes inn<br/>på riktig måte.</li> </ul>                                                                                                    |                    |                 |
| <ul> <li>Klikk Snarveier, og velg<br/>deretter en snarvei.</li> <li>Hvis du har flere snarveityper,</li> </ul>                                                                                                    |                    |                 |
| <ul> <li>velger du Nettverksmappe.</li> <li>c. Skriv inn passordet for<br/>nettverket i Passord-feltet.</li> <li>Hvis delingsbanen din er \<br/>\server_hostname<br/>\foldername\path, skriv<br/>deretter inn //server_<br/>hostname/foldername/<br/>path.</li> <li>Forsikre deg om at du<br/>bruker skråstrek fremover<br/>når du skriver delingsstien</li> <li>d. Velg autentiseringsmetoden<br/>fra autentiseringsmenyen.</li> <li>Hvis godkjenning er satt til<br/>"Bruk tildelt brukernavn og<br/>passord", skriver du inn<br/>opplysningene dine i feltene<br/>Brukernavn og Passord.</li> </ul> |                    |                 |
| e. Klikk <b>Lagre</b>                                                                                                    |                    |                 |
| Kan du skanne et dokument og                                                                                                    |                    |                 |

| HANDLING                                                                                                    | AL                 | NEI                                         |
|----------------------------------------------------------------------------------------------------|--------------------|---------------------------------------------|
| lagre det i en nettverksmappe?                                                                                                    |                    |                                             |
| Trinn 5<br>Kontroller at skriveren og<br>nettverkmappen er koblet til det<br>samme nettverket.<br>Kan du skanne et dokument og<br>lagre det i en nettverksmappe? | Problemet er løst. | Se Hvordan du kan kontakte<br>brukerstøtte. |

#### UFULLSTENDIGE KOPIER AV DOKUMENTER ELLER BILDER

| HANDLING                                                                                                    | JA                 | NEI                                         |
|----------------------------------------------------------------------------------------------------|--------------------|---------------------------------------------|
| <ul> <li>Trinn 1</li> <li>a. Kontroller at dokumentet eller<br/>bildet er lagt med forsiden ned<br/>i øvre venstre hjørne på<br/>skannerglassplaten.</li> <li>b. Kopier dokumentet eller bildet.</li> <li>Ble dokumentet eller fotografiet<br/>kopiert på riktig måte?</li> </ul> | Problemet er løst. | Gå til trinn 2.                             |
| <ul> <li>Trinn 2</li> <li>a. Er innstillingen for<br/>papirstørrelse i samsvar med<br/>papiret som ligger i skuffen?</li> <li>b. Kopier dokumentet eller bildet.</li> <li>Ble dokumentet eller fotografiet<br/>kopiert på riktig måte?</li> </ul>                                 | Problemet er løst. | Se Hvordan du kan kontakte<br>brukerstøtte. |

#### SKANNEJOBBEN BLE IKKE FULLFØRT

| HANDLING                                                                                                    | JA                 | NEI                                         |
|----------------------------------------------------------------------------------------------------|--------------------|---------------------------------------------|
| Trinn 1                                                                                                    | Problemet er løst. | Gå til trinn 2.                             |
| Sjekk kabeltilkoblingene.                                                                                                    |                    |                                             |
| <ul> <li>a. Kontroller at Ethernet- eller<br/>USB-ledningen er satt<br/>ordentlig inn i datamaskinen<br/>og skriveren.</li> <li>b. Send skannejobben på nytt.</li> <li>Fr skannejobben vellykket?</li> </ul>                                                                                                    |                    |                                             |
| Tring 2                                                                                                    | Problemat or løst  | Gå til tripp 3                              |
| <ul> <li>Kontroller filen du vil skanne.</li> <li>a. Kontroller at filnavnet ikke<br/>allerede er i bruk i målmappen.</li> <li>b. Kontroller at dokumentet eller<br/>bildet du vil skanne, ikke er<br/>åpent i et annet program.</li> <li>c. Send skannejobben på nytt.</li> <li>Er skannejobben vellykket?</li> </ul> |                    |                                             |
| <ul> <li>Trinn 3</li> <li>a. Kontroller at det er merket av<br/>for bruk tidstempel eller<br/>Overskriv eksisterende fil i<br/>innstillingene for<br/>målkonfigurasjon.</li> <li>b. Send skannejobben på nytt.</li> <li>Er skannejobben vellykket?</li> </ul>                                                          | Problemet er løst. | Se Hvordan du kan kontakte<br>brukerstøtte. |

#### DÅRLIG KOPIKVALITET

| HANDLING                                                                                                    | JA                 | NEI                                         |
|----------------------------------------------------------------------------------------------------|--------------------|---------------------------------------------|
| Trinn 1<br>a. Rengjør skannerglassplaten og<br>ADF-glasset med en fuktig,<br>myk, lofri klut. Hvis skriveren<br>har et annet ADF-glass inne i<br>ADF, må du også rengjøre<br>glasset.                             | Problemet er løst. | Gå til trinn 2.                             |
| Se <mark>Rengjøre skanneren</mark> hvis du<br>vil ha mer informasjon.                                                                                                    |                    |                                             |
| <ul> <li>b. Kontroller at dokumentet eller<br/>bildet er lagt med forsiden ned<br/>i øvre venstre hjørne på<br/>skannerglassplaten.</li> <li>c. Kopier dokumentet eller bildet.</li> </ul>                        |                    |                                             |
| Er kopikvaliteten tilfredsstillende?                                                                                                    |                    |                                             |
| <ul> <li>Trinn 2</li> <li>a. Kontroller kvaliteten til det<br/>originale dokumentet eller<br/>bildet.</li> <li>b. Juster<br/>skannekvalitetsinnstillingen.</li> <li>c. Kopier dokumentet eller bildet.</li> </ul> | Problemet er løst. | Se Hvordan du kan kontakte<br>brukerstøtte. |
| Er kopikvaliteten tilfredsstillende?                                                                                                    |                    |                                             |

# VERTIKALE MØRKE STRIPER PÅ UTSKRIFTEN NÅR DU SKANNER FRA DEN AUTOMATISKE DOKUMENTMATEREN (ADF)

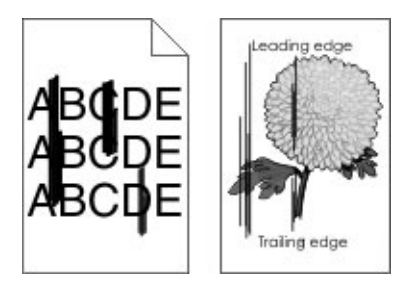

| HANDLING                                                                                                    | JA                                          | NEI                |
|----------------------------------------------------------------------------------------------------|---------------------------------------------|--------------------|
| <ul> <li>a. Åpne skannerdekselet.</li> <li>b. Bruk en fuktig, myk klut som<br/>ikke loer, og tørk av ADF-<br/>glasset og ADF-glassplaten.</li> <li>c. Lukk skannerdekselet.</li> <li>d. Skann dokumentet.</li> <li>Er det vertikale striper på de<br/>skannede dokumentene?</li> </ul> | Se Hvordan du kan kontakte<br>brukerstøtte. | Problemet er løst. |

#### SKANNEREN KAN IKKE LUKKES

| HANDLING                                              | JA                 | NEI                                         |
|-------------------------------------------------------|--------------------|---------------------------------------------|
| Fjern hindringer som holder<br>skannerdekselet åpent. | Problemet er løst. | Se Hvordan du kan kontakte<br>brukerstøtte. |
| Er skannerdekselet ordentlig<br>lukket?               |                    |                                             |

#### SKANNINGEN TAR LANG TID, ELLER DATAMASKINEN KRASJER

| HANDLING                                                      | JA                                          | NEI                |
|---------------------------------------------------------------|---------------------------------------------|--------------------|
| Lukk alle programmer som<br>forstyrrer skanningen.            | Se Hvordan du kan kontakte<br>brukerstøtte. | Problemet er løst. |
| Tar det for lang tid å skanne, eller<br>krasjer datamaskinen? |                                             |                    |

#### SKANNEREN SVARER IKKE

| HANDLING                                                                                                    | JA                 | NEI                                         |
|----------------------------------------------------------------------------------------------------|--------------------|---------------------------------------------|
| <ul> <li>Trinn 1</li> <li>a. Kontroller stikkontakten og at strømledningen er trygt koblet til skriveren.</li> <li>Unngå risiko for brann eller elektrisk støt. Kople</li> </ul>                                   | Problemet er løst. | Gå til trinn 2.                             |
| strømledningen til en jordet<br>stikkontakt med riktig<br>klassifisering, som er i<br>nærheten av produktet og lett<br>tilgjengelig.                                                                               |                    |                                             |
| b. Kopier eller skann dokumentet.                                                                                                    |                    |                                             |
| Svarer skanneren?                                                                                                    |                    |                                             |
| <ul> <li>Trinn 2</li> <li>a. Kontroller at skriveren er slått på.</li> <li>b. Løs eventuelle feilmeldinger som vises på skjermen.</li> <li>c. Kopier eller skann dokumentet.</li> <li>Svarer skanneren?</li> </ul> | Problemet er løst. | Gå til trinn 3.                             |
| <ul> <li>Trinn 3</li> <li>a. Slå av skriveren, vent i cirka 10 sekunder, og slå den deretter på igjen.</li> <li>b. Kopier eller skann dokumentet.</li> <li>Svarer skanneren?</li> </ul>                            | Problemet er løst. | Se Hvordan du kan kontakte<br>brukerstøtte. |

#### JUSTERING AV SKANNERREGISTRERING

Fra kontrollpanelet, gå til Innstillinger > Enhet > Vedlikehold > Konfig. meny > Skanner konfigurasjon
 > Skanner manuell registrering > Skriv ut hurtigtest.

På skrivermodeller uten berøringsskjerm trykker du på OK for å bla gjennom innstillingene.

- 2. Plasser Skriv ut hurtigtest-siden på skannerens glassplate, og velg deretter Planregistrering.
- 3. Velg Kopier hurtigtest.

4. Sammenlign Kopier hurtigtest-siden med originaldokumentet.

Merk: Hvis margene på testsiden er forskjellig fra originaldokumentet, kan du justere den venstre margen og toppmargen.

5. Gjenta trinn 3 og trinn 4 til margene på Kopier hurtigtest-siden samsvarer med originaldokumentet.

#### JUSTERING AV ADF-REGISTRERINGEN

1. Fra kontrollpanelet, gå til Innstillinger > Enhet > Vedlikehold > Konfig.meny > Skannerkonfigurasjon > Skanner manuell registrering > Skriv ut hurtigtest.

På skrivermodeller uten berøringsskjerm trykker du på OK for å bla gjennom innstillingene.

2. Plasser Skriv ut hurtigtest-siden i skuffen til den automatiske dokumentmateren, og velg deretter **Fremre ADF-registrering**.

Merk: For å justere Fremre ADF-registrering plasserer du testsiden med utskriftssiden opp og kortsiden først i dokumentmateren.

- 3. Velg Kopier hurtigtest.
- 4. Sammenlign Kopier hurtigtest-siden med originaldokumentet.

Merk: Hvis margene på testsiden er forskjellig fra originaldokumentet, kan du utføre en vannrett justering og justere toppmargen.

5. Gjenta trinn 3 og trinn 4 til margene på Kopier hurtigtest-siden samsvarer med originaldokumentet.

# Hvordan du kan kontakte brukerstøtte

Før du kontakter kundestøtte, må du sørge for at du har følgende informasjon:

- Skriverproblem
- Feilmelding
- Skriverens modelltype og serienummer

For å motta e-post, chatstøtte eller for å bla gjennom støttet dokumentasjon, drivere og andre nedlastinger, gå til www.xerox.com, klikk **Kundestøtte**-lenken go søk etter produktet ditt.

Teknisk kundestøtte er også tilgjengelig via telefon. I USA eller Canada, gå til www.xerox.com/supplies. I andre land eller regioner kan du gå til eller kontakte stedet der du kjøpte skriveren.

Feilsøk et problem

# Godkjenning og sertifisering

# Dette tillegget inneholder følgende:

| Grunnleggende bestemmelser |  |
|----------------------------|--|
| Bestemmelser for kopiering |  |
| Sikkerhetsdatablader       |  |

# Grunnleggende bestemmelser

#### STØYNIVÅER

Målingene nedenfor er utført i samsvar med ISO 7779 og rapportert i overensstemmelse med ISO 9296.

Merk: Det er ikke sikkert at alle modusene gjelder for ditt produkt.

| GJENNOMSNITTLIG LYDTRYKK PÅ 1 METER, DBA |             |  |  |
|------------------------------------------|-------------|--|--|
| Utskrift                                 | Ensidig: 52 |  |  |
|                                          | Tosidig: 50 |  |  |
| Skanning                                 | 52          |  |  |
| Kopiering                                | 55          |  |  |
| Klar                                     | 14          |  |  |

#### EU LOT 19 ECODESIGN-DIREKTIV

I henhold til EU-kommisjonens Ecodesign-direktiv er lyskilden i dette produktet eller dets komponenter kun beregnet på å brukes til bildeopptak eller bildeprojeksjon, og er ikke beregnet for bruk i andre applikasjoner.

#### VARSEL OM STATISK ELEKTRISITET

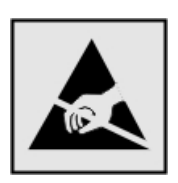

Dette symbolet identifiserer statisk følsomme deler. Ikke ta på områdene nær disse symbolene uten å først berøre en metalloverflate i et område borte fra symbolet.

For å unngå skade på grunn av elektrostatisk utladning når du utfører vedlikeholdsoppgaver, for eksempel fjerning av fastkjørt papir eller bytting av forbruksartikler, må du berøre en eksponert metallramme på skriveren før du åpner eller berører innsiden av skriveren, selv om symbolet ikke vises.

#### **ENERGY STAR**

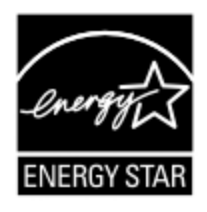

Alle Xerox-produkter som er merket med ENERGY STAR-symbolet på selve produktet eller på oppstartskjermbildet, er sertifisert til å være i samsvar med ENERGY STAR-kravene til Environmental Protection Agency (EPA) per produksjondatoen.

#### TEMPERATURINFORMASJON

| Driftstemperatur                               | 10 til 32,2 °C (50 til 90 °F)                   |
|------------------------------------------------|-------------------------------------------------|
| Frakttemperatur                                | -40 til 43,3 °C (-40 til 110 °F)                |
| Oppbevaringstemperatur og relativ<br>fuktighet | -40 til 43,3 °C (-40 til 110 °F), 8 til 80 % RH |

#### INFORMACIÓN DE LA ENERGÍA DE MÉXICO

- Consumo de energía en operación: 550 Wh
- Consumo de energía en modo de espera: 0.1 Wh
- Cantidad de producto por unidad de energía consumida: 4.15 páginas/Wh

#### LASERMERKNAD

Skriveren er sertifisert i USA for samsvar med kravene i DHHS 21 CFR, kapittel I, underkapittel J for laserprodukter av klasse I (1) og er andre steder sertifisert som et laserprodukt av klasse I som samsvarer med kravene i IEC 60825-1: 2014.

Laserprodukter i klasse I anses ikke som helseskadelige. Lasersystemet og skriveren er utformet slik at mennesker ikke utsettes for laserstråling utover nivået i klasse I under normal drift, vedlikehold eller foreskrevet service. Skriveren har en skrivehodeenhet som ikke kan vedlikeholdes, som inneholder en laser med følgende spesifikasjoner:

- Klasse: IIIb (3b) AlGaAs
- Nominell utgangseffekt (milliwatt): 15
- Bølgelengde (nanometer): 775–800

#### STRØM

#### Strømforbruk

Følgende tabell viser strømforbruket til maskinen.

| MODUS     | BESKRIVELSE                                                      | STRØMFORBRUK (WATT)                     |
|-----------|------------------------------------------------------------------|-----------------------------------------|
| Utskrift  | Maskinen genererer trykt materiale fra elektroniske<br>signaler. | Ensidig: 460                            |
|           |                                                                  | Tosidig: 325                            |
| Kopiering | Maskinen genererer trykt materiale fra trykte originaler.        | 460                                     |
| Skanning  | Maskinen skanner trykte dokumenter.                              | I/T (B225); 9.5 (B235, flash-<br>enhet) |

Merk: Det er ikke sikkert at alle modusene gjelder for ditt produkt.

| MODUS                   | BESKRIVELSE                                            | STRØMFORBRUK (WATT)         |
|-------------------------|--------------------------------------------------------|-----------------------------|
| Klar                    | Maskinen venter på en utskriftsjobb.                   | 5.5 (B225); 6.0 (B235)      |
| Strømspa-<br>ringsmodus | Maskinen er i strømsparingsmodus.                      | 1.2 (B225) eller 1.1 (B235) |
| Dvalemodus              | Maskinen er i dvalemodus.                              | I/T                         |
| Av                      | Maskinen er koplet til et strømuttak, men er slått av. | 0.1 (B225); 0.2 (B235)      |

Strømforbruksnivåene i den forrige tabellen er basert på registrert gjennomsnittlig strømforbruk. Momentaneffekter kan være betydelig høyere enn gjennomsnittlig forbruk.

#### Strømsparingsmodus

Dette produktet bruker mindre energi i strømsparingsmodus. Strømsparingsmodusen sparer strøm ved å redusere strømforbruket når maskinen er inaktiv. Strømsparingsmodusen aktiveres automatisk når produktet ikke brukes over en viss tid, og dette kalles tidsavbrudd for strømsparing.

Merk: Strømsparingsmodus for dette produktet aktiveres som standard etter 15 minutter.

Ved hjelp av konfigureringsmenyene kan tidsavbruddet for strømsparing endres til mellom 1 og 120 minutter. Hvis utskriftshastigheten er mindre enn eller lik 30 sider per minutt, kan du bare angi tidsavbrudd opptil 60 minutter. Hvis du angir en lav verdi for tidsavbruddet for strømsparing, reduseres strømforbruket, men produktets responstid kan øke. Hvis du angir en høy verdi for tidsavbruddet for strømsparing, opprettholder du rask responstid, men det brukes mer strøm.

#### Dvalemodus

Dette produktet kan settes i en modus med ekstremt lavt strømforbruk, kalt dvalemodus. I dvalemodus slås alle andre systemer og enheter av på en sikker måte.

Enheten kan settes i dvalemodus med en av følgende metoder:

- Med Tidsavbrudd for dvalemodus
- Med Planlegg moduser for strøm

Merk: Standardinnstillingen for tidsavbrudd for dvale modus for dette produktet er 3 dager i alle land og regioner.

Hvor lenge skriveren venter etter at en jobb er skrevet ut før den går i dvalemodus, kan varieres fra én time til én måned.

#### Av-modus

Hvis maskinen har en av-modus der den bruker litt strøm, må den koples fra strømuttaket for at den overhodet ikke skal bruke strøm.

#### **Totalt energiforbruk**

Noen ganger kan det være nyttig å beregne energiforbruket til produktet. Strømforbruket angis i watt, og må derfor multipliseres med den tiden maskinen er i de forskjellige modusene for å gi det totale energiforbruket. Det totale energiforbruket til produktet er summen av energiforbruket i hver modus.

#### SPESIELLE BESTEMMELSER FOR TELEKOMMUNIKASJON

#### Spesielle bestemmelser for telekommunikasjonsutstyr

Denne delen inneholder spesielle bestemmelser angående produkter som inneholder analogt fakskort.

#### Merknad om FCC-krav til brukere av telefonnettverket i USA

Dette utstyret er i samsvar med del 68 i FCC-bestemmelsene og kravene fra ACTA (Administrative Council for Terminal Attachments). Bak på utstyret sitter det en etikett som blant annet inneholder en produkt-ID i følgende format: US:AAAEQ##TXXXX. Dette nummeret må oppgis til telefonselskapet på forespørsel.

Dette utstyret bruker RJ-11C USOC-telefonkontakter.

Støpselet og kontakten som brukes til å kople utstyret til ledningsnettet eller strømnettet, må være i samsvar med gjeldende regler i del 68 i FCC og kravene som er vedtatt av ACTA. Bruk kun en 26 AWG eller bedre tetelefonledning (RJ-11) ved tilkopling av produktet til det offentlige telenettet. Hvis du vil ha mer informasjon, kan du se i installasjonsinstruksjonene som fulgte med enheten.

REN-nummer (Ringer Equivalence Number) brukes til å angi hvor mange enheter som kan koples til en telefonlinje. For mange REN-numre på en telefonlinje kan føre til at enhetene ikke ringer ved innkommende samtale. I de fleste områder, men ikke alle, skal antall REN-numre ikke overstige (5,0). Kontakt telefonselskapet for å få vite hvor mange enheter som kan koples til en linje, som angitt av det totale antallet REN-numre. For produkter som er godkjent etter 23. juli 2001, er REN-nummeret en del av produkt-ID-en, som har formatet US: AAAEQ##TXXXX. Sifrene som representeres av ##, er REN-nummeret uten desimaltegn (03 er for eksempel REN-nummeret for 0,3). For eldre produkter vises REN-nummeret separat på etiketten.

Hvis utstyret skader telefonnettverket, varlser telefonselskapet kunden på forhånd dersom det blir nødvendig med et midlertidig avbrudd av nettverkstjenesten. Dersom det ikke er mulig å varsle på forhånd, varsler telefonselskapet kunden så snart som mulig. Du får også informasjon om retten til å klage til FCC.

Telefonselskapet kan endre anlegg, utstyr, drift eller prosedyrer på måter som kan påvirke driften av dette utstyret. Hvis dette skjer, vil telefonselskapet varsle kundene på forhånd slik at det er mulig å sette i verk nødvendige tiltak for å opprettholde uavbrutt drift.

Kontakt forhandleren av utstyret for informasjon om reparasjon eller garantiordning dersom det oppstår problemer med utstyret. Dersom utstyret skader telefonnettverket, kan telefonselskapet i noen tilfeller be om at utstyret koples fra nettverket til problemet er løst.

Utstyret inneholder ikke deler som kan vedlikeholdes av kunden. Kontakt forhandleren av utstyret for informasjon om reparasjon eller garantiordning.

Tilknytning til felleslinje er underlagt avgift på delstatsnivå. Ta kontakt med lokale delstatsmyndigheter for mer informasjon (utility commission, public service commission, eller corporation commission).

Dersom du har innbruddsalarm som er tilkoplet telefonlinjen, må du sørge for at dette utstyret ikke installerse på en slik måte at det deaktiverer innbruddsalarmen. Kontakt telefonselskapet eller en kvalifisert telefontekniker for å finne ut mer om hvordan installasjonen kan deaktivfere innbruddsalarmen.

I henhold til den amerikanske forbrukerloven fra 1991 er det ulovlig å bruke en datamaskin eller annet elektronisk utstyr, inkludert faksmaskiner, å sende meldinger med mindre de inneholder dato og tid for forsendelsen, samt navnet og avsendernummeret for virksomheten, organisasjonen eller enkeltpersonen som sender meldingen, i margen øverst eller nederst på hver side eller på første side i forsendelsen. (Avsendernummeret kan ikke være et 900-nummer eller et annet spesialnummer som koster mer enn vanlige lokal- eller fjerntakster.)

Du finner mer informasjon om hvordan du programmerer denne informasjonen i brukerhåndboken som følger med faksmaskinen.

#### Merknad til brukere av telefonnettverket i Canada

Dette produktet oppfyller gjeldende tekniske spesifikasjoner fra ISED (Innovation, Science and Economic Development Canada).

REN-nummeret (Ringer Equivalence Number) angir hvor mange enheter som kan koples til et telefongrensesnitt. Nettermineringen på et grensesnitt kan bestå av en hvilken som helst kombinasjon av enheter, så lenge summen av REN-numre for alle enhetene ikke overstiger fem. REN-nummeret står på produktetiketten.

Dette utstyret bruker CA11A-telefonkontakter.

#### Avis Réservé aux Utilisateurs du Réseau Téléphonique du Canada

Ce produit est conforme aux spécifications techniques d'Innovation, Sciences et Développement économique Canada.

Le numéro REN (ringer equivalence number: numéro d'équivalence de sonnerie) indique le nombre maximum d'appareils pouvant être connectés à l'interface téléphonique. En bout de ligne, le nombre d'appareils qui peuvent être connectés n'est pas directement limité, mais la somme des REN de ces appareils ne doit pas dépasser cinq. Le numéro REN est indiqué sur l'étiquette produit.

Cet équipement utilise des prises de téléphone CA11A.

#### Merknad til brukere av telefonnettverket i New Zealand

Følgende er spesielle vilkår for brukerinstruksjonene for faks. Tildelingen av en Telepermit-tillatelse til en terminalutstyrsenhet angir bare at Telecom har godtatt at enheten overholder minimumsvilkårene for tilkopling til selskapets nettverk. Det angir ingen anerkjennelse av produktet fra Telecoms side, og det innebærer ingen form for garanti. Fremfor alt gir det ingen forsikring om at enhver enhet vil fungere korrekt under alle forhold med en annen enhet av tillatt utstyr fra et annet merke eller modell, og det angir ikke at noen produkter er kompatible med alle Telecoms nettverkstjenester.

Utstyret skal ikke konfigureres til å utføre automatiske anrop til Telecoms "111"-nødtjeneste.

Dette utstyret kan ikke stå for effektiv overføring av en samtale til en annen maskin koplet til samme linje.

Dette utstyret skal ikke under noen omstendigheter brukes på en måte som utgjør en forstyrrelse for andre Telecom-kunder. Utstyret er ikke nødvendigvis i stand til å operere korrekt ved høyere spesifiserte datahastigheter under alle driftsforhold. Telecom vil ikke godta noe ansvar for problemer som oppstår under slike forhold.

Denne enheten er utstyrt med pulsoppringing (dekadisk signalering) som ikke egner seg for bruk på Telecomnettverket i New Zealand.

For at enheten skal virke som angitt, kan ikke det totale antallet REN-nummer (Ringer Equivalence Number) til alle paralelle enheter som er koplet til samme telefonlinje, overstige 5. REN-nummeret for denne enheten er angitt på etiketten.

Denne enheten bruker en RJ-11C modulær tilkopling. Kontakt forhandleren dersom du trenger en BT-adapter.

Noen parametere som er påkrevd for overholdelse av Telecoms krav til telepermit-tillatelse, avhenger av utstyret som er knyttet til denne enheten. Det tilhørende utstyret skal settes opp for å operere innenfor følgende grenser for at det skal overholde Telecoms spesifikasjoner:

- Det skal ikke være mer enn 10 anropsforsøk til samme nummer i løpet av en periode på 30 minutter for noe enkeltstående, manuelt anrop.
- Utstyret skal være frakoplet i en periode på minst 30 sekunder mellom slutten av ett forsøk og begynnelsen på neste forsøk.
- Utstyret skal settes opp for å sikre at automatiske anrop til forskjellige numre foretas med minst fem sekunders mellomrom mellom slutten på ett anropsforsøk og begynnelsen på neste.

#### Verwendung dieses Produkts in Deutschland

Für dieses Produkt muss ein deutscher Billing Tone Filter zur Zählzeichenübertragung für jede Leitung installiert werden, über die in Deutschland Zeitsteuertakte übertragen werden. Zeitsteuertakte sind in analogen Leitungen in Deutschland möglicherweise nicht vorhanden. Der Teilnehmer kann die Bereitstellung von Zeitsteuertakten veranlassen oder beim deutschen Netzanbieter telefonisch deren Deaktivierung beantragen. Im Regelfall werden Zeitsteuertakte nur dann bereitgestellt, wenn dies vom Teilnehmer bei der Installation ausdrücklich erwünscht wird.

#### Bruk av produktet i Sveits

Det må installeres et sveitsisk taksttonefilter på dette produktet på alle linjer som mottar tellerimpulser i Sveits.

#### Utilisation de ce produit en Suisse

Cet appareil nécessite l'utilisation d'un filtre de tonalité de facturation suisse devant être installé sur toute ligne recevant des impulsions de comptage en Suisse.

#### Verwendung dieses Produkts in der Schweiz

Für dieses Produkt muss ein schweizerischer Billing Tone Filter zur Zählzeichenübertragung für jede Leitung installiert werden, über die in der Schweiz Zeitsteuertakte übertragen werden.

#### Uso del prodotto in Svizzera

Questo prodotto richiede un filtro toni Billing svizzero, da installare su tutte le linee che ricevono impulsi remoti in Svizzera.

#### FORSKRIFTSMESSIGE MERKNADER FOR TRÅDLØSE PRODUKTER

Denne delen inneholder informasjon om forskrifter som bare gjelder for trådløse modeller.

Hvis du er i tvil om modellen din er trådløs, kan du gå til http://support.xerox.com.

#### Merknad om modulære komponenter

Trådløse modeller inneholder modulære komponenter. Se på merkingen på det faktiske produktet for å finne ut hvilke modulære komponenter som er installert på produktet ditt.

#### Eksponering for stråling

Strålingen fra enheten er langt lavere enn grenseverdiene i FCC-reglene og reglene fra andre kontrollorganer. Det må være en avstand på minst 20 cm (8 tommer) mellom antennen og mennesker for at enheten skal oppfylle kravene om eksponering for radiofrekvensenergi i FCC-reglene og reglene fra andre kontrollorganer.

#### ISED (Innovation, Science and Economic Development Canada)

Denne enheten overholder ISEDs RSS-standard(er) for lisensfritak. Bruk av enheten er underlagt følgende to vilkår:

- 1. denne enheten må ikke forårsake interferens, og
- 2. denne enheten må godta eventuell mottatt interferens, inkludert interferens som kan føre til utilsiktet drift.

#### Innovation, Sciences et Développement économique Canada

Cet appareil est conforme aux normes RSS exemptes de licence d'Innovation, Sciences et Développement économique Canada. Son fonctionnement est soumis aux deux conditions suivantes :

- 1. Cet appareil ne doit pas causer d'interférences et
- 2. Il doit accepter toutes les interférences, y compris les celles qui peuvent entraîner un fonctionnement indésirable.

#### Samsvar med bestemmelser i EU og EØS

# CE

CE-merket på dette produktet viser at produktet etterlever alle gjeldende EU-direktiver. EU-samsvarserklæringen kan leses i sin helhet på https://www.xerox.com/en-us/about/ehs.

#### Begrensninger

Dette radioustyret skal kun brukes innendørs. Det er forbudt å bruke utstyret utendørs. Denne begrensningen gjelder i alle land som er oppført i tabellen under:

| AT | BE | BG | СН | CY | CZ |
|----|----|----|----|----|----|
| DE | DK | EE | EL | ES | FI |
| FR | HR | HU | IE | IS | IT |
| LI | LT | LU | LV | MT |    |
| NL | NO | PL | PT | RO |    |
| SE | SI | SK | TR | UK |    |

#### EU- og andre lands erklæring om frekvensbånd og maksimal RF-kraft for radiosender

Dette radioproduktet overfører i enten 2,4 GHz-båndet (2,412–2,472 GHz i EU-området) eller 5 GHz-båndet (5,15–5,35, 5,47–5,725 i EU-området). Maksimal EIRP for sending, inkludert antennegain, er ≤ 20dBm for begge bånd.

#### SAMSVARSERKLÆRING – FEDERAL COMMUNICATIONS COMMISSION (FCC)

Dette utstyret er testet og funnet å overholde grenseverdiene for digitalt utstyr i Klasse B, i henhold til det amerikanske FCC-regelverkets del 15. Bruk av enheten er underlagt følgende to vilkår:

- 1. denne enheten må ikke forårsake skadelig interferens, og
- 2. denne enheten må godta eventuell mottatt interferens, inkludert interferens som kan føre til utilsiktet drift.

FCCs grenseverdier for Klasse B er angitt for å gi rimelig beskyttelse mot skadelig interferens når utstyret benyttes i vanlig bolig. Dette utstyret genererer, bruker og kan sende ut radiostråling, og hvis det ikke installeres og brukes i henhold til instruksjonene, kan det forårsake skadelig interferens med andre radiokommunikasjoner. Det kan uansett ikke gis noen garanti for at interferens ikke vil forekomme i en bestemt installasjon. Hvis dette utstyret forårsaker skadelig interferens for radio- eller TV-mottaket – dette finner du ut ved å slå utstyret av og på – kan brukeren forsøke følgende for å korrigere interferensen:

- Snu på eller flytte mottakerantennen.
- Øke avstanden mellom utstyret og mottakeren.
- Kople utstyret til et strømuttak på en annen krets enn den som mottakeren er koplet til.
- Kontakte forhandleren eller en servicetekniker for hjelp.

Produsenten er ikke ansvarlig for radio- eller TV-interferens som er forårsaket av bruk av andre typer kabler enn de som er anbefalt, eller av uautoriserte endringer eller modifikasjoner av dette utstyret. Uautoriserte endringer eller modifikasjoner kan annullere brukerens tillatelse til å bruke dette utstyret.

Merk: For å sikre etterlevelse av FCC-kravene om elektromagnetisk interferens for datautstyr i klasse B må det brukes en tilstrekkelig skjermet og jordet kabel. Bruk av en alternativ kabel som ikke er tilstrekkelig skjermet og jordet, kan føre til brudd på FCC-kravene.

Kontakt kundeservice hvis du vil vite mer om HMS i tilknytning til dette Xerox-produktet og tilhørende forbruksartikler:

Nettadresse: https://www.xerox.com/en-us/about/ehs

Telefon (kun i USA og Canada): 1–800–ASK-XEROX (1–800–275–9376)

E-post: EHS-Europe@xerox.com

#### ISED-SAMSVARSERKLÆRING (INNOVATION, SCIENCE AND ECONOMIC DEVELOPMENT

#### CANADA)

Dette produktet i klasse B tilfredsstiller alle kravene i den kanadiske ICES-003-standarden (Canadian Interference-Causing Equipment Standard ICES-003).

#### Avis de conformité aux normes de l'Innovation, Sciences et Développement économique Canada

Cet appareil numérique de classe B est conforme aux exigences de la norme canadienne relative aux équipements pouvant causer des interférences NMB-003.

#### TYSKLAND

#### Blendschutz

Das Gerät ist nicht für die Benutzung im unmittelbaren Gesichtsfeld am Bildschirmarbeitsplatz vorgesehen. Um störende Reflexionen am Bildschirmarbeitsplatz zu vermeiden, darf dieses Produkt nicht im unmittelbaren Gesichtsfeld platziert werden.

#### Importeur

Xerox GmbH Hellersbergstraße 2-4 41460 Neuss Tyskland

#### TYRKIA ROHS-FORSKRIFT

I samsvar med artikkel 7(d) bekrefter vi herved «det er i samsvar med EEE-forskriften

EEE yönetmeliğine uygundur."

#### **ROHS-ETTERLEVELSE FOR UKRAINA**

Обладнання відповідаєвимогам Технічного регламенту щодо обмеження використання деяких небезпечних речовин в електричному та електронному

обладнані, затвердженого постановою Кабінету Міністрів України від 3 грудня

2008 № 1057.

(Utstyret etterlever kravene i de tekniske bestemmelsene godkjent av Ukrainas regjering ved kabinettresolusjon 3. desember 2008, om begrensninger av bruken av visse farlige stoffer i elektrisk og elektronisk utstyr.)

# Bestemmelser for kopiering

## USA

Kongressen har forbudt reproduksjon av følgende emner under visse omstendigheter. Personer som blir funnet skyldige i å lage slike kopier, kan bli straffet med bøter eller fengsel.

- 1. Obligasjonspapirer eller verdipapirer utstedt av myndighetene i USA, for eksempel:
  - Certificates of Indebtedness.
  - National Bank Currency
  - Coupons from Bonds
  - Federal Reserve Bank Notes
  - Silver Certificates
  - Gold Certificates.
  - United States Bonds.
  - Treasury Notes.
  - Federal Reserve Notes.
  - Fractional Notes.
  - Certificates of Deposit.
  - Papirpenger.
  - Gjeldsbevis og obligasjonspapirer fra visse myndigheter, som FHA osv.
  - Bonds. Amerikanske spareobligasjoner kan bare fotograferes til reklameformål, for eksempel i forbindelse med kampanjer for salg av slike obligasjoner.
  - Internal Revenue Stamps. Hvis det er nødvendig å reprodusere et juridisk dokument som er utstyrt med et kansellert avgiftsmerke, tillates dette såfremt dokumentet reproduseres til lovlige formål.
  - Frimerker, stemplet eller ikke stemplet. Frimerker kan fotograferes til filatelistiske formål såfremt bildene er i sort-hvitt og gjengivelsen er under 75 prosent eller over 150 prosent av opprinnelig størrelse.
  - Postal Money Orders.
  - Fakturaer, sjekker eller veksler utstedt av eller til autoriserte tjenestemenn i USA.
  - Stempler eller andre verdimerker, uansett valuta, som har blitt eller kan bli utstedt ved lov (Act of Congress).
  - Erstatningssertifikater for verdenskrigveteraner.
- 2. Obligasjonspapirer eller verdipapirer utstedt av utenlandsk myndighet, bank eller konsern.
- 3. Opphavsrettsbeskyttet materiale, med mindre eieren av opphavsretten har gitt sin tillatelse til det eller reproduksjonen faller innenfor det som regnes som "rimelig bruk" eller bibliotekenes reproduksjonsrettigheter innenfor loven om opphavsrett. Nærmere informasjon om disse bestemmelsene kan fås fra Copyright Office, Library of Congress, Washington, D.C. 20559. Be om Circular R21.

- 4. Sertifikat av statsborgerskap eller naturalisering. Naturaliseringsbevis utstedt av andre land kan fotograferes.
- 5. Pass. Utenlandske pass kan fotograferes.
- 6. Immigrasjonspapirer.
- 7. Militærregistreringskort.
- 8. Selective Service Induction-papirer som inneholder alt eller deler av følgende informasjon om eieren:
  - Fortjeneste eller inntekt.
  - Rettsdokumenter.
  - Fysisk eller metal tilstand.
  - Forsørgerstatus.
  - Tidligere militærtjeneste.
  - Unntak: Dimitteringsbevis fra det amerikanske militæret kan fotograferes.
- 9. Emblemer/merker, ID-kort, passersedler og distinksjoner som brukes av militærpersonell eller medlemmer av de forskjellige føderale departementer, som FBI, finansdepartementet osv. (med mindre fotografiet er bestilt av lederen for det aktuelle departementet eller byrået).

I enkelte stater er det forbudt å reprodusere følgende dokumenter:

- Nummerskilt til bil.
- Førerkort.
- Vognkort.

Listen ovenfor er ikke fullstendig, og det tas ikke noe ansvar for listens innhold på noen måte. Kontakt advokat hvis du er i tvil.

Nærmere informasjon om disse bestemmelsene kan fås fra Copyright Office, Library of Congress, Washington, D.C. 20559. Be om Circular R21.

#### CANADA

Parlamentet har forbudt reproduksjon av følgende emner under visse omstendigheter. Personer som blir funnet skyldige i å lage slike kopier, kan bli straffet med bøter eller fengsel.

- Gyldige pengesedler eller gyldige papirpenger
- Obligasjonspapirer eller verdipapirer utstedt av myndighet eller bank
- Statskasseveksel eller skattepapir
- Det offisielle seglet for Canada eller en provins, eller seglet til en offentlig myndighet i Canada eller rettsinstans
- Kunngjøringer, ordrer, forskrifter eller utnevnelser eller meldinger om dette (med hensikt å gi ut for å være skrevet ut av Queens Printer for Canada eller tilsvarende skriver for en provins)
- Merker, segl, emballasje eller design som er brukes av eller på vegne av myndighetene i Canada eller en provins, myndighetene i en annen stat enn Canada eller en avdeling, styre, kommisjon eller byrå opprettet av myndighetene i Canada eller en provins eller myndighetene i en annen stat enn Canada.

- Påtrykte eller klistrede stempler som brukes til toll/avgifter/skatt av myndighetene i Canada eller en provins eller av myndighetene i en annen stat enn Canada
- Dokumenter, registre eller oppføringer som oppbevares av offentlige tjenestemenn for å lage eller utstede sertifiserte kopier av disse, med hensikt å urettmessig gi seg ut for å være sertifisert kopi derav
- Opphavsbeskyttet material eller varemerker av alle typer uten tillatelse fra eieren av opphavsretten eller varemerket

Listen skal være til hjelp, men er ikke fullstendig, og det tas ikke noe ansvar for listens innhold på noen måte. Kontakt advokat hvis du er i tvil.

#### ANDRE LAND

Kopiering av bestemte dokumenter kan være ulovlig i landet ditt. Hvis du blir funnet skyldig i å lage slike kopier, kan du bli straffet med bøter eller fengsel.

- Utenlandsk valuta
- Pengesedler og sjekker
- Bank- og statsobligasjoner og verdipapirer
- Pass og identifikasjonskort
- Opphavsrettsbeskyttet materiell eller varemerker uten samtykke av eier
- Frimerker eller andre omsettelige papirer

Denne listen er ikke fullstendig, og det tas ikke noe ansvar for listens innhold på noen måte. Kontakt advokat hvis du er i tvil.

# Sikkerhetsdatablader

Sikkerhetsdatablader for skriveren er tilgjengelige gjennom:

- Nettadresse: https://safetysheets.business.xerox.com/en-us/
- USA og Canada: 1-800-ASK-XEROX (1-800-275-9376)
- For andre markeder, ved e-postforespørsel til EHS-Europe@xerox.com

Godkjenning og sertifisering

# Resirkulering og avfallshåndtering

# Dette tillegget inneholder følgende:

| Resirkulering og avfallshåndtering                          | 320 |
|-------------------------------------------------------------|-----|
| Nord-Amerika                                                | 321 |
| Xerox Green World Alliance                                  | 322 |
| WEEE-direktivet (Waste Electrical and Electronic Equipment) | 323 |

# Resirkulering og avfallshåndtering

Skriveren og forbruksartiklene må ikke kastes sammen med vanlig husholdningsavfall. Innhent informasjon om avfallshåndtering og resirkulering fra de lokale myndighetene.

# Nord-Amerika

Xerox har et program for tilbakelevering og gjenbruk/resirkulering av utstyr. Kontakt din Xerox-representant (1-800-ASK-XEROX i USA) hvis du vil vite om dette Xerox-produktet er en del av programmet. Du finner mer informasjon om Xerox' miljøprogrammer på https://www.xerox.com/en-us/about/ehs.

# Xerox Green World Alliance

Gjennom Xerox' Green World Alliance-program kan du levere inn bestemte forbruksartikler til Xerox for gjenbruk eller resirkulering. Alle de tomme kassettene som returneres til Xerox, blir brukt på nytt eller går til gjenvinning. Eskene som brukes som emballasje for returkassettene, blir også resirkulert.

Gjør følgende for å returnere Xerox-kassetter for gjenbruk eller gjenvinning:

- 1. Gå til https://www.xerox.com/office/recycle.
- 2. Velg land og klikk på **Resirkulering** nederst til høyre.
- 3. Velg et returalternativ.

# WEEE-direktivet (Waste Electrical and Electronic Equipment)

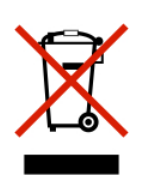

WEEE-logoen står for bestemte resirkuleringsprogrammer og prosedyrer for elektroniske produkter for land i EU. Vi oppfordrer til resirkulering av våre produkter.

Hvis du har flere spørsmål om gjenvinning, kan du kontakte ditt lokale salgskontor.

#### MERKNAD OM ELEKTRISK AVFALL FOR INDIA

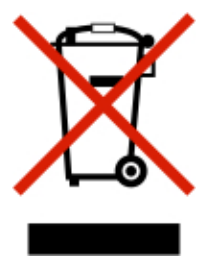

Dette produktet og alle tilhørende komponenter, forbruksartikler, deler og reservedeler etterlever Indias bestemmelser om elektronisk avfall (India E-Waste Rules) som forbyr bruk av bly, kvikksølv, heksavalent krom, polybrominerte bifenyler, eller polybrominert difenyleter i konsentrasjoner over 0,1 % i vekt og 0,01 % i vekt for kadmium, bortsett fra unntakene beskrevet i bestemmelsene. Resirkulering og avfallshåndtering
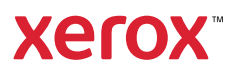